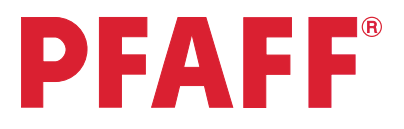

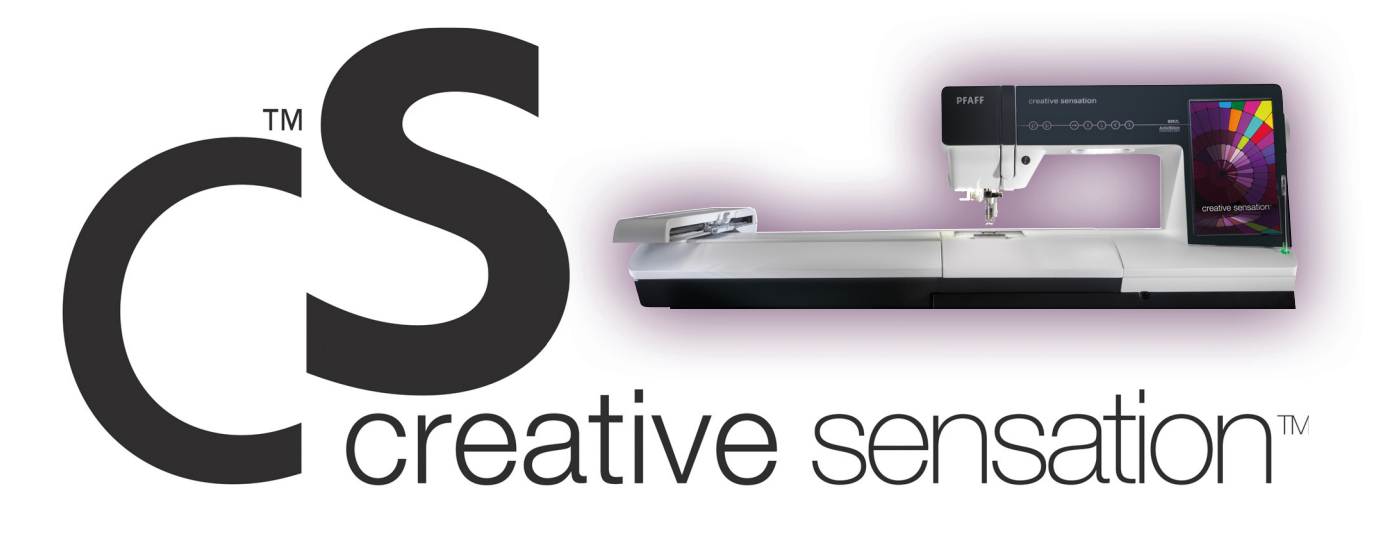

# Techniques book

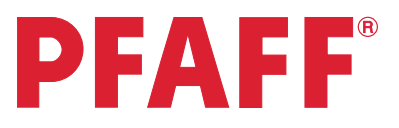

## Table of contents

| 1 | Settings menu          | 1.1 Owner's name<br>1.2 Twin needle<br>1.3 Feed dogs options<br>1.4 Thread manufacturer                                                                                                    | 3<br>4-5<br>6<br>7                                                                                                    |
|---|------------------------|----------------------------------------------------------------------------------------------------|----------------------------------------------------------------------------------------------------|
| 2 | Quilting               | <ul><li>2.1 Free-motion quilting</li><li>2.2 Quilting in sewing mode</li><li>2.3 Quilting in embroidery mode</li></ul>                                                                                                    | 8-11<br>12-18<br>19-22                                                                                                    |
| 3 | Sewing<br>sequence     | <ul><li>3.1 Flowers and Leaves</li><li>3.2 Name</li><li>3.3 Scallop border</li><li>3.4 Stars</li></ul>                                                                                                    | 23-25<br>26-28<br>29-32<br>33-36                                                                                                    |
| 4 | Stitch Creator™        | <ul> <li>4.1 Edit and create a new stitch - Flower and leaf</li> <li>4.2 Edit and create a new stitch - Ornamental circles</li> <li>4.3 Edit and create a new stitch - Star circles</li> <li>4.4 Creating a new stitch - Shell</li> <li>4.5 Creating new stitches - How many stitches?</li> <li>4.6 Edit and create a new stitch - Leaves on a string</li> </ul>                                                                                                    | 37-39<br>40-43<br>44-47<br>48-52<br>53-63<br>64-69                                                                                          |
| 5 | Embroidery combination | <ul> <li>5.1 Flowers</li> <li>5.2 Santa's design and shaped text</li> <li>5.3 Border and Stars</li> <li>5.4 Combine Maxi stitches using grouping</li> <li>5.5 Stacking stitches</li> </ul>                                                                                                    | 70-74<br>75-78<br>79-85<br>86-89<br>90-95                                                                                                   |
| 6 | Tapering               | 6.1 Decorative stitch<br>6.2 Quilt label - tapering in the hoop<br>6.3 Stars and squares - tapering in the hoop                                                                                                    | 96-98<br>99-107<br>108-118                                                                                                    |
| 7 | Shape Creator™         | <ul> <li>7.1 Shape hoop stitches</li> <li>7.2 Create a star: Maxi stitch</li> <li>7.3 Decorative buttonholes in the hoop</li> <li>7.4 Decorative flower embroidery</li> <li>7.5 Decorative triangle embroidery</li> <li>7.6 Cross stich border</li> <li>7.7 Snow flakes - Line positioning</li> <li>7.8 Clock - Design angle</li> <li>7.9 Buttonholes - Side positioning</li> <li>7.10 Flowers - Side positioning</li> <li>7.11 Leaves and flowers - Side positioning</li> <li>7.12 Appliqué luggage tag</li> <li>7.13 Mini Shapes shoe bag</li> </ul> | 119-120<br>121-123<br>124-128<br>129-130<br>131-132<br>133-140<br>141-145<br>146-149<br>150-153<br>154-156<br>157-160<br>161-169<br>170-175 |
| 8 | Precise<br>positioning | 8.1 Diamond border<br>8.2 Puzzle pieces                                                                                                    | 176-178<br>179-182                                                                                                    |
| 9 | Embroidery<br>resize   | 9.1 Flower heart<br>9.2 Retain fill type, Flowers                                                                                                    | 183-185<br>186-188                                                                                                    |

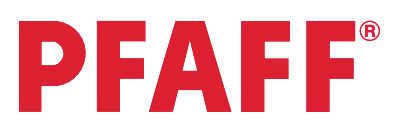

## 1 Settings Menu 1.1 Owner's name

| 1 | Touch Settings menu in the task bar.                                           |              |
|---|--------------------------------------------------------------------------------|--------------|
| 2 | Touch "Owner's name" to bring up a pop-<br>up where you can enter your name.   | Owner's name |
| 3 | Type in your name.<br>Touch the lower case icon to get lower<br>case letters.  | yzåäö<br>Aa1 |
| 4 | Touch OK to confirm your name.                                                 |              |
| 5 | Touch OK to close the settings menu.                                           |              |
| 6 | To check that your name is programmed,<br>touch the info menu in the task bar. | i            |
| 7 | Touch personal info to check your name, software version, serial number etc.   | i•           |
| 8 | Touch on cancel to close your personal info.                                   | ×            |

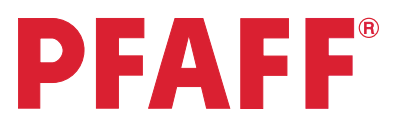

## 1 Settings Menu 1.2 Twin needle

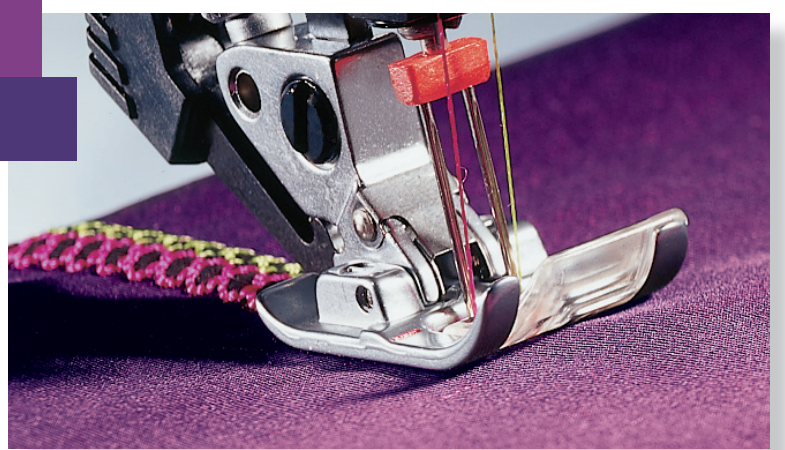

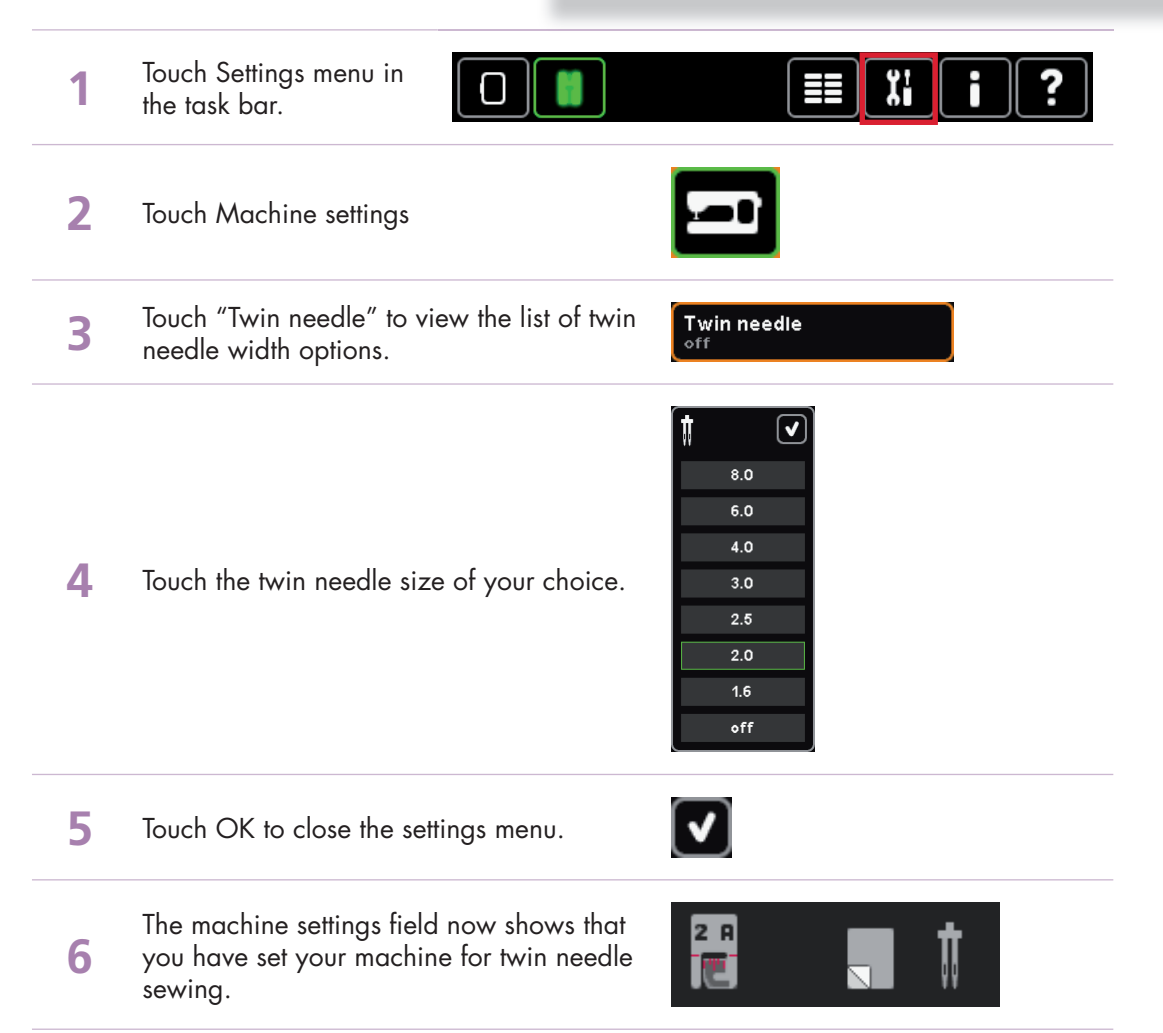

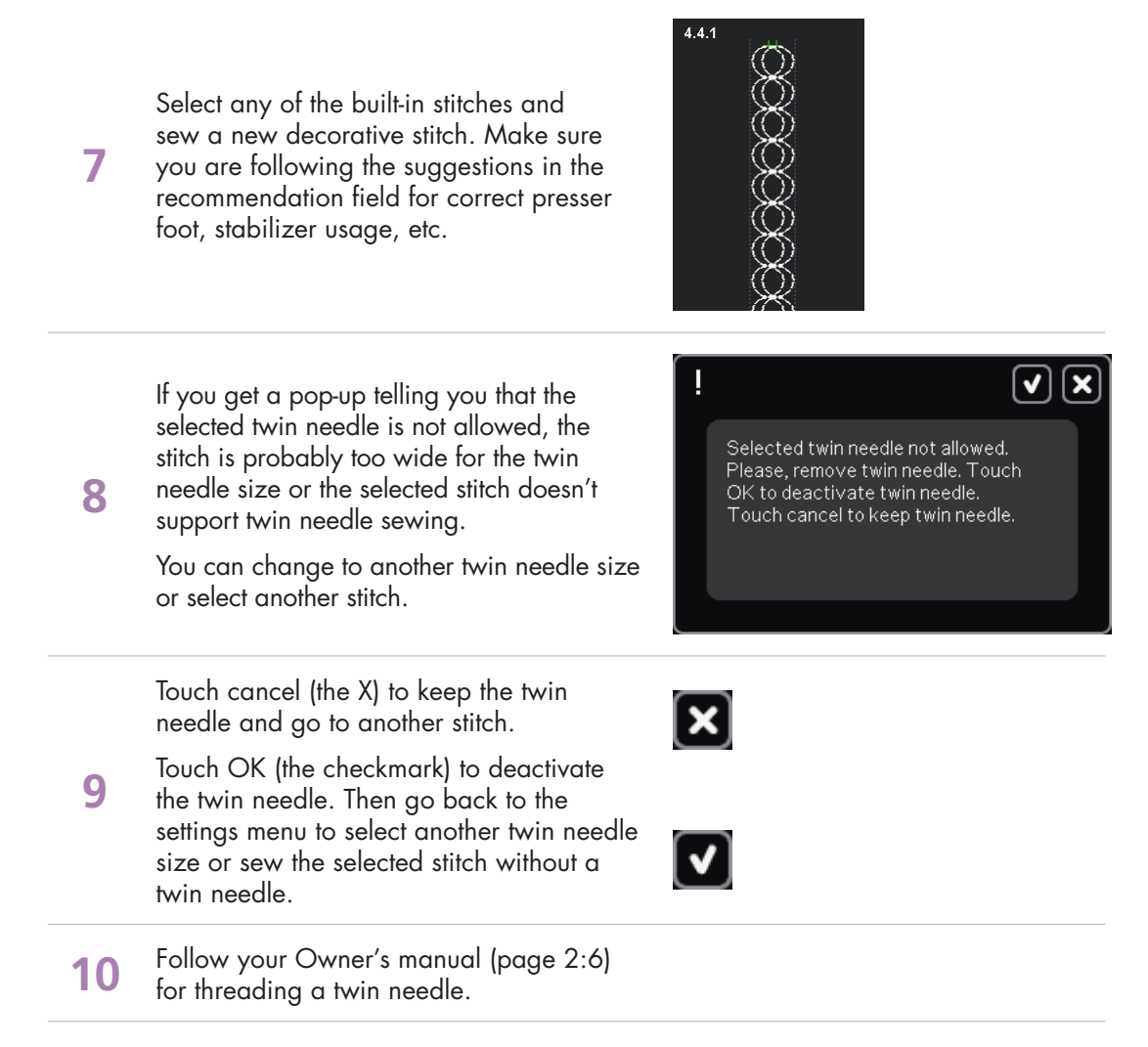

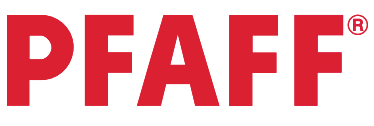

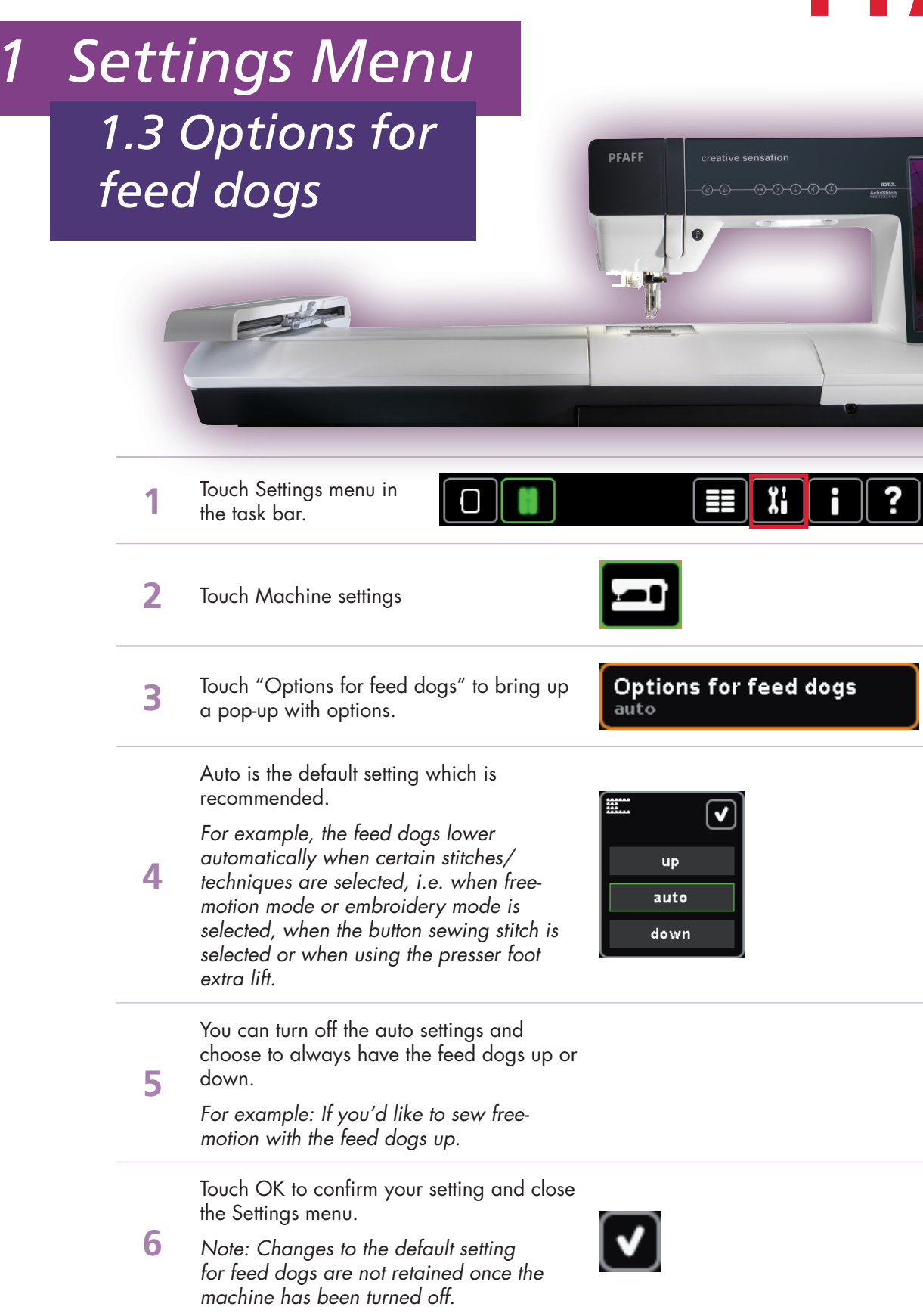

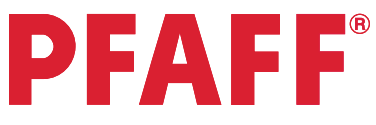

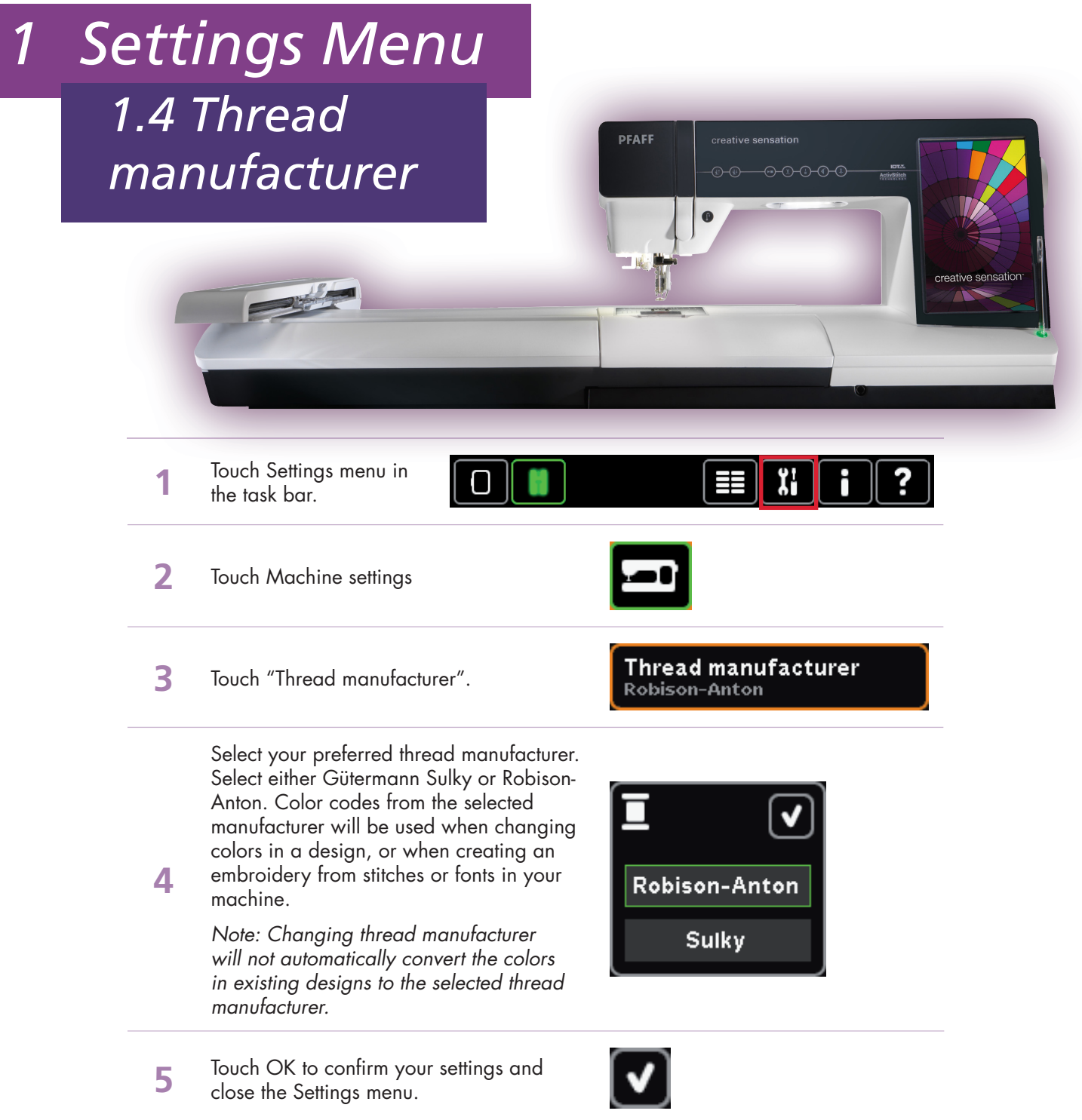

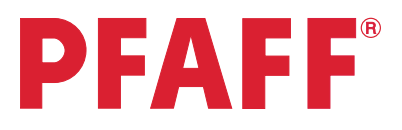

## 2 Quilting 2.1 Free-motion quilting

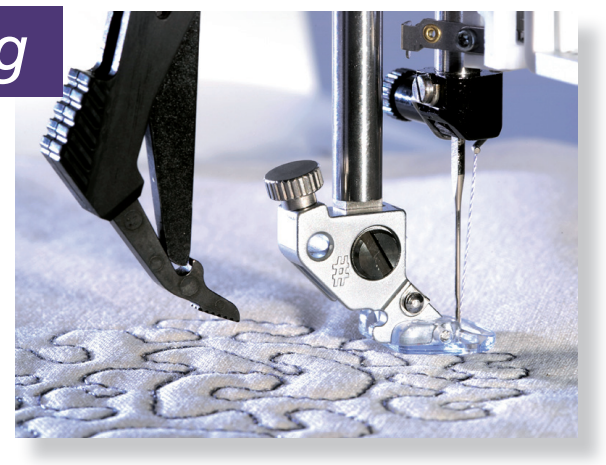

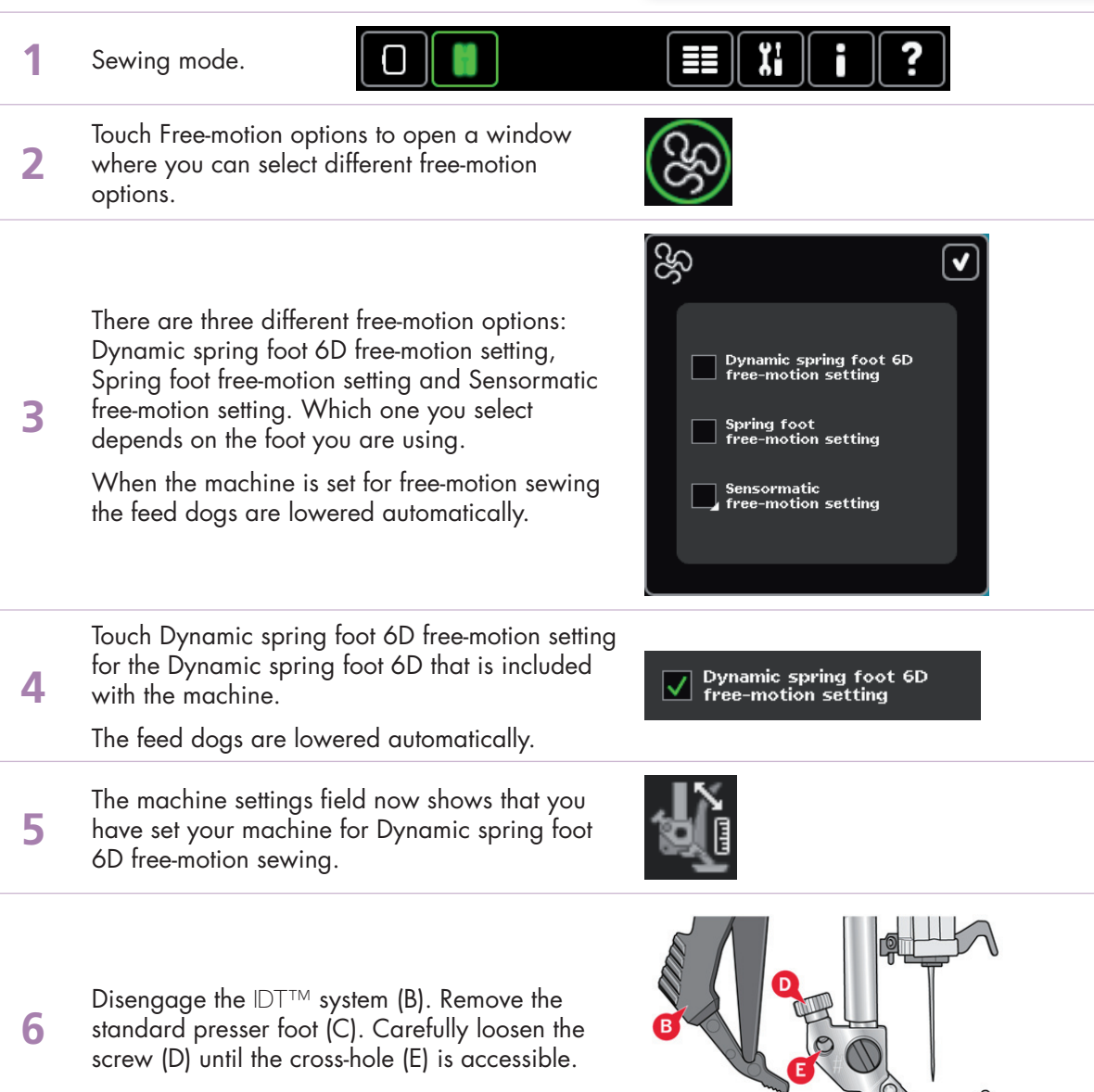

Squeeze the Dynamic spring foot 6D gently together and guide the pin of the foot into the cross-hole (E) of the presser foot holder as far as it will go. The arm on the foot should be placed

7

9

12

behind the needle screw.

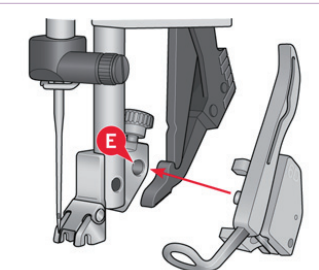

8 Tighten the screw (D).

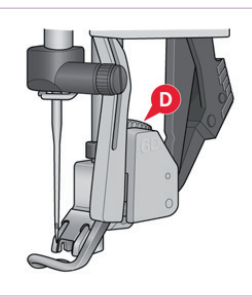

The Dynamic spring foot measures the fabric thickness and will raise and lower with each stitch to hold the fabric on the needle plate while the stitch is being formed.

Note: The Dynamic spring foot 6D is recommended for use with straight stitch. Activate Stitch width safety in Machine settings.

Dynamic spring foot 6D free-motion mode is especially good to use when sewing contemporary quilts with different fabric heights.

Select a straight stitch.

Thread with sewing thread top and bobbin.

Begin with long thread tails both top and bobbin. Tap your foot control once to lower the needle and bring it back up. This allows you to bring your bobbin thread to the top. Hold the thread tails and stitch in place for a few stitches. Stop and trim the thread tails.

Then begin by stitching back to front, then side to side. Keeping an even speed, manually move your fabric. Practice loops and even write your name! You are controlling the stitch length by how you move the fabric. Practice for consistent movement of the fabric and speed of the machine.

- 11
   Touch Spring foot free-motion setting for freemotion sewing with optional spring feet. The feed dogs are lowered automatically.

   The machine settings field now shows that you
  - Spring foot free-motion setting
  - The machine settings field now shows that you have set your machine for Spring foot freemotion sewing.

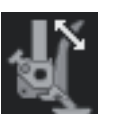

13 Make sure the IDT<sup>™</sup> system is disengaged. Attach the spring foot as described for Dynamic spring foot 6D above.

The Spring foot raises and lowers with each stitch to hold the fabric on the needle plate while a stitch is being formed.

**14** Optional spring feet can be purchased at your local authorized PFAFF® dealer.

Spring foot free-motion mode is especially good to use when sewing contemporary quilts with different fabric heights.

### Quilting 2.1

Select a straight stitch.

15

16

17

Thread with sewing thread top and bobbin.

Begin with long thread tails both top and bobbin. Tap your foot control once to lower the needle and bring it back up. This allows you to bring your bobbin thread to the top. Hold the thread tails and stitch in place for a few stitches. Stop and trim the thread tails.

Then begin by stitching back to front, then side to side. Keeping an even speed, manually move your fabric. Practice loops and even write your name! You are controlling the stitch length by how you move the fabric. Practice for consistent movement of the fabric and speed of the machine.

Touch Sensormatic free-motion setting to set the machine for Sensormatic free-motion mode with presser foot 6A.

When sewing at a low speed the presser foot will raise and lower with each stitch to hold the fabric on the stitch plate while a stitch is being formed. At a higher speed, the presser foot floats over the fabric when sewing.

The Sensormatic free-motion mode is used together with the 6A presser foot that is included with the machine.

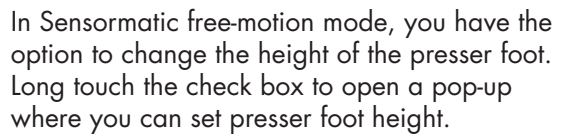

Touch the plus to raise the presser foot and the minus to lower the presser foot.

The feed dogs are lowered automatically.

- 18 Touch OK to confirm your Sensormatic freemotion presser foot height.
- **19** Touch OK to close the free-motion options window.
- The machine settings field now shows that you have set your machine for Sensormatic freemotion sewing.

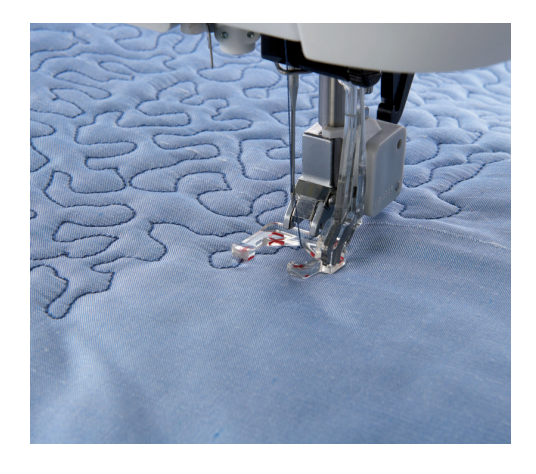

Sensormatic

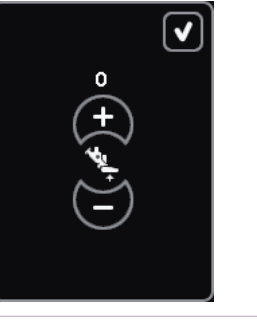

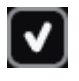

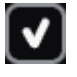

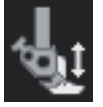

21 Make sure the IDT™ system is disengaged. Snap on the Sensormatic free-motion foot 6A.

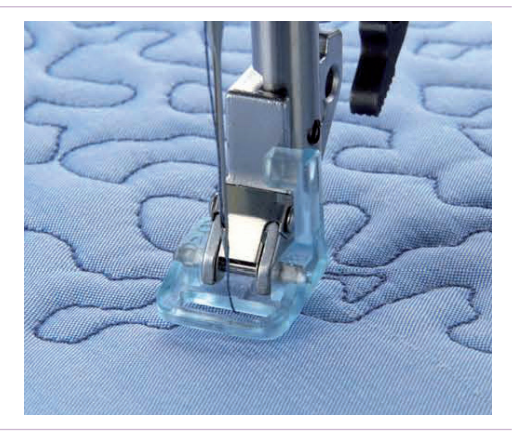

Select a straight stitch.

22

23

Thread with sewing thread top and bobbin.

Begin with long thread tails both top and bobbin. Tap your foot control once to lower the needle and bring it back up. This allows you to bring your bobbin thread to the top. Hold the thread tails and stitch in place for a few stitches. Stop and trim the thread tails.

Then begin by stitching back to front, then side to side. Keeping an even speed, manually move your fabric. Practice loops and even write your name! You are controlling the stitch length by how you move the fabric. Practice for consistent movement of the fabric and speed of the machine.

The Yarn Couching Feet Set #820 912-096 includes two Sensormatic feet that use the same settings as the Sensormatic free-motion foot.

Follow the instructions included with your Yarn Couching feet set when sewing with these feet.

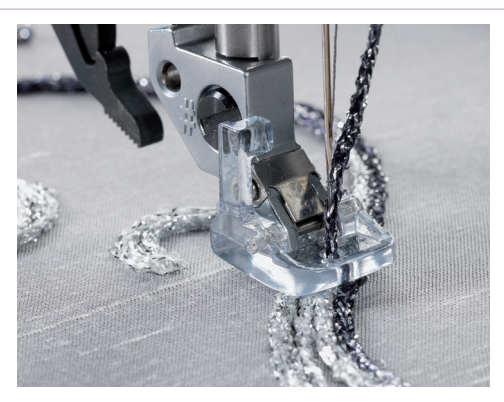

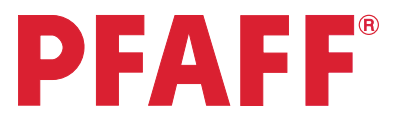

## 2 Quilting 2.2 Quilting in sewing mode

The Quilt Stitches Category has four subcategories of quilting stitches. Here is a suggested list of uses for the different stitches. Some are suitable for quilting through the multiple layers of a finished quilt. Others are decorative and should be stitched on the quilt top only, with stabilizer underneath the fabric.

### 2.1 Handlook stitches

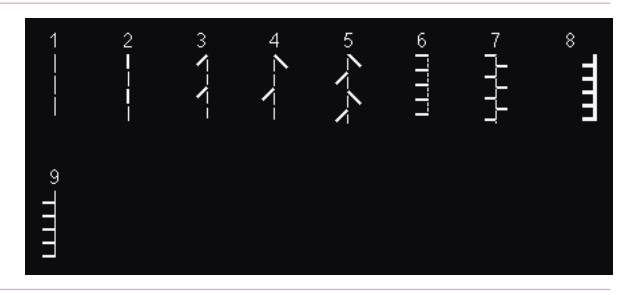

2.1.1 Quilting straight stitch – Quilting straight stitch with tie-off on the spot. Use for piecing
2.1.2 Mock hand quilting stitch – Achieve the look of hand quilting by using monofilament needle thread and increasing thread tension
2.1.3 Quilt – Use monofilament needle thread and increase needle tension for a hand quilted look or leave tension at normal and thread with 40 wt. rayon thread on top and bobbin in the bobbin.
2.1.8 Pin stitch – Decorative edge. Use on quilt top only. Thread with 40 wt. rayon thread on top and bobbin thread in the bobbin. Use stabilizer underneath the fabric.

### 2.2 Antique quilt stitches

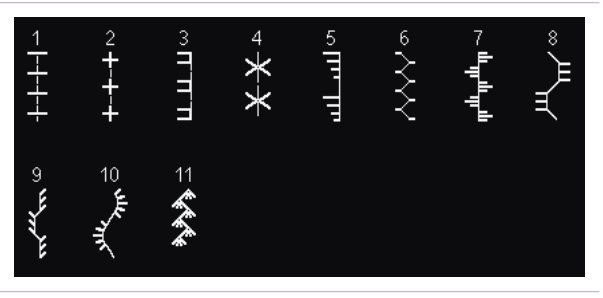

2.2.1- Antique quilt – Decorative quilting stitches. Use on quilt top only. Thread with 40 wt. rayon thread on top and bobbin thread in the bobbin. Use stabilizer underneath the fabric.

| 2.3             | Stippling stitches                                                                                                    |  |  |
|-----------------|----------------------------------------------------------------------------------------------------|--|--|
| 2.3.1           | Stippling – Quilting or decorative. Use on quilt top only. Thread with 40 wt. rayon thread on top and bobbin thread in the bobbin. Use stabilizer underneath the fabric.                     |  |  |
| 2.3.2           | Cross over stippling – Quilting, decorative or mending. Use on quilt top only. Thread with 40 wt. rayon thread on top and bobbin thread in the bobbin. Use stabilizer underneath the fabric. |  |  |
| 2.3.3-<br>2.3.4 | Loop quilt – Quilting or decorative. Can be used to quilt through quilt top, batting and backing. Thread with cotton sewing thread or 40 wt. rayon thread, top and bobbin.                   |  |  |
| 2.3.5-<br>2.3.6 | Wave quilt – Quilting or decorative. Can be used to quilt through quilt top, batting and backing. Thread with cotton sewing thread or 40 wt. rayon thread, top and bobbin.                   |  |  |

### 2.4 Crazy patch stitches

| 17<br><b>余</b> 余 | <br>આ છે           | ₋                         |
|------------------|--------------------|---------------------------|
| 18<br><b>茶</b>   | 10 <b>////////</b> | 7525 ∾                    |
| 19<br>•          | 11                 | ∝<br>56                   |
| 20               | ₽UUU               | 4 XXXX                    |
| 21               | 13<br>             | 5 ANA                     |
|                  | 14                 | WW °                      |
|                  | 15<br>NNN          | 7                         |
|                  |                    | $^{\circ} \overline{OOO}$ |

2.4.12.4.21
Crazy patch – Crazy patch quilting or decorative stitching. Use on quilt top only. Thread with 40 wt. rayon thread on top and bobbin thread in the bobbin. Use stabilizer underneath the fabric.

### 6.2 Handlook quilt stitches

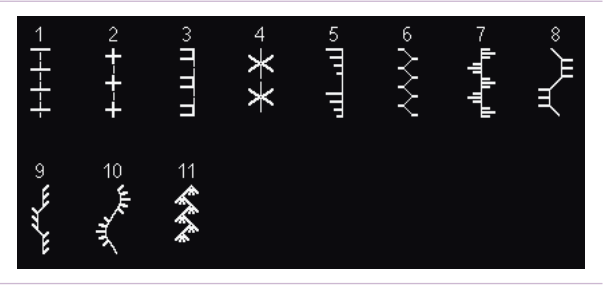

6.2.16.2.16.2.11
Decorative crazy patch quilting stitches, thread with monofilament thread in the needle and colored thread in the bobbin. These stitches are set for thread tension by default (thread metering not available). The tension on these stitches has been increased to 6.0 to pull the bobbin thread to the top.

## Quilting 2.2

### Piecing with a 1/4" (6mm) seam allowance using the 0A Foot

Touch....

2

3

1

2

3

- category 2; Quilt stitches
- subcategory 1; Handlook stitches
  - stitch number 1

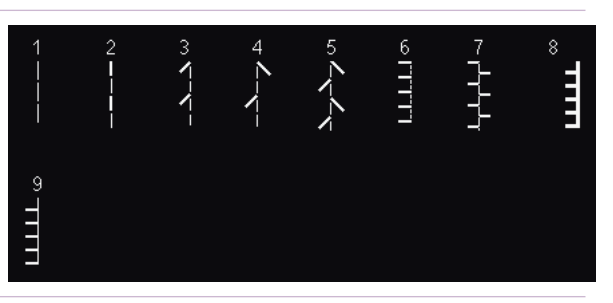

Adjust the needle position to 2.0 to the right by touching the +.

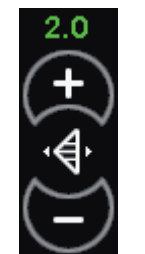

Snap on the OA foot.

Thread with sewing thread top and bobbin.

Engage the IDT™ system.

Align the edge of the fabric with the edge of the foot.

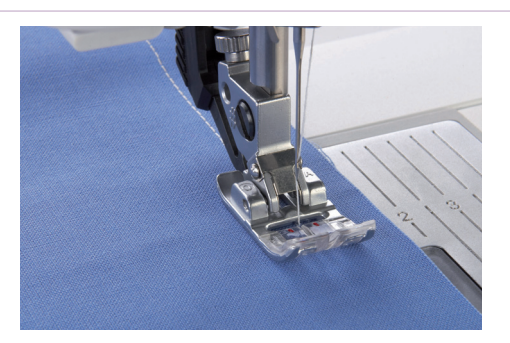

## Piecing with a ¼" (6mm) seam allowance using the Quilting Foot with IDT<sup>™</sup> system

Touch....

- category 2; Quilt stitches
- subcategory 1; Handlook stitches
  - stitch number 1

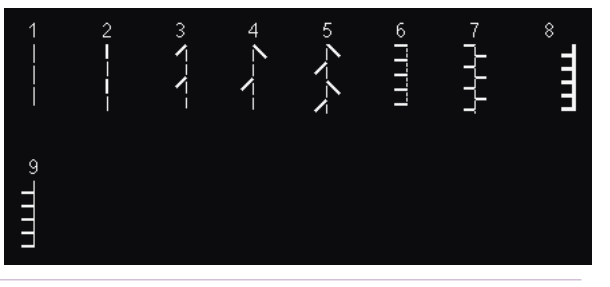

Attach the straight stitch needle plate. The smaller hole in the straight stitch needle plate supports the fabric closer to the needle and helps prevent the fabric from being pulled down into the bobbin area, especially at the beginning and/or end of a seam.

Stitch width safety is automatically selected in the Settings menu when the straight stitch needle plate is attached. This locks the needle in center position for the tie-offs and thread cuts, thus preventing damage to the needle and/or presser foot.

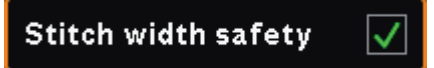

Attach the ¼" Quilting Foot.

Thread with sewing thread top and bobbin.

Engage the IDT<sup>TM</sup> system.

Sew fabric together using straight stitch.

4 When using ¼″ seam allowance, guide fabric along outer edge of foot. When using a ½″ inch seam allowance, guide fabric along inner edge of foot.

Use the red mark across the toe of the foot to determine when to stop and pivot  $\frac{1}{4}$ " before the next seam.

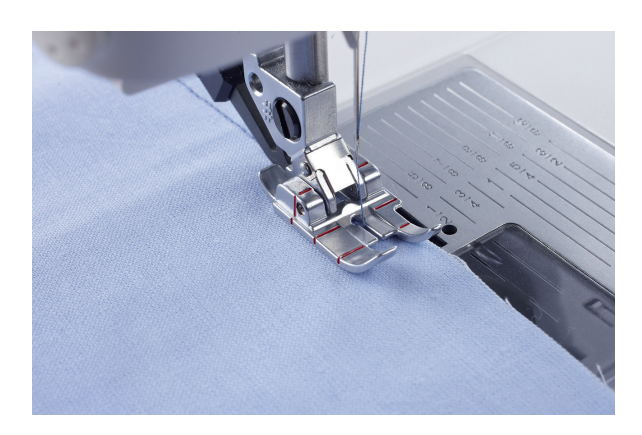

## Piecing with a ¼" (6mm) seam allowance using the ¼" Right Guide Foot with IDT<sup>™</sup> system, #820924096

Touch....

1

2

3

- category 2; Quilt stitches
- subcategory 1; Handlook stitches
- stitch number 1

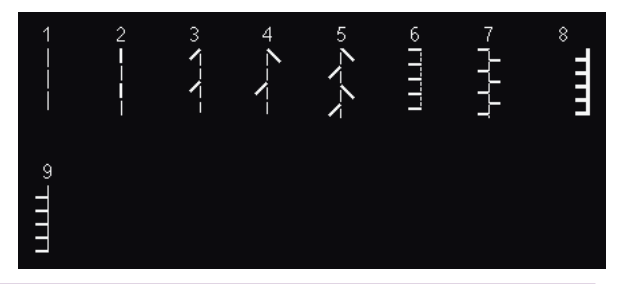

Attach the straight stitch needle plate. The smaller hole in the straight stitch needle plate supports the fabric closer to the needle and helps prevent the fabric from being pulled down into the bobbin area, especially at the beginning and/or end of a seam.

Stitch width safety is automatically selected in the Settings menu when the straight stitch needle plate is attached. This locks the needle in center position for the tie-offs and thread cuts, thus preventing damage to the needle and/or presser foot.

Snap on the ¼" Right Guide Foot.

Engage the IDT™ system.

Select a straight stitch.

4 Place the fabric right sides together under the presser foot with the guide at the edge of the fabric.

Sew the blocks together, guiding the edges to keep them aligned with the guide on the right side of the foot.

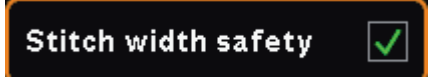

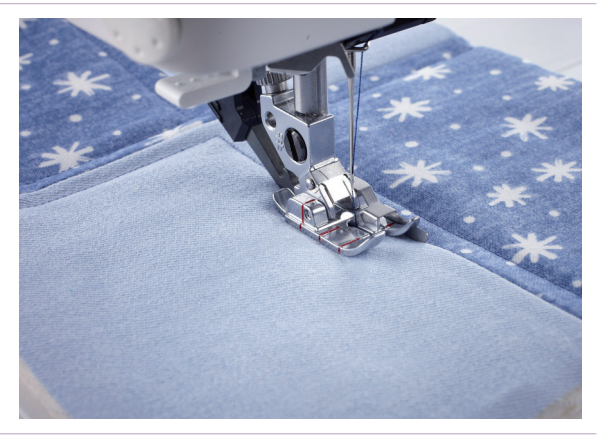

### **Topstitching:**

Snap on the ¼" Right Guide Foot.

Engage the IDT™ system.

Select a straight stitch, triple straight stitch or the hand-look straight stitch.

Place the quilt under the presser foot with the guide in the seam (ditch) or at the edge of the fabric block.

Sew around the block and you will get a perfect 1/4" distance from every block edge.

Use the red mark across the toe of the foot to determine when to stop and pivot  ${}^{1\!\!4''}$  before the next seam.

## Stitch in the ditch with the Stitch-in-Ditch Foot with IDT™ system, #820925096

Touch....

5

1

2

3

- category 2; Quilt stitches
  - subcategory 1; Handlook stitches
  - stitch number 1

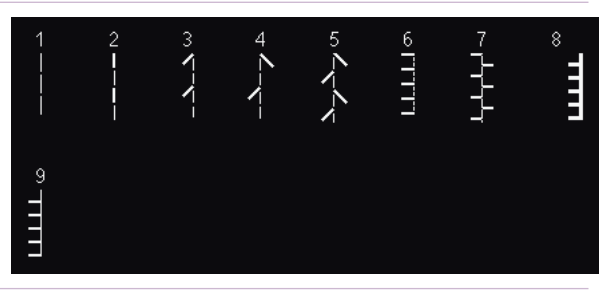

Attach the straight stitch needle plate. The smaller hole in the straight stitch needle plate supports the fabric closer to the needle and helps prevent the fabric from being pulled down into the bobbin area, especially at the beginning and/or end of a seam.

Stitch width safety is automatically selected in the Settings menu when the straight stitch needle plate is attached. This locks the needle in center position for the tie-offs and thread cuts, thus preventing damage to the needle and/or presser foot.

Attach the Stitch-in-Ditch Foot.

Engage the IDT™ system.

Thread with sewing thread top and bobbin.

Place the quilt under the presser foot with the guide in the seam (ditch) of the pieced quilt patches.

> The guide of the presser foot will follow exactly in the center of the pieced seams so you can quilt perfectly.

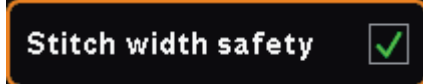

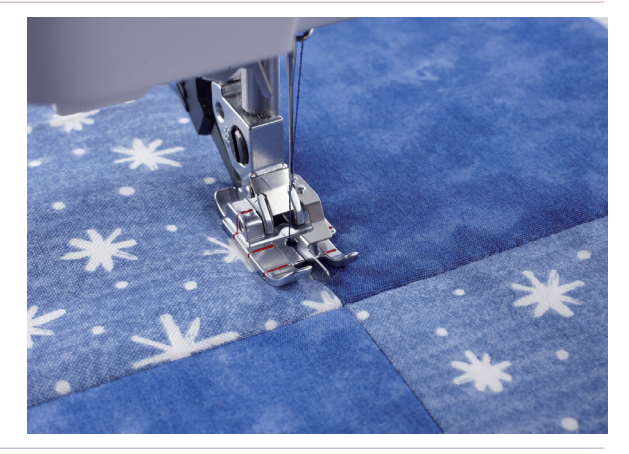

- creative sensation™ techniques book-

### Mock hand quilting stitch

Touch....

- category 2; Quilt stitches
- subcategory 1; Handlook stitches
  - stitch number 2

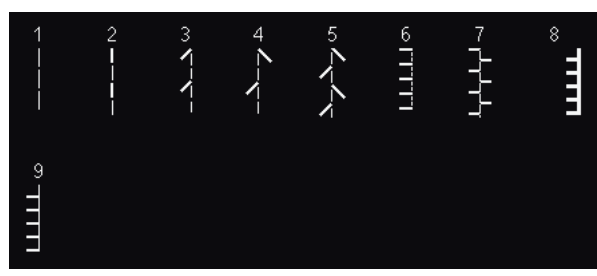

2 Insert a size 90 INSPIRATM Topstitch Needle. Select Settings. Touch Stitch Width Safety. Stitch width safety 3 This will keep the tie-offs and thread cuts in the center of the foot, thus preventing breaking a needle. 4 Thread with invisible thread on top. Be sure the thread is in the vertical position. 5 Insert a bobbin wound with cotton sewing thread or 35 or 40 wt. rayon thread. On a "quilt sandwich" made with cotton fabric and cotton batting, stitch a row. If you 6 are not seeing enough of the bobbin thread come to the top, increase your upper tension. 7 Stitch the first row of stitching. Insert your Edge/Quilting Guide 1" (25mm) from the needle. To insert the Edge/Quilting Guide, loosen the screw on the back of the 8 ankle. Don't remove it, just loosen it enough that the quilting guide can be inserted. Align the curved end of the guide with the stitching on the fabric. Tighten the screw. Stitch rows of channel quilting vertically 1" apart across your "quilt sandwich". Then 9 repeat horizontally.

#### Quilting your quilt with a wave quilt stitch Touch.... category 2; Quilt stitches • gd SSEAM 1 subcategory 3; Stippling stitches stitch number 5 • 2 Thread with sewing thread top and bobbin. 3 On a "quilt sandwich" made with cotton fabric and cotton batting, stitch a row. Insert your Edge/Quilting Guide 1" (25mm) from the needle. To insert the Edge/Quilting Guide, loosen the screw on the back of the 4 ankle. Don't remove it, just loosen it enough that the quilting guide can be inserted. Align the curved end of the guide with the stitching on the fabric. Tighten the screw.

5 Continue stitching rows, aligning the quilting guide with the previous row of stitching.

- creative sensation<sup>™</sup> techniques book-

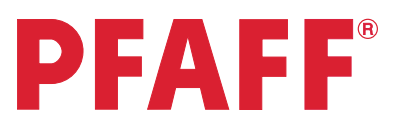

## 2 Quilting 2.3 Quilting in Embroidery mode

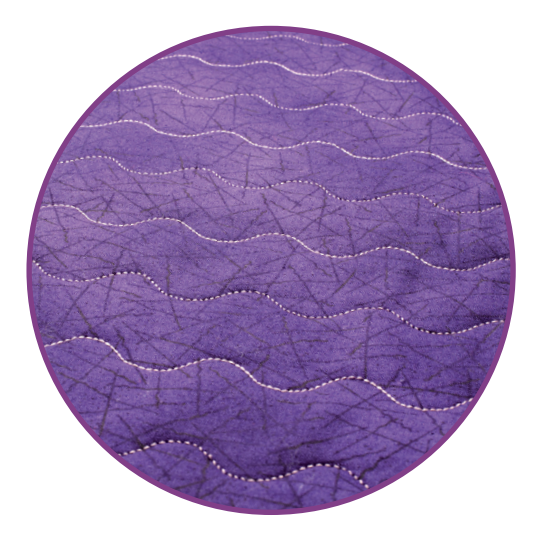

 $\wedge \nabla$ 

💱 A 💥 🗲 ?

Selection menu

| 1 | Touch Embroidery mode icon<br>in the task bar.                                       |                   |
|---|--------------------------------------------------------------------------------------|-------------------|
| 2 | In the options bar touch hoop selection and select creative™ Deluxe Hoop 360x200 mm. | 0<br>360×200      |
| 3 | Touch sequencing in the options bar.                                                 |                   |
| 4 | Selection menu.                                                                      |                   |
| 5 | Touch<br>• Stitches<br>• category 2; Quilt stitches                                  | 2. Quilt stitches |

- subcategory 3; Stippling stitches
- stitch number 6

The stitch is loaded to Sequencing.

## Quilting 2.3

| 6  | Look at the stitch length above the stitch<br>32mm x 6 = 192mm (to fit the 200mm wide<br>hoop)                                                 | 32 mm             |
|----|----------------------------------------------------------------------------------------------------|-------------------|
| 7  | Long touch Duplicate and enter 5 for a total of 6.<br>Touch OK to close the Duplicate pop-up.                                                  |                   |
| 8  | Confirm the sequence length at top of screen                                                                                                   | <b>≩</b> ∏ 192 mm |
| 9  | Touch OK. The sequence is loaded in<br>Embroidery edit.                                                                                        |                   |
| 10 | Touch Scale.<br>The sequence size is 9.0 mm x 192.0 mm.                                                                                        |                   |
| 11 | Touch the padlock to unlock.<br>Touch the arrow down one time to set the<br>sequence length to 190.1mm.<br>The quilt area is 7½", or 190.5 mm. | 9.0 x190.1        |
| 12 | Touch Shape Creator™ feature icon. From the Shape menu, first tab, select the straight line.                                                   | <u>→</u>          |
| 13 | Touch Enter number of designs and enter 9<br>(which will be number of rows of serpentine<br>stitches).<br>Touch OK to close pop-up.            |                   |
| 14 | Touch Select side positioning.                                                                                                    | Ð                 |
| 15 | Touch the second side positioning icon to place<br>the rows of serpentine stitches vertically along<br>the shape line.                         |                   |
| 16 | Touch OK to close Select side positioning pop-up                                                                                               |                   |

### Quilting 2.3

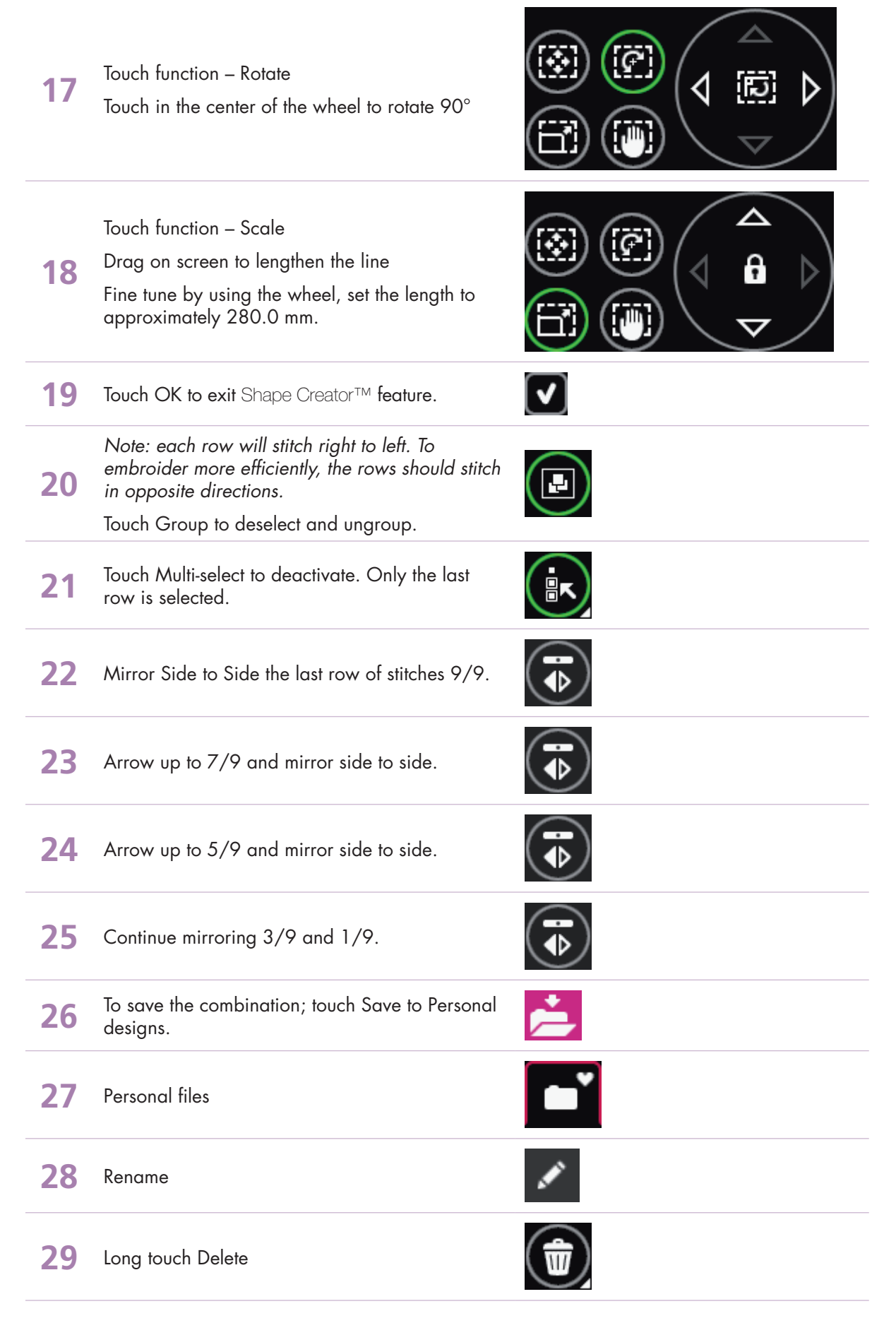

– creative sensation<sup>™</sup> techniques book-

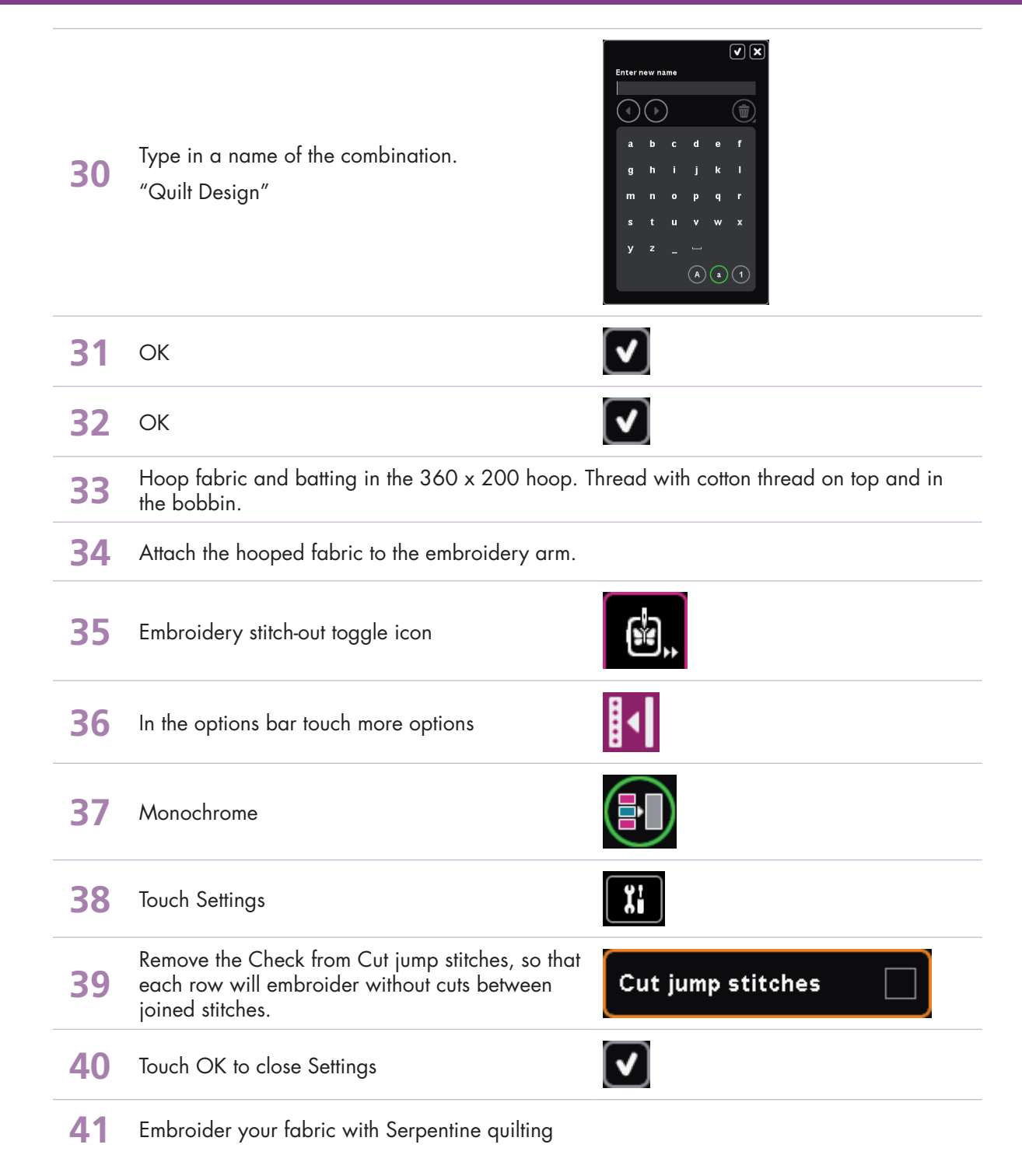

## **PFAFF**<sup>®</sup>

## 3 Sewing sequence 3.1 Flowers and leaves

| 1 | Option bar. Sequencing                                                                                                 |                                                                                                    |
|---|----------------------------------------------------------------------------------------------------|----------------------------------------------------------------------------------------------------|
| 2 | Selection menu.                                                                                                    |                                                                                                    |
| 3 | Touch<br>• Stitches<br>• category 4; Decorative stitches<br>• subcategory 5; Ornamental stitches<br>• stitch number 35 | 4. Decorative stitches         1       2       3       4       5       6       7       0         1       0       2       3       4       5       3       3       40         3       34       25       36       37       38       39       40         41       42       43       44       45       45       47       48         41       42       43       44       45       45       45       47       48         2       2       2       2       2       2       2       2       2       2       2       2       2       2       2       3       40       40       40       40       40       40       40       40       40       40       40       40       40       40       40       40       40       40       40       40       40       40       40       40       40       40       40       40       40       40       40       40       40       40       40       40       40       40       40       40       40       40       40       40       40       40       40       40 |
| 4 | Selection menu.                                                                                                    |                                                                                                    |

1210

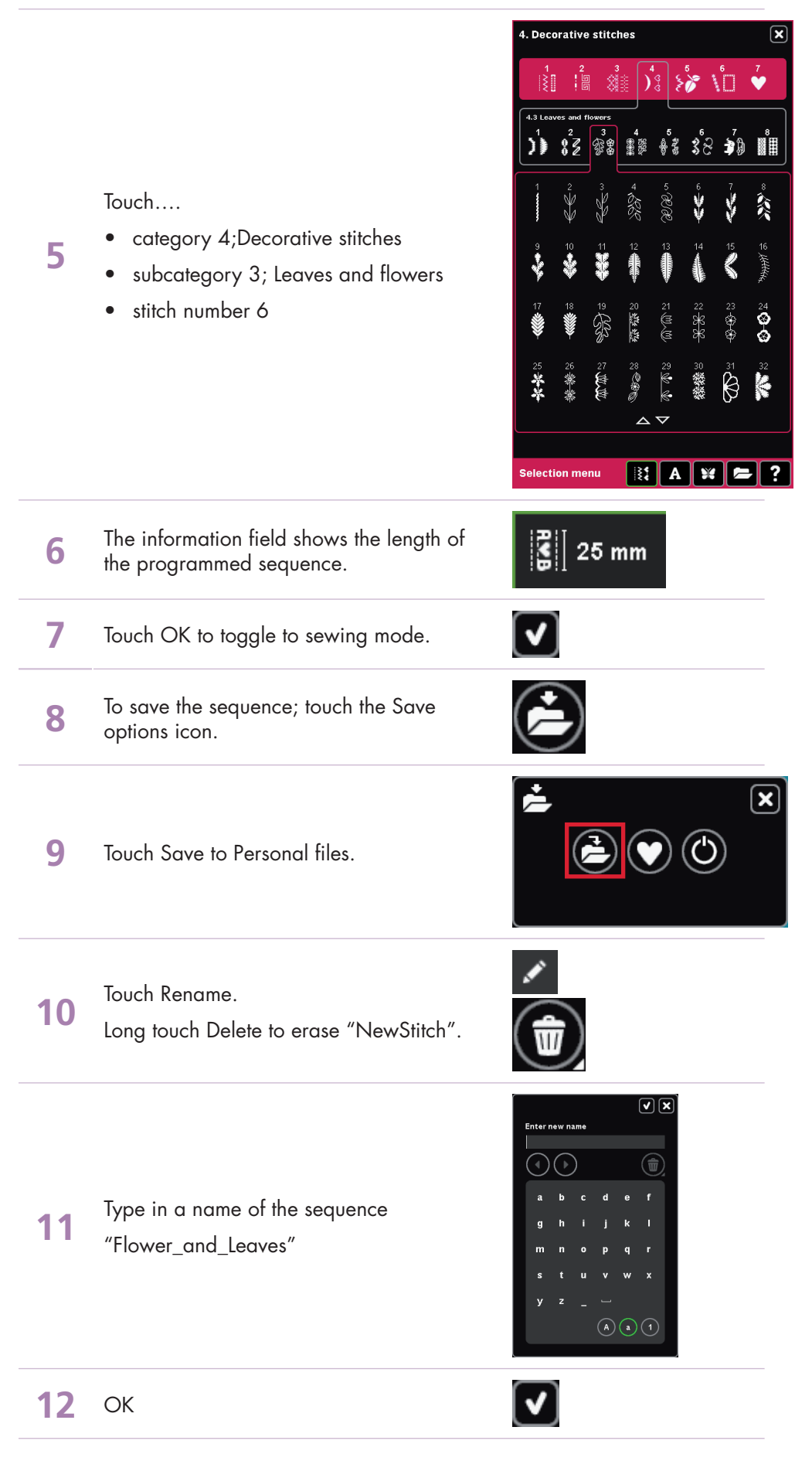

- creative sensation<sup>™</sup> techniques book-

### **13** OK

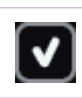

Sew out your Flower\_and\_Leaves sequence.

**14** Make sure you follow the suggestions in the recommendation field for correct presser foot, stabilizer usage, etc.

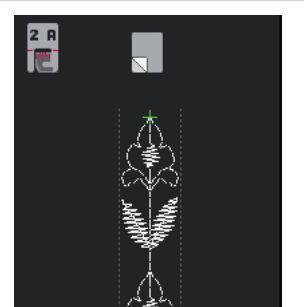

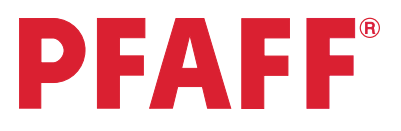

## 3 Sewing sequence 3.2 Name

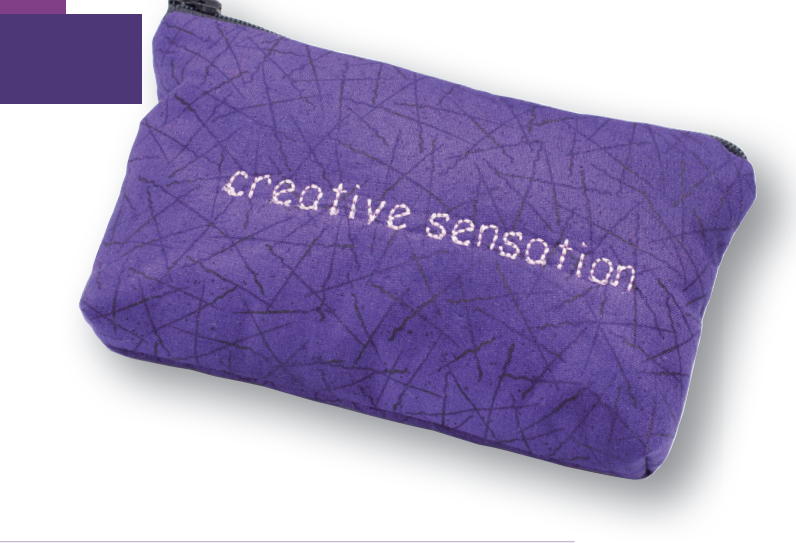

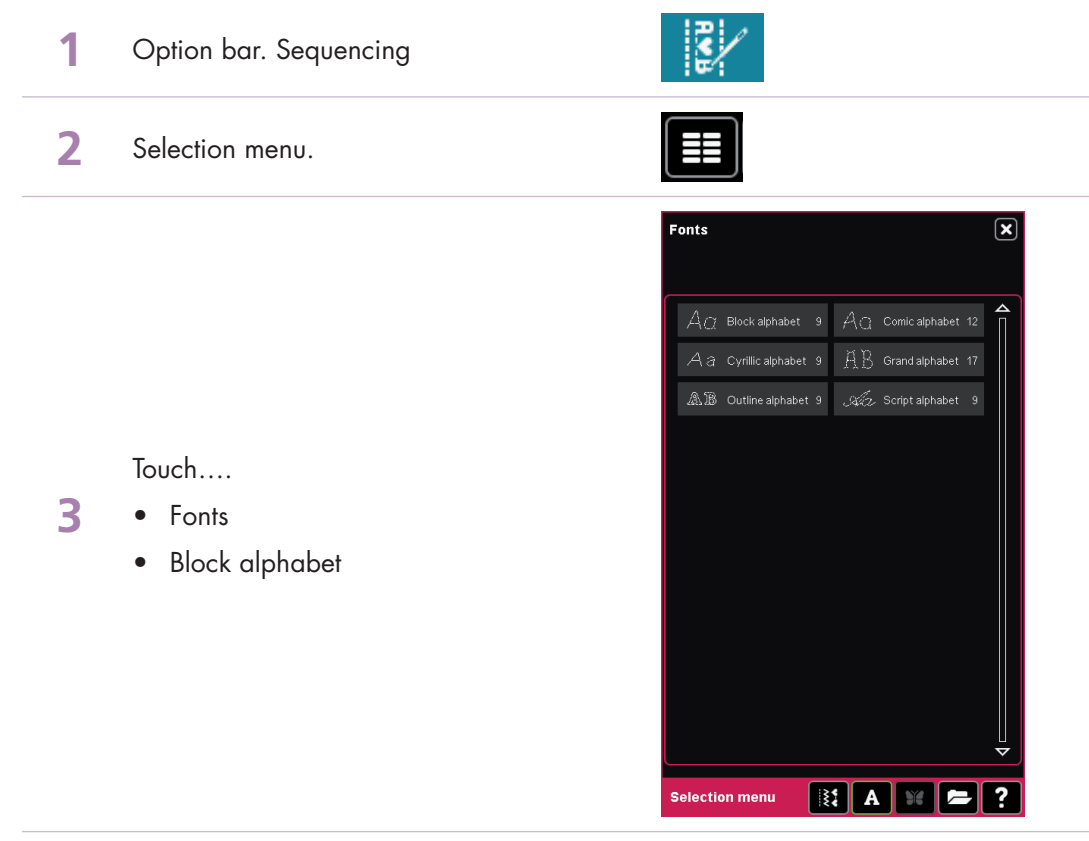

- creative sensation<sup>™</sup> techniques book

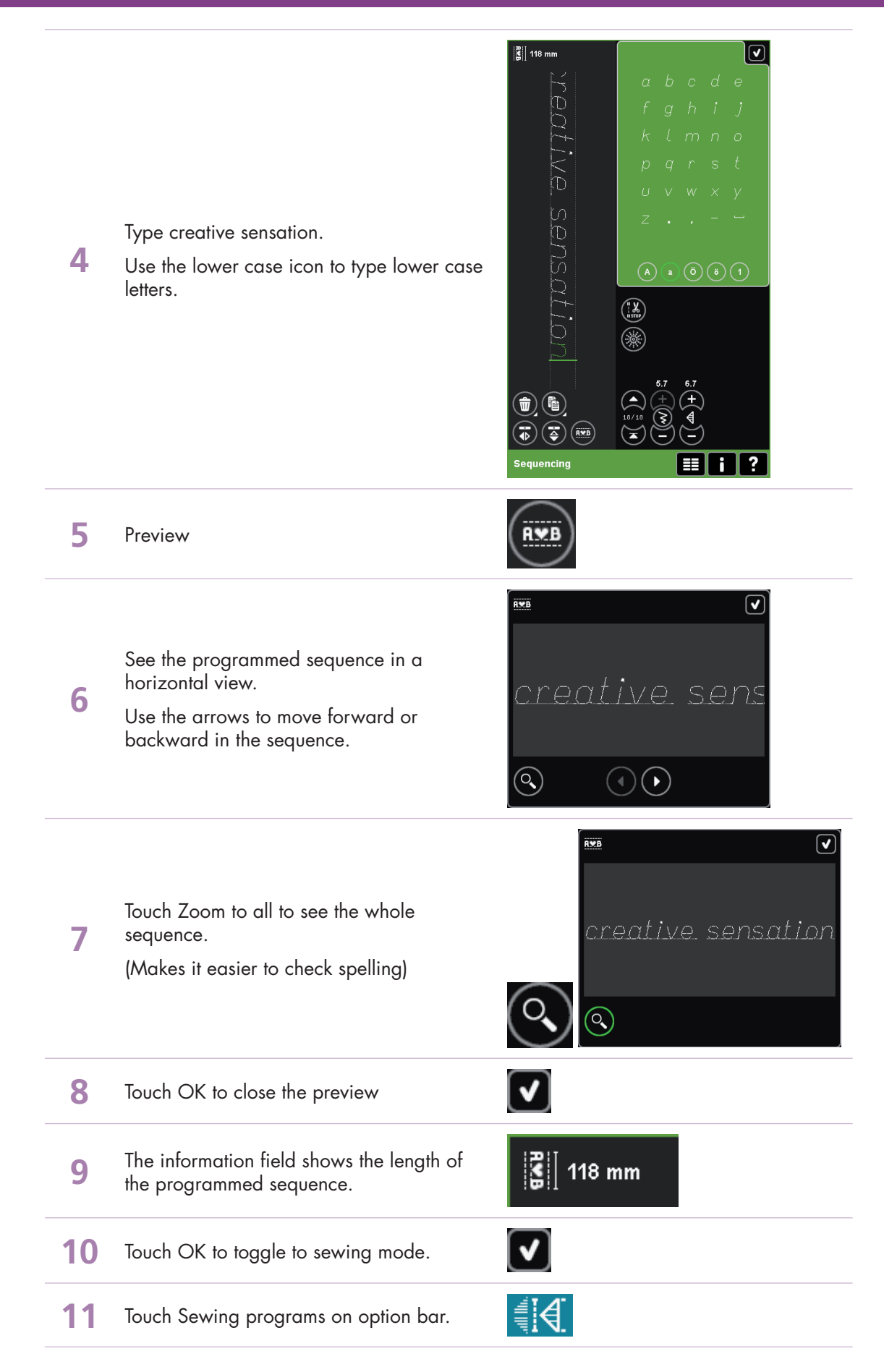

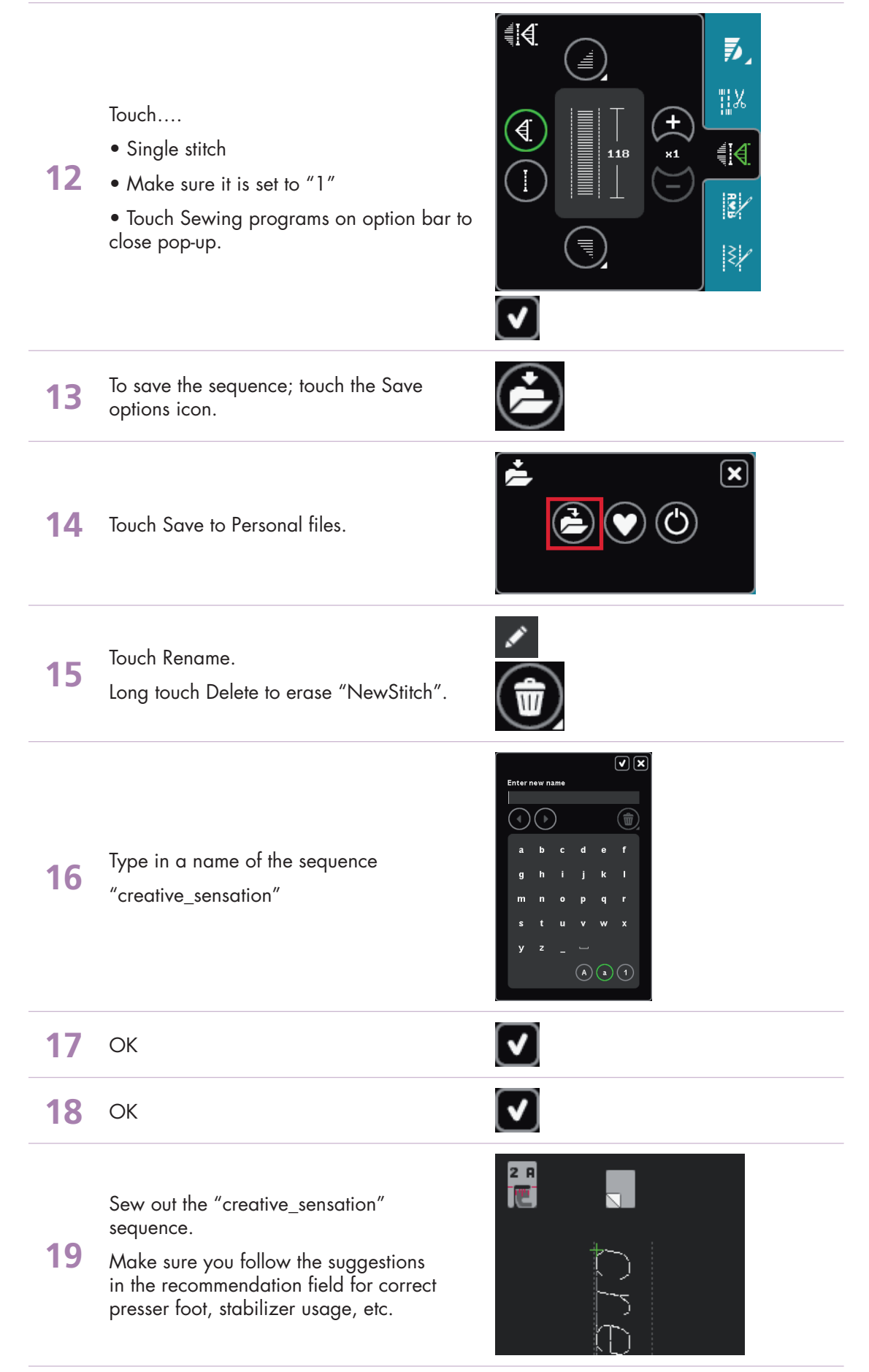

- creative sensation<sup>™</sup> techniques book-

## **PFAFF**<sup>®</sup>

## *3 Sewing sequence 3.3 Scallop border*

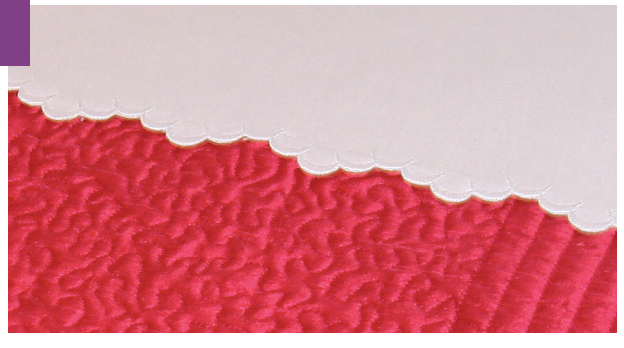

X

1 Option bar. Sequencing

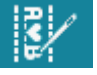

4. Decorative stitches

2 3 4 5 6 7 8 \$Z 3\$\$ \$\$ \$\$ \$\$ \$**2 }** }

 $a \nabla$ 

💱 A ¥ 🗲 ?

2 Selection menu.

Touch....

3

- Stitches
- category 4; Decorative stitches
- subcategory 1; Scallop edges
- stitch number 6

The stitch is loaded to Sequencing.

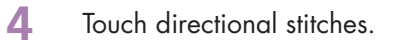

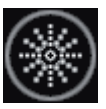

Selection menu

Set the direction to 112.5°, by dragging the red line or clicking on the correct position.

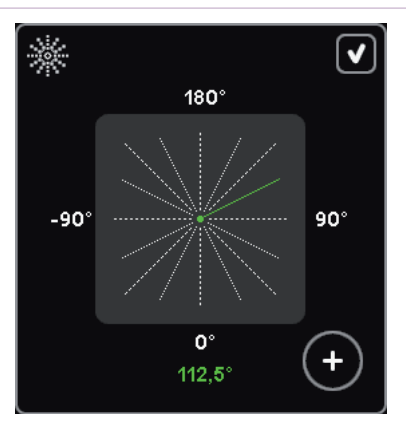

- creative sensation<sup>™</sup> techniques book-

6 Touch the "plus" 6 times to add six stitches in the direction of 112.5°

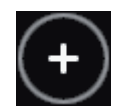

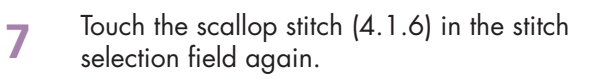

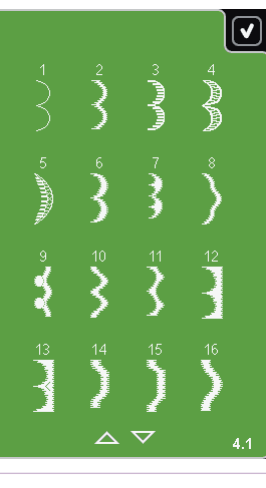

8

Repeat step 6-7, to create a diagonal scalloped edge with 3 stitches.

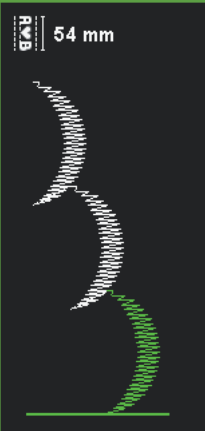

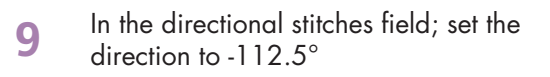

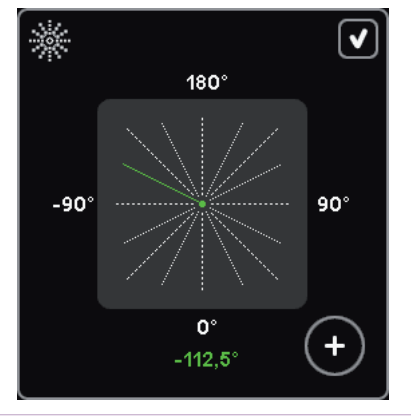

10 Touch the "plus" 6 times to add six stitches in the direction of -112.5°

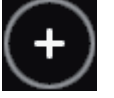

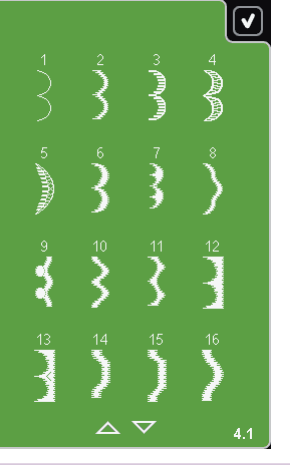

**11** Touch the scallop stitch (4.1.6) in the stitch selection field again.

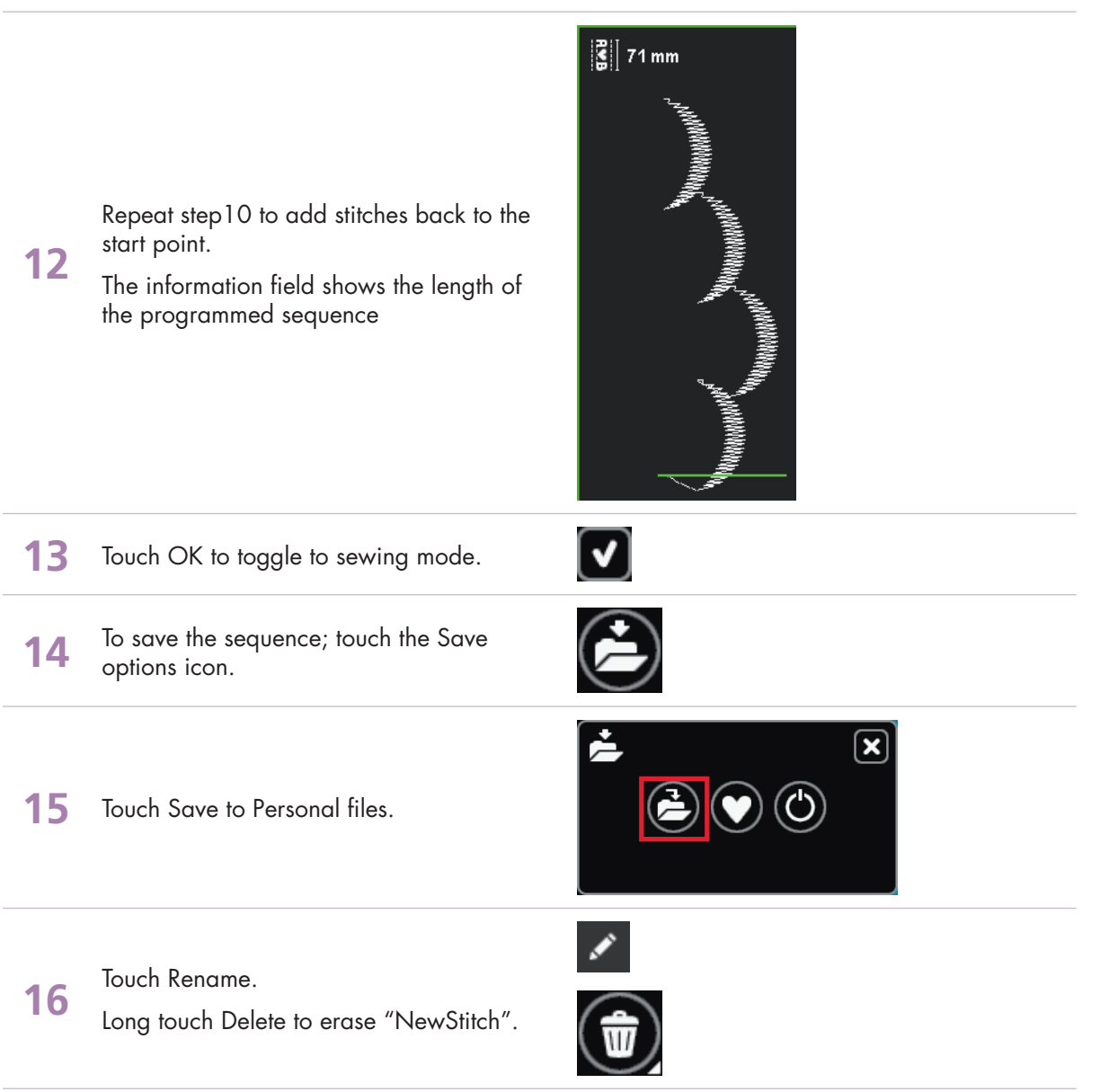

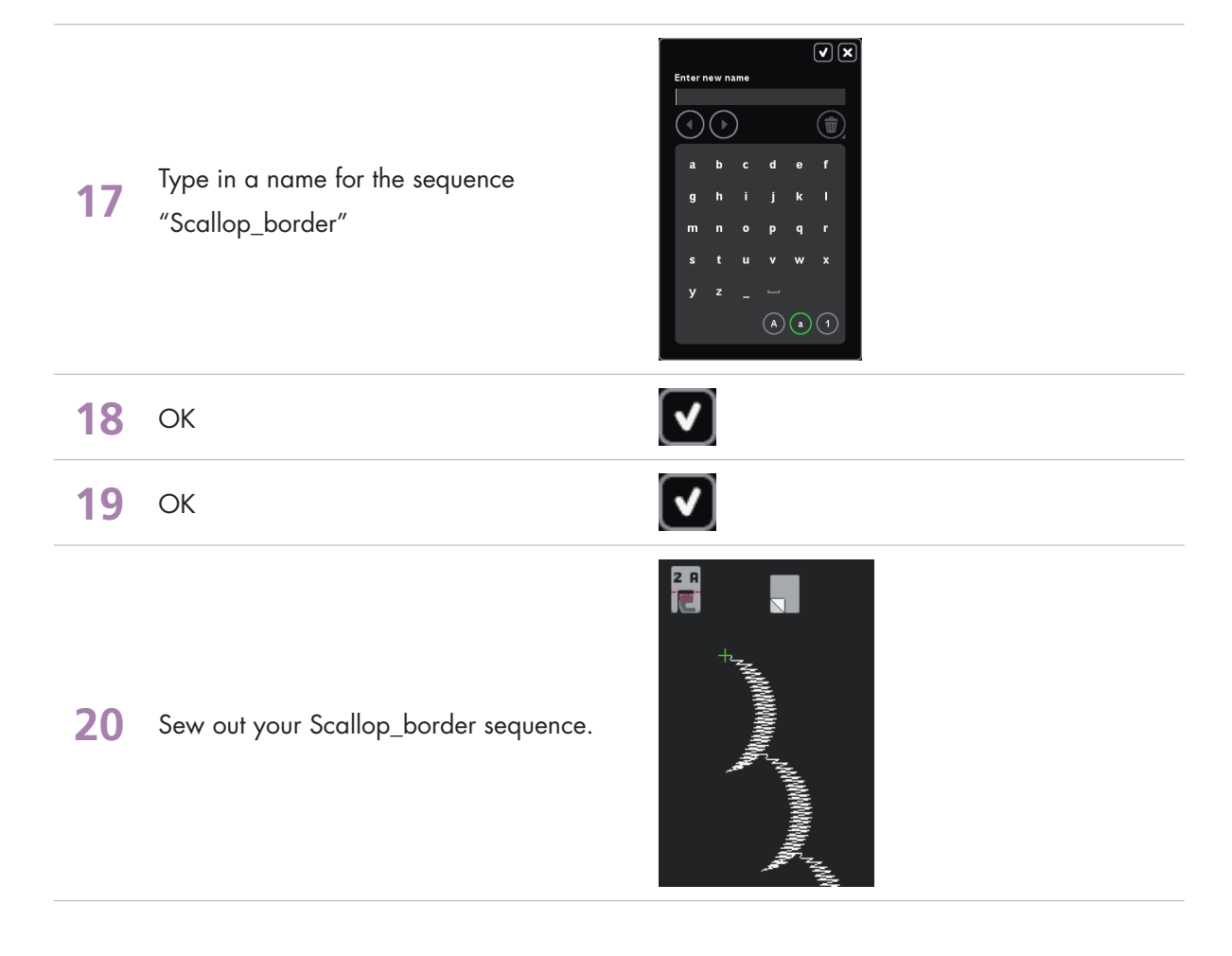

## **PFAFF**<sup>®</sup>

## 3 Sewing sequence 3.4 Stars

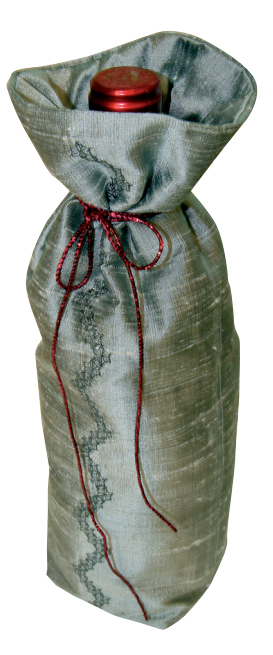

 $\mathbf{X}$ 

| 1 | Option | bar. | Sequencing |
|---|--------|------|------------|
|---|--------|------|------------|

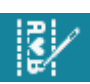

2 Selection menu.

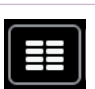

4. Decorative stitches

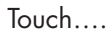

3

- Stitches
- category 4; Decorative stitches
  - subcategory 4; Art stitches
  - stitch number 11

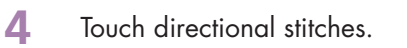

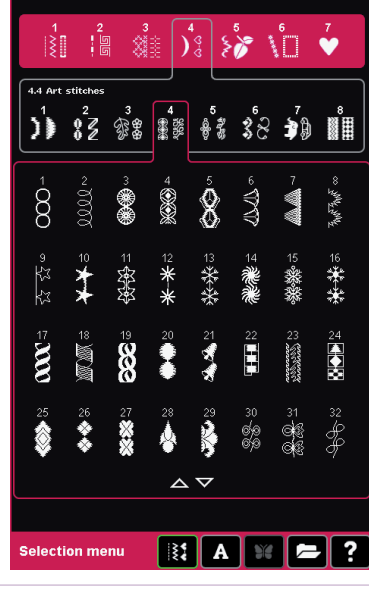

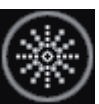

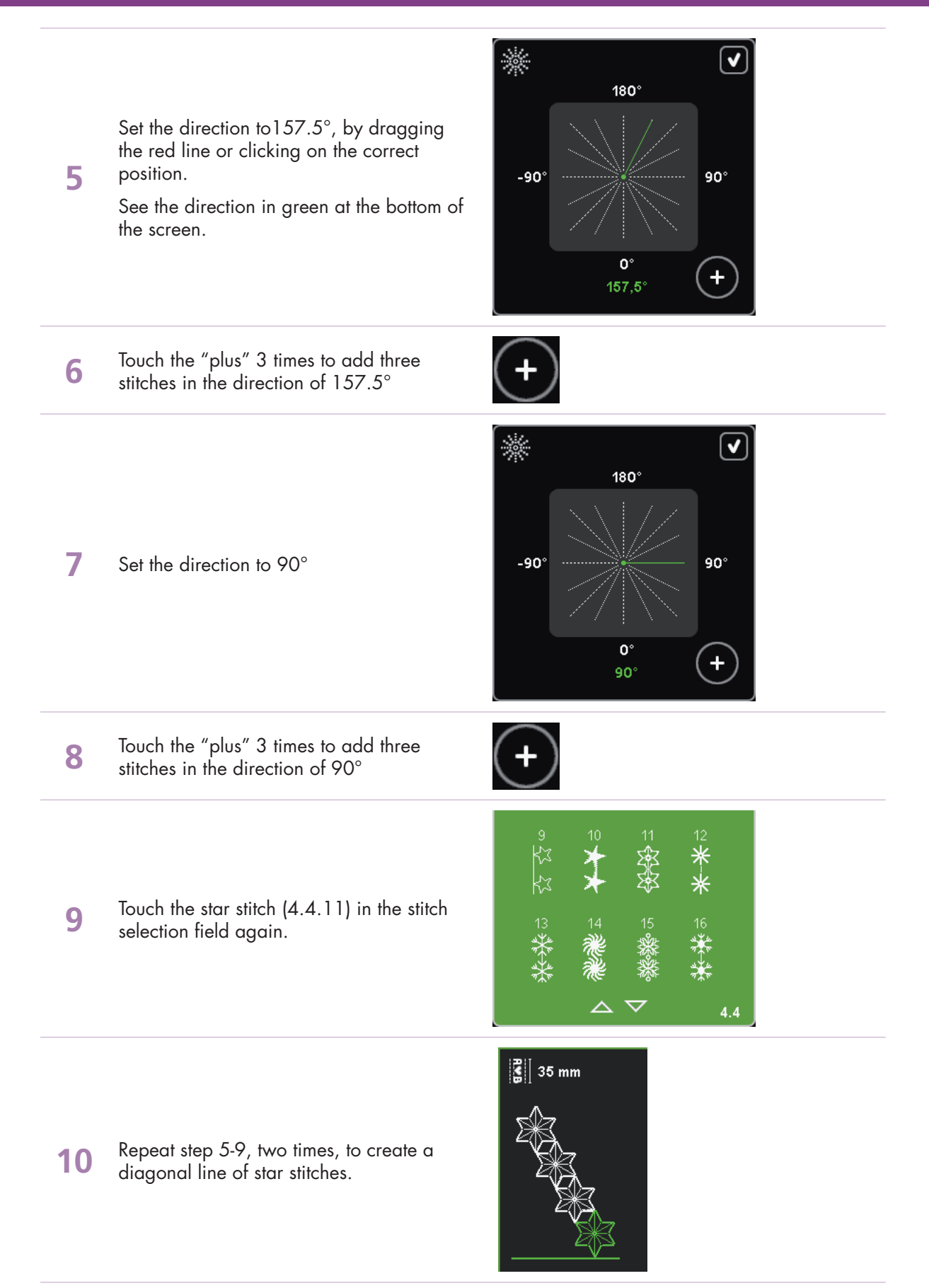

- creative sensation<sup>™</sup> techniques book-

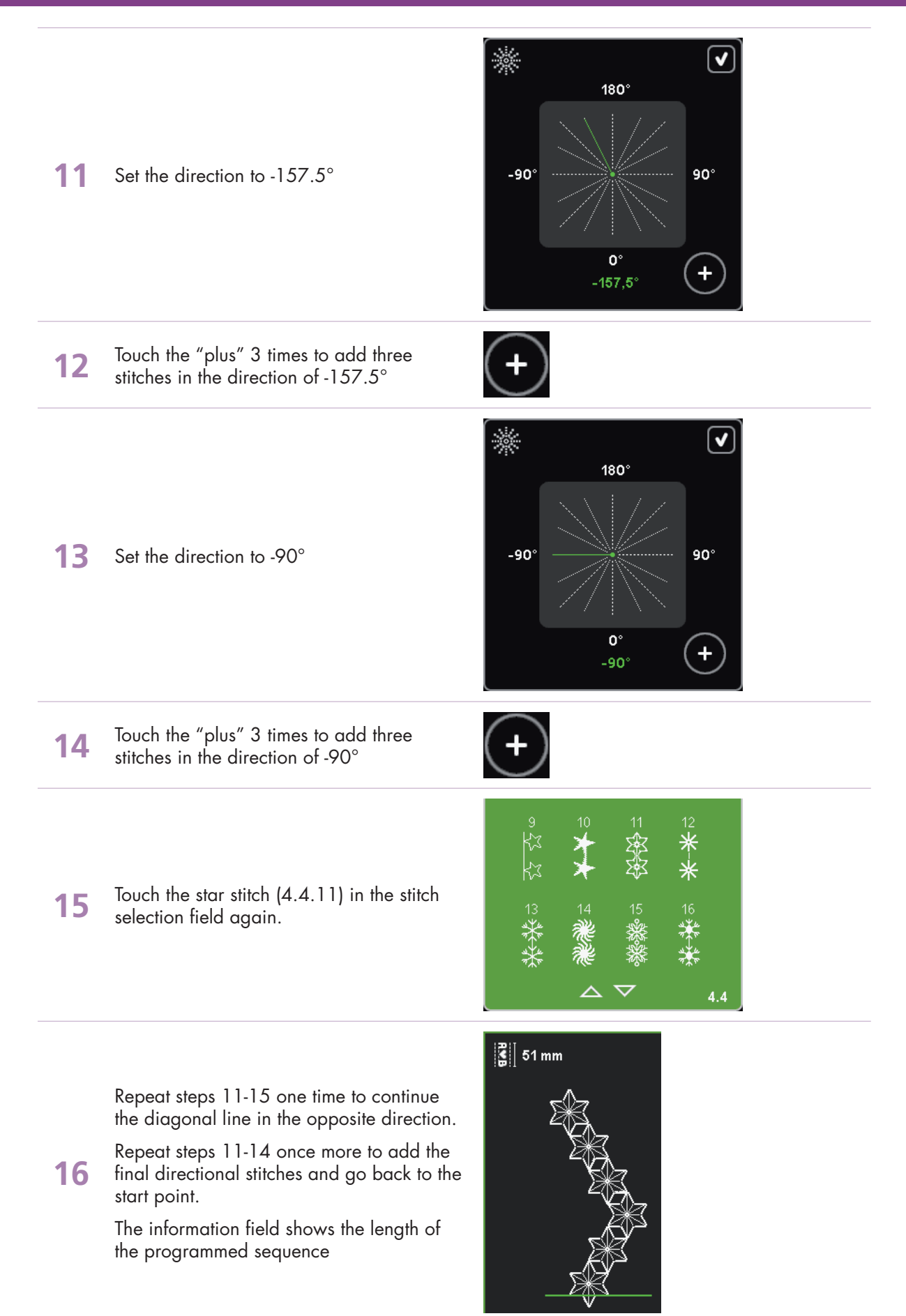

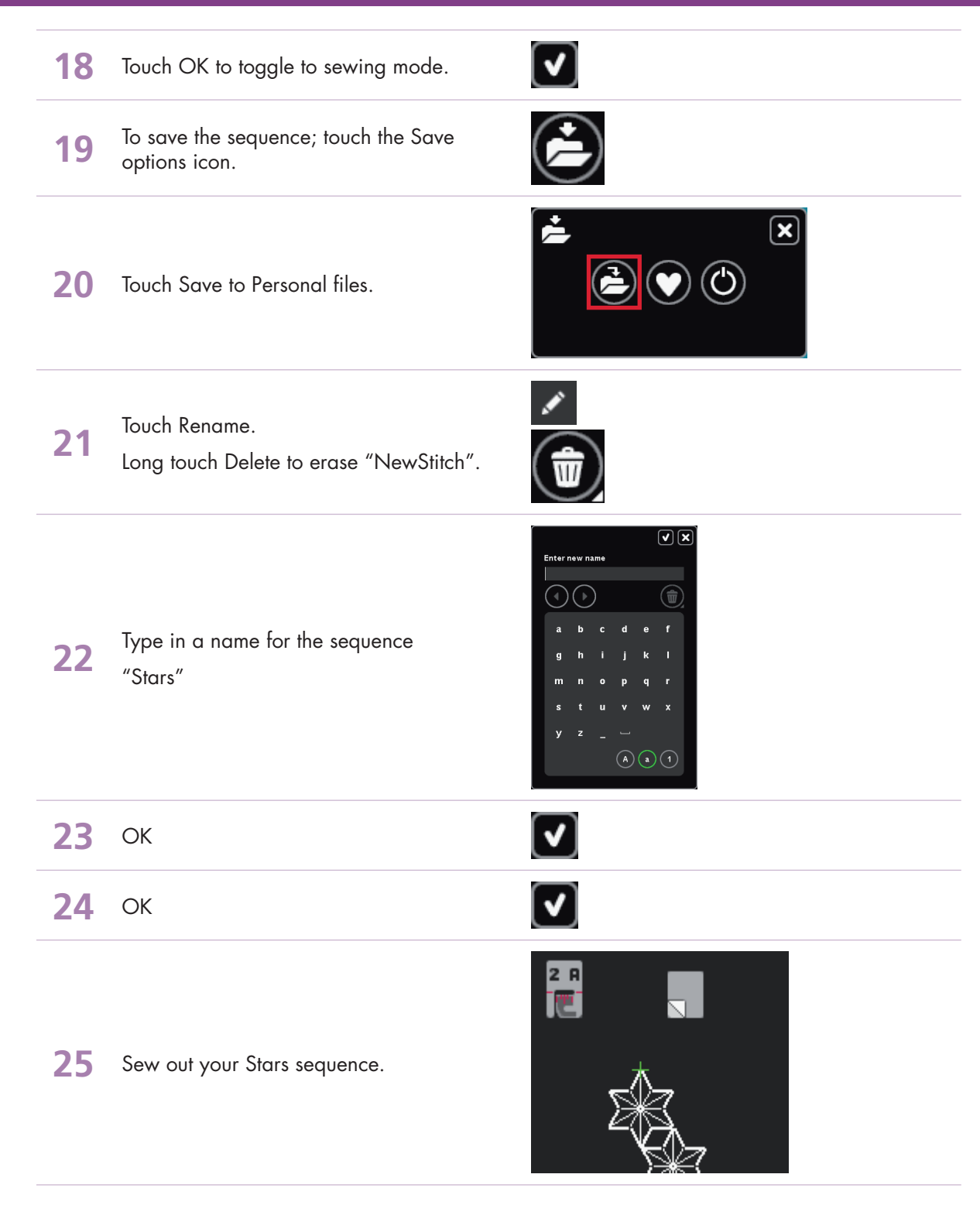

### - creative sensation<sup>™</sup> techniques book-
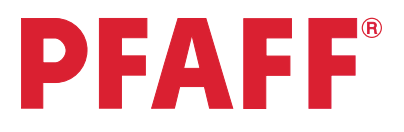

## 4 Stitch Creator™ 4.1 Edit and create a new stitch – Flower and leaf

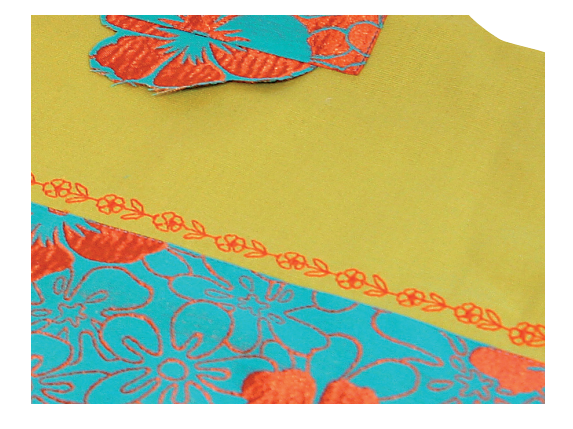

| 1                                        | Open Stitch Creator™ feature. |  |
|------------------------------------------|-------------------------------|--|
| - C. C. C. C. C. C. C. C. C. C. C. C. C. | I                             |  |

2 Selection menu.

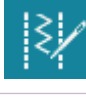

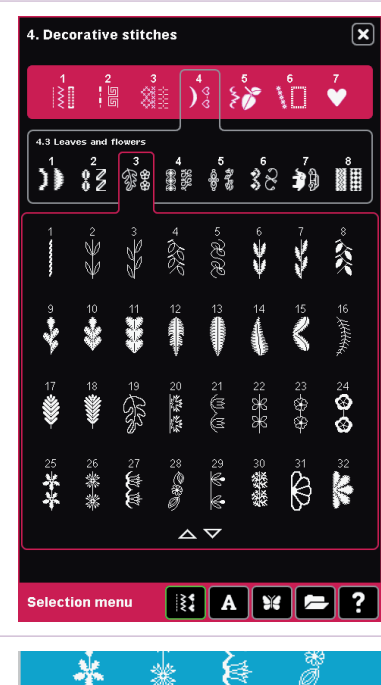

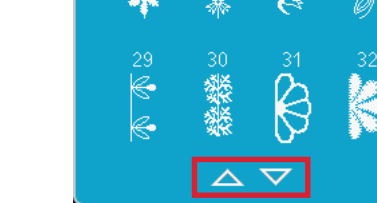

4.3

Touch....

• Stitches

3

4

- category 4; Decorative stitches
  - subcategory 3; Leaves and flowers
  - stitch number 23

To bring in another stitch from the same category, touch the scroll arrows in the stitch selection area.

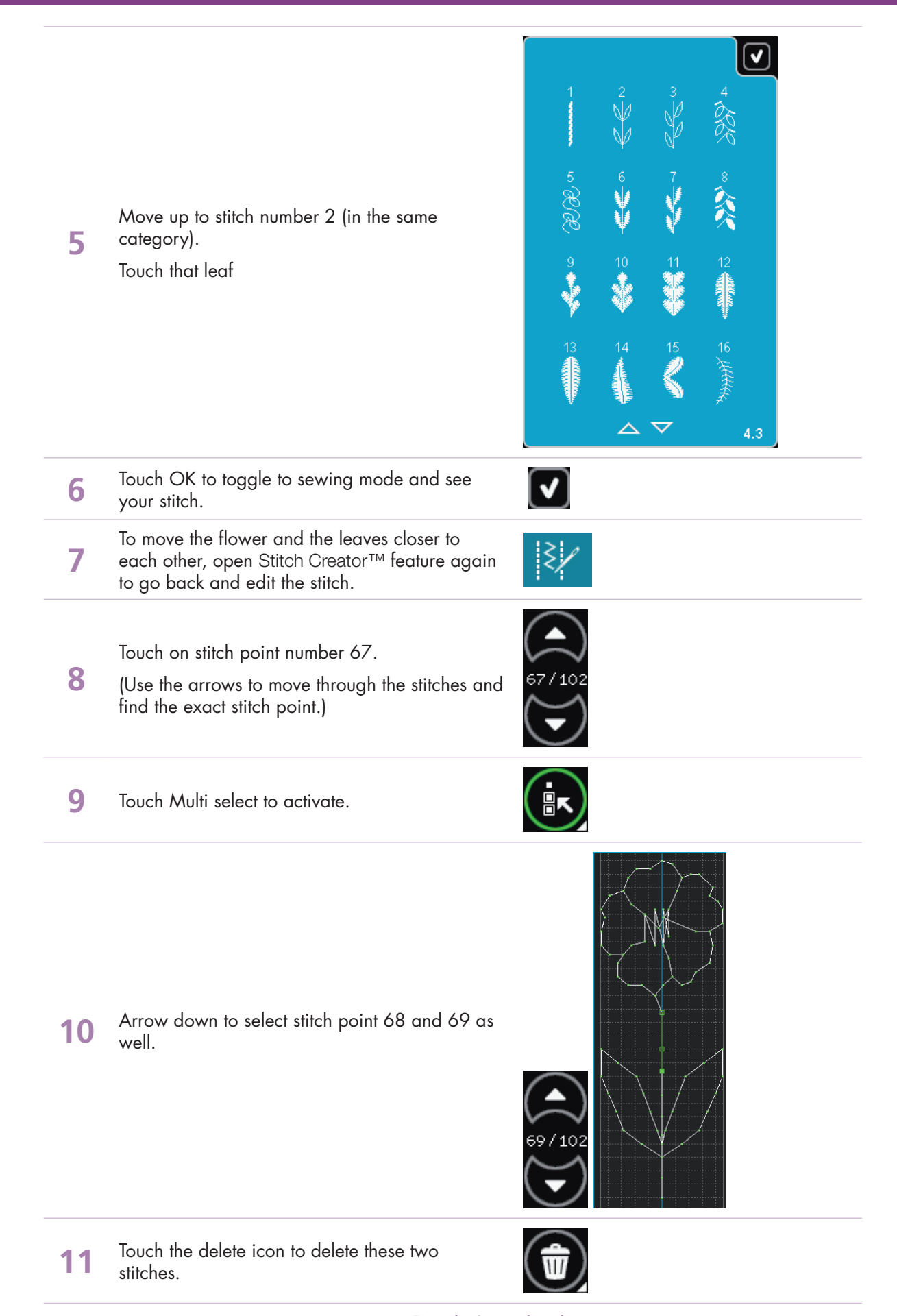

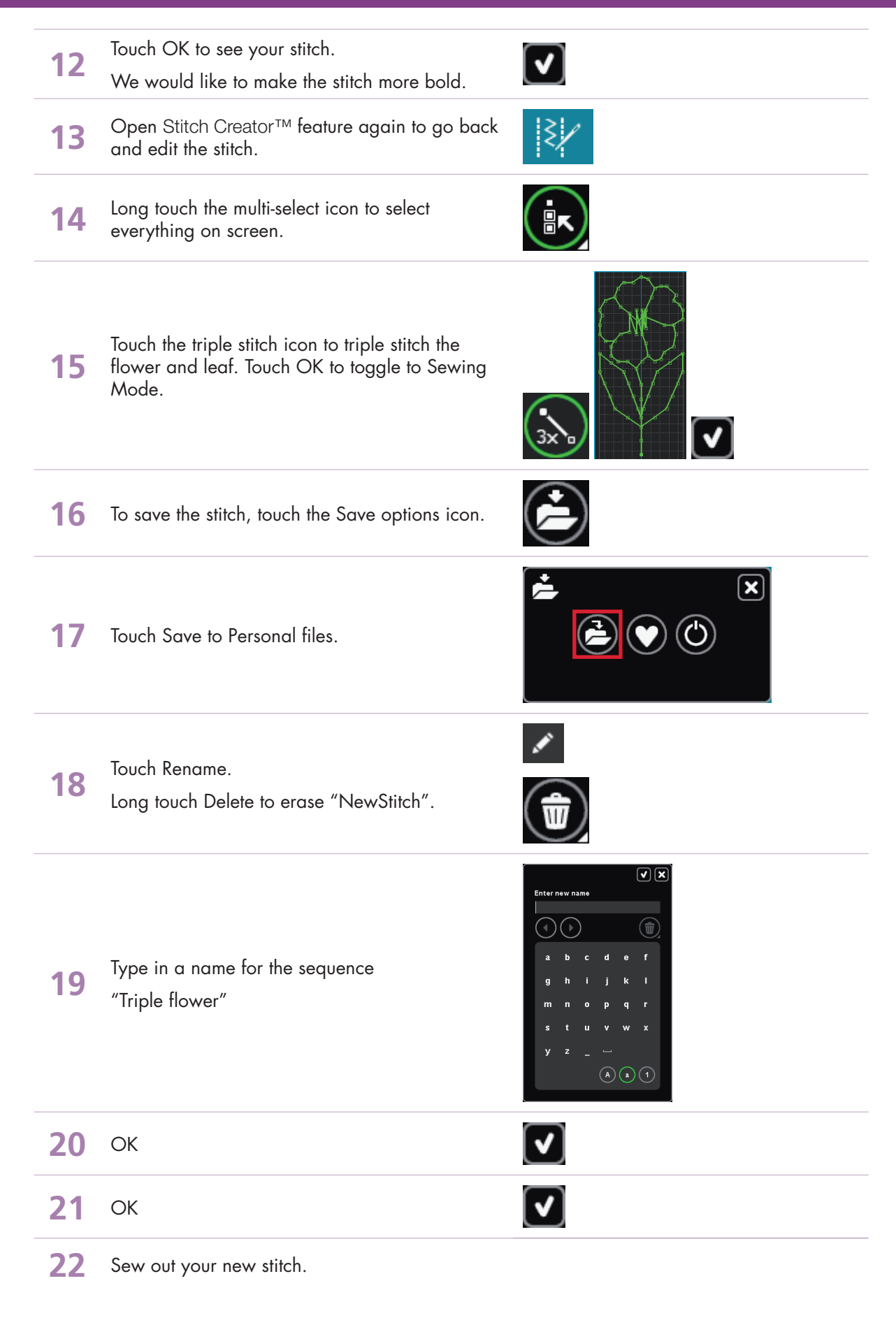

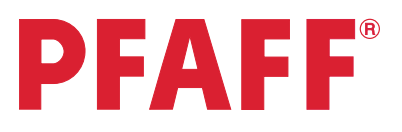

## 4 Stitch Creator™ 4.2 Edit and create a new stitch – Ornamental circles

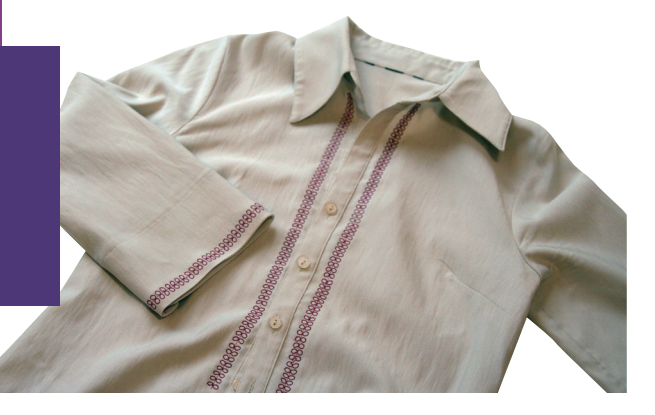

X

- 1 Open Stitch Creator™ feature. 2 Selection menu. 4. Decorative stitches Touch.... • stitches 3 • category 4; Decorative stitches subcategory 5; Ornamental stitches stitch number 23 ction menu 💱 A 💥 💳 4 Touch Multi-select to deselect all stitch points.
- 5 Activate Multi-select again.

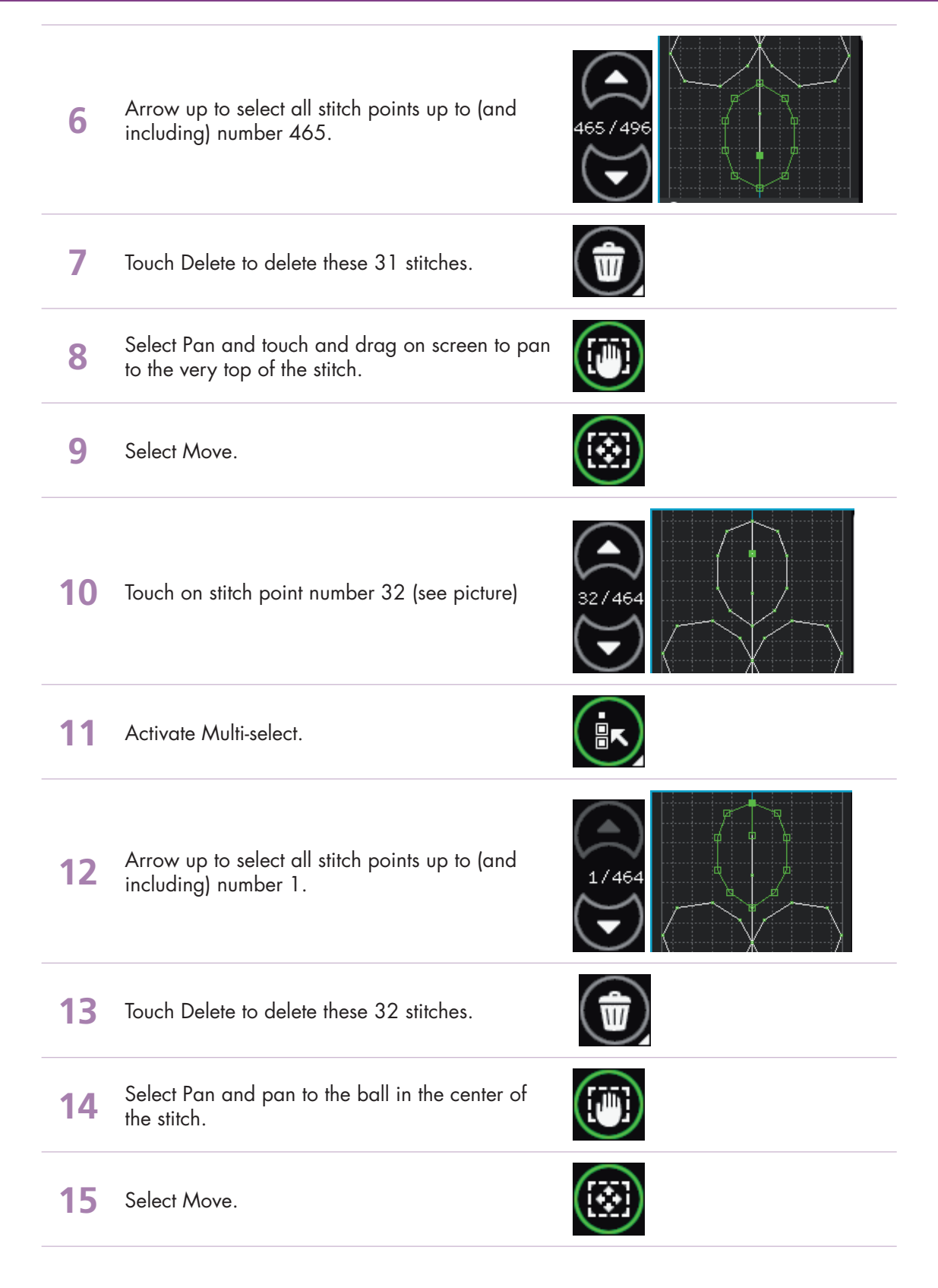

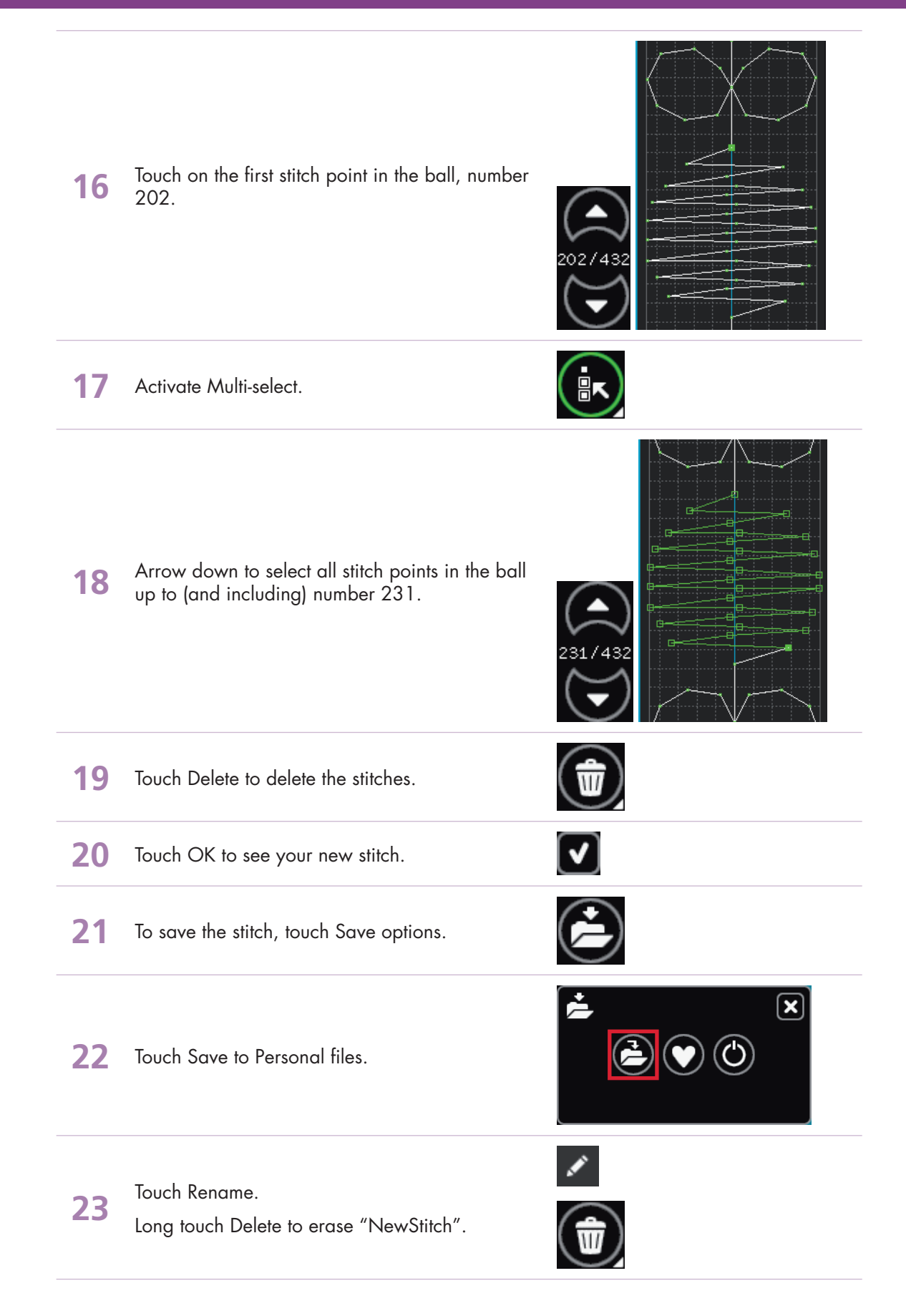

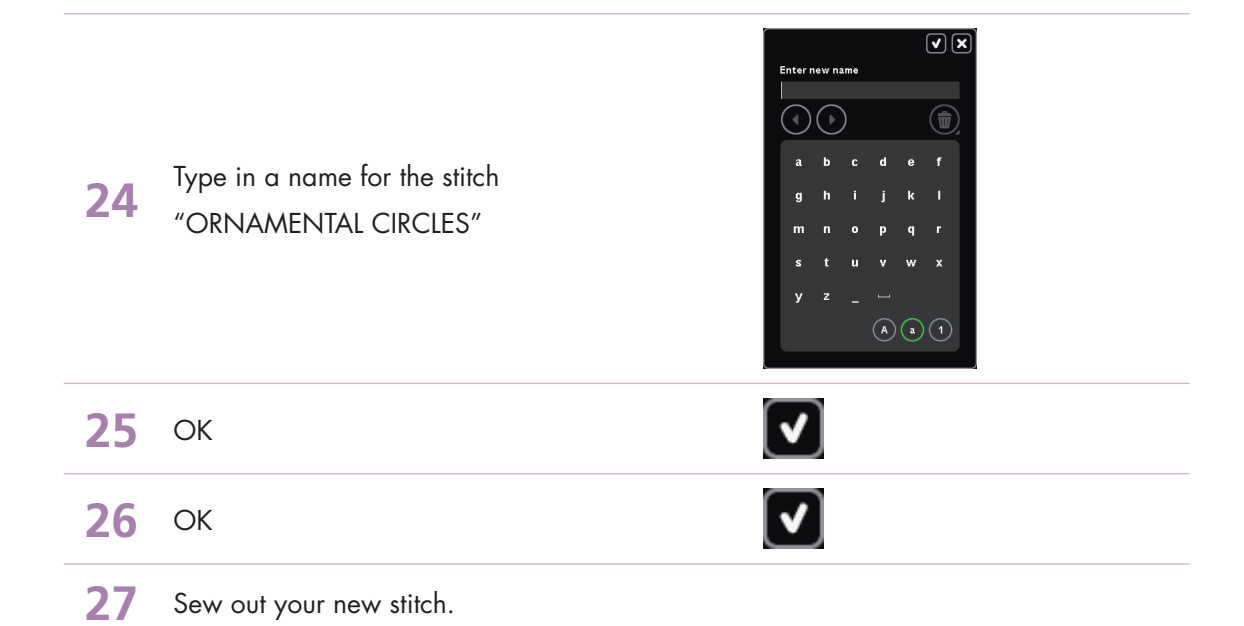

#### - creative sensation<sup>™</sup> techniques book-

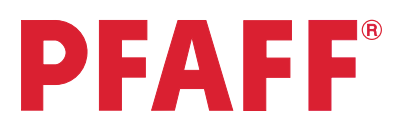

## 4 Stitch Creator™ 4.3 Edit and creating a new stitch – Star circles

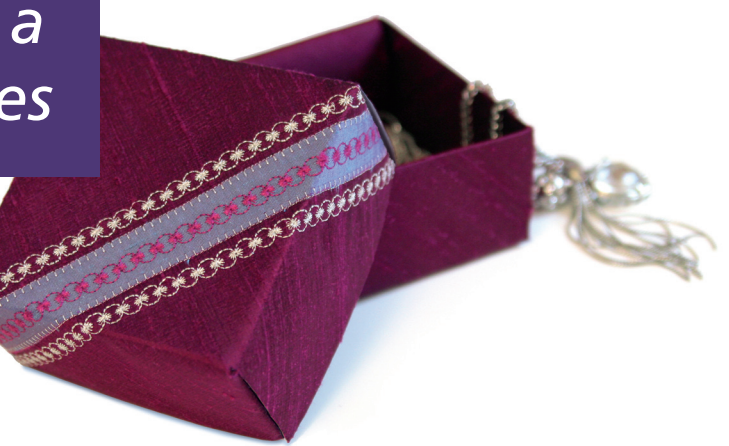

- 1 Open Stitch Creator™ feature.
- 2 Selection menu.

Touch....

• Stitches

4

- 3 • category 4; Decorative stitches
  - subcategory 4; Art stitches
  - stitch number 1

To add stitches into the circle that will look like a star inside the circle, touch Insert new stitch point.

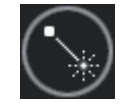

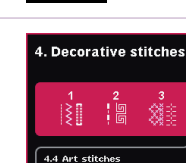

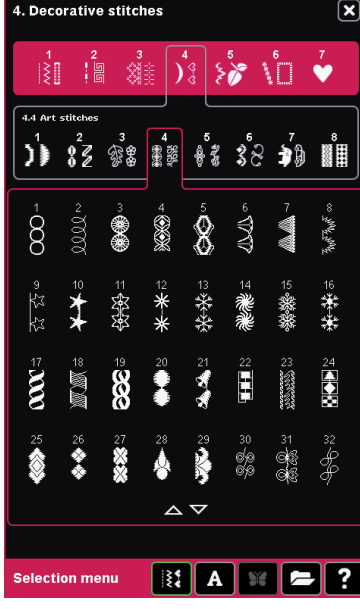

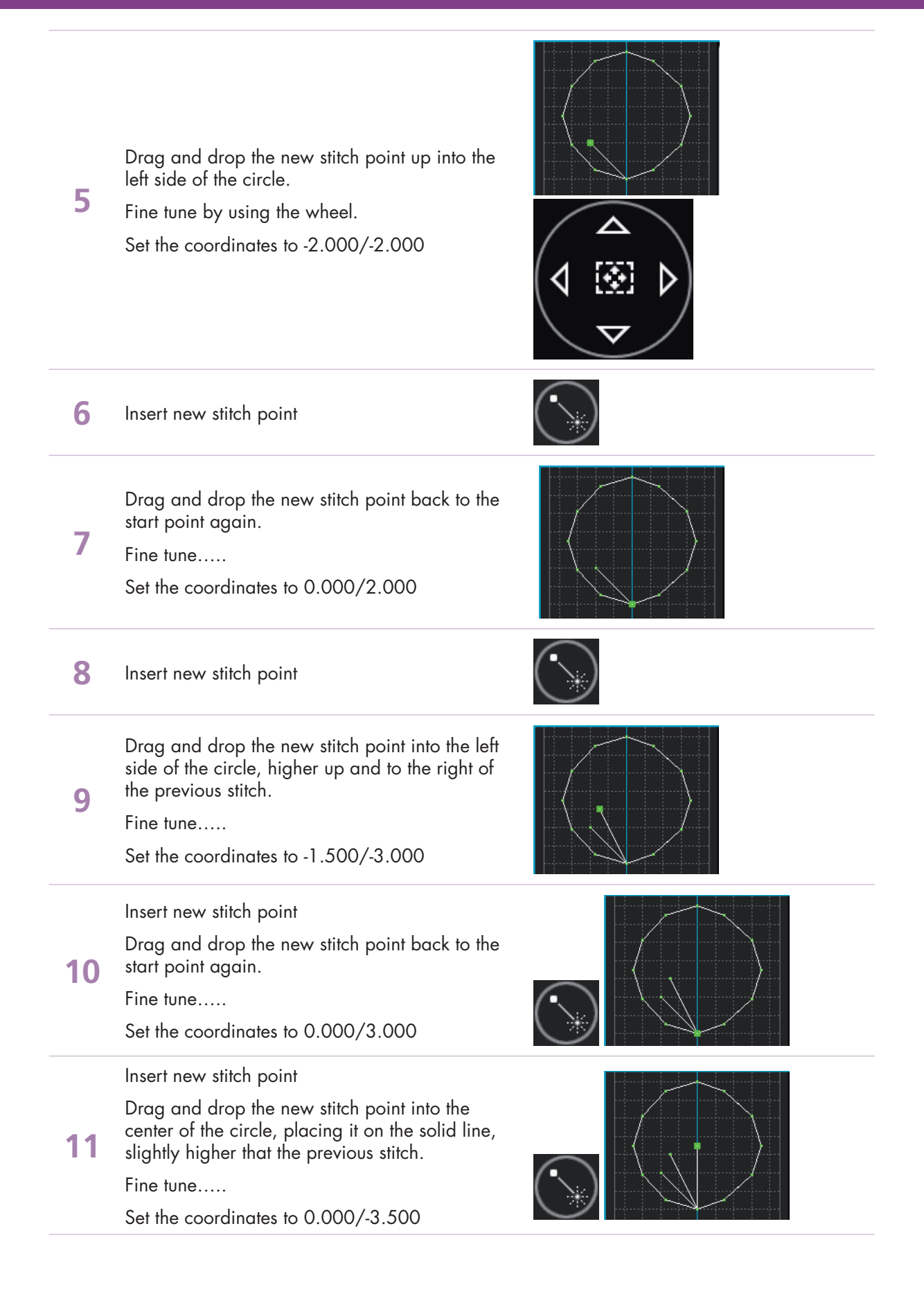

| 12 | Insert new stitch point<br>Drag and drop the new stitch point back to the<br>start point again.<br>Fine tune<br>Set the coordinates to 0.000/3.500                                                                 |  |
|----|----------------------------------------------------------------------------------------------------|--|
| 13 | Insert new stitch point<br>Drag and drop the new stitch point into the<br>right side of the circle, slightly lower than the<br>previous stitch.<br>Fine tune<br>Set the coordinates to 1.500/-3.000                |  |
| 14 | Insert new stitch point<br>Drag and drop the new stitch point back to the<br>start point again.<br>Fine tune<br>Set the coordinates to 0.000/3.000                                                                 |  |
| 15 | Insert new stitch point<br>Drag and drop the new stitch point into the right<br>side of the circle, slightly lower and to the right<br>of the previous stitch.<br>Fine tune<br>Set the coordinates to 2.000/-2.000 |  |
| 16 | Insert new stitch point<br>Drag and drop the new stitch point back to the<br>start point again.<br>Fine tune<br>Set the coordinates to 0.000/2.000                                                                 |  |
| 17 | To copy all the stitches in the "Star", touch the<br>Multi-select icon and arrow up to stitch point 32.                                                                                                    |  |
| 18 | Duplicate                                                                                                    |  |
| 19 | Mirror image end to end.                                                                                                    |  |

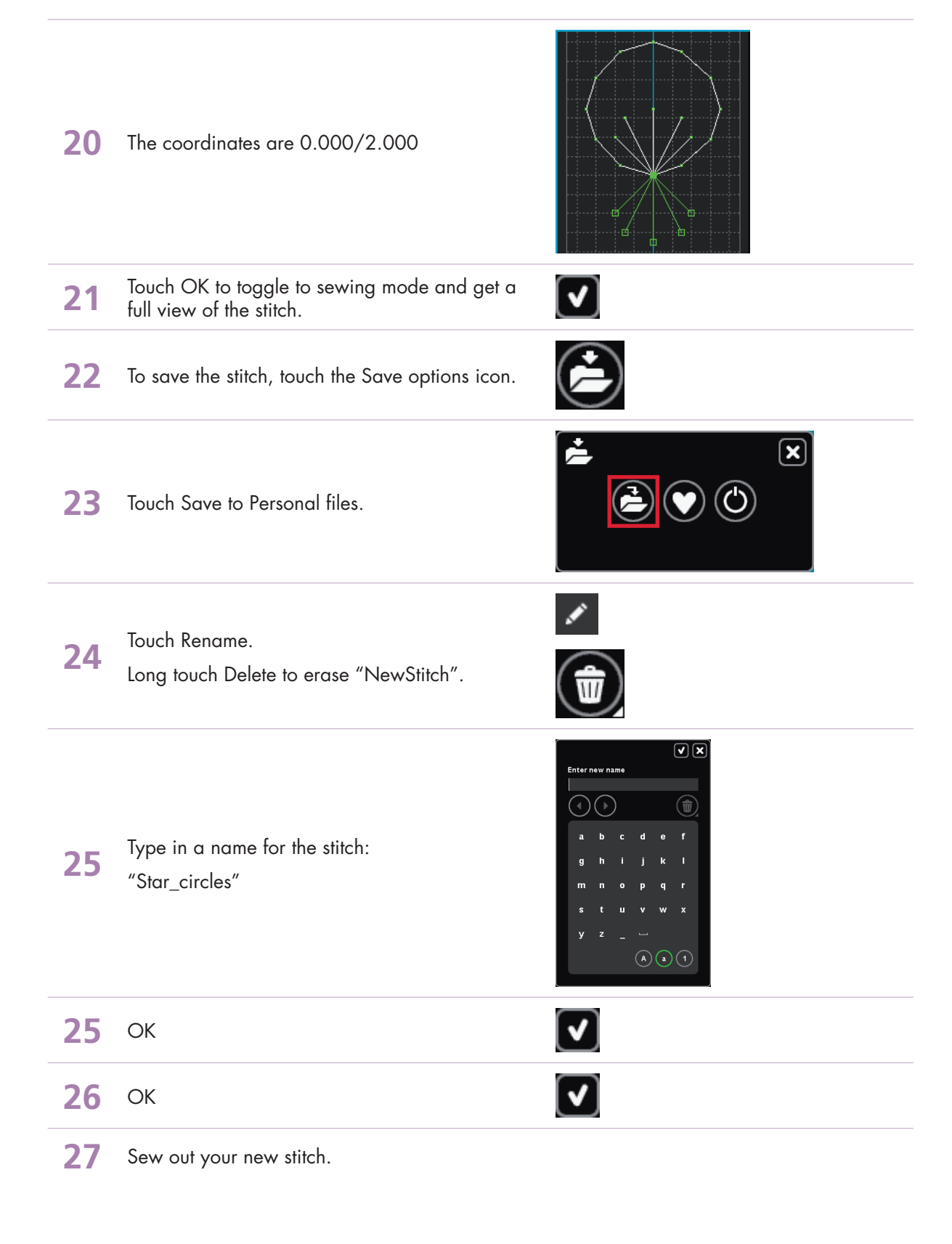

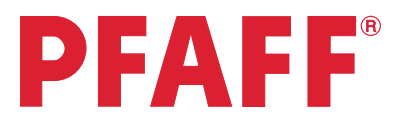

# 4 Stitch Creator<sup>™</sup> 4.4 Creating a new stitch - Shell

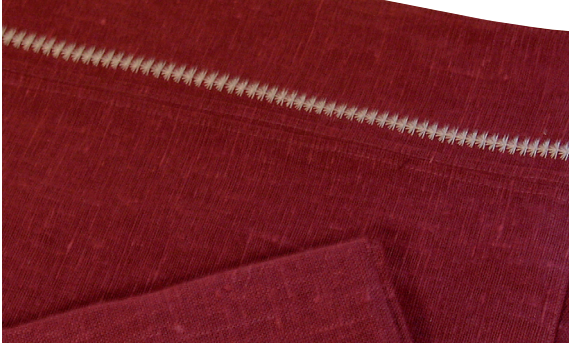

| 1           | Open Stitch Creator™ feature.                                                                                                    | ≷/∕        |
|-------------|----------------------------------------------------------------------------------------------------|------------|
| 2           | Insert new stitch point.                                                                                                    |            |
| 3           | Drag and drop the second stitch point to the far<br>right in the stitch field, no forward motion.<br>Fine tune the stitch point by using the arrows in<br>the wheel.<br>Set the coordinates to 4.500/0.000 |            |
|             |                                                                                                    |            |
| 4           | Insert new stitch point                                                                                                    | $\bigcirc$ |
| 4<br>5      | Insert new stitch point<br>Drag and drop the new stitch point back to the<br>start point.<br>Fine tune<br>Set the coordinates to 0.000/0.000                                                               |            |
| 4<br>5<br>6 | Insert new stitch point<br>Drag and drop the new stitch point back to the<br>start point.<br>Fine tune<br>Set the coordinates to 0.000/0.000<br>Insert new stitch point                                    |            |

| 8  | Insert new stitch point                                                                                                | $\bigcirc$ |
|----|----------------------------------------------------------------------------------------------------|------------|
| 9  | Drag and drop the new stitch point back to the<br>start point.<br>Fine tune<br>Set the coordinates to 0.000/0.000      |            |
| 10 | Insert new stitch point                                                                                                | $\bigcirc$ |
| 11 | Drag and drop the new stitch point to the right,<br>as illustrated.<br>Fine tune<br>Set the coordinates to 4.125/1.500 |            |
| 12 | Insert new stitch point                                                                                                | $\bigcirc$ |
| 13 | Drag and drop the new stitch point back to the<br>start point.<br>Fine tune<br>Set the coordinates to 0.000/-1.500     |            |
| 14 | Insert new stitch point                                                                                                | $\bigcirc$ |
| 15 | Drag and drop the new stitch point to the left, as<br>illustrated.<br>Fine tune<br>Set the coordinates to -4.125/1.500 |            |
| 16 | Insert new stitch point                                                                                                | $\bigcirc$ |
| 17 | Drag and drop the new stitch point back to the<br>start point.<br>Fine tune<br>Set the coordinates to 0.000/-1.500     |            |
| 18 | Insert new stitch point                                                                                                | $\bigcirc$ |
| 19 | Drag and drop the new stitch point to the right,<br>as illustrated.<br>Fine tune<br>Set the coordinates to 3.250/2.500 |            |

| 20 | Insert new stitch point                                                                                                | $\bigcirc$ |
|----|----------------------------------------------------------------------------------------------------|------------|
| 21 | Drag and drop the new stitch point back to the<br>start point.<br>Fine tune<br>Set the coordinates to 0.000/-2.500     |            |
| 22 | Insert new stitch point                                                                                                | $\bigcirc$ |
| 23 | Drag and drop the new stitch point to the left, as<br>illustrated.<br>Fine tune<br>Set the coordinates to -3.250/2.500 |            |
| 24 | Insert new stitch point                                                                                                | $\bigcirc$ |
| 25 | Drag and drop the new stitch point back to the<br>start point.<br>Fine tune<br>Set the coordinates to 0.000/-2.500     |            |
| 26 | Insert new stitch point                                                                                                | $\bigcirc$ |
| 27 | Drag and drop the new stitch point to the right,<br>as illustrated.<br>Fine tune<br>Set the coordinates to 1.750/3.750 |            |
| 28 | Insert new stitch point                                                                                                | $\bigcirc$ |
| 29 | Drag and drop the new stitch point back to the<br>start point.<br>Fine tune<br>Set the coordinates to 0.000/-3.750     |            |
| 30 | Insert new stitch point                                                                                                | $\bigcirc$ |
| 31 | Drag and drop the new stitch point to the left, as<br>illustrated.<br>Fine tune<br>Set the coordinates to -1.750/3.750 |            |

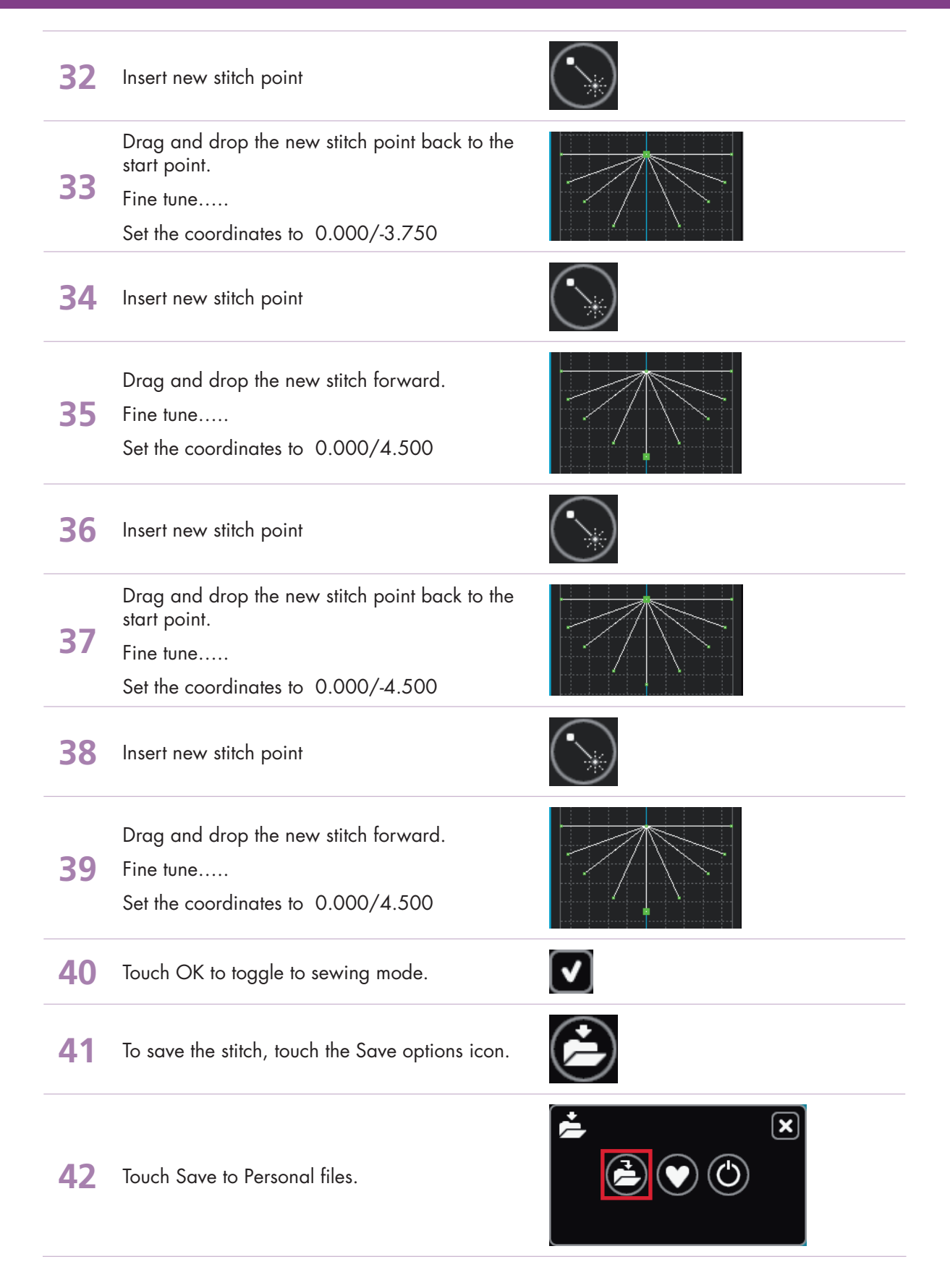

– creative sensation<sup>™</sup> techniques book-

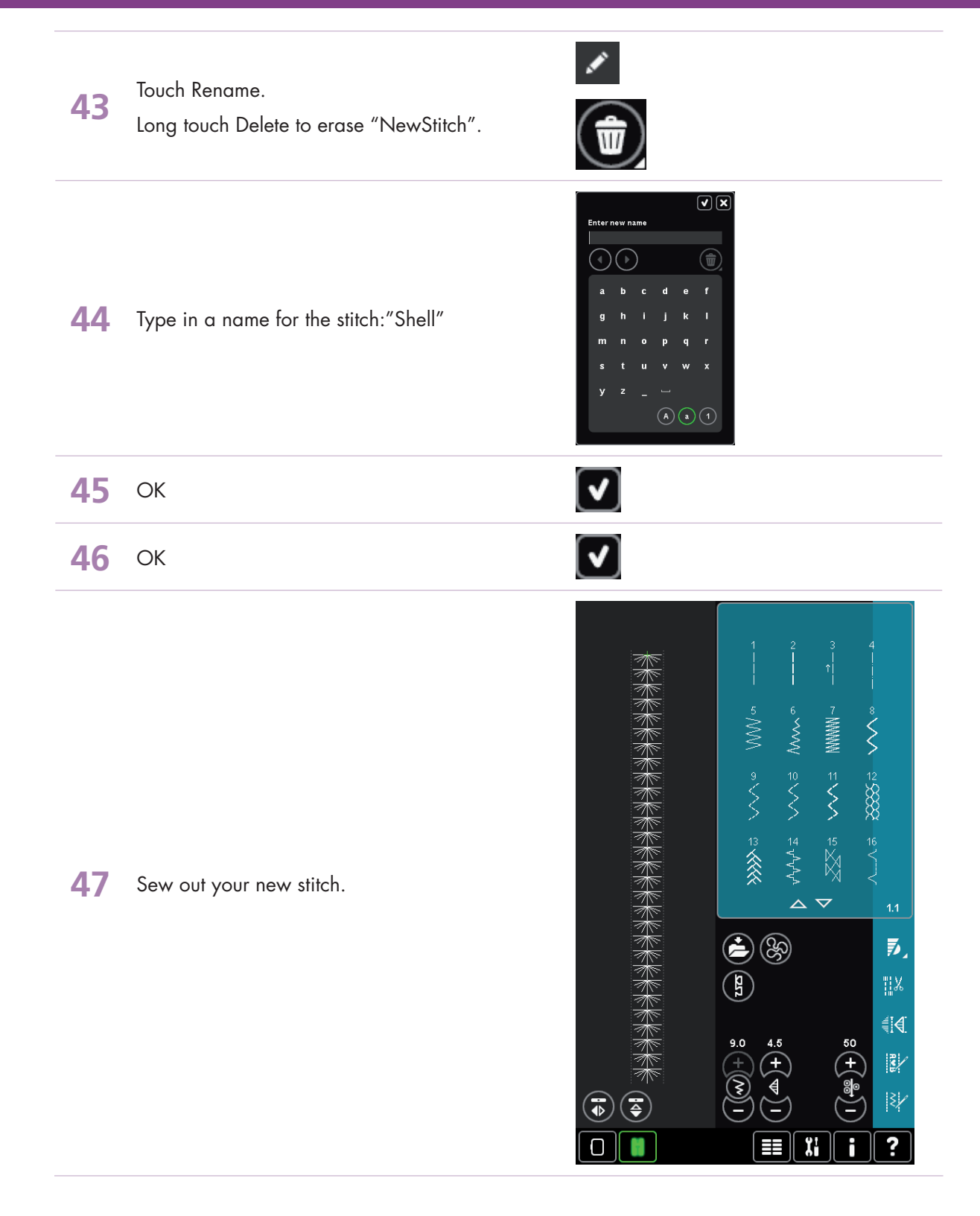

#### - creative sensation<sup>™</sup> techniques book-

## 4 Stitch Creator<sup>™</sup>

4.5 Create a new stitch How many stitches can be created from one stitch pattern?

> - Designed by Betty Biberdorf, Canada -

## **PFAFF**®

### STITCH #1 This will be the base for all stitches in this exercise!

Please attach your USB mouse to your PFAFF<sup>®</sup> creative sensation<sup>™</sup> sewing and embroidery machine.

- 1 Open Stitch Creator<sup>™</sup> feature. To insert one stitch touch New stitch point. Leave as inserted. The marking arrows (beneath the Multi-select 2 icon) show 2/2. It takes two needle entry points to make the first stitch. The larger green square indicates the current position (2/2). Each grid is 1mm. Touch New stitch point again to insert 3<sup>rd</sup> needle entry. 3 Touch and drag on screen to move the stitch point to 1.500/-2.125 or use the wheel for fine tuning the stitch position. Touch New stitch point again to set another stitch (4/4).
- Δ Move the New stitch point back to the same position as stich point #2, coordinates 0.000/2.125.

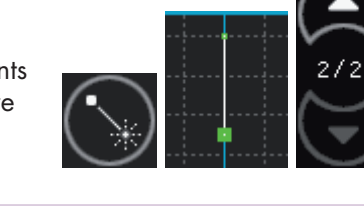

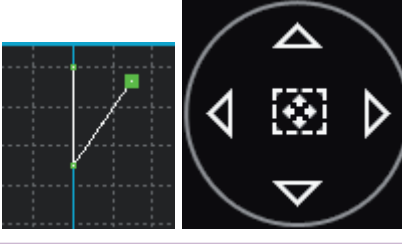

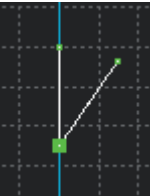

– creative sensation<sup>™</sup> techniques book

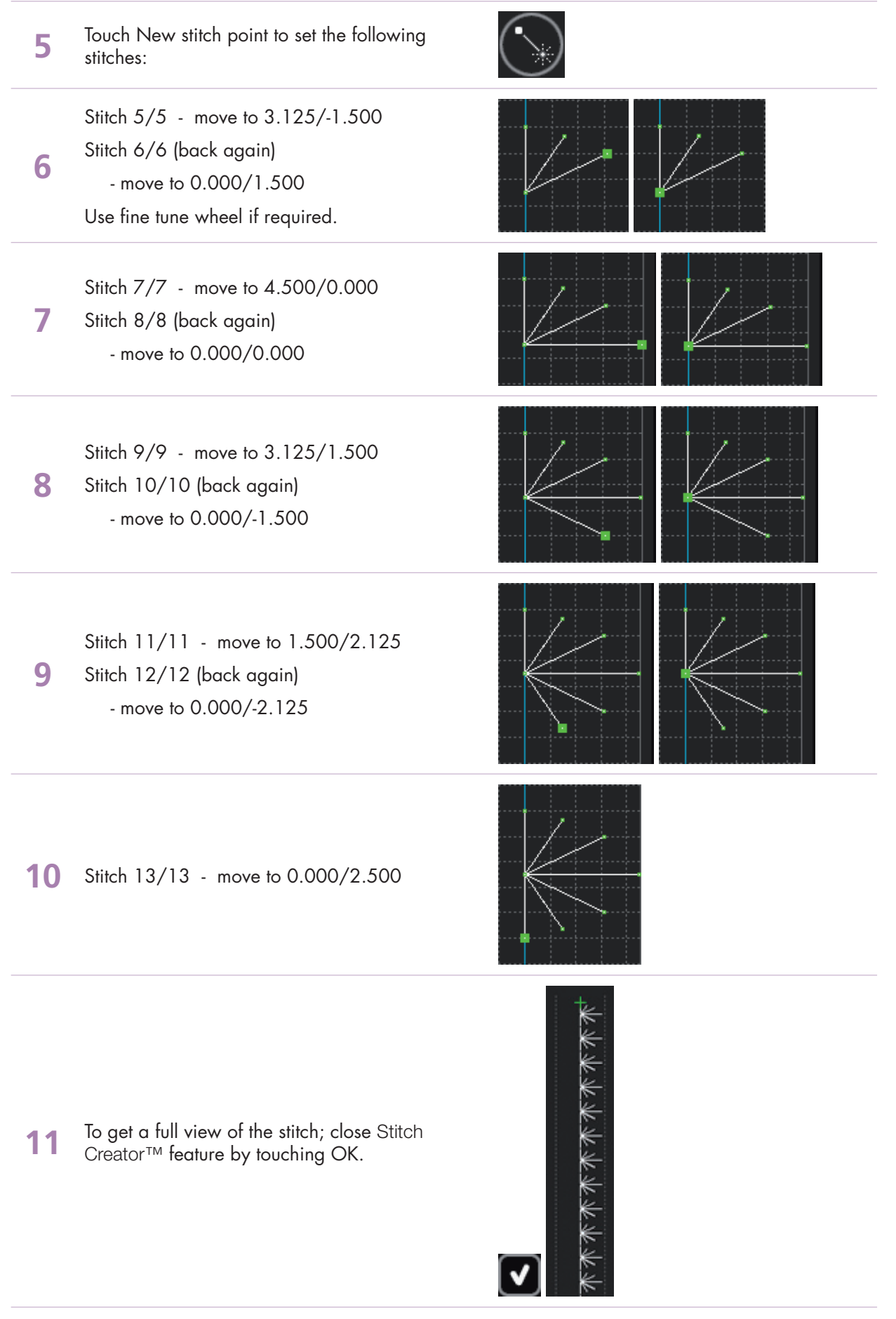

– creative sensation<sup>™</sup> techniques book-

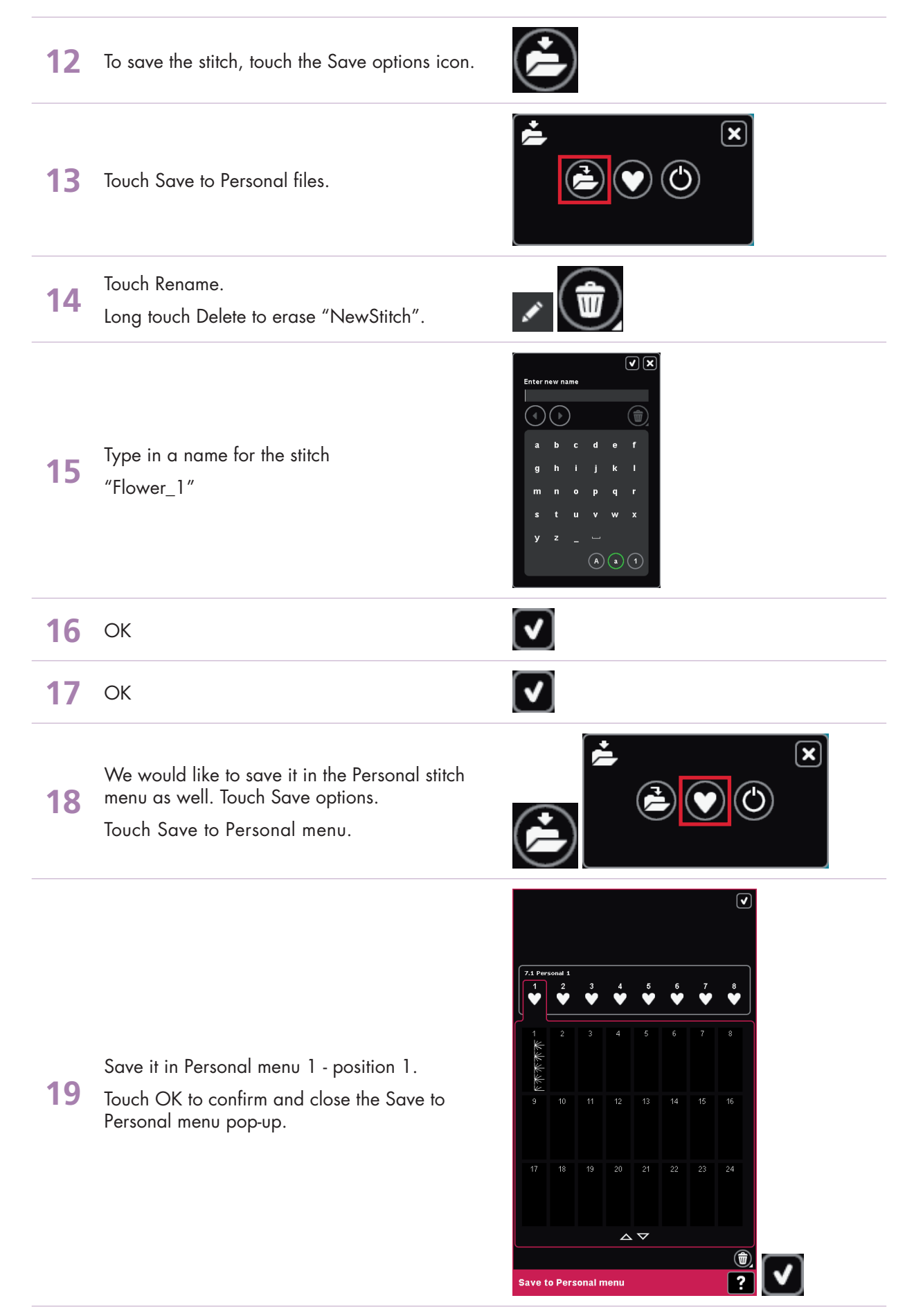

– creative sensation<sup>™</sup> techniques book-

When you save a stitch in your Personal files - you can copy it to your USB Embroidery Stick and/or computer.

When you save a stitch in your Personal Menu - you can easily access it along with all of your stitches through the Stitch Menu.

You can save stitches in either option or both.

### How many stitches can you create from this one? Here are just a few possibilites.....

### STITCH #2

20 Open Stitch Creator™ feature.The stitch you just created is still on screen.

Long touch Multi-Select to select all.

21 Notice the stitch points now have hollow boxes to mark them and the current stitch point is a solid green box. Green indicates marked stitches. White indicates unmarked.

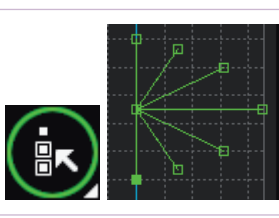

22 Touch Duplicate

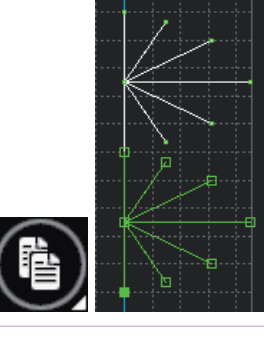

23 Touch Mirror Image side to side.Close Stitch Creator™ feature by touching OK.

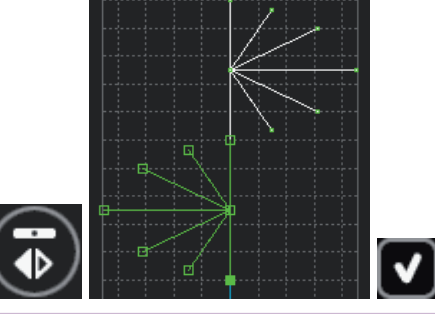

Save stitch #2.
 Open Save options.
 Save to Personal menu.
 Select an available memory slot and touch OK.

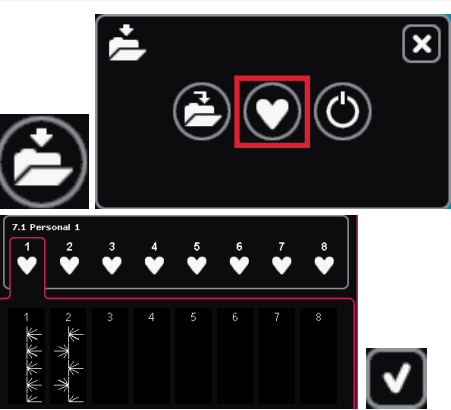

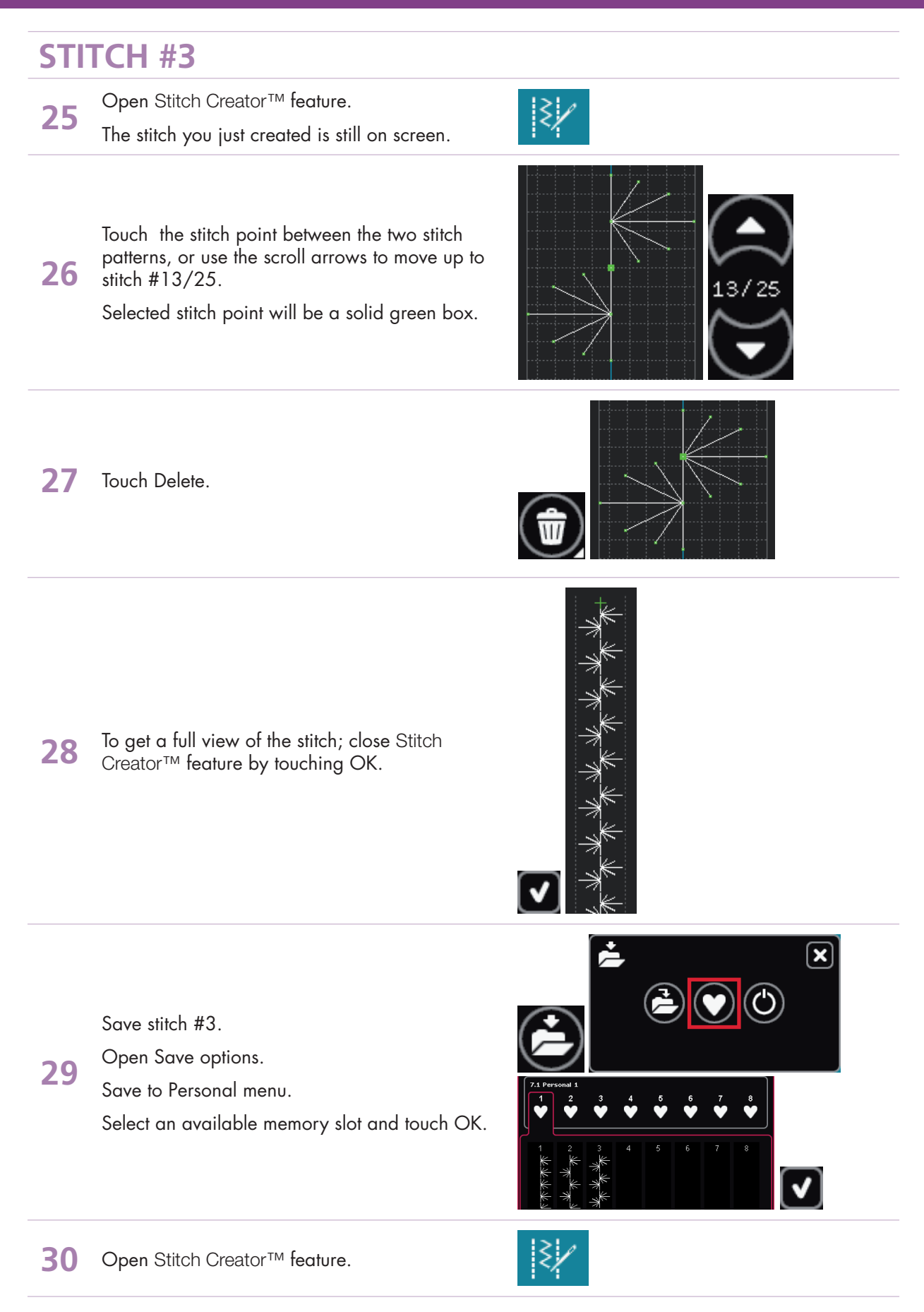

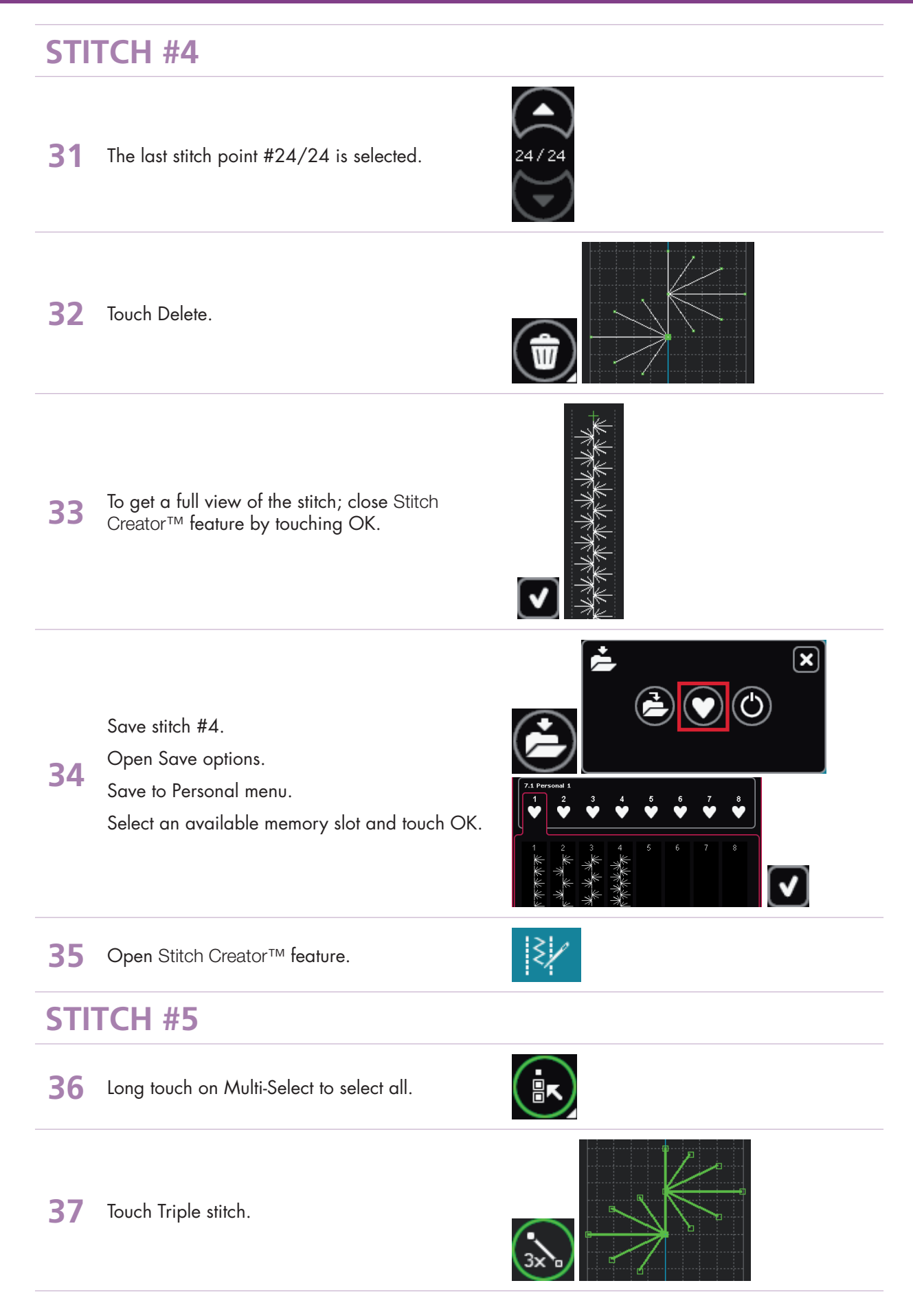

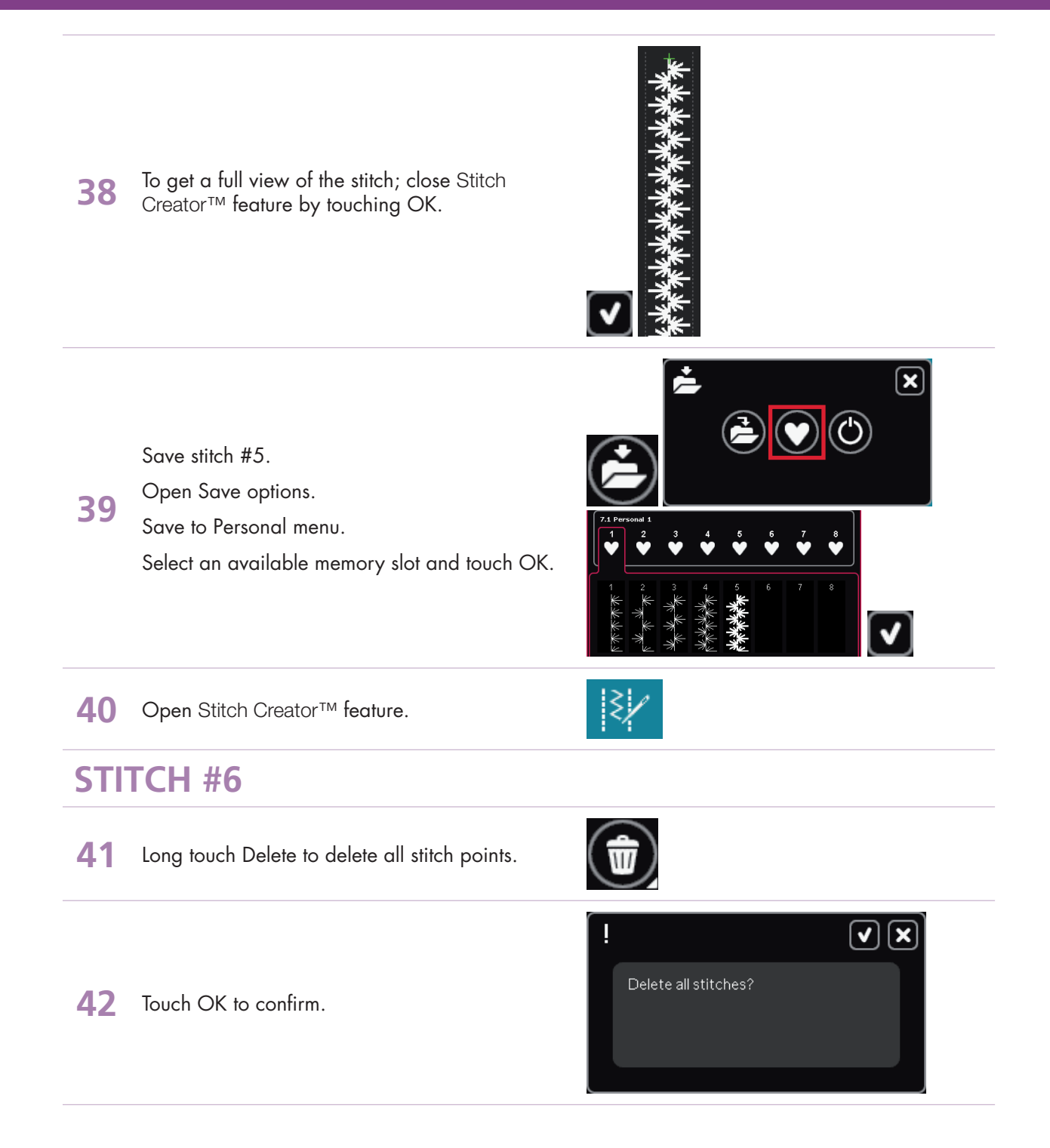

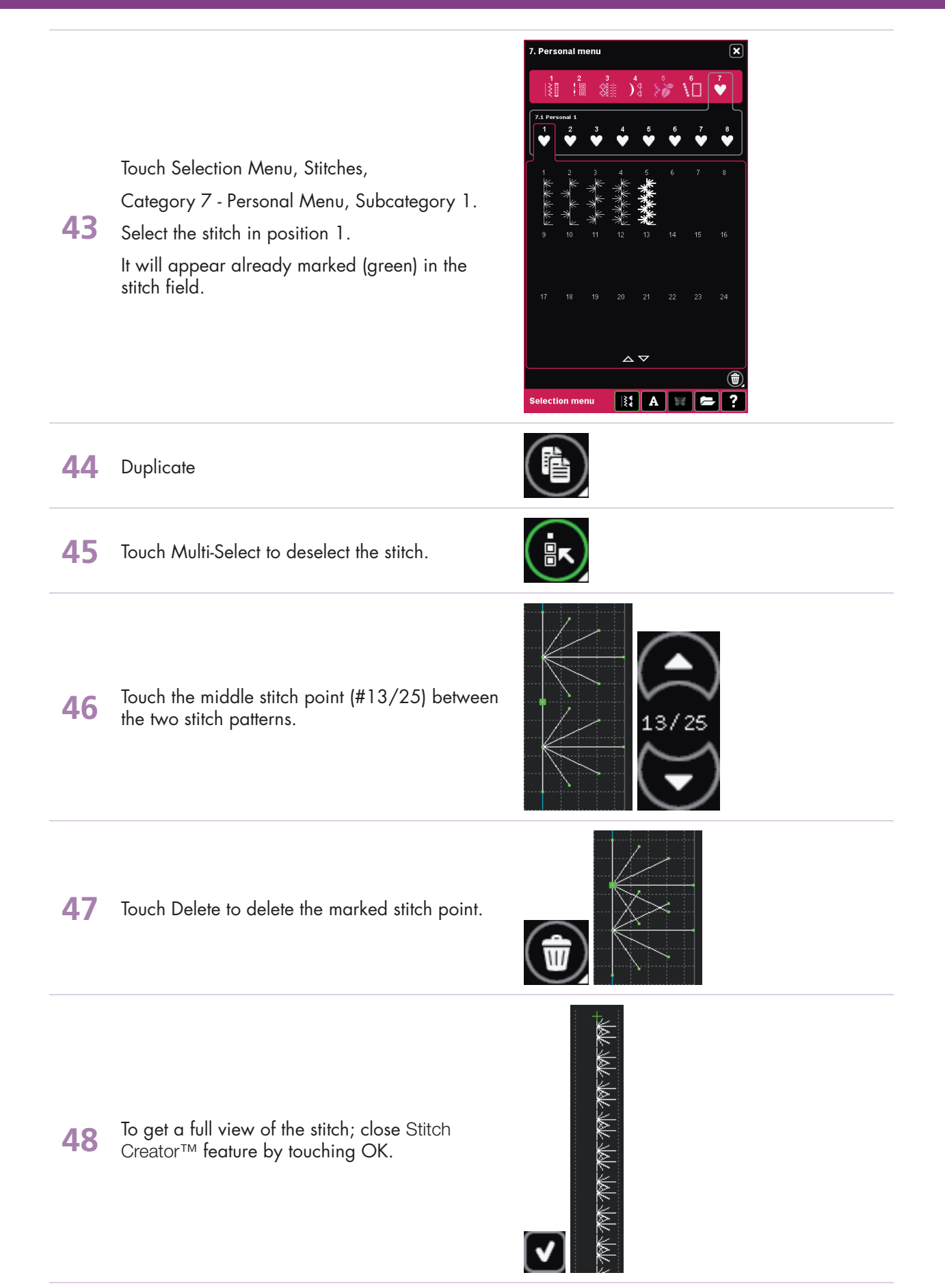

- creative sensation<sup>™</sup> techniques book-

Save stitch #6. Open Save options.

Save to Personal menu.

Select an available memory slot and touch OK.

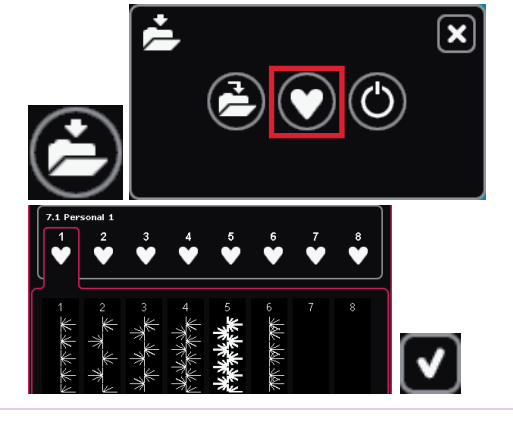

### STITCH #7

50 Open Stitch Creator™ feature. You should still have stitch #6 on your screen.

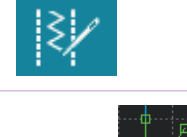

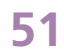

49

Long touch Multi-select icon to select everything on screen.

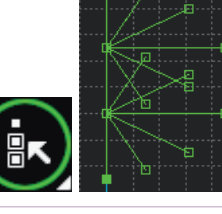

52 Touch Duplicate

53 Touch Mirror image side-to-side

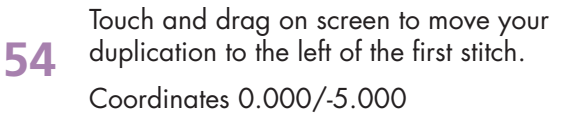

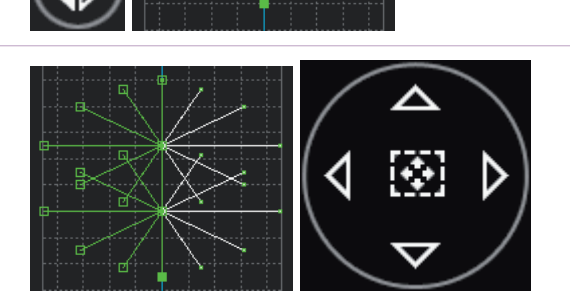

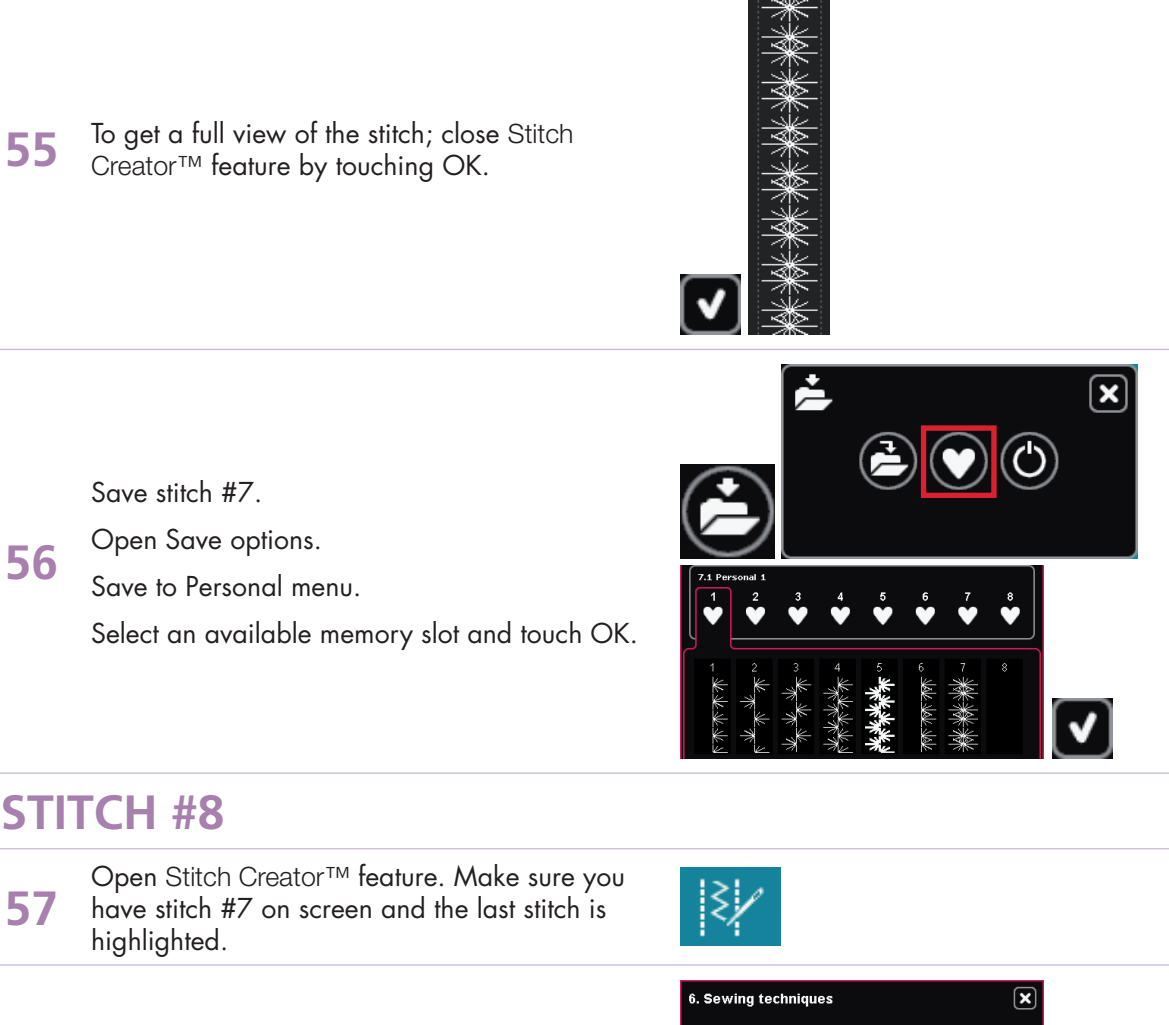

### **STITCH #8**

57

58

**59** 

Touch Selection Menu, Select Category 6, Subcategory 1, stitch 1.

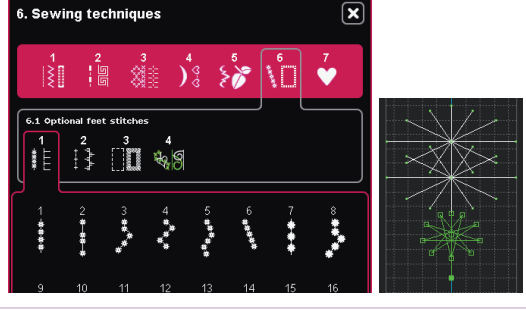

Move the candlewicking stitch to the center of your personal stitch #7.

Coordinates 0.000/-2.750

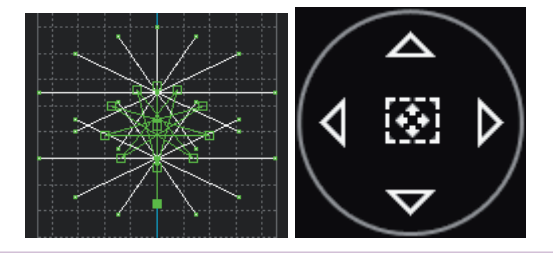

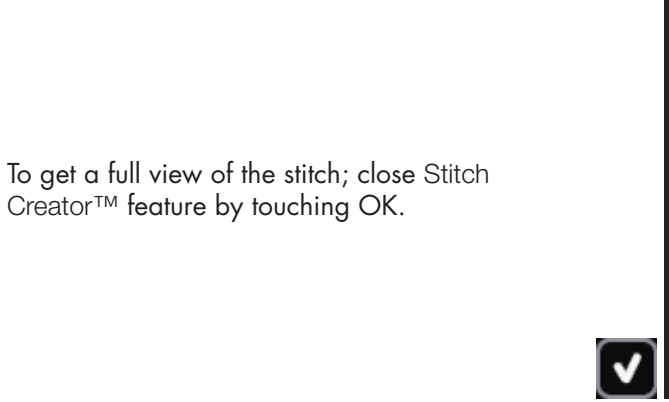

Save stitch #8.

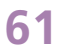

60

Open Save options.

Save to Personal menu.

Select an available memory slot and touch OK.

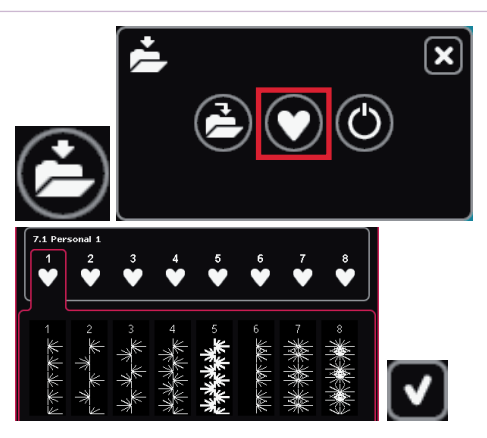

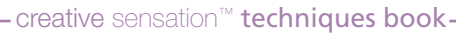

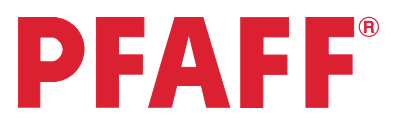

4.6 Edit and create new stitches Three variations of "Leaves on a string"

> - Designed by Betty Biberdorf, Canada -

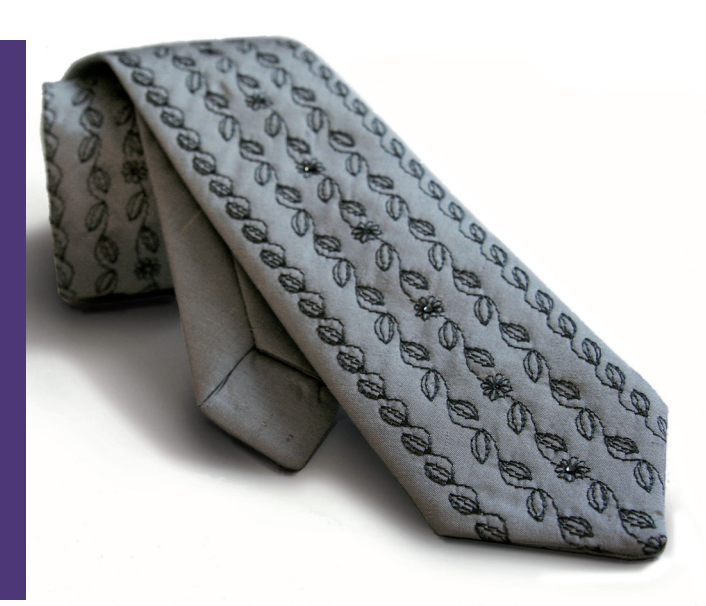

 $\mathbf{X}$ 

0-0

**鉄鉄** 05 Ö 

💱 A ¥ 🗲 ?

- 1 Open Stitch Creator™ feature.
- 2 Selection menu.

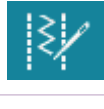

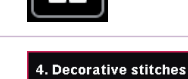

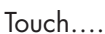

4

- category 4; Decorative stitches
- 3 • subcategory 3; Leaves and Flowers
  - stitch number 28

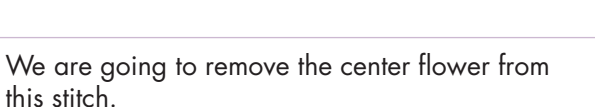

this stitch.

Touch Multi-select icon to deselect pattern.

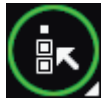

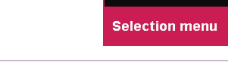

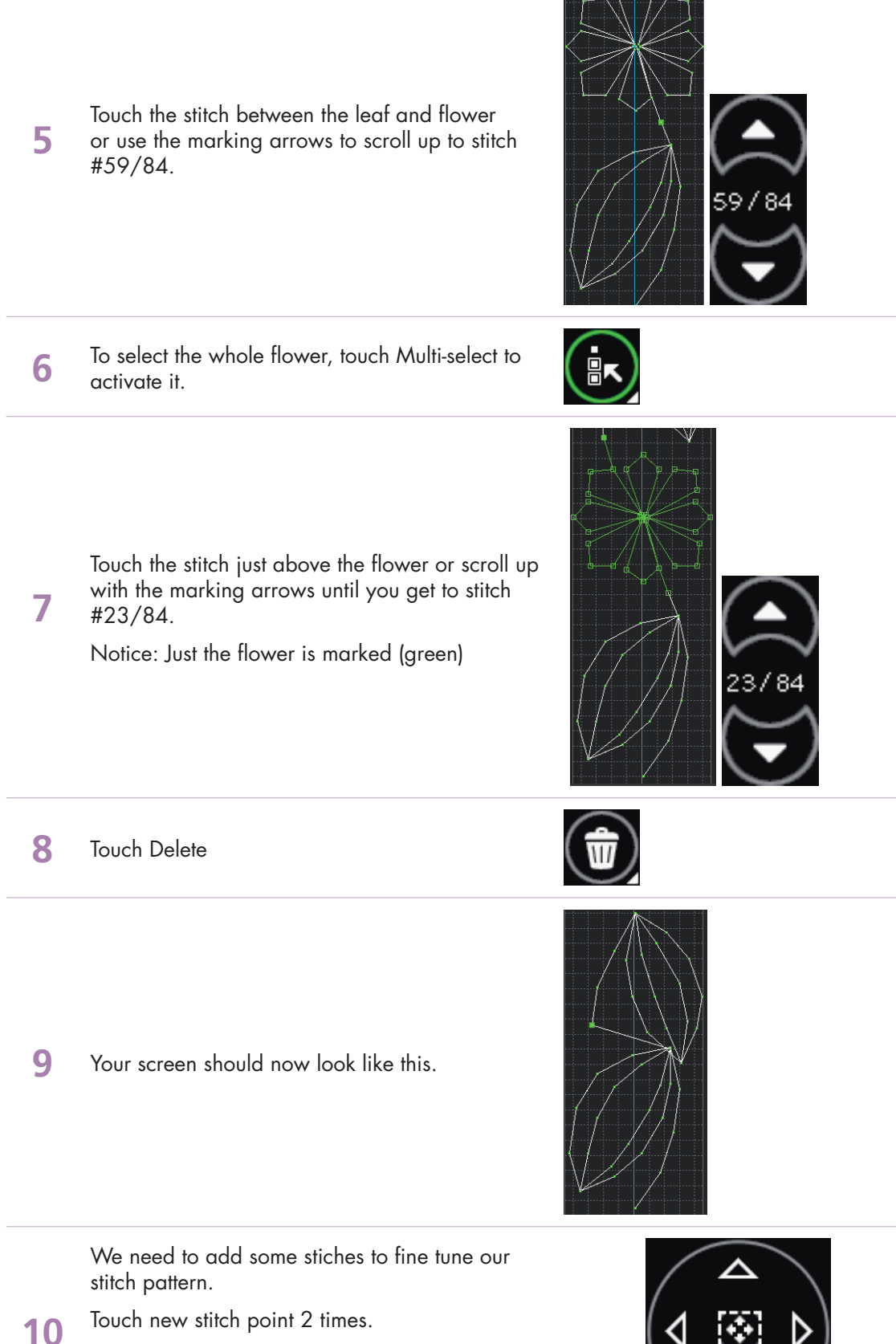

Drag and drop the marked stitch #24/49 or use the wheel to fine tune. Set the coordinates to 0.000/2.125.

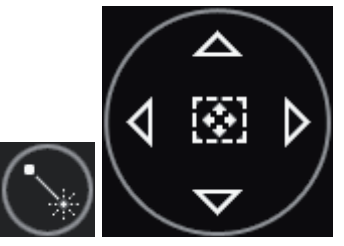

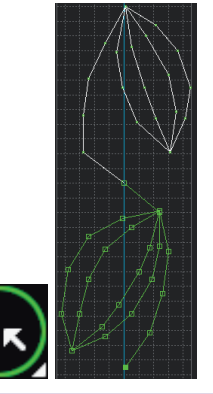

Drag and drop to move the entire leaf.

Scroll down to stitch #49/49 or touch the last stitch

12 Fine tune..... Set the coordinates to 0.000/0.500

Touch Multi-select.

point.

11

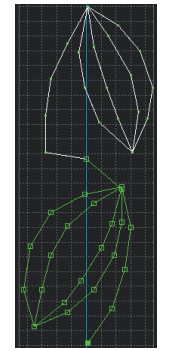

Touch Multi-select to deselect.

**13** Use the marking arrow to scroll up to stitch #23/49.

Move this stitch point to -1.500/1.625.

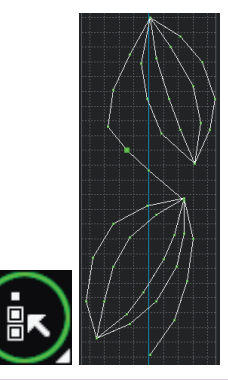

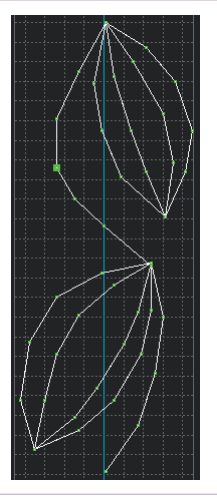

Select stitch #22/49.

14 Move this stitch to -2.500/2.500 Your stitch should now look like this.

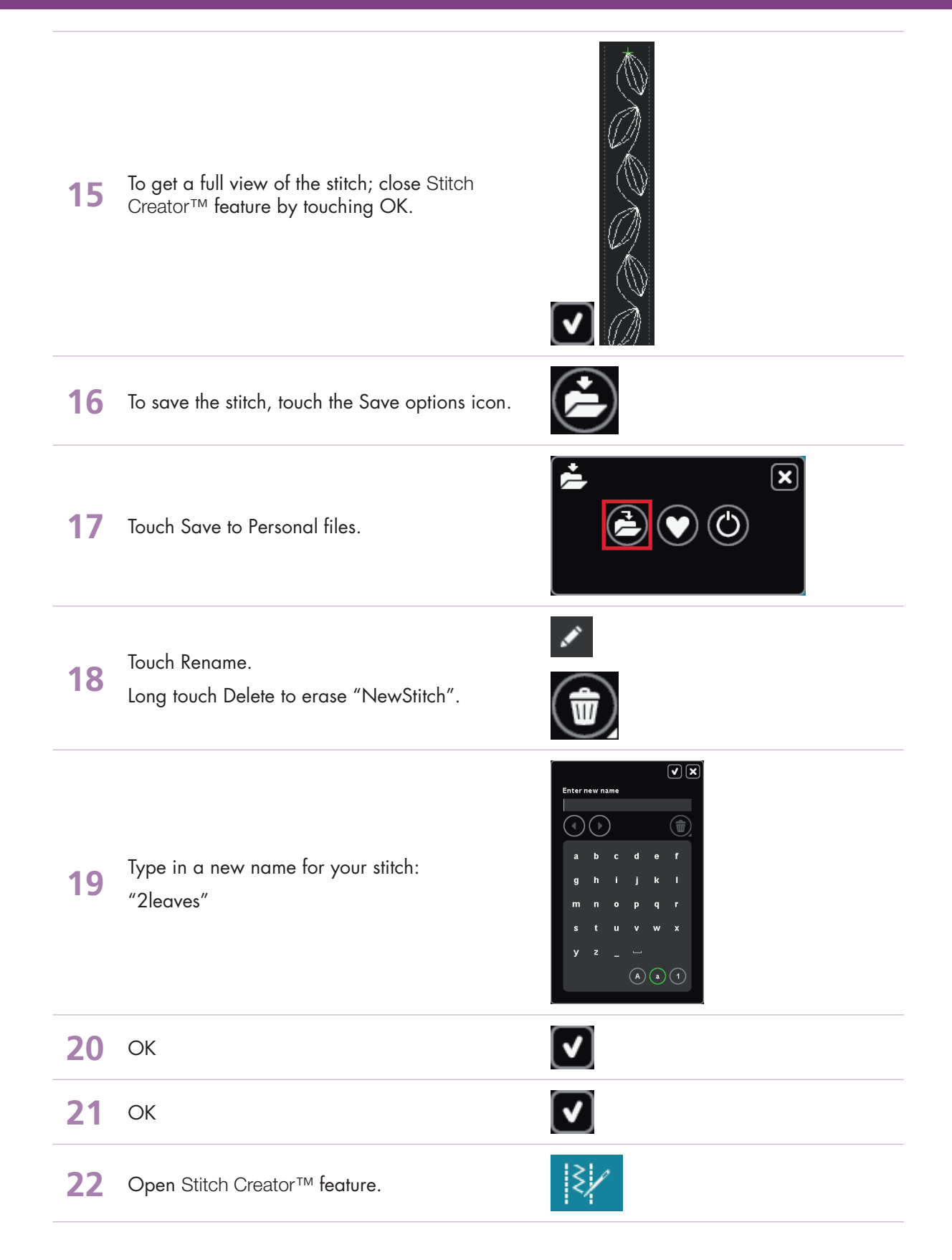

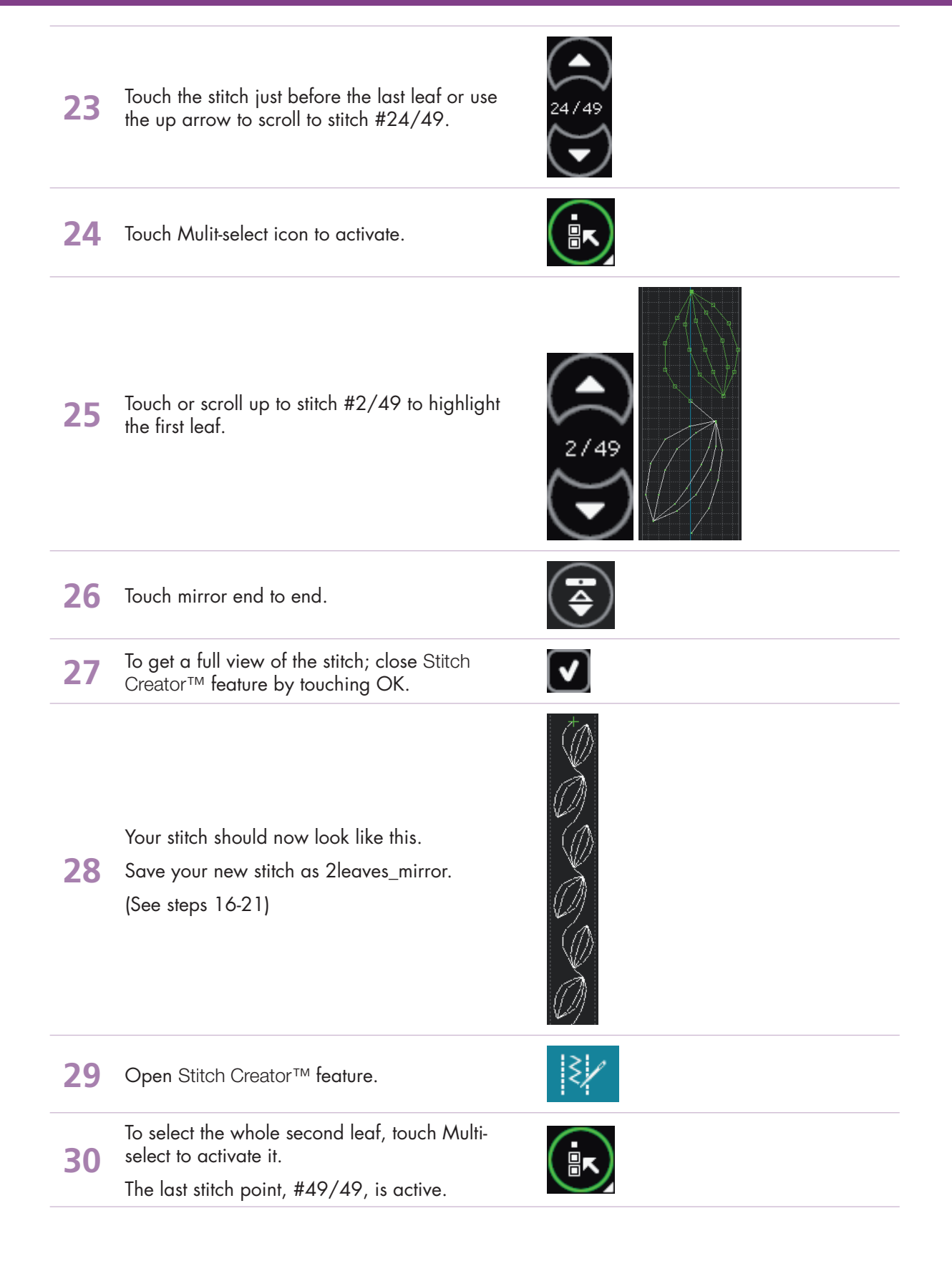

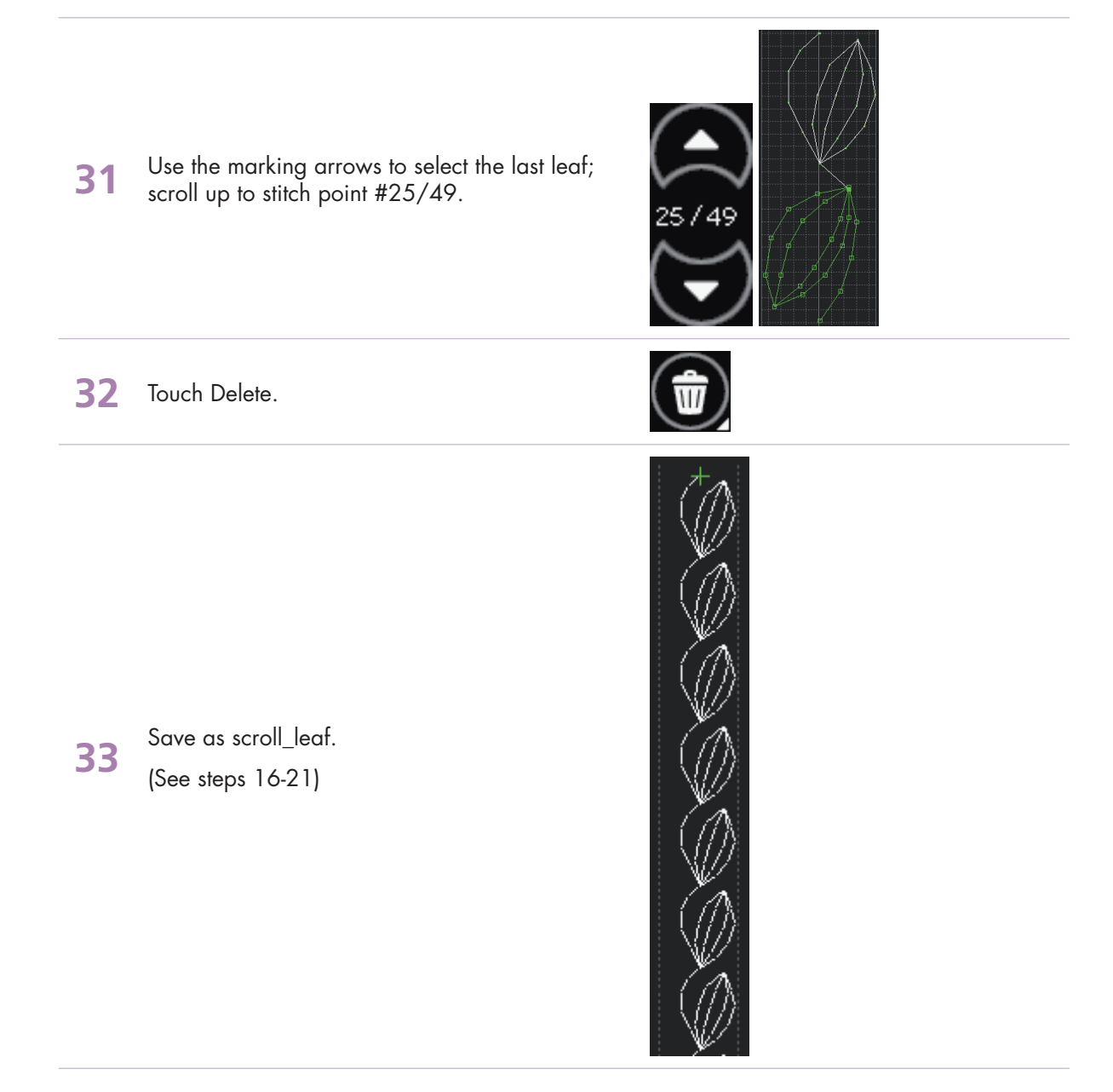

## **PFAFF**<sup>®</sup>

## 5 Embroidery combination

5.1 Flowers

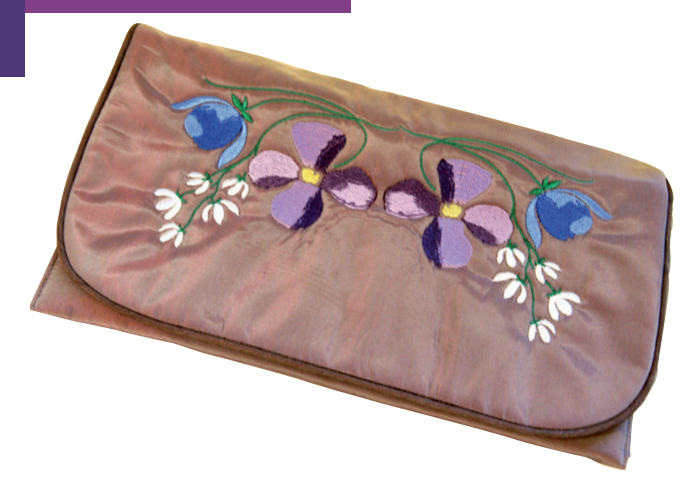

| 1 | Touch Embroidery mode icon in the task bar.                                          |              |
|---|--------------------------------------------------------------------------------------|--------------|
| 2 | In the options bar touch hoop selection and select creative™ Master Hoop 240x150 mm. | 0<br>240x150 |
| 3 | In the option bar touch more options                                                 |              |
| 4 | Touch Background color                                                               |              |
| 5 | Select a light pink color for your fabric<br>background.                             |              |
| 6 | ОК                                                                                   |              |
| 7 | Selection menu.                                                                      |              |

- creative sensation<sup>™</sup> techniques book

### Embroidery combination 5.1

Touch....

8

10

- Built-in machine designs
- Scroll down to the embroidery designs showing flowers.
  - Select the design with one pink, one blue and some small white flowers. (Design #CS\_157.vp3)

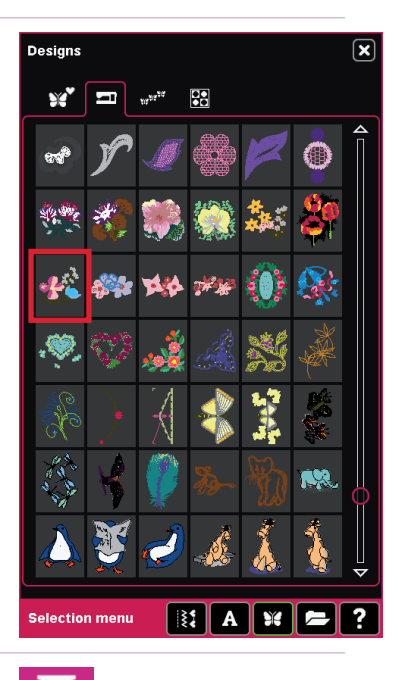

9 In the options bar touch Thread color edit.

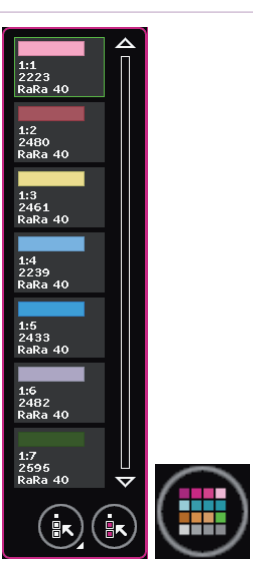

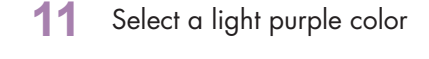

Select color block 1:1.

Touch Quick color change.

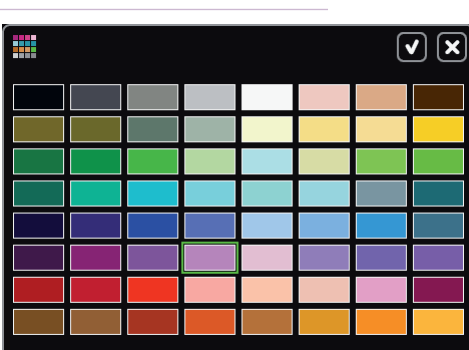

**12** OK

- creative sensation<sup>™</sup> techniques book-

V

### Embroidery combination 5.1

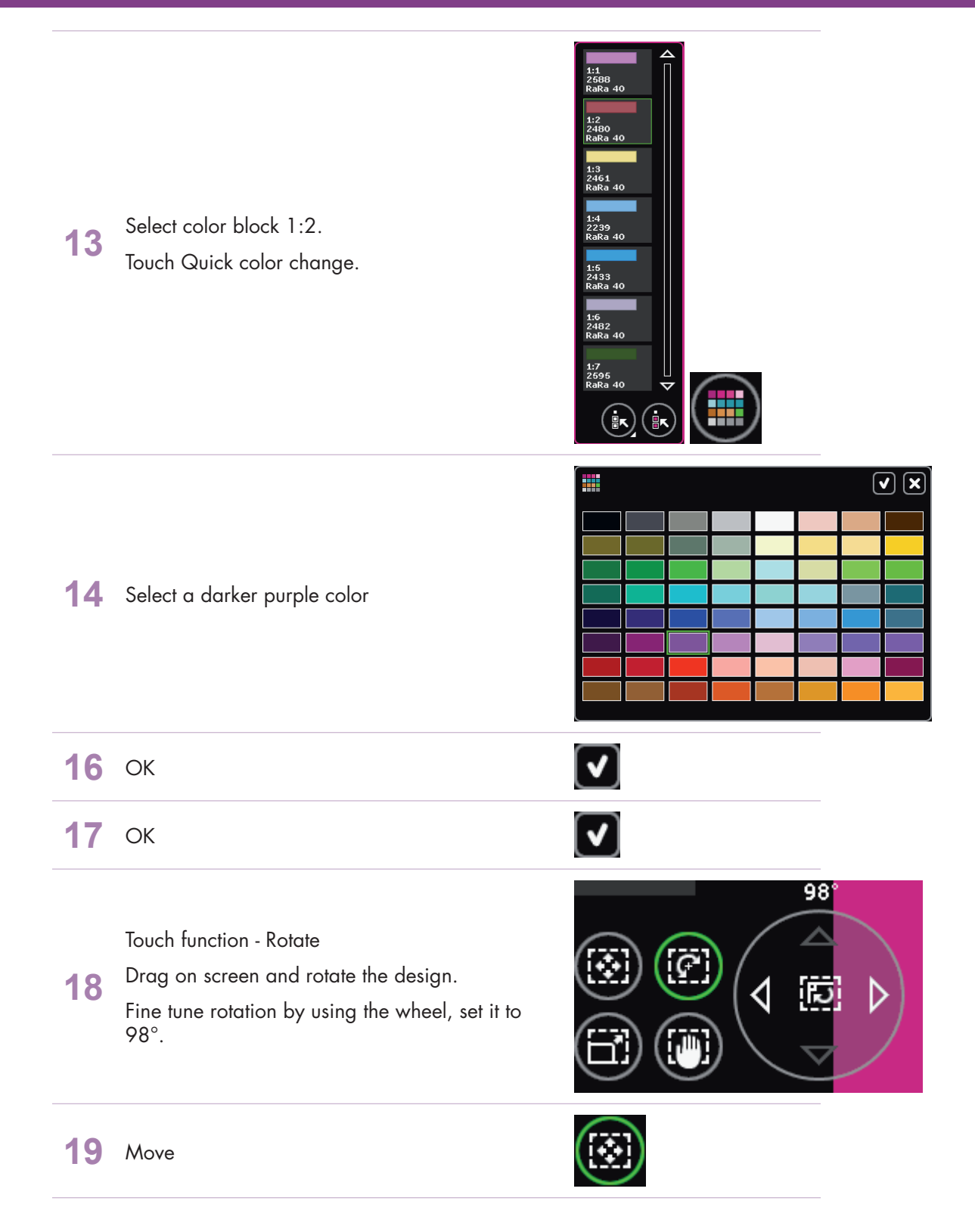
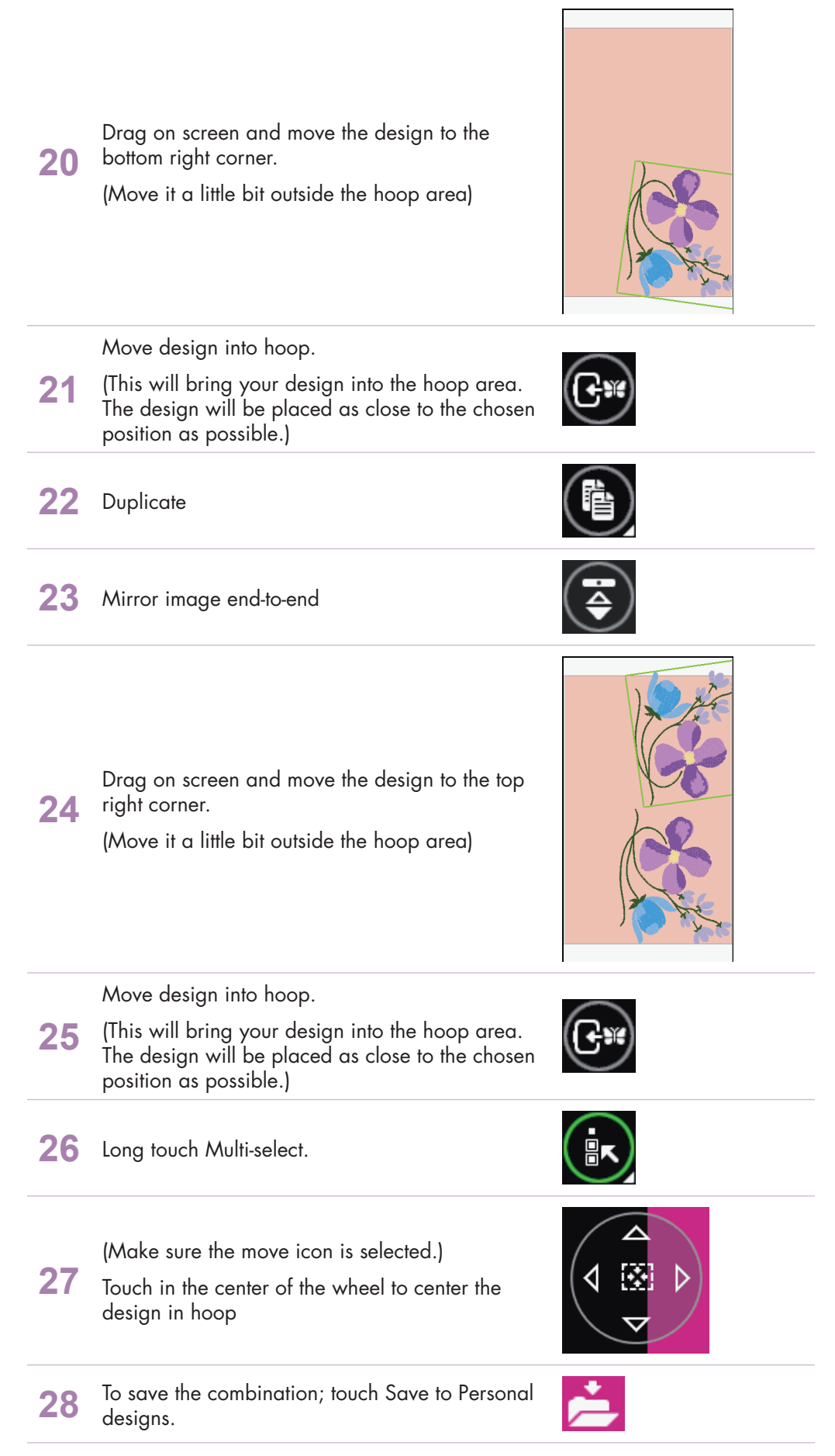

| 29             | Personal files                                                                                  |                                                                                                    |
|----------------|-------------------------------------------------------------------------------------------------|----------------------------------------------------------------------------------------------------|
| 30             | Rename                                                                                          | 1 and a second second s            |
| 31             | Long touch Delete.                                                                              | Ŵ                                                                                                    |
| 32             | Type in a name of the combination.<br>"Flower_combination"                                      | Enter new name<br>Enter new name<br>A b c d e f<br>g h i j k l<br>m n o p q r<br>s t u v w x<br>y z _ (i v) (i v) |
| 33             | ОК                                                                                              | <b>v</b>                                                                                                    |
| 34             | OK                                                                                              |                                                                                                    |
|                |                                                                                                 |                                                                                                    |
| 35             | Embroidery stitch-out toggle icon                                                               |                                                                                                    |
| 35<br>36       | Embroidery stitch-out toggle icon<br>Color block sort.                                          |                                                                                                    |
| 35<br>36<br>37 | Embroidery stitch-out toggle icon<br>Color block sort.<br>In the options bar touch more options |                                                                                                    |

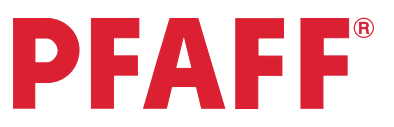

### 5 Embroidery combination 5.2 Santas design and shaped text

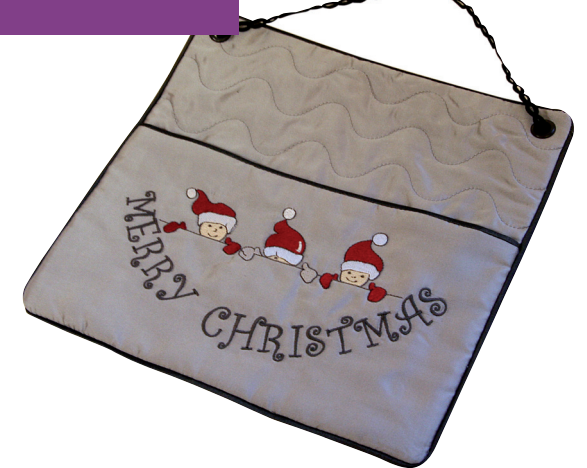

Ħ

- 1 Touch Embroidery mode icon in the task bar.
- 2 In the options bar touch hoop selection and select creative™ Master Hoop 240x150 mm.

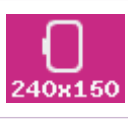

**3** Selection menu.

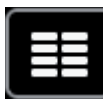

Touch....

- Built-in machine designs
- Scroll down to the Christmas embroidery designs.

• Select the design with three elves in Santa hats. (Design no CS\_081)

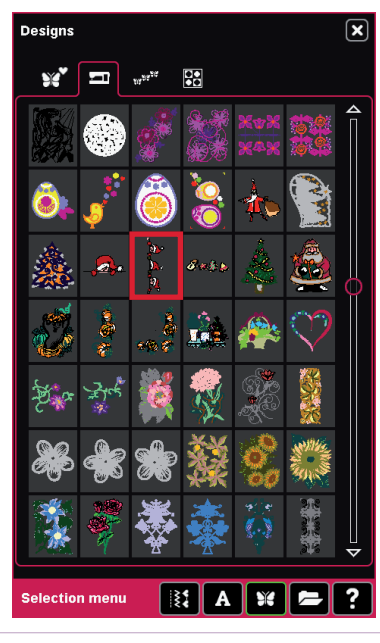

5 Mirroring side to side

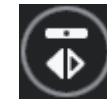

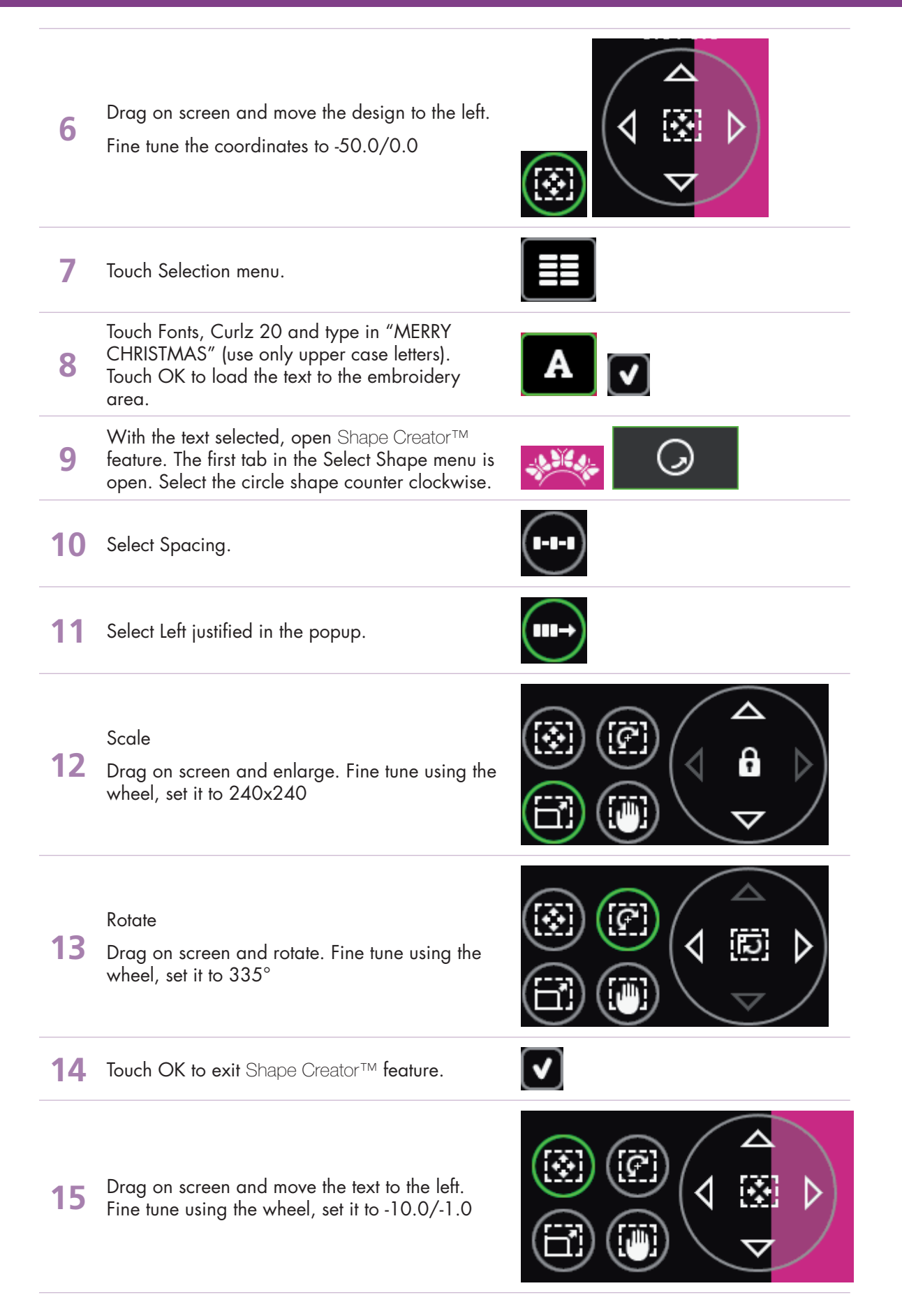

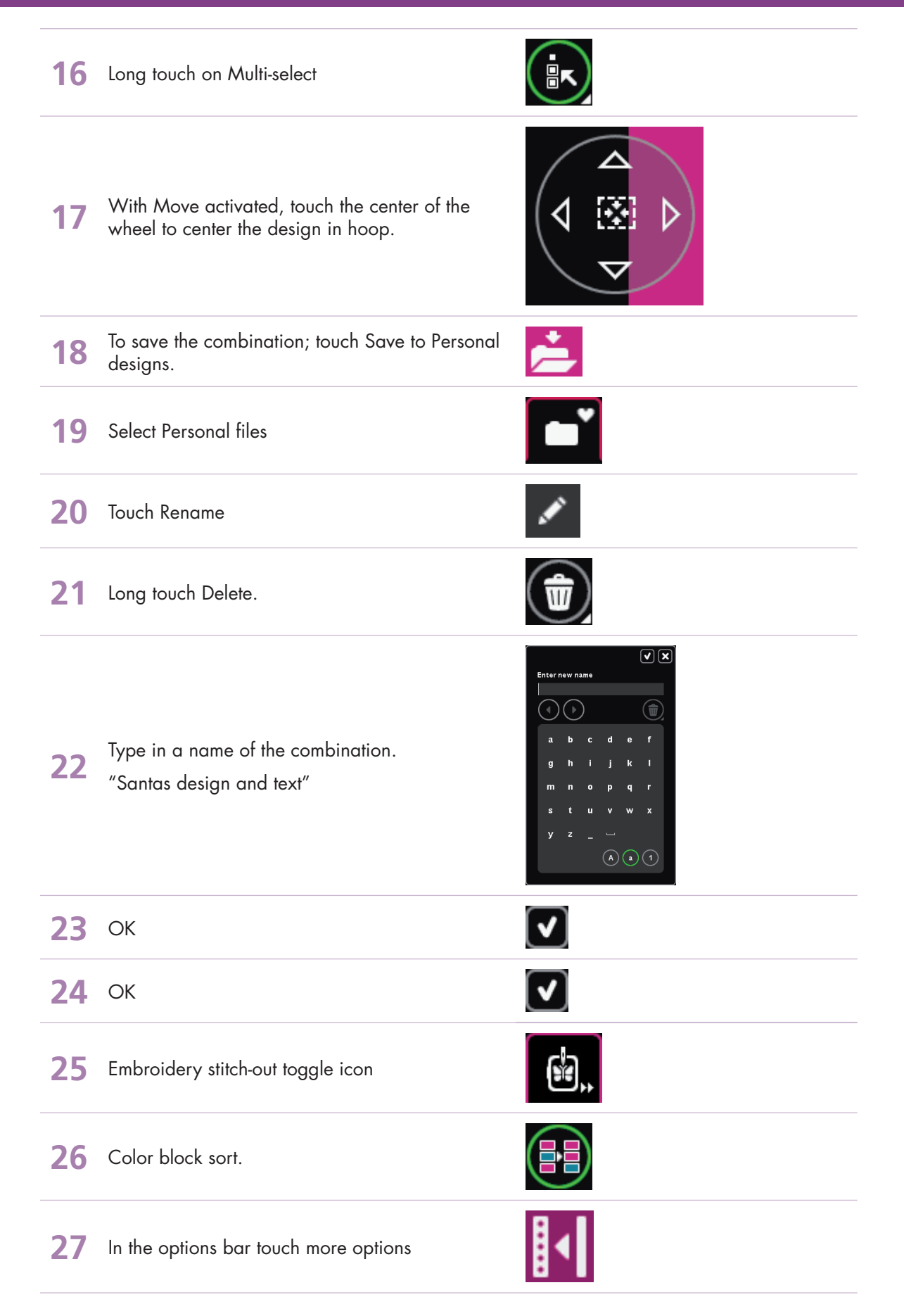

#### 28 Color merge

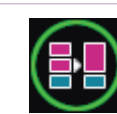

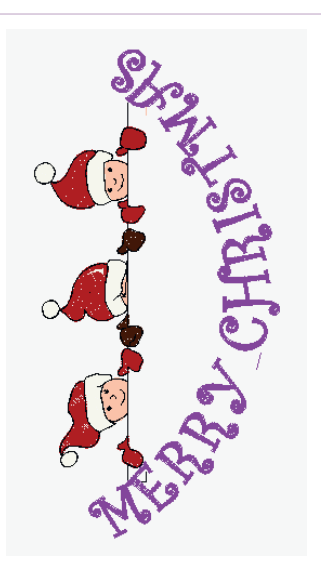

29 Embroider your combination

#### - creative sensation<sup>™</sup> techniques book

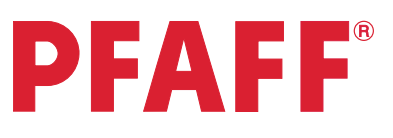

## 5 Embroidery combination 5.3 Border and stars

| 1 | Touch Embroidery mode icon in the task bar.                                             |         |
|---|-----------------------------------------------------------------------------------------|---------|
| 2 | In the options bar touch hoop selection and select creative™ Endless Hoop II 180x100mm. | 180×100 |
| 3 | In the option bar touch More options.                                                   |         |
| 4 | Touch on background color and select a light blue color for your fabric background.     |         |
| 5 | ОК                                                                                      |         |
| 6 | Open Sequencing. Long touch Delete to delete the tie-offs.                              |         |
| 7 | In Sequencing, touch Selection menu.                                                    |         |

- creative sensation<sup>™</sup> techniques book-

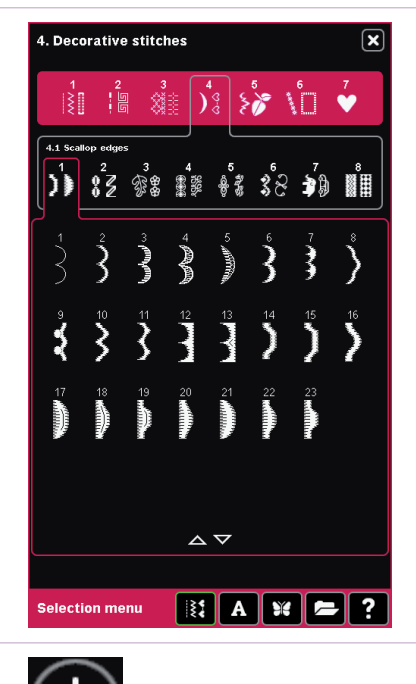

9 Change the stitch length to 26. 10 Long touch Duplicate and enter 4. Touch OK. Touch OK to load the sequence to Embroidery 11 edit. 12 Open Thread color edit. Select color block 1:1 in the color list. Use Quick color change and select dark blue. Touch OK to 13 accept the change. Touch OK to close Thread color edit. **14** With design selected, touch Duplicate. 15 Mirror image both side-to-side and end-to-end 0.0/0.0 Touch the icon in the center of the wheel to 16

center the design in the hoop.

Touch.... • Stitches

• stitch number 1

• category 4; Decorative stitches subcategory 1; Scallop edges

8

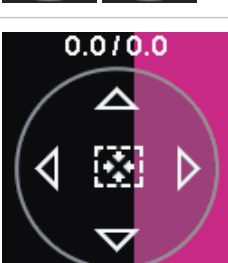

- creative sensation™ techniques book-

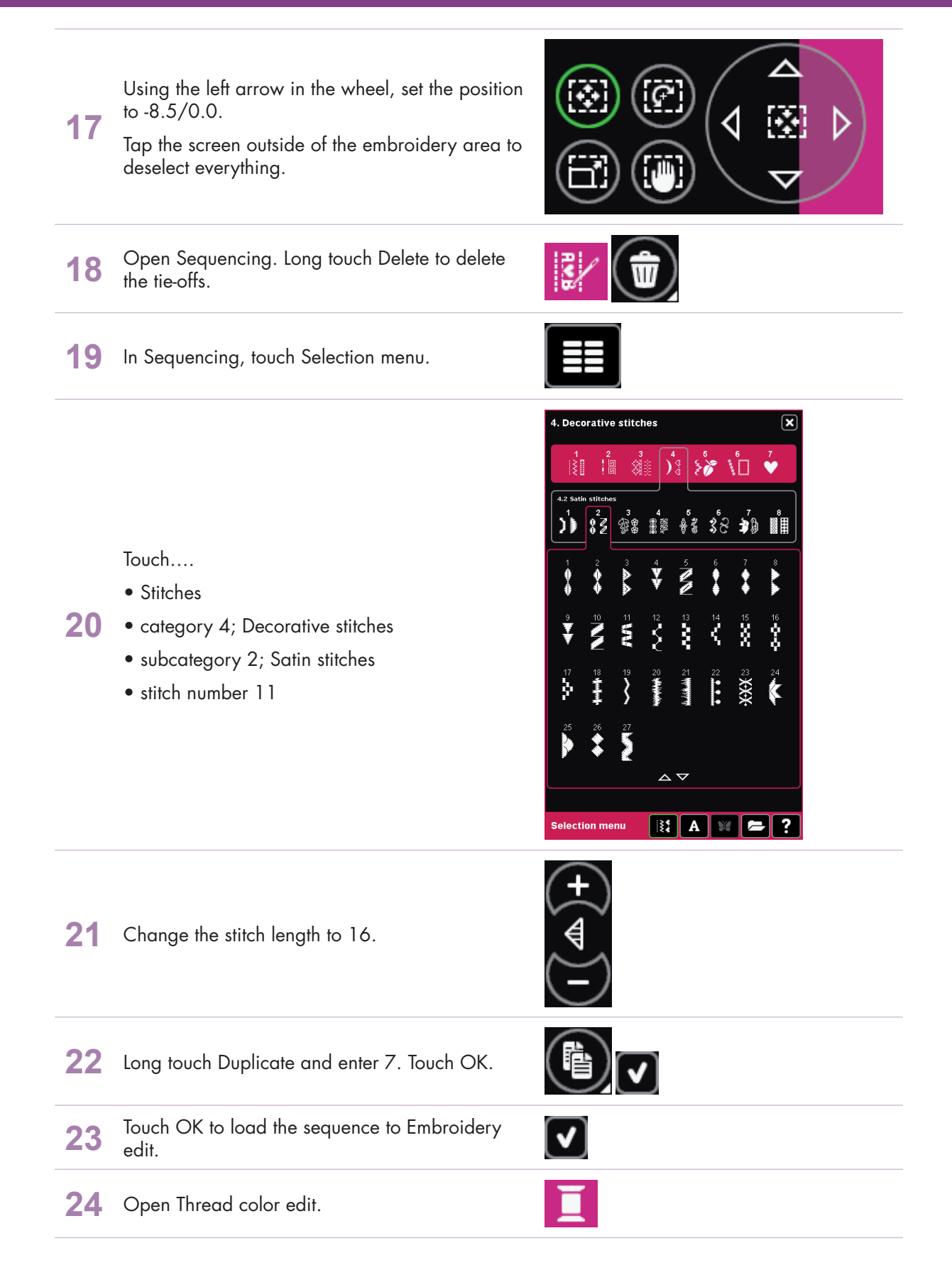

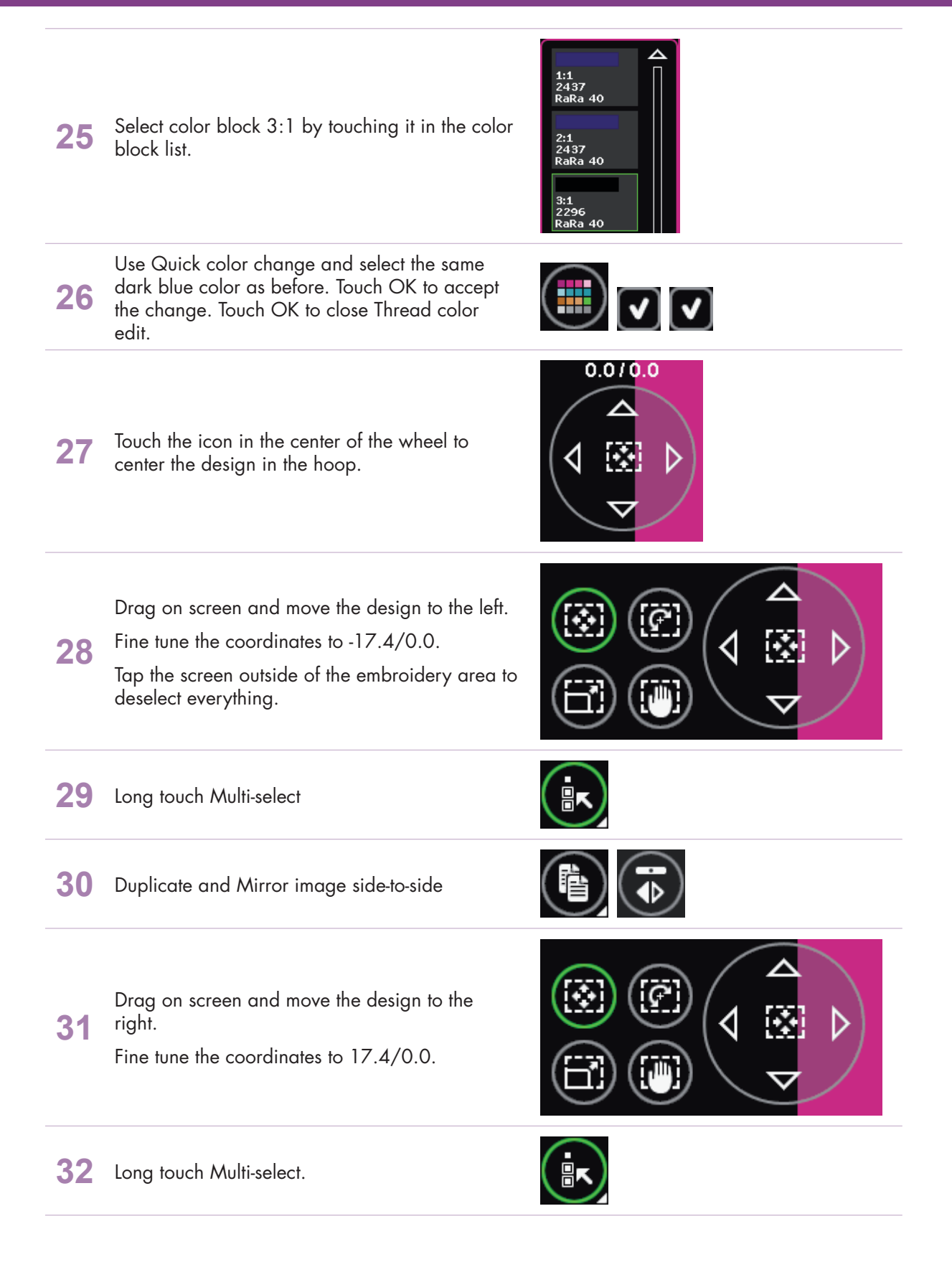

– creative sensation<sup>™</sup> techniques book-

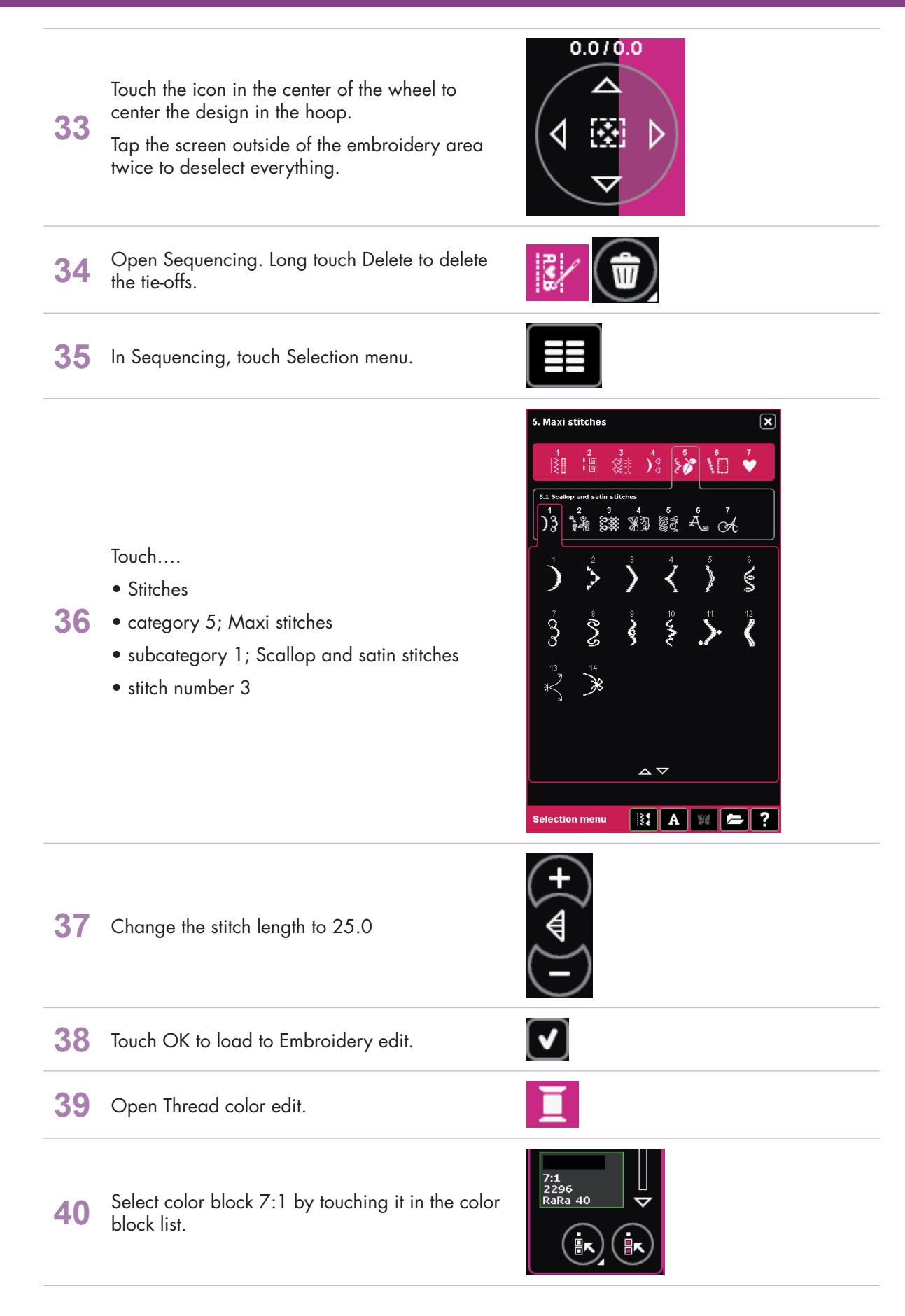

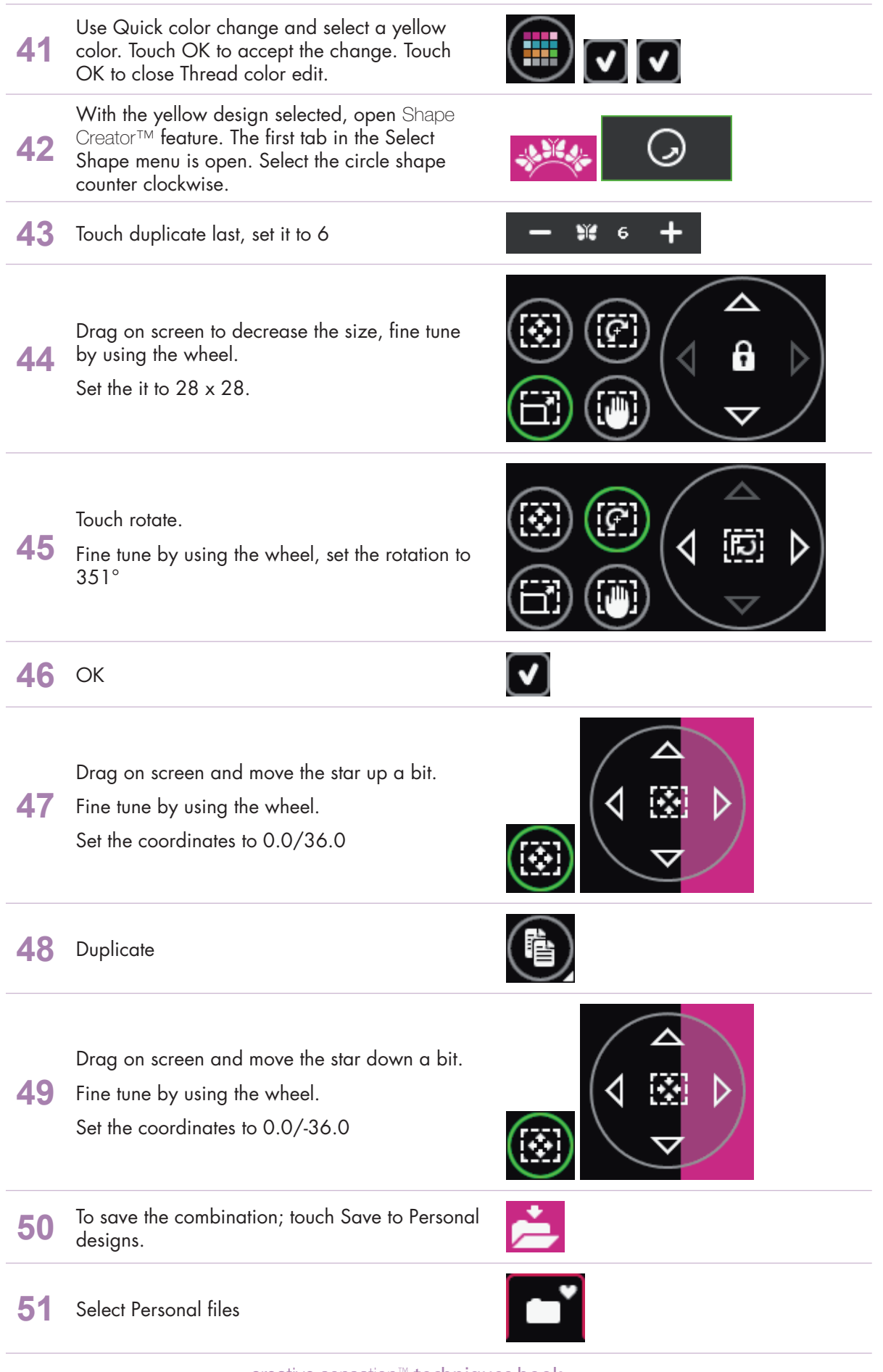

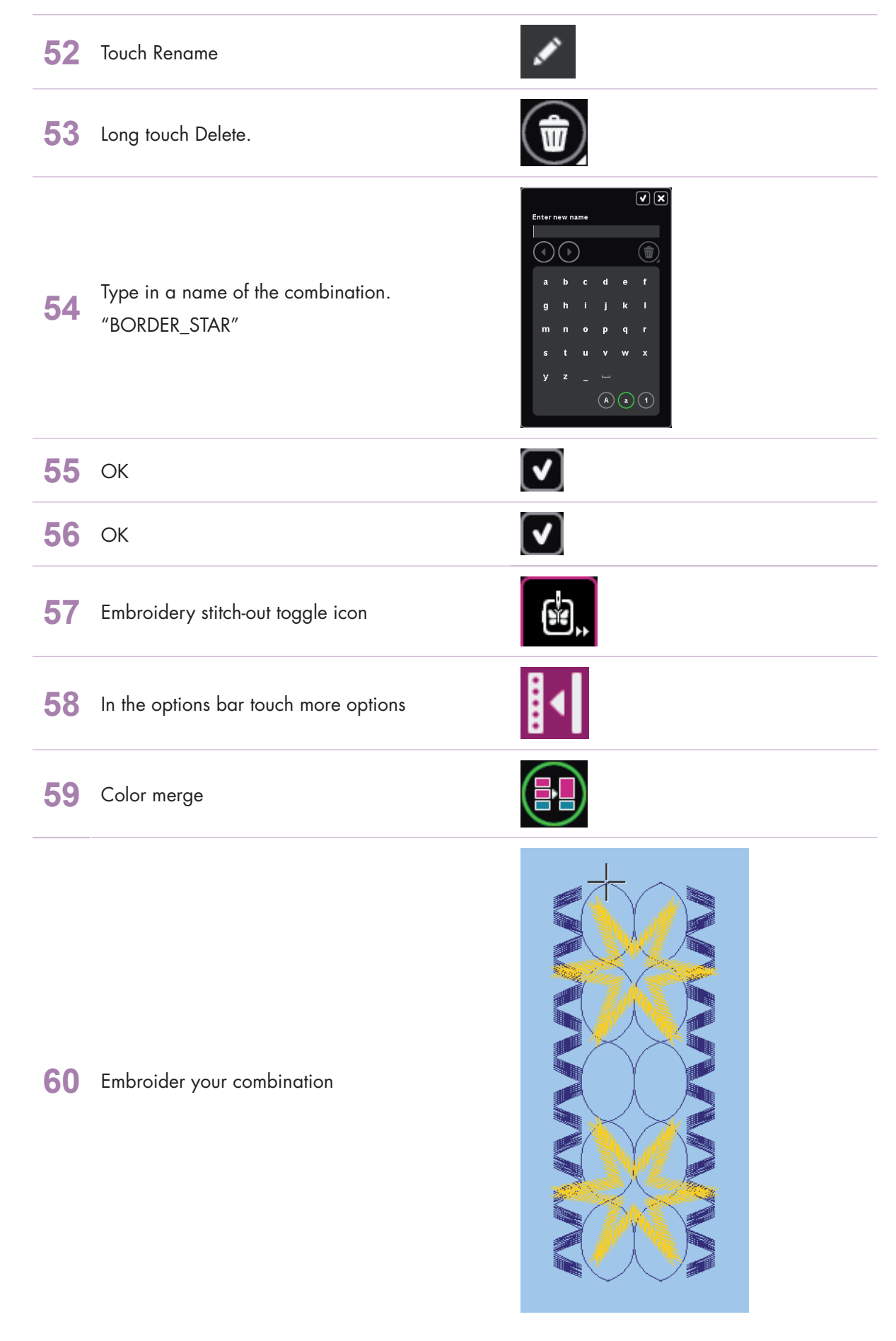

- creative sensation<sup>™</sup> techniques book-

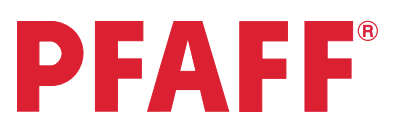

### 5 Embroidery combination 5.4 Combine Maxi stitches using grouping

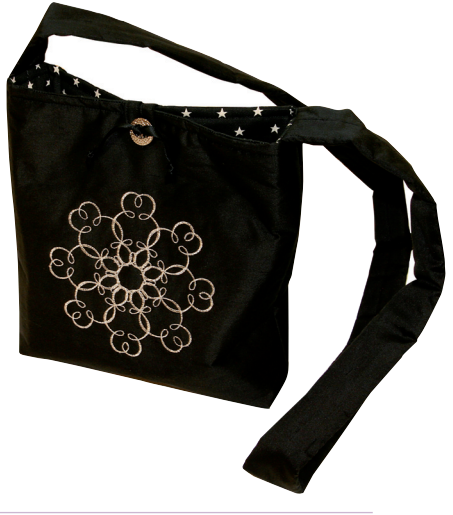

Ϊi

1 Touch Embroidery mode icon in the task bar.

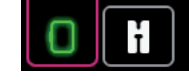

In the options bar touch hoop selection and select creative™ All Fabric Hoop II 150x150 mm.

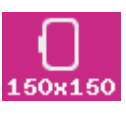

**4** Selection menu.

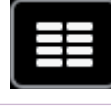

Touch....

- stitches
- category 5; Maxi stitches
  - subcategory 1; Scallop and satin stitches
  - stitch number 7

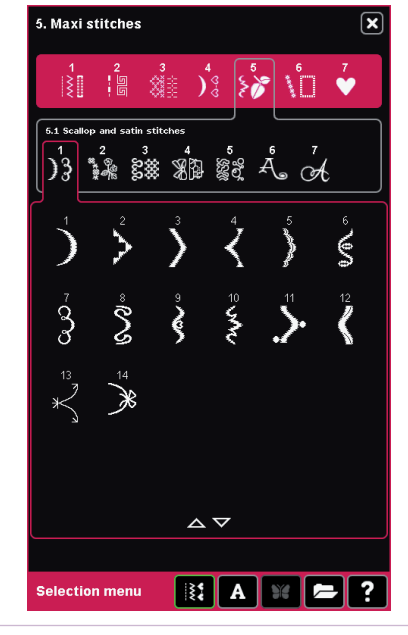

Duplicate

6

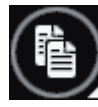

- creative sensation™ techniques book

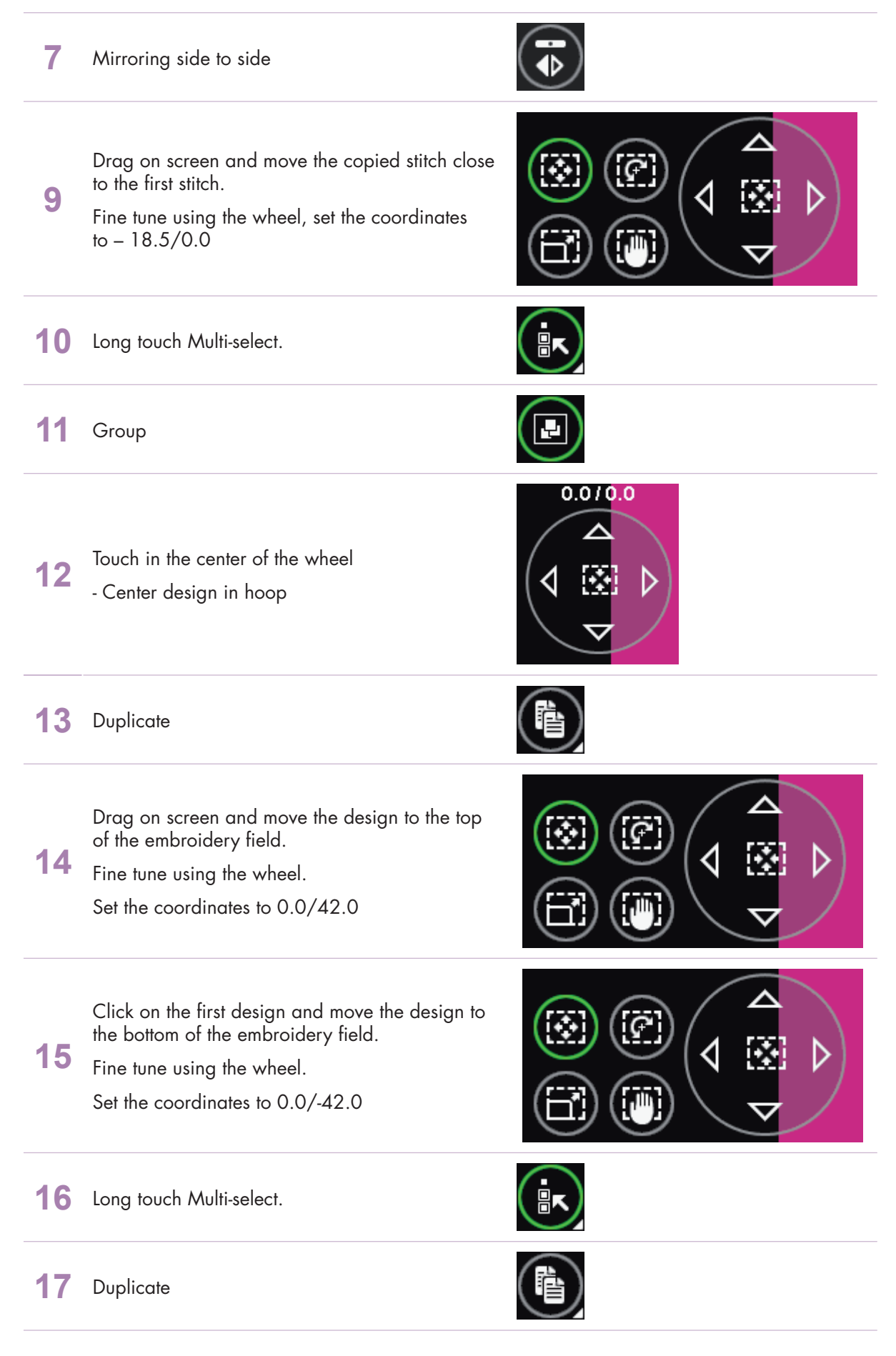

- creative sensation<sup>™</sup> techniques book-

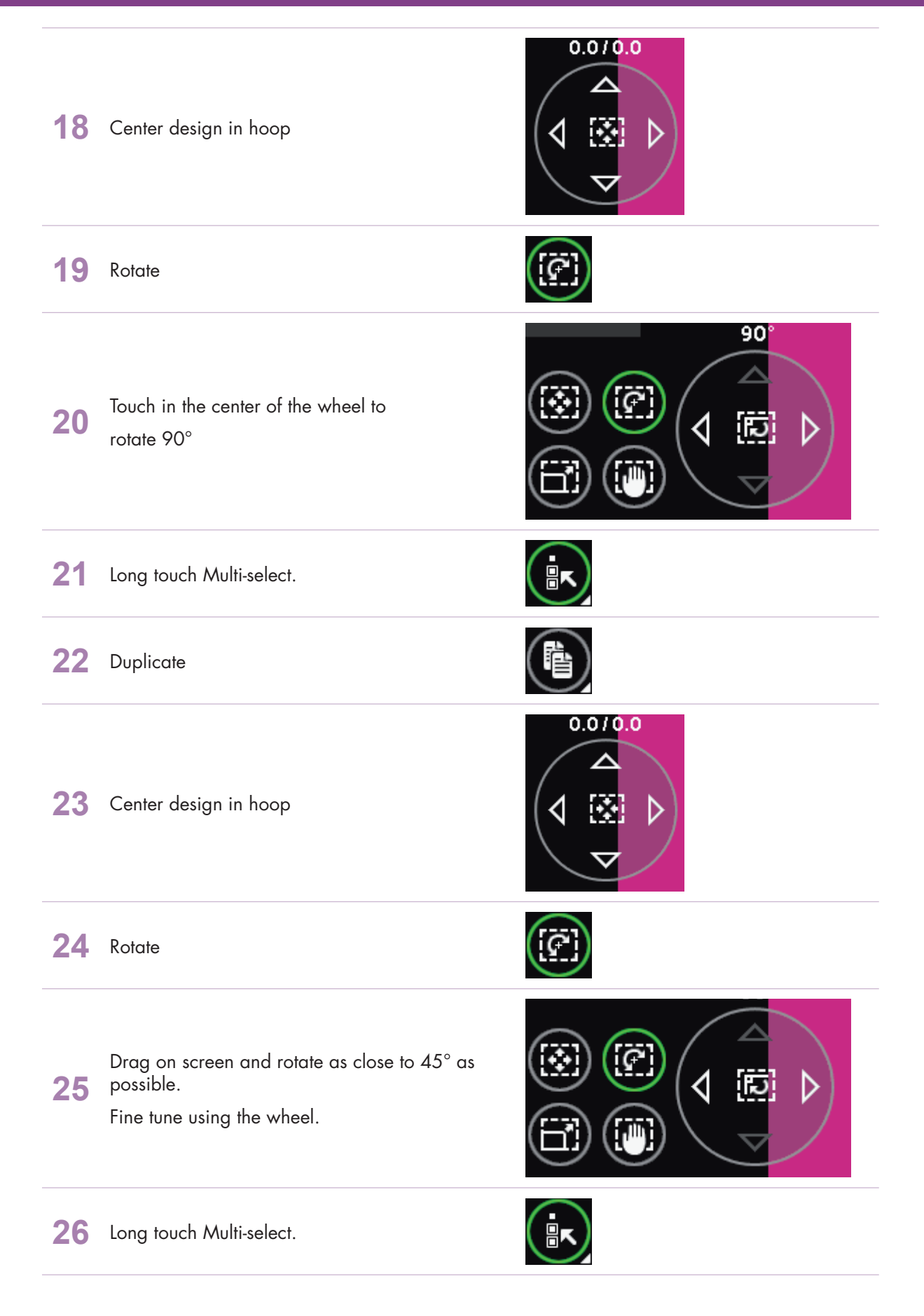

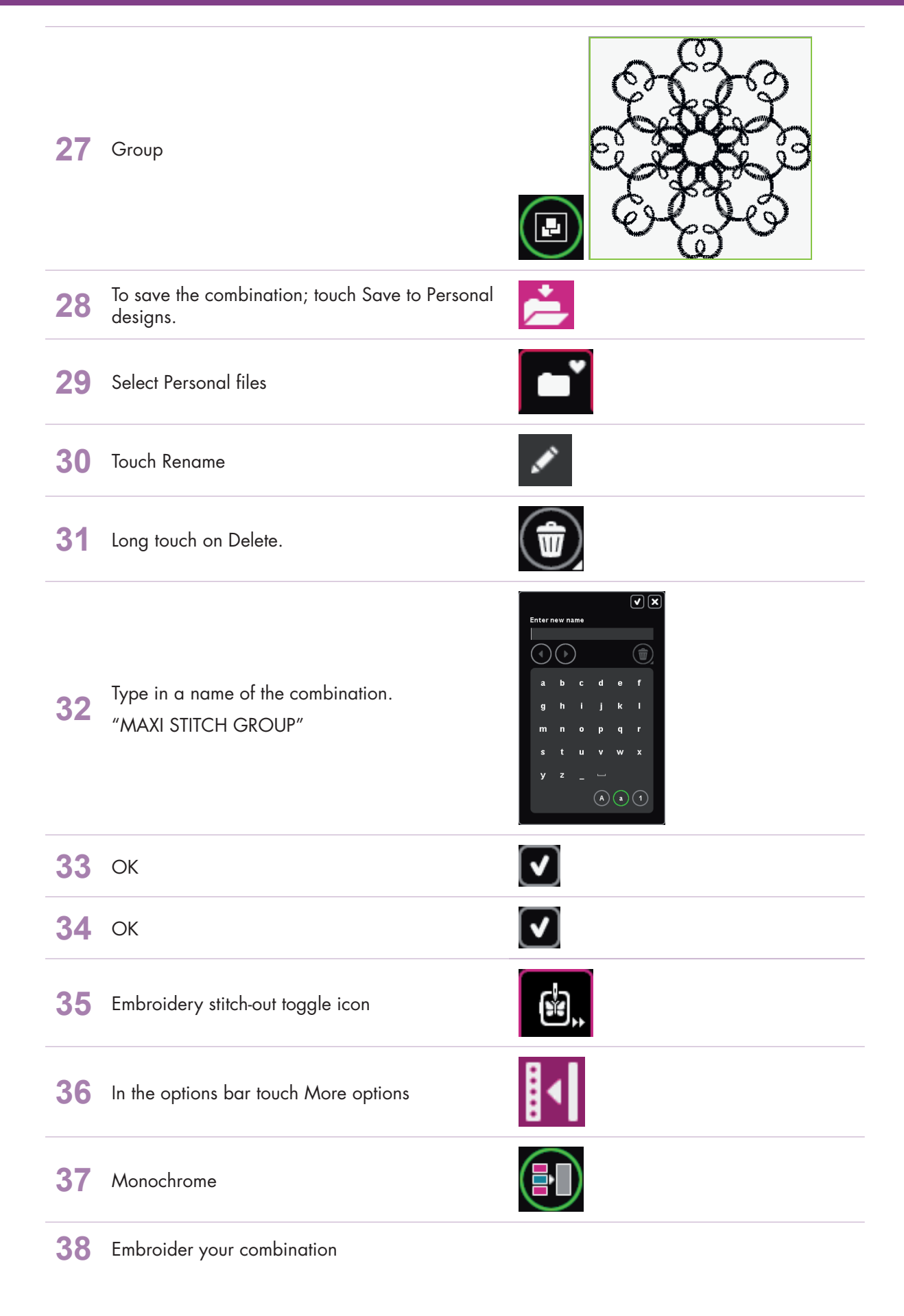

- creative sensation<sup>™</sup> techniques book-

## **PFAFF**<sup>®</sup>

### 5 Embroidery combination 5.5 Stacking stitches

With the PFAFF® creative sensation<sup>™</sup> you can sew the beautiful decorative Stacking stitches in two colors. They are grouped in pairs of matching stitches and are designed to be sewn on top of each other.

In sewing mode, sew the first stitch and then sew the second stitch, overlapping the first. In order for the stitches to

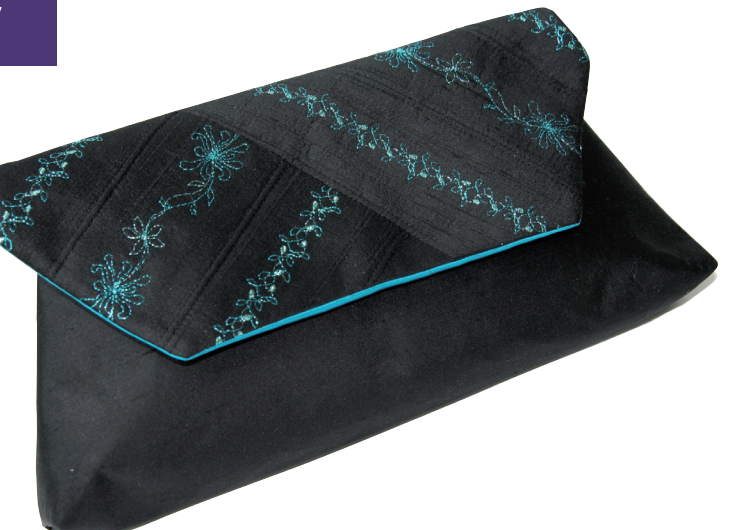

be combined correctly, a particular starting point is needed for each of the stitches. Check machine Quick Help for proper positioning of the stitches.

In this exercise you will sew the Stacking stitches in the hoop, which helps you with the starting point. Combine the stitches and place them wherever you like in the hoop, and then just embroider them out, perfectly placed!

### **Create flower garland:**

| 1 | Touch Embroidery mode icon in the task bar.                                          | H       |  |
|---|--------------------------------------------------------------------------------------|---------|--|
| 2 | In the options bar touch hoop selection and select creative™ Deluxe Hoop 360x200 mm. | 360×200 |  |
| 3 | Open Sequencing.                                                                     | REE     |  |
| 4 | Long touch Delete to delete the tie-off stitches and close pop-up.                   |         |  |
| 5 | In Sequencing, touch Selection menu.                                                 |         |  |

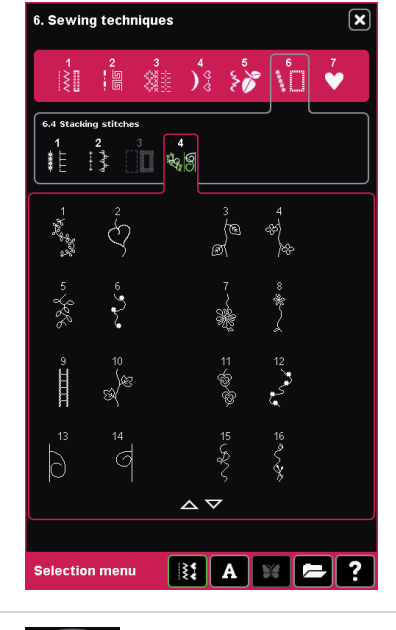

| 7  | Long touch Duplicate. Enter 4<br>Sequence length = 340mm                                                                                                    |                          |
|----|----------------------------------------------------------------------------------------------------|--------------------------|
| 8  | Touch OK to load sequence into embroidery field.                                                                                                    |                          |
| 9  | Touch the embroidery field outside the design to deselect it.                                                                                                    |                          |
| 10 | Open Sequencing.                                                                                                    | REAL                     |
| 11 | Long touch Delete to delete the tie-off stitches and close pop-up.                                                                                                    | Ŵ                        |
| 12 | In the stitch selection area, select stitch 8.                                                                                                    | 7 8<br>}<br>₩<br>Δ ▼ 6.4 |
| 13 | Long touch Duplicate. Enter 4<br>Sequence length = 340mm                                                                                                    |                          |
| 14 | Touch OK to load sequence into embroidery field.                                                                                                    |                          |
| 15 | Select Zoom Options and Zoom to Box and<br>touch and drag a box around the first stitches at<br>the top of the embroidery field. Zoom in close so<br>you can see the first stitch point. |                          |

Touch....

6

• Built-in Stitches

category 6; Sewing techniquessubcategory 4; Stacking stitches

• stitch number 7, a floral stacking stitch.

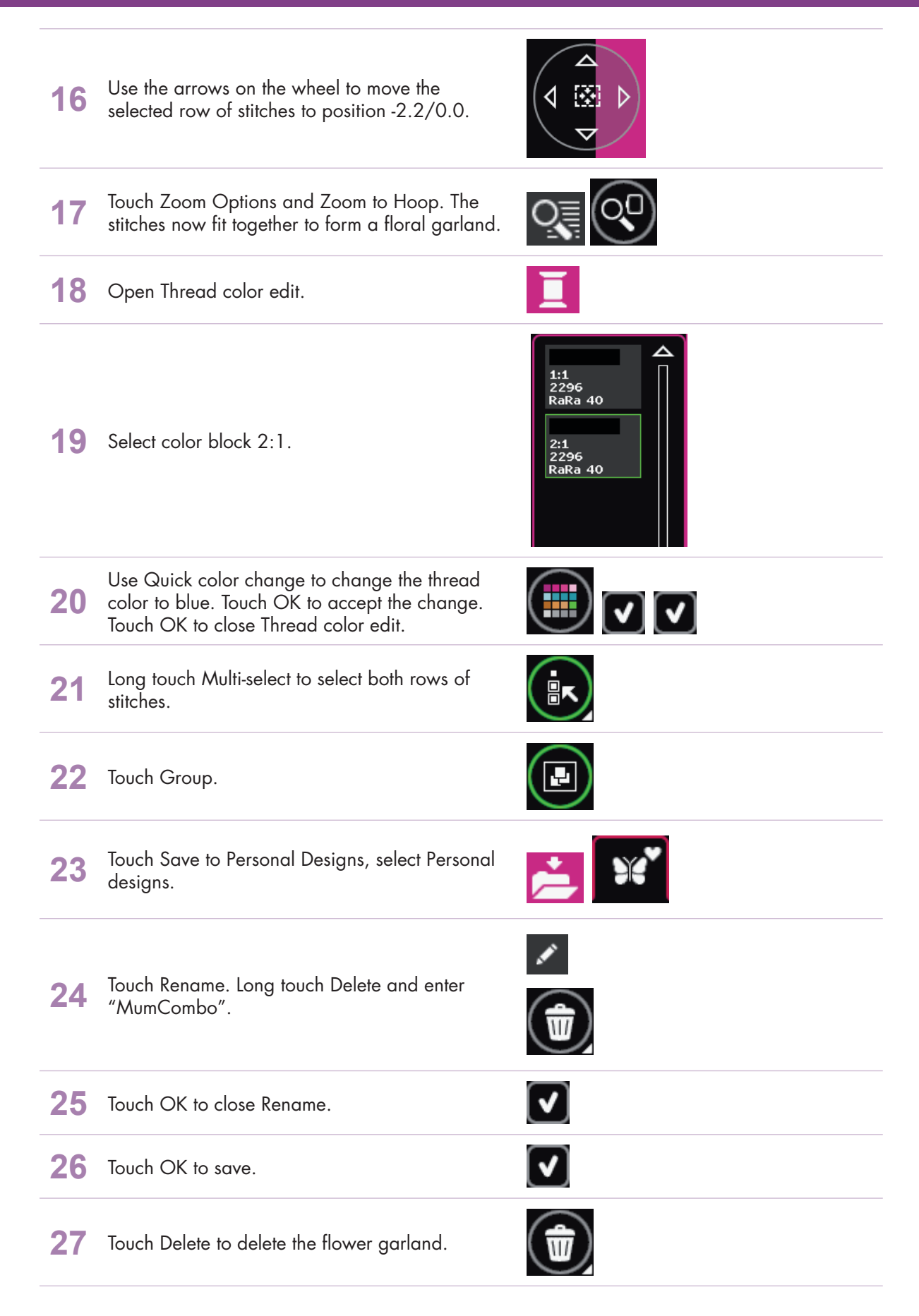

### **Create leaf garland:**

Open Sequencing. Long touch Delete to delete 28 the tie-off stitches and close pop-up. 29 In the stitch selection area, select stitch 5. Long touch Duplicate. Enter 14 30 Sequence length = 350mm Touch OK to load sequence into embroidery 31 field. Touch the embroidery field outside the design to 32 deselect it. Open Sequencing. Long touch Delete to delete 33 the tie-off stitches and close pop-up. 34 In the stitch selection area, select stitch 6. Long touch Duplicate. Enter 14 35 Sequence length = 345mm Touch OK to close and load sequence into 36 embroidery field. Select Zoom Options and Zoom to Box and touch and drag a box around the first stitches at 37 the top of the embroidery field. Zoom in close so you can see the first stitch point. Use the arrows on the wheel to move the 38 selected row of stitches to position 0.0/2.6. 39 Touch Zoom Options and Zoom to Hoop.

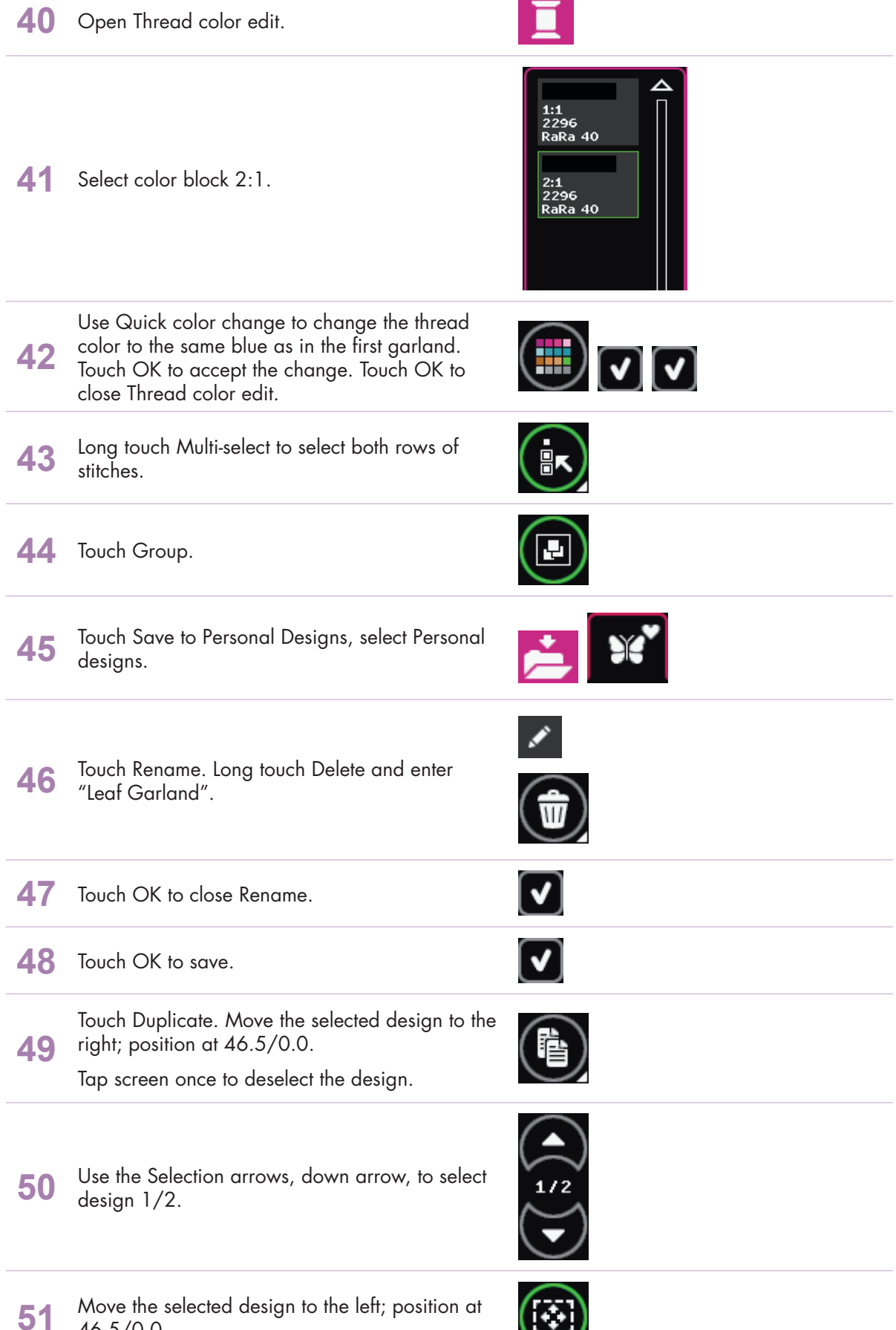

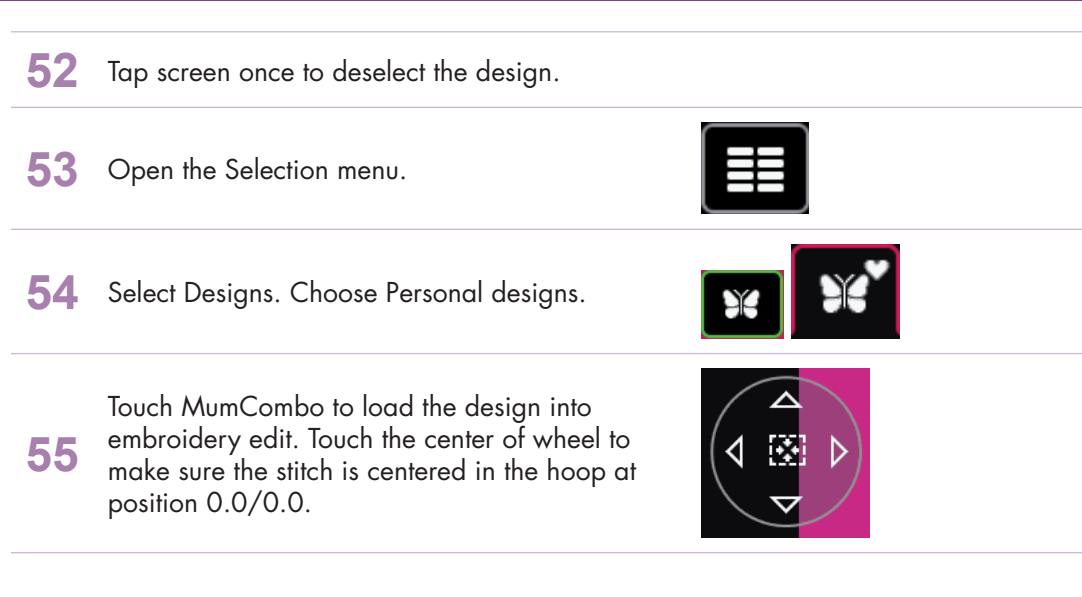

### **Embroider:**

- 56 Toggle to Embroidery stitch-out.
- **57** Touch Color block sort. The color blocks will be grouped together according to their color.
- **58** Open More options.

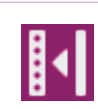

- 59
- Select Color Block Merge to remove the color stops between like colors.
- Touch More options to close.

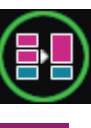

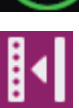

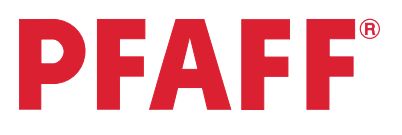

×

## 6 Tapering 6.1 Decorative stitch

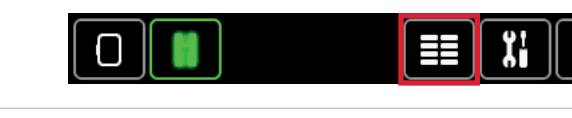

2. Quilt stitches

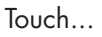

Selection menu.

1

2

- category 2; Quilt stitches
- subcategory 4; Crazy patch stitches
- stitch number 11

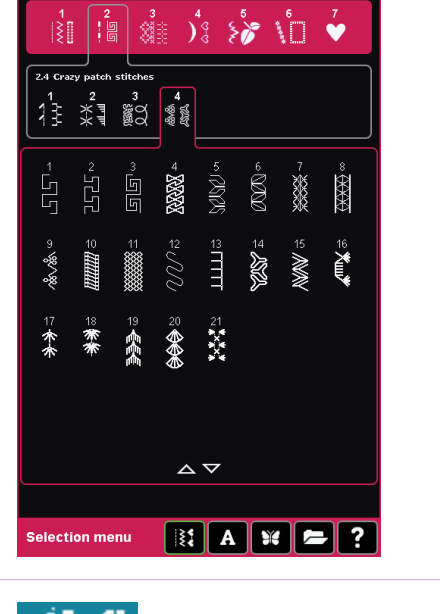

3 Sewing programs.

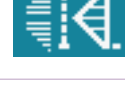

4 (The icon could look different. It will display the last angle used.)

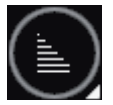

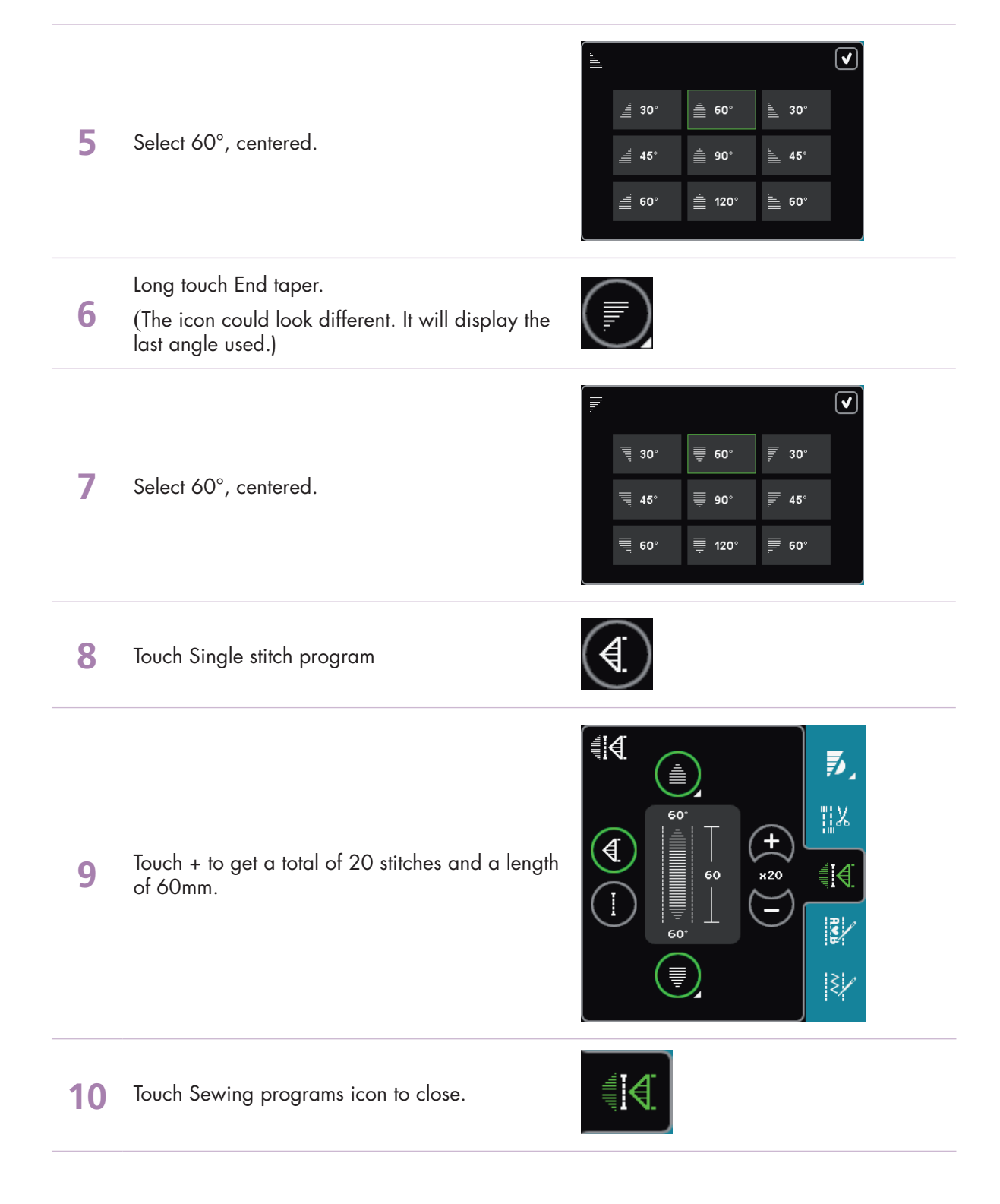

### Tips and tricks for sewing tapered stitches!

#### Grid the fabric

Make it easier to sew your combined tapering stitches by drawing a grid on the right side of your fabric. Use a water soluble marker and draw horizontal and vertical lines on your fabric. Use the grid as a guide when sewing the next unit of stitches.

When you come to the end of the stitch, turn the fabric in the desired direction. Use the grid to guide your stitching in the "new" direction.

#### Recommendations

Refer to the recommendations in your sewing machine information system for the selected stitch. Use the correct presser foot, stabilizer and engage/disengage the IDT<sup>™</sup> system as recommended by your machine.

#### Needle stop down

The needle down function is a great feature when sewing tapered embellishments. Activate the needle down function and the machine will stop with the needle in the fabric at the end of the taper. Turn your fabric to the desired direction and you are ready to begin. The needle is at the exact starting point for the next unit of stitches.

#### Sewing tapered seams

When tapering is activated at both the beginning and end and not combined with single stitch program, the stitch width will start at 0 mm when you start to sew. As you sew the stitch becomes wider until the selected stitch width is reached. Sew the desired seam length and press the reverse button. The machine will now start to taper again and the stitch width is reduced until the width is 0 mm again.

In this exercise we have combined the tapered stitch with single stitch program. This makes it much easier and gives us a more accurate stitch. Just start to sew and the machine will do it all for you.

### Start the end taper

If you haven't combined the tapered stitch with single stitch program (as we've done in this exercise) it could be difficult to know when is it time to touch the reverse button to activate the tapering end.

As soon as you have started to sew a new unit of a stitch, the machine will finish that unit and start the tapering end with the next unit of the stitch. This means that you have to touch the reverse button when you are sewing the last complete unit of your seam, the machine will then do the tapering end.

### Combine tapering with single sitch program!

It is recommended that you always combine tapering program with single stitch program. Your tapering stitches will be easier to sew and will also be more accurate.

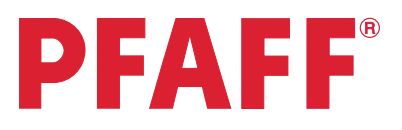

### 6 Tapering 6.2 Quilt label

- Tapering in the hoop

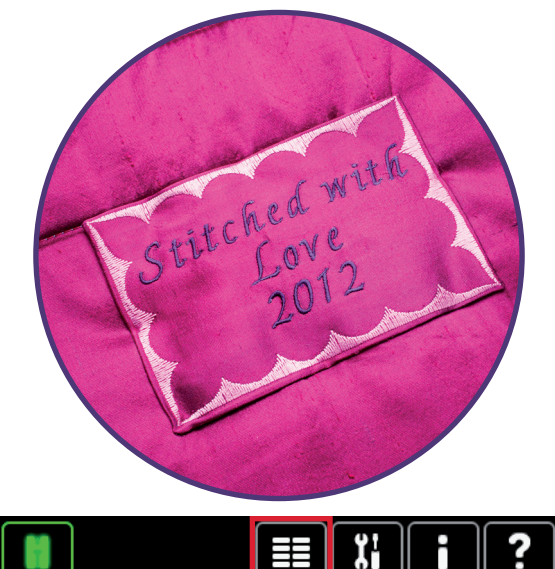

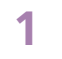

2

5

First; make sure you are in Sewing Mode. Selection menu.

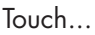

- Stitches, category 4; Decorative stitches
- subcategory 1; Scallop edges
- stitch number 12

- **3** Sewing programs.
- 4 Long touch Beginning taper.

Select 45°, right justified.

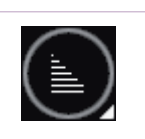

Selection menu

4. Decorative stitches

2 2 2 2

貂出

 $a \nabla$ 

💱 A 💥 🗲 ?

38 39

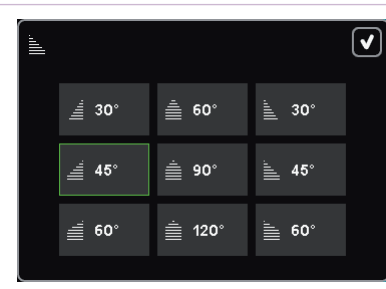

- creative sensation<sup>™</sup> techniques book

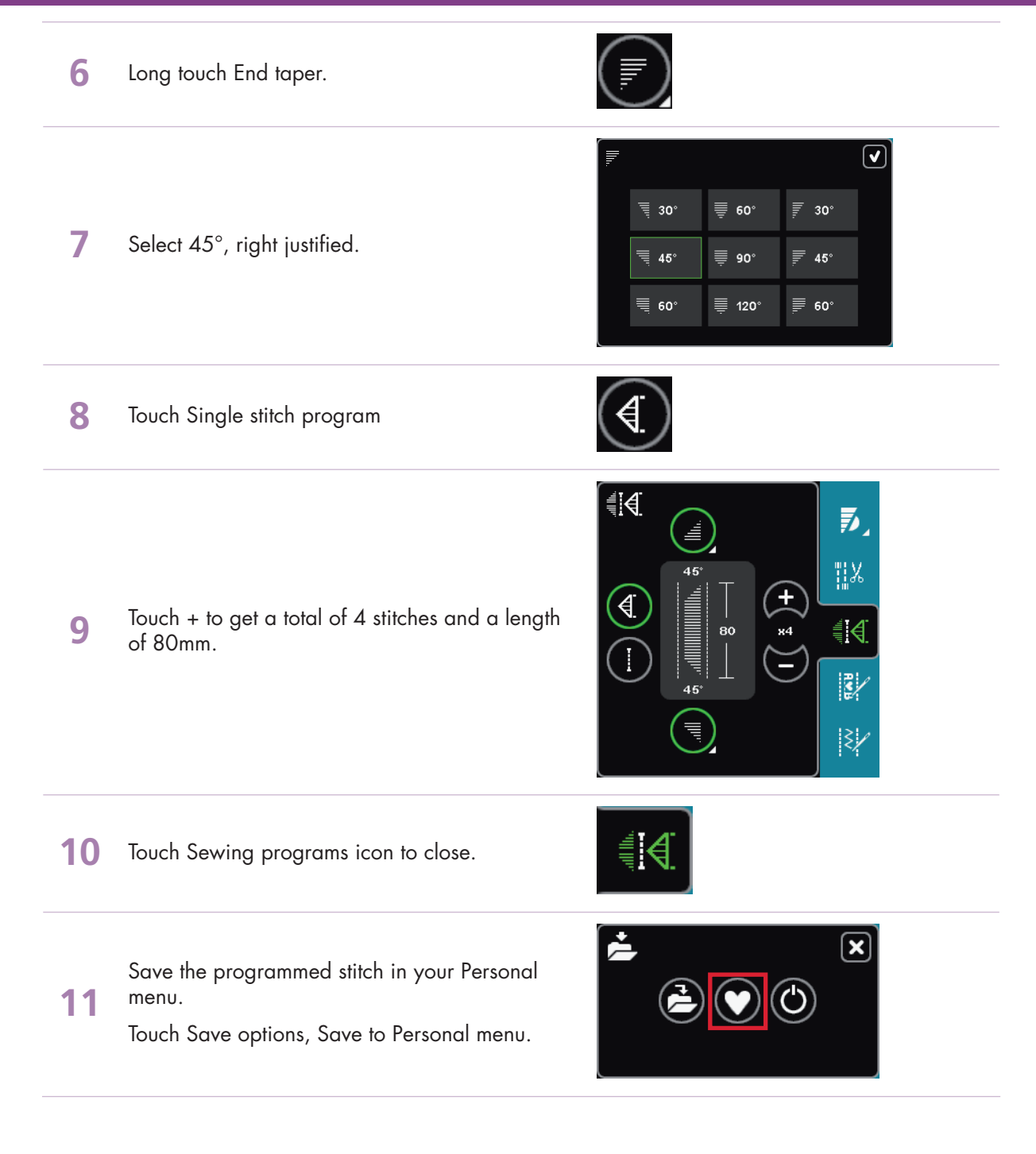

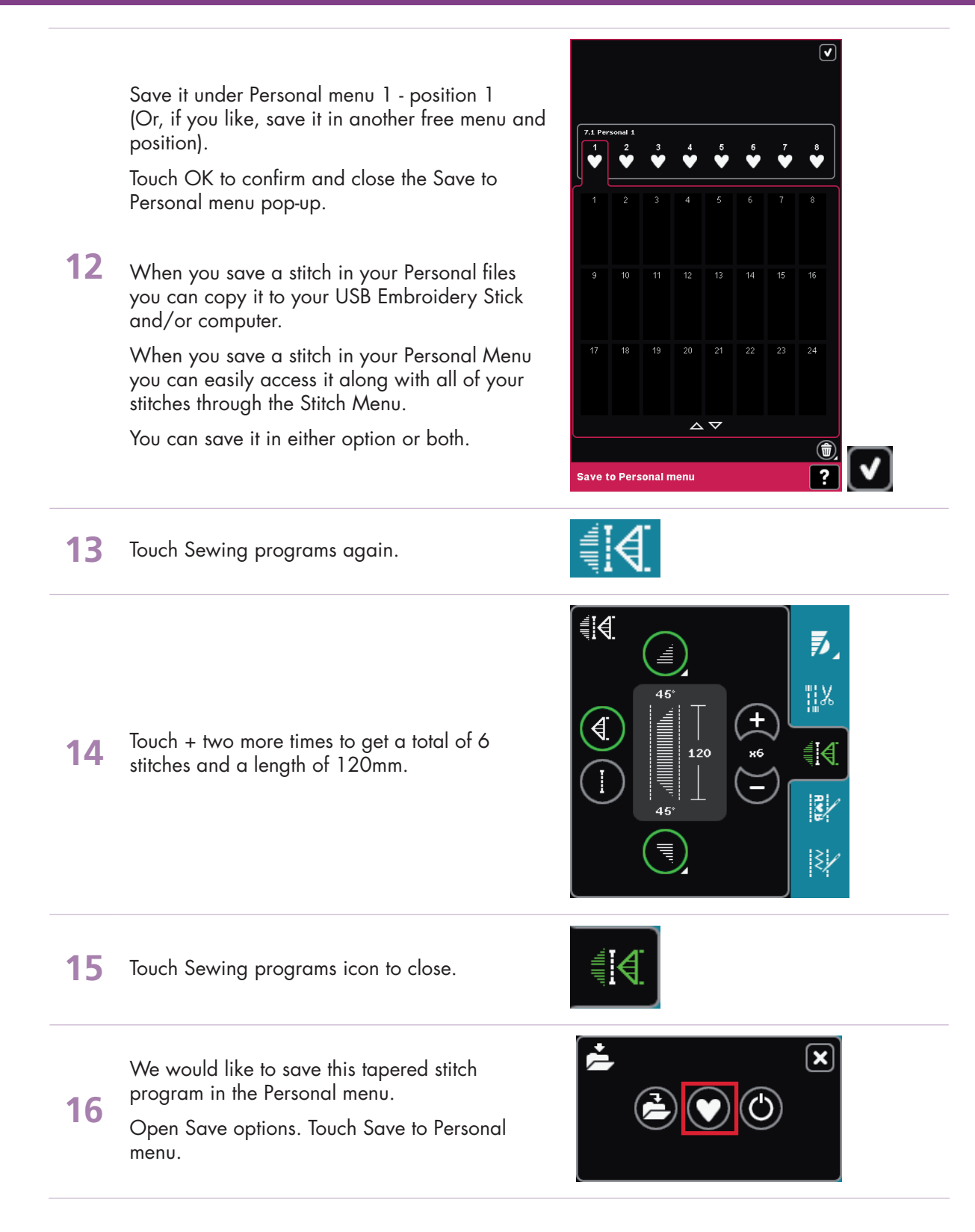

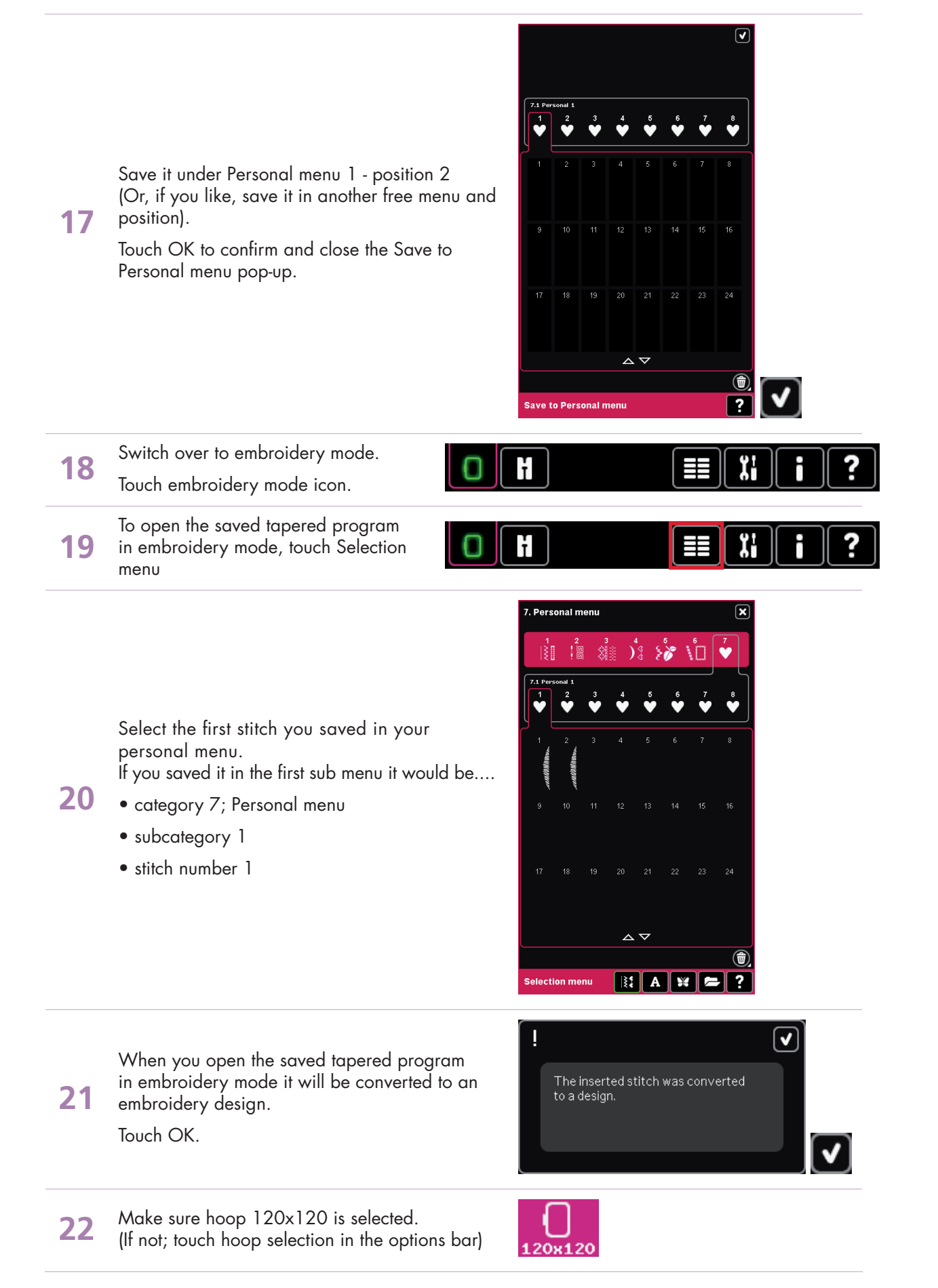

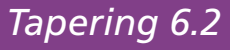

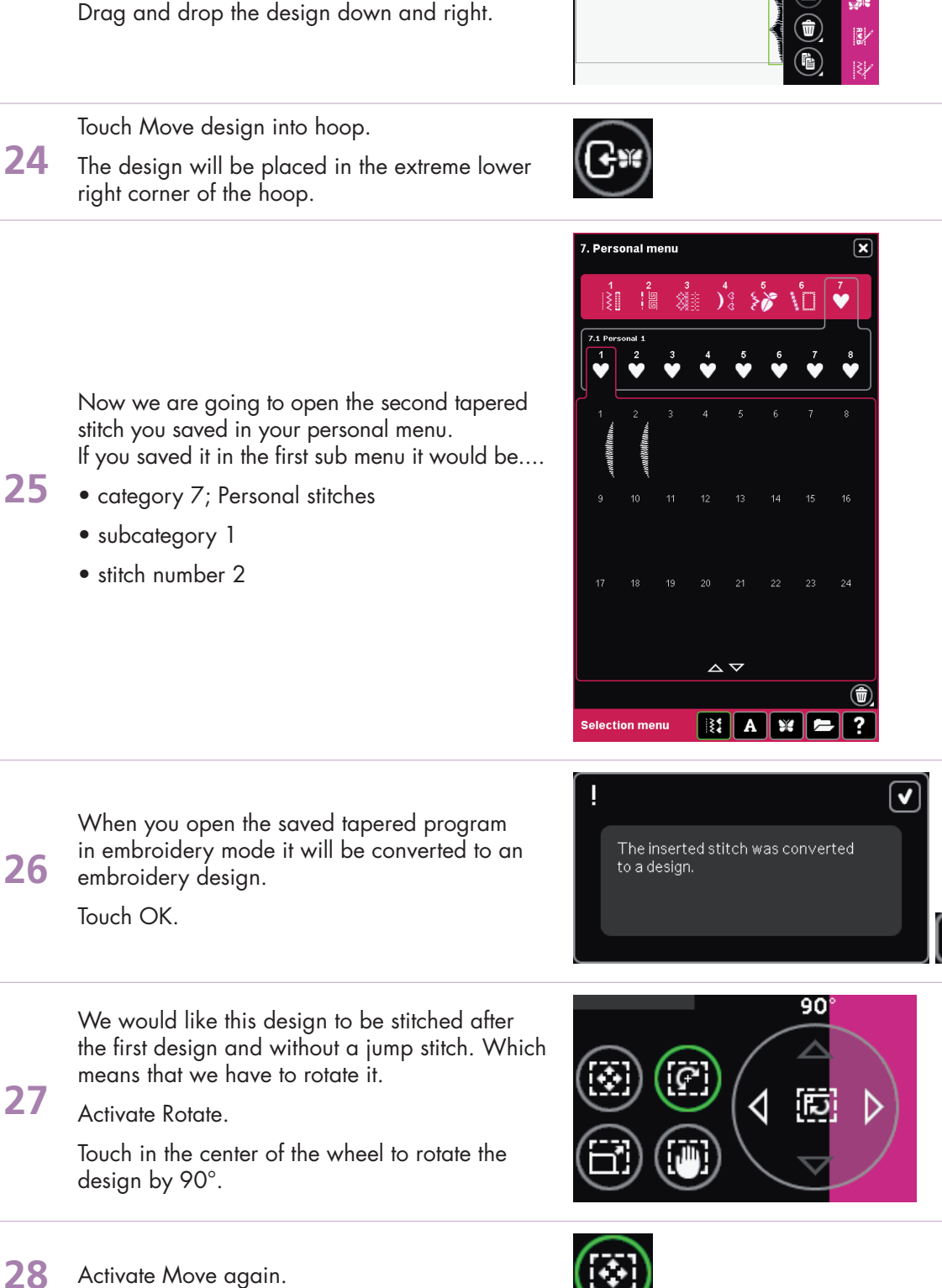

We would like to place the design as far as possible down in the lower right hand corner of

23

the hoop.

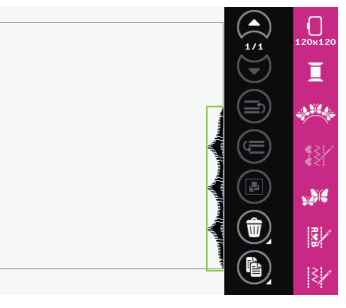

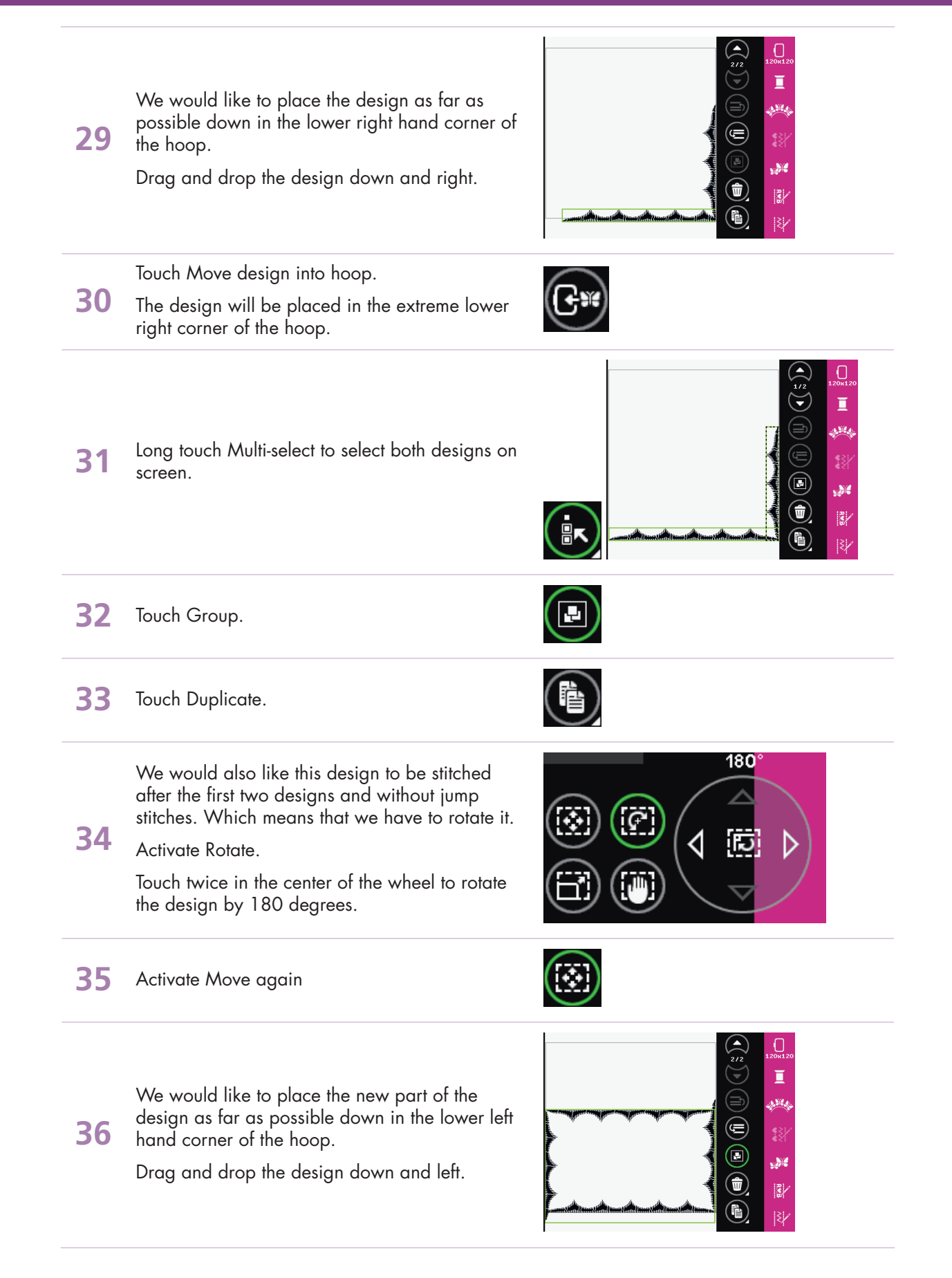

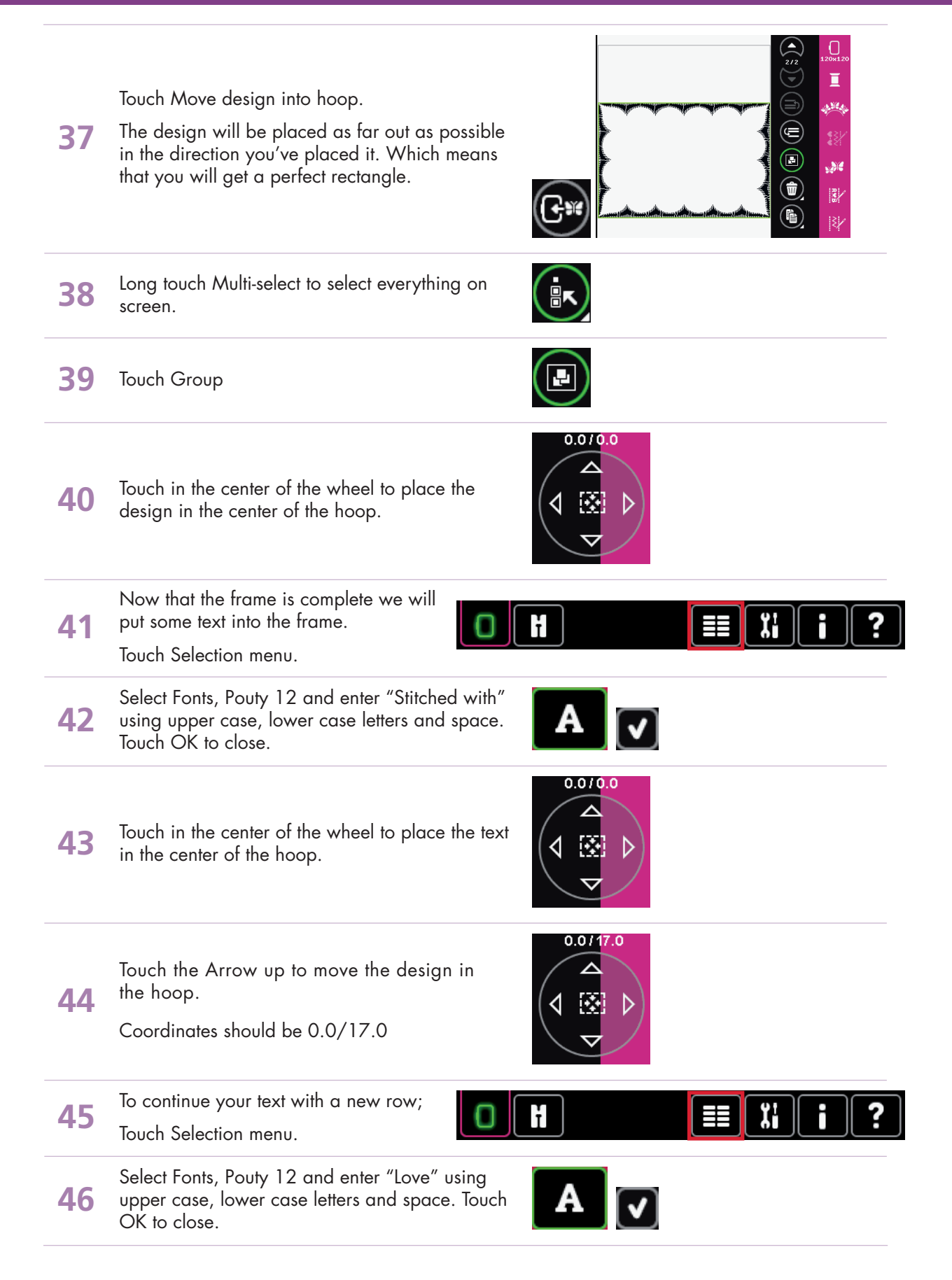

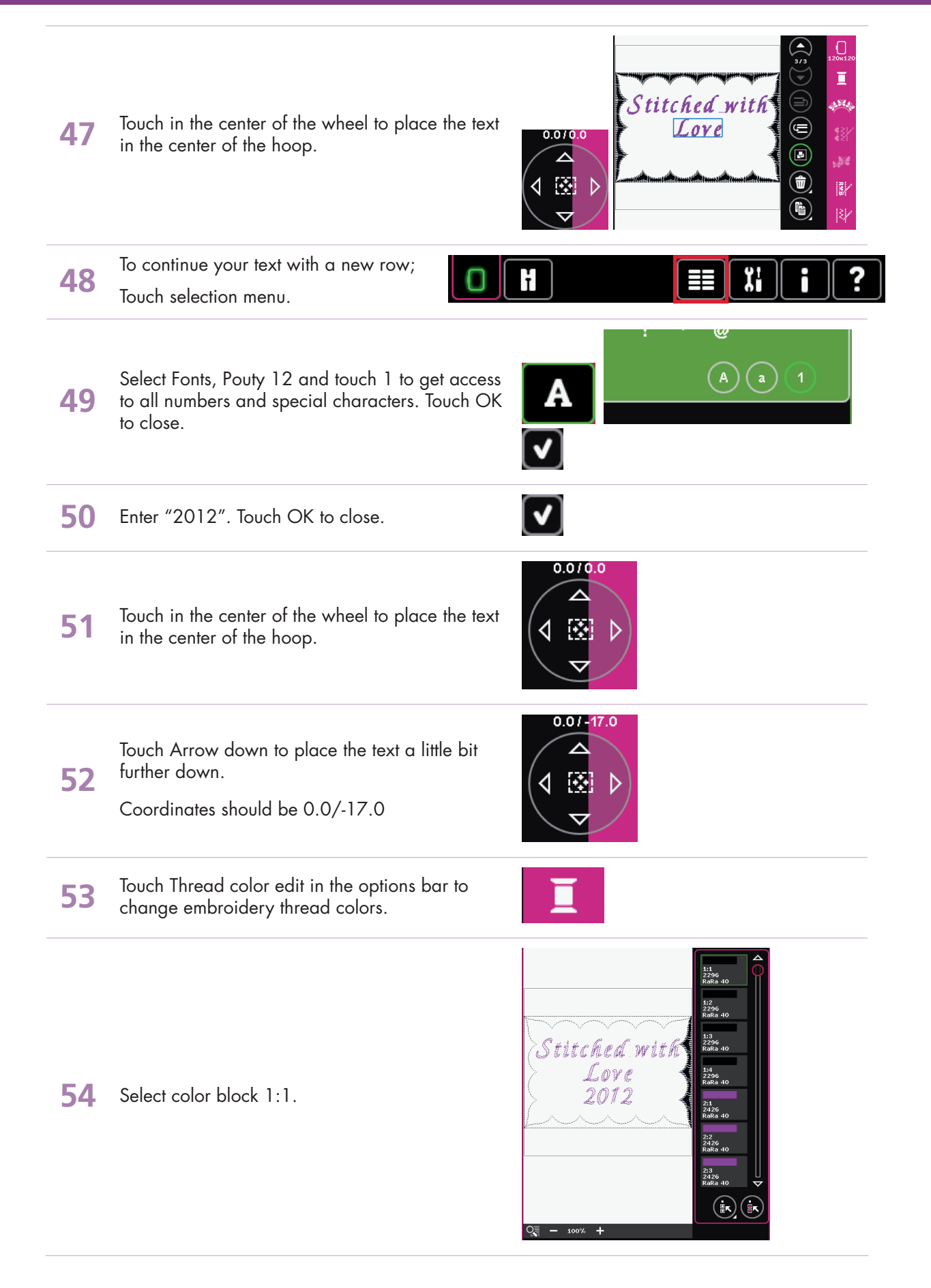

– creative sensation<sup>™</sup> techniques book-

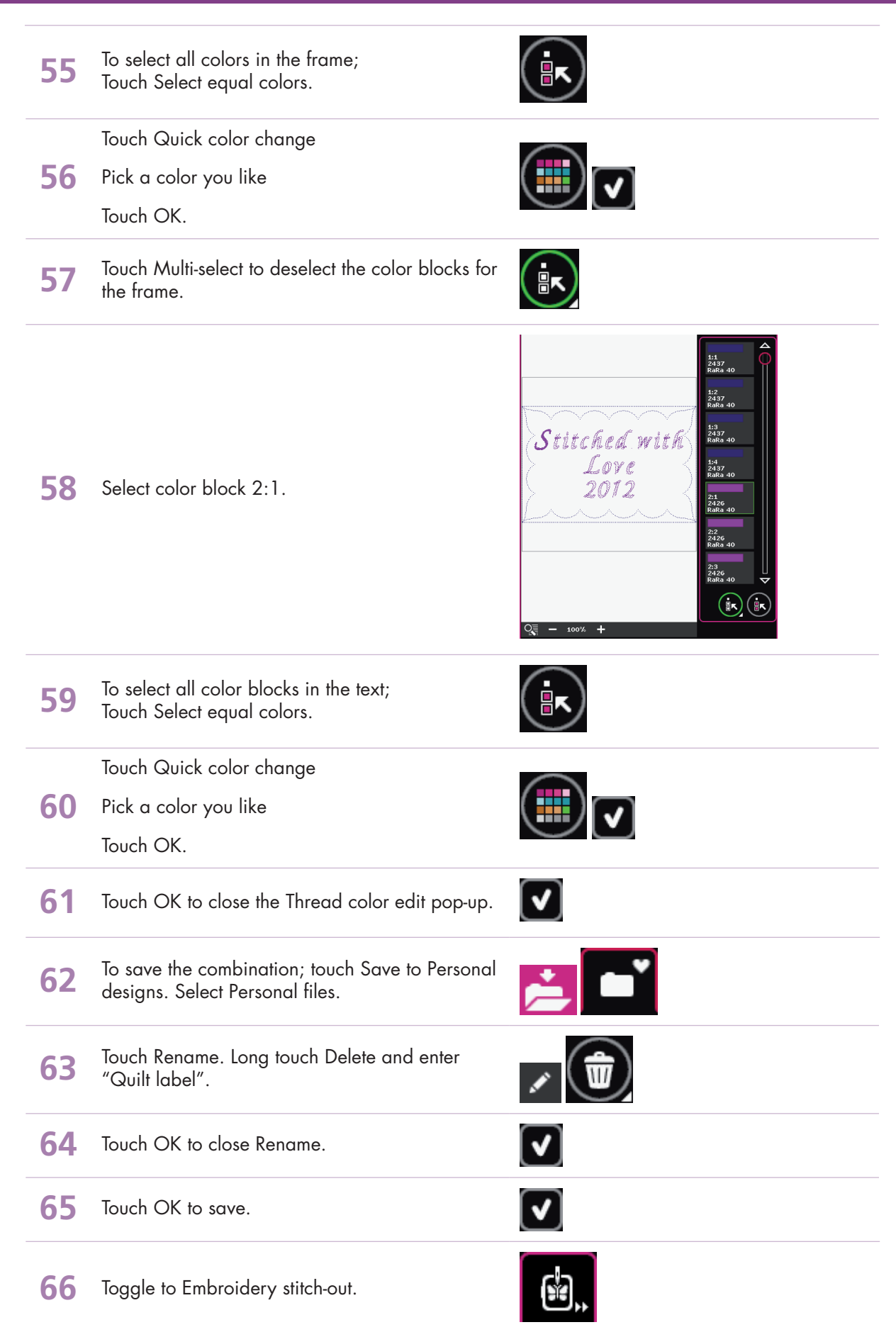

PFAFF and CREATIVE SENSATION are trademarks of KSIN Luxembourg II, S.arl. © 2012 KSIN Luxembourg II, S.arl.

– creative sensation<sup>™</sup> techniques book-

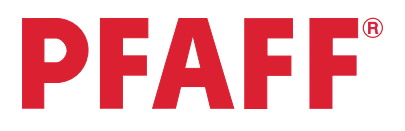

## 6 Tapering

1

2

# 6.3 Stars and squaresTapering in the hoop

First; make sure you are in Sewing Mode. Selection menu.

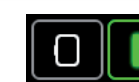

Touch...

- category 4; Decorative stitches
- subcategory 1; Scallop edges
- stitch number 12

- **3** Sewing programs.
- 4 Long touch Beginning taper.

**5** Select 45°, right justified.

| 1          | 2          | 3<br>      | \$<br>)     | ₽                  | 5<br>🌮 🕴    | 6      | <b>*</b> |
|------------|------------|------------|-------------|--------------------|-------------|--------|----------|
| 4.1 Sca    | illop edge | s          |             |                    |             |        |          |
| ))         | °2         | 3<br>F     | 4 %%        | 5<br>000           | <b>\$</b> 8 | 7<br>D | Ů        |
| 3          | ŝ          | ~ hundhund | 4           | 5 ANTINA           | ŝ           | 7      | ،<br>ک   |
| ° <b>*</b> | 3          | 3          | 12          | 13                 | 14          |        | 16       |
| 17         | 18         | 19         | 20          | 21                 | 22          | 23     |          |
|            |            |            | Δ           | $\bigtriangledown$ |             |        |          |
|            |            |            |             |                    |             |        |          |
| Select     | ion me     | nu         | <b>I§\$</b> | A                  | ×           |        | ?        |
|            |            |            |             |                    |             |        |          |

4. Decorative stitches

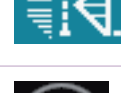

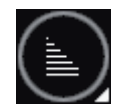

| <u> </u> |                   |        |               | • |
|----------|-------------------|--------|---------------|---|
|          | <u>""</u> 30°     | ≜ 60°  | <u>نا</u> 30° |   |
|          | <sup>יו</sup> 45° | ≜ 90°  | ≟ 45°         |   |
|          | ≝ 60°             | ≜ 120° | ₩ 60°         |   |
|          |                   |        |               |   |

- creative sensation<sup>™</sup> techniques book
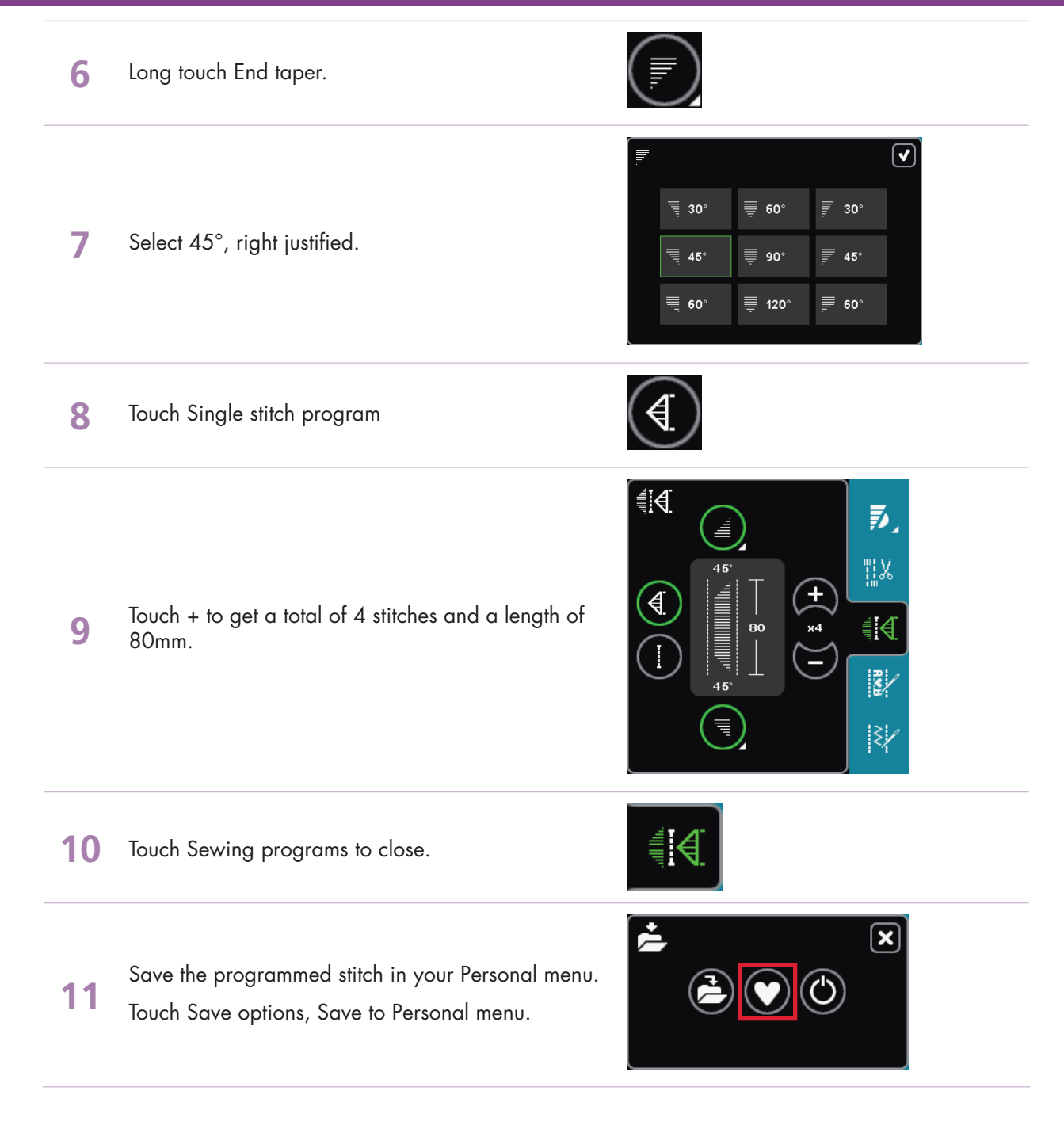

Save it under Personal menu 1 - position 1 (Or, if you like, save it in another free menu and position).

Touch OK to confirm and close the Save to Personal menu pop-up.

12 When you save a stitch in your Personal files you can copy it to your USB Embroidery Stick and/or computer.

When you save a stitch in your Personal Menu you can easily access it along with all of your stitches through the Stitch Menu.

You can save it in either option or both.

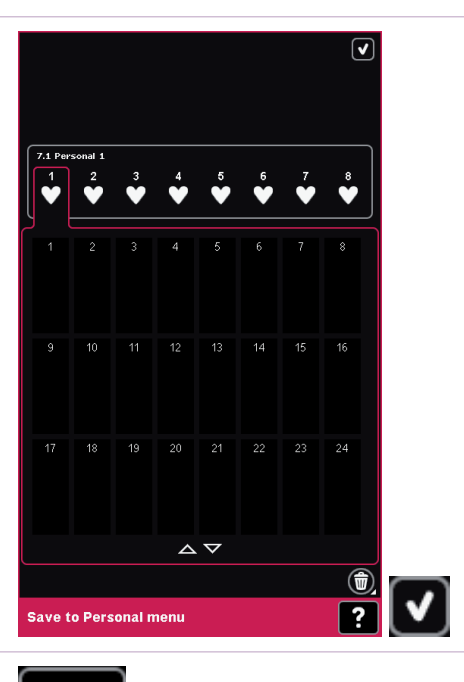

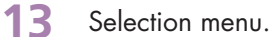

#### Touch...

14

- category 2; Quilt stitches
- subcategory 4; Crazy patch stitches
- stitch number 3

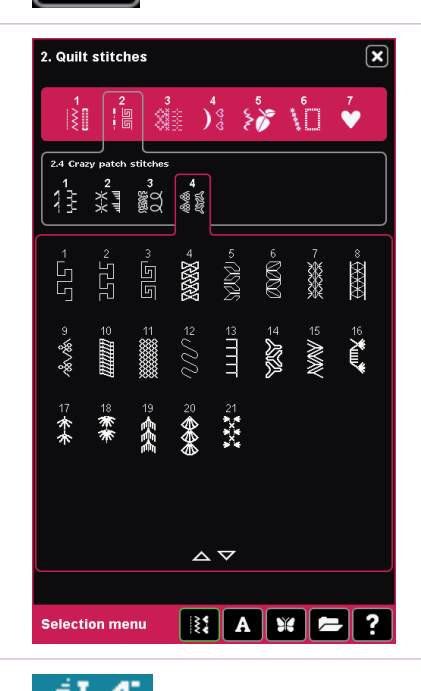

#### **15** Sewing programs.

Touch Tapering beginning to activate right justified 45° angle.

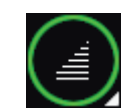

16 (This time you don't need to long touch and select angle, beacuse we would like to have the same angle as we had last time)

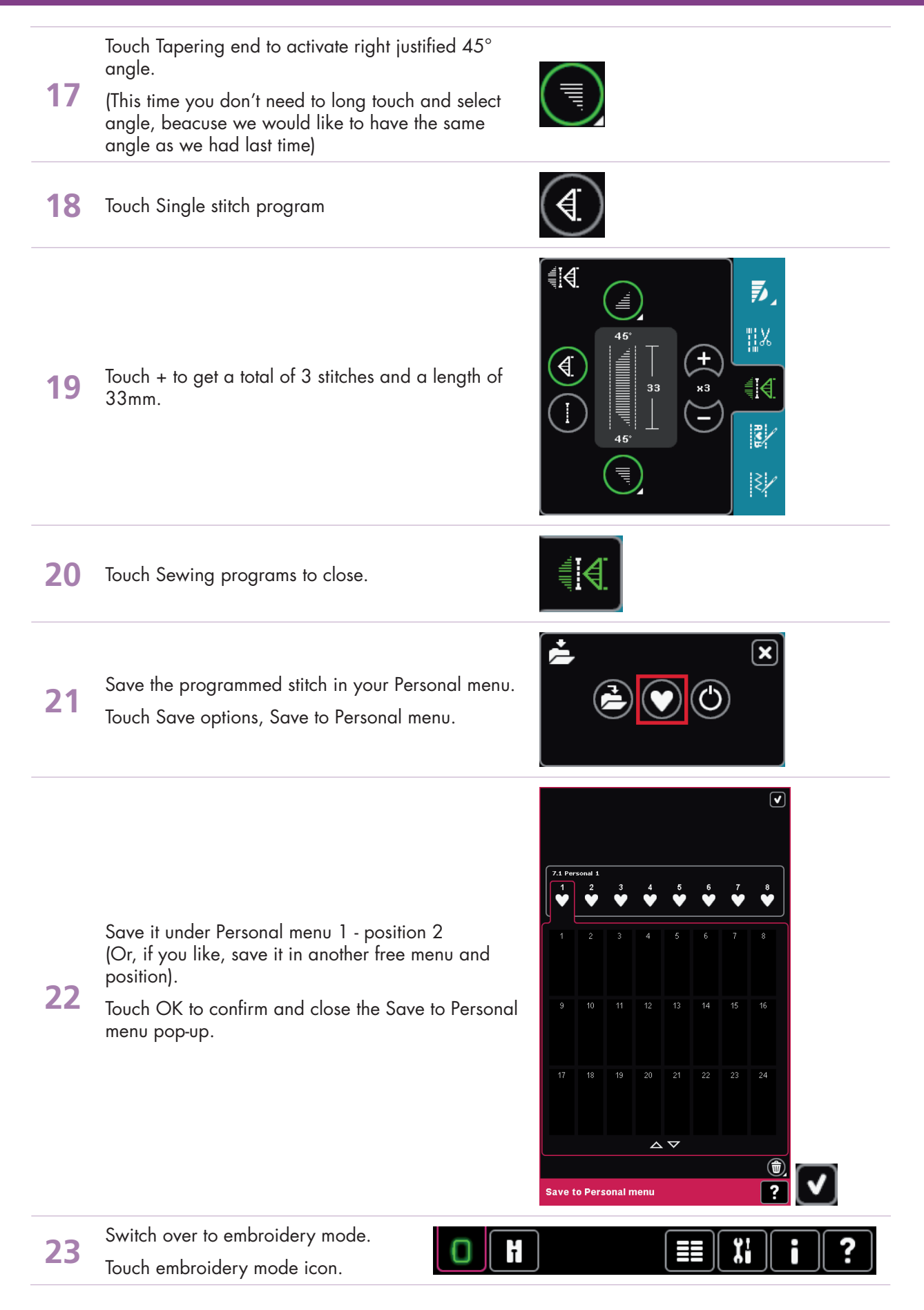

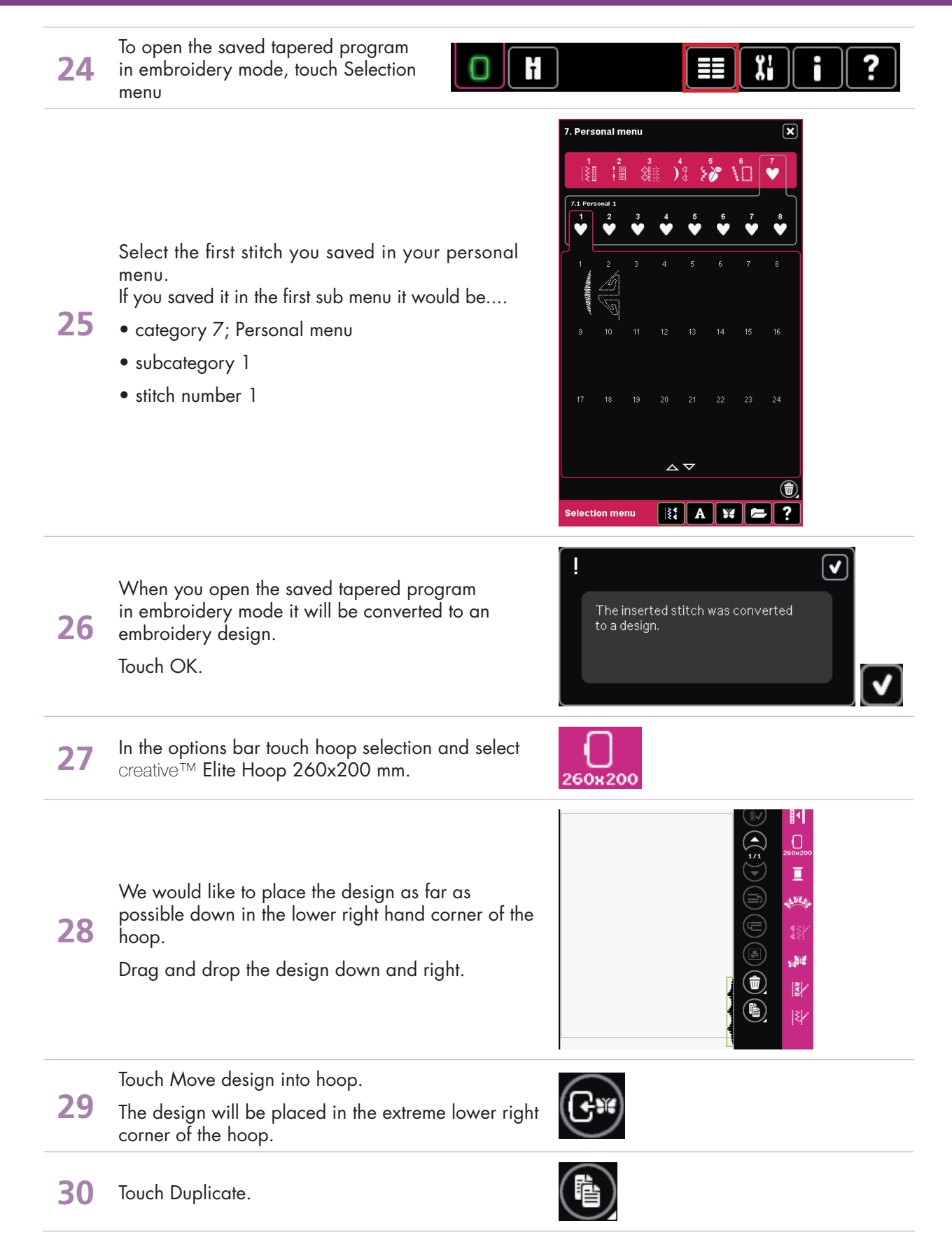

– creative sensation<sup>™</sup> techniques book-

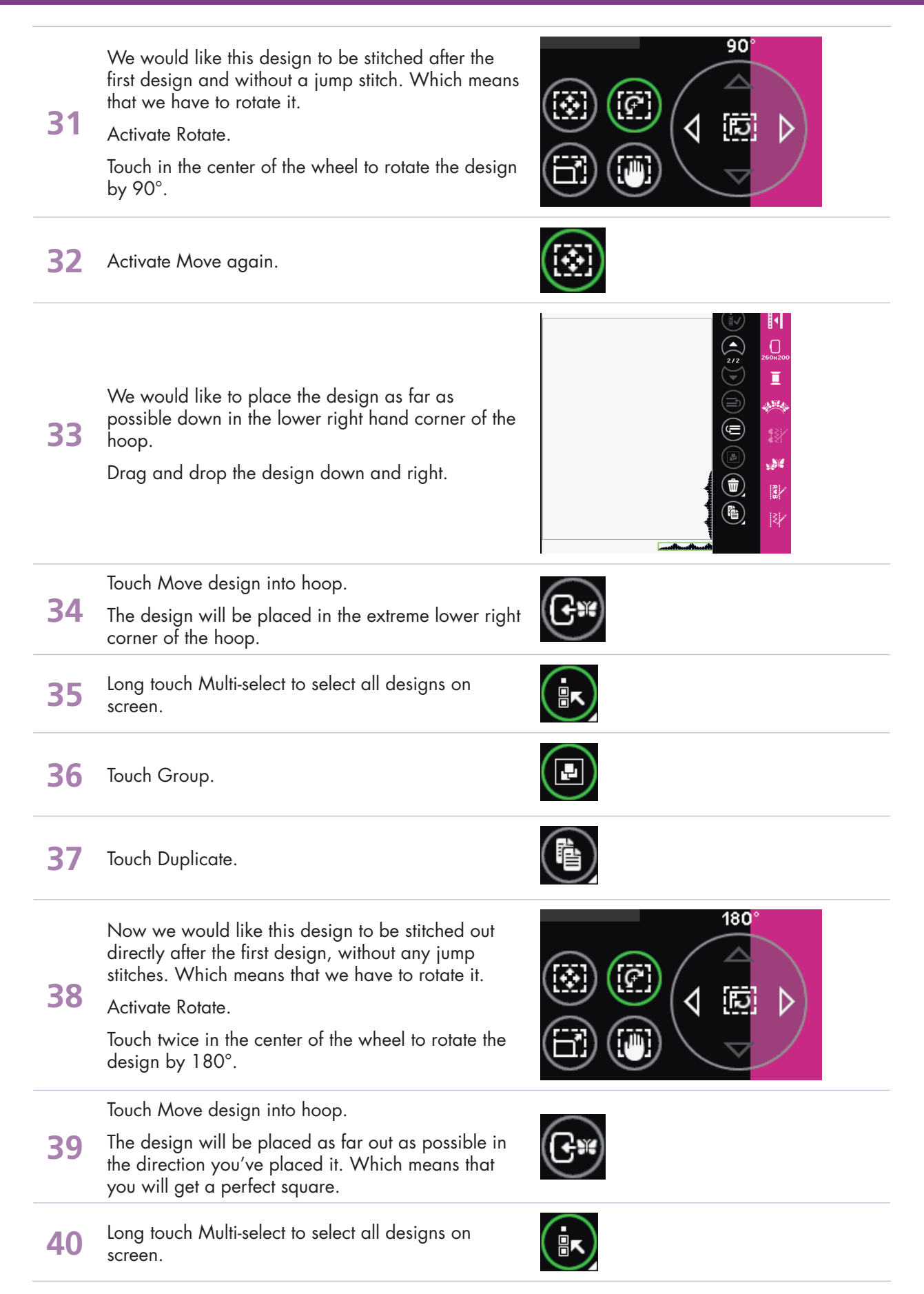

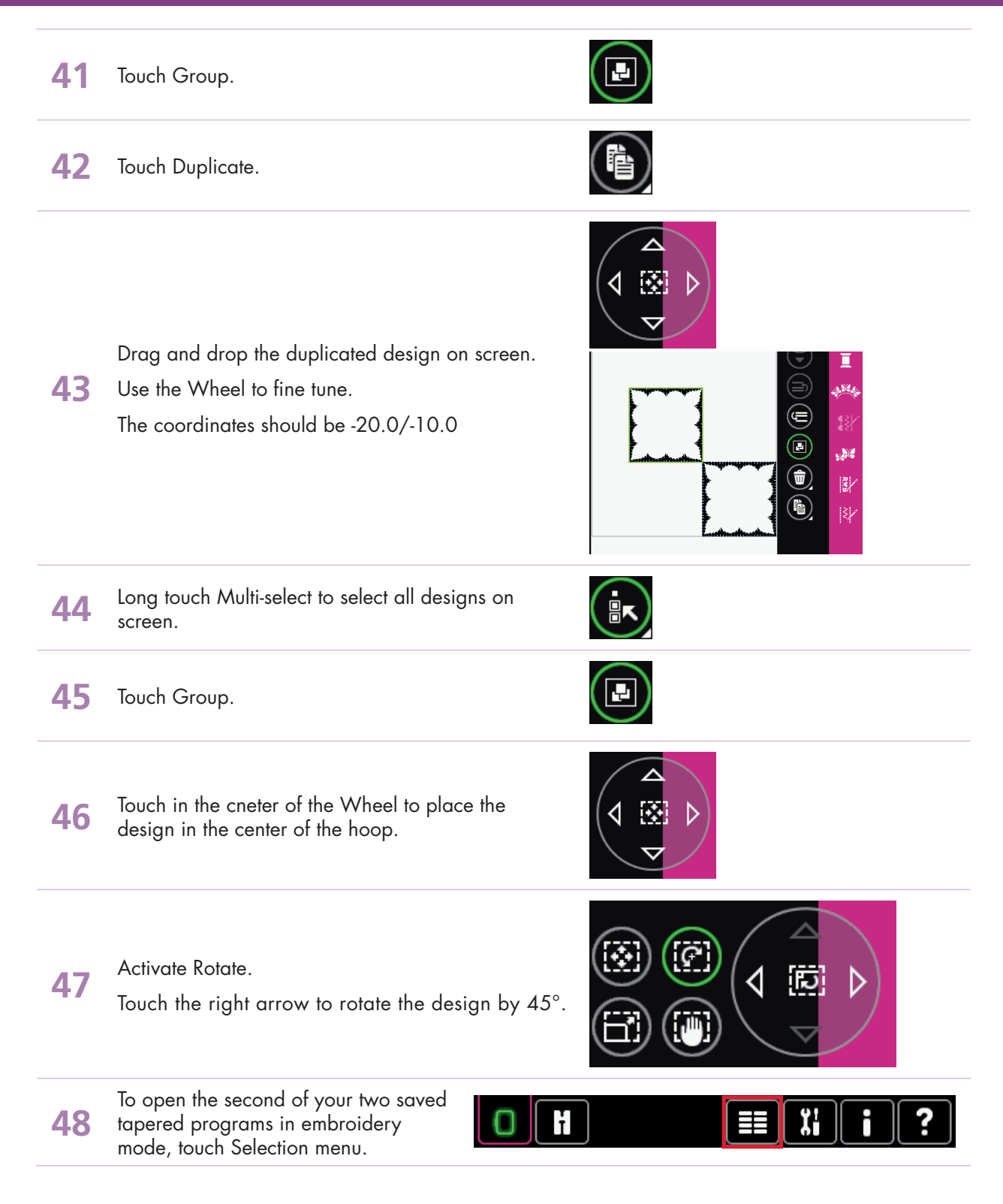

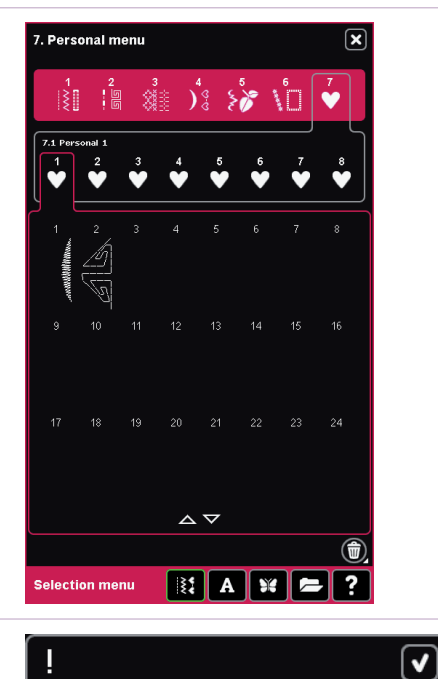

Select the second stitch of your two tapered stitch programs that you saved in your personal menu.

If you saved it in the first sub menu it would be.... 49

When you open the saved tapered program

- category 7; Personal menu
- subcategory 1
- stitch number 2

embroidery design.

Touch OK.

Activate Move.

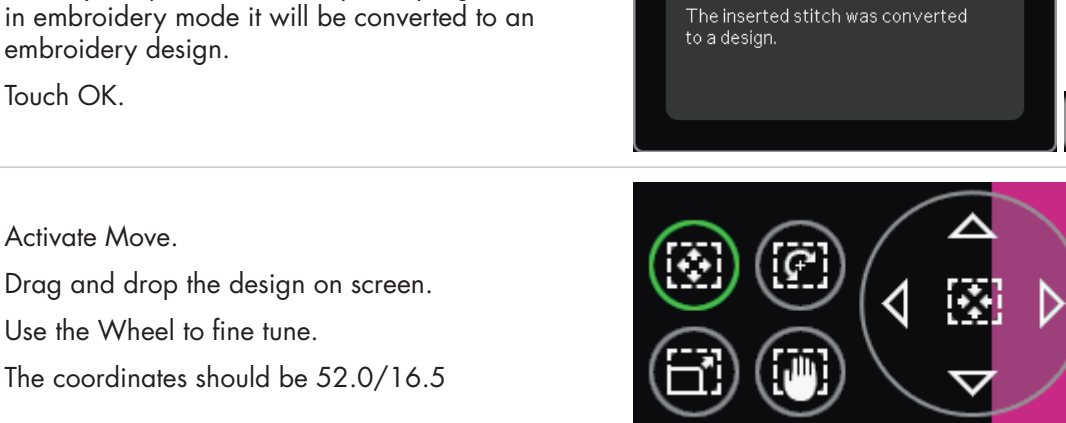

52 Touch Duplicate.

50

51

54

Now we would like this design to be stitched out directly after the first design, without any jump stitches. Which means that we have to rotate it.

53 Activate Rotate.

> Touch twice in the center of the wheel to rotate the design by 180°.

Touch Move again.

Drag and drop the design on screen.

Use the Wheel to fine tune.

The coordinates should be 61.0/16.5

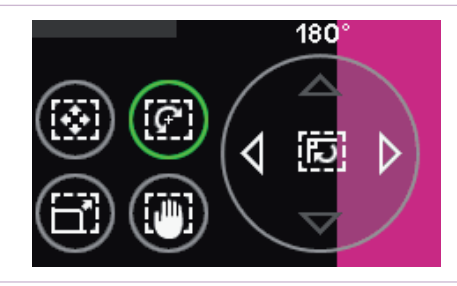

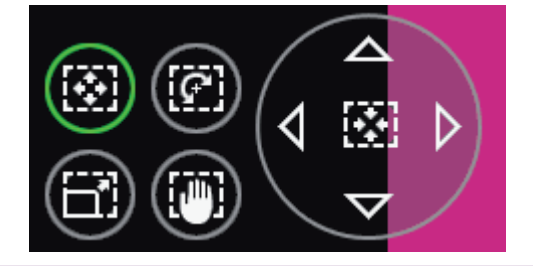

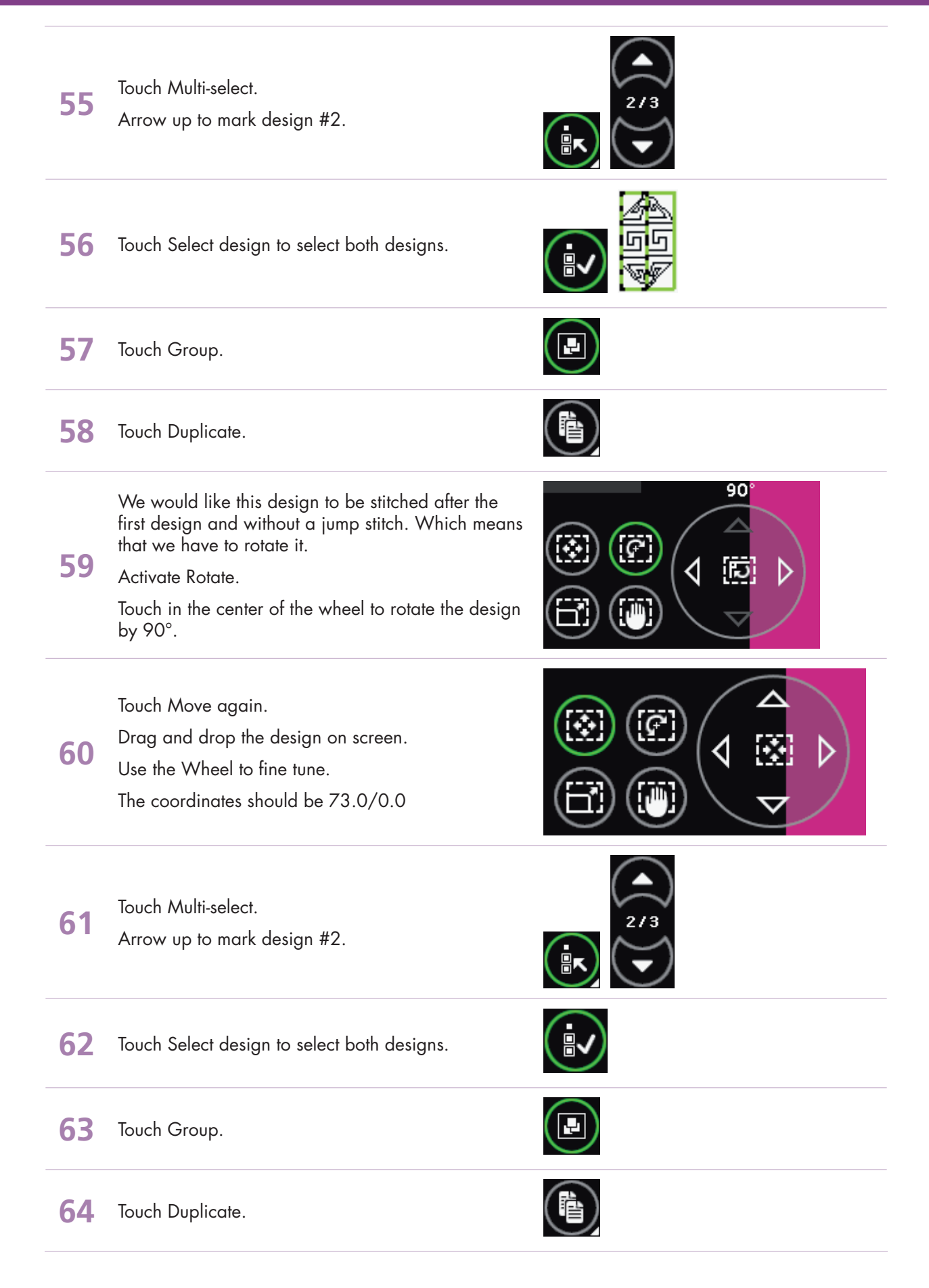

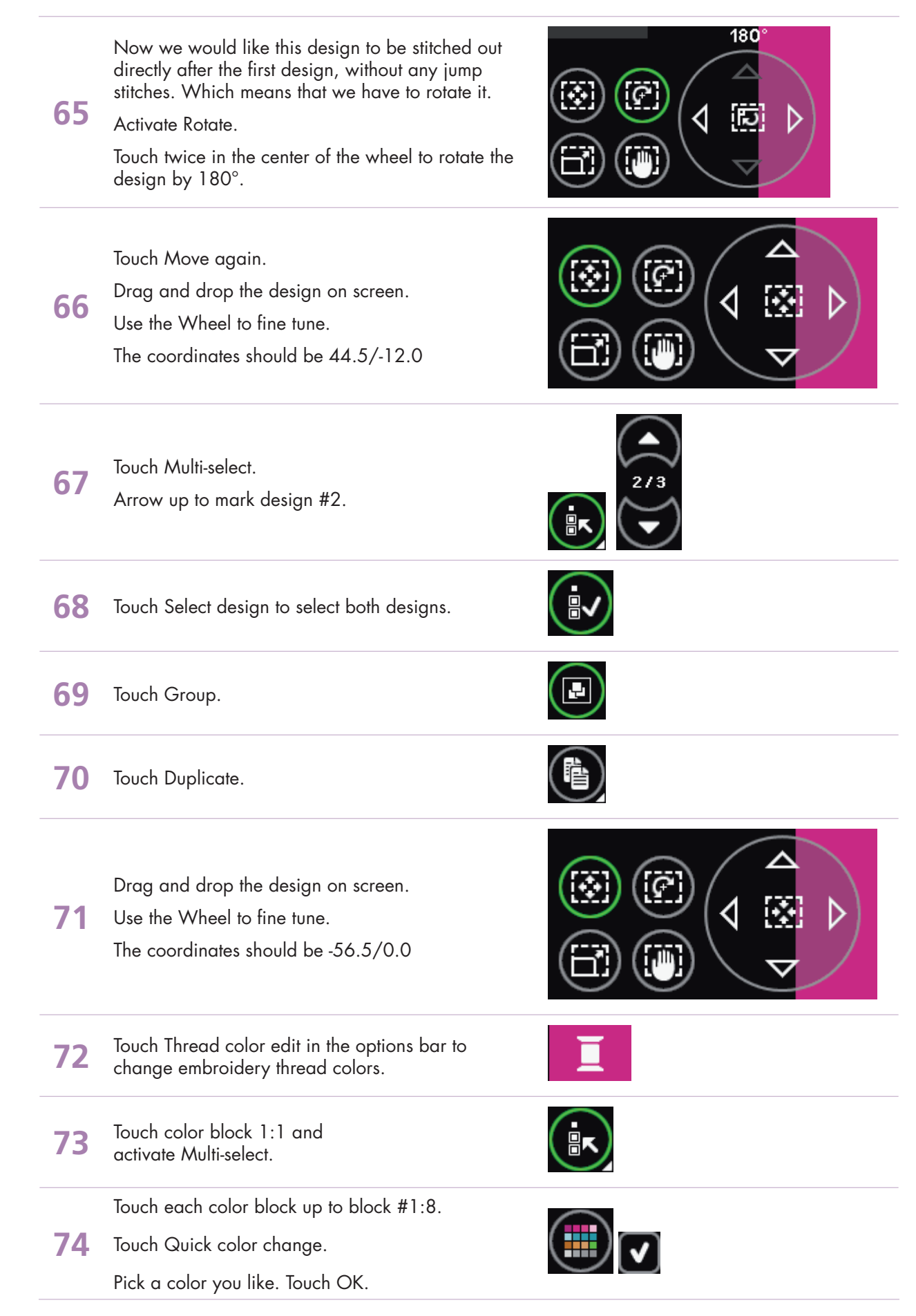

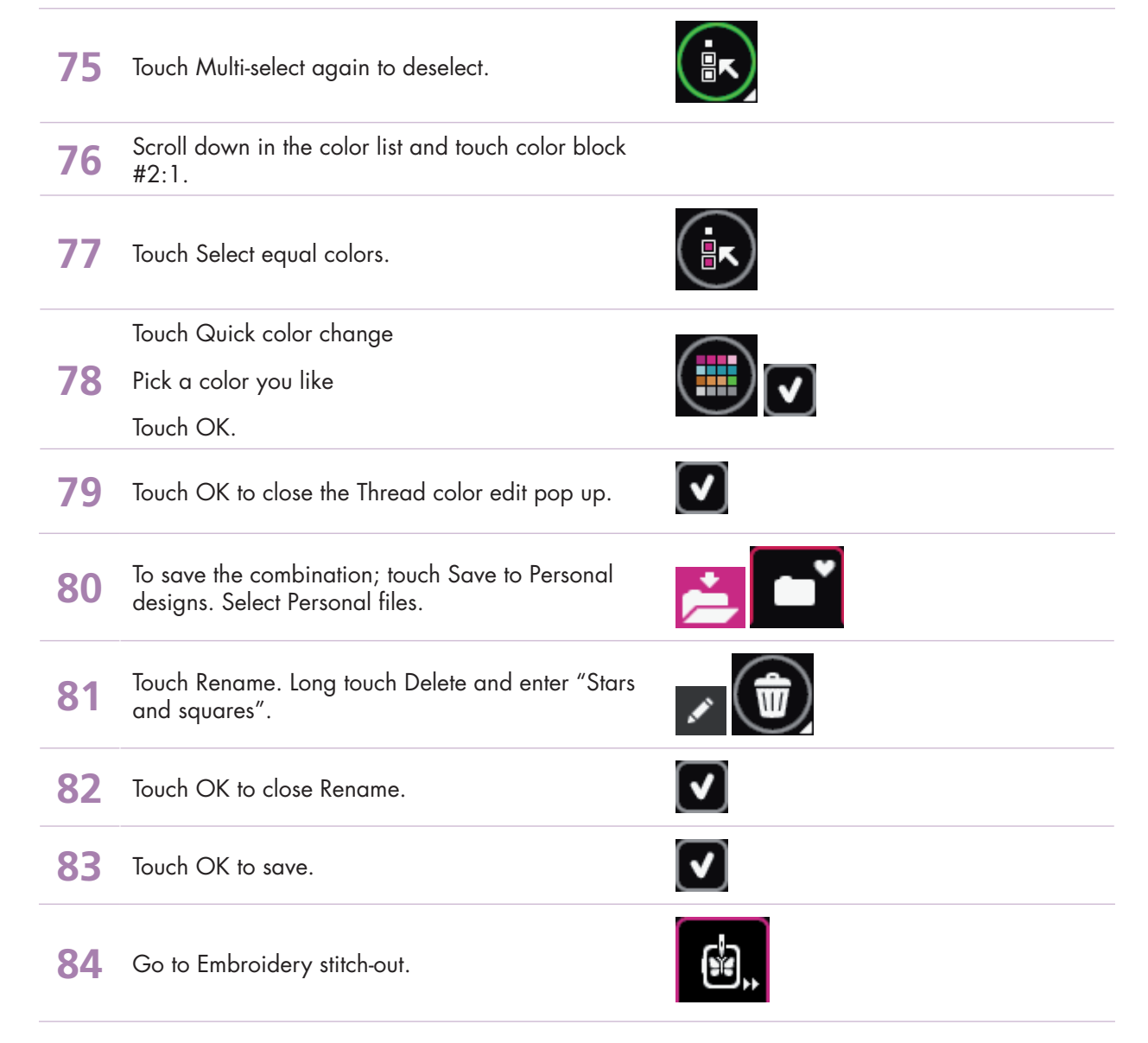

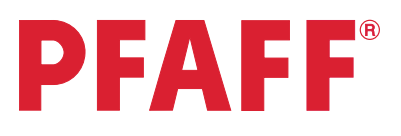

# 7 Shape Creator<sup>™</sup> 7.1 Maxi Art stitch shape

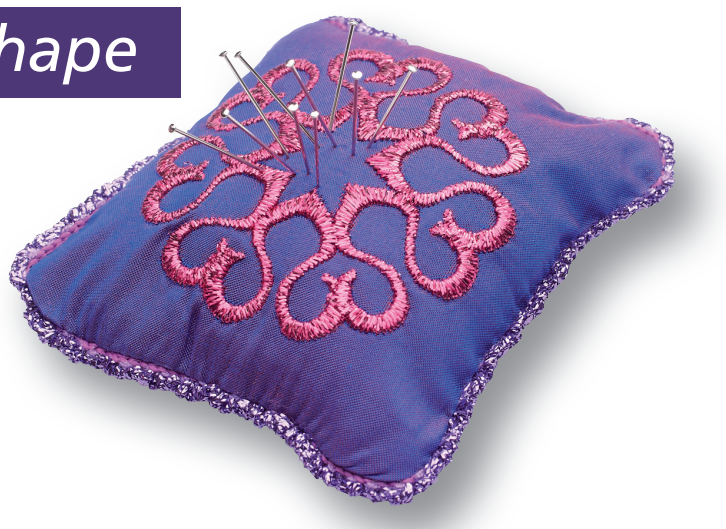

1 Touch Embroidery mode icon in the task bar.

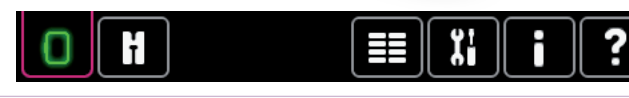

2 In the options bar touch hoop selection and select creative™ Square Hoop 120x120 mm.

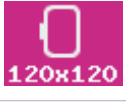

3 Selection menu.

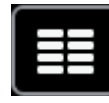

Touch....

4

5

- Built in stitches
- category 5, Maxi stitches
- subcategory 3, Art stitches
- stitch number 1

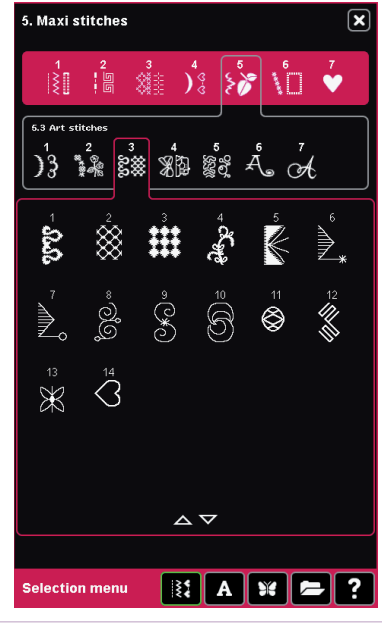

Touch Shape Creator™ feature icon. From the Shape menu, first tab, select Circle, counter clockwise.

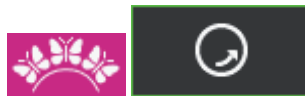

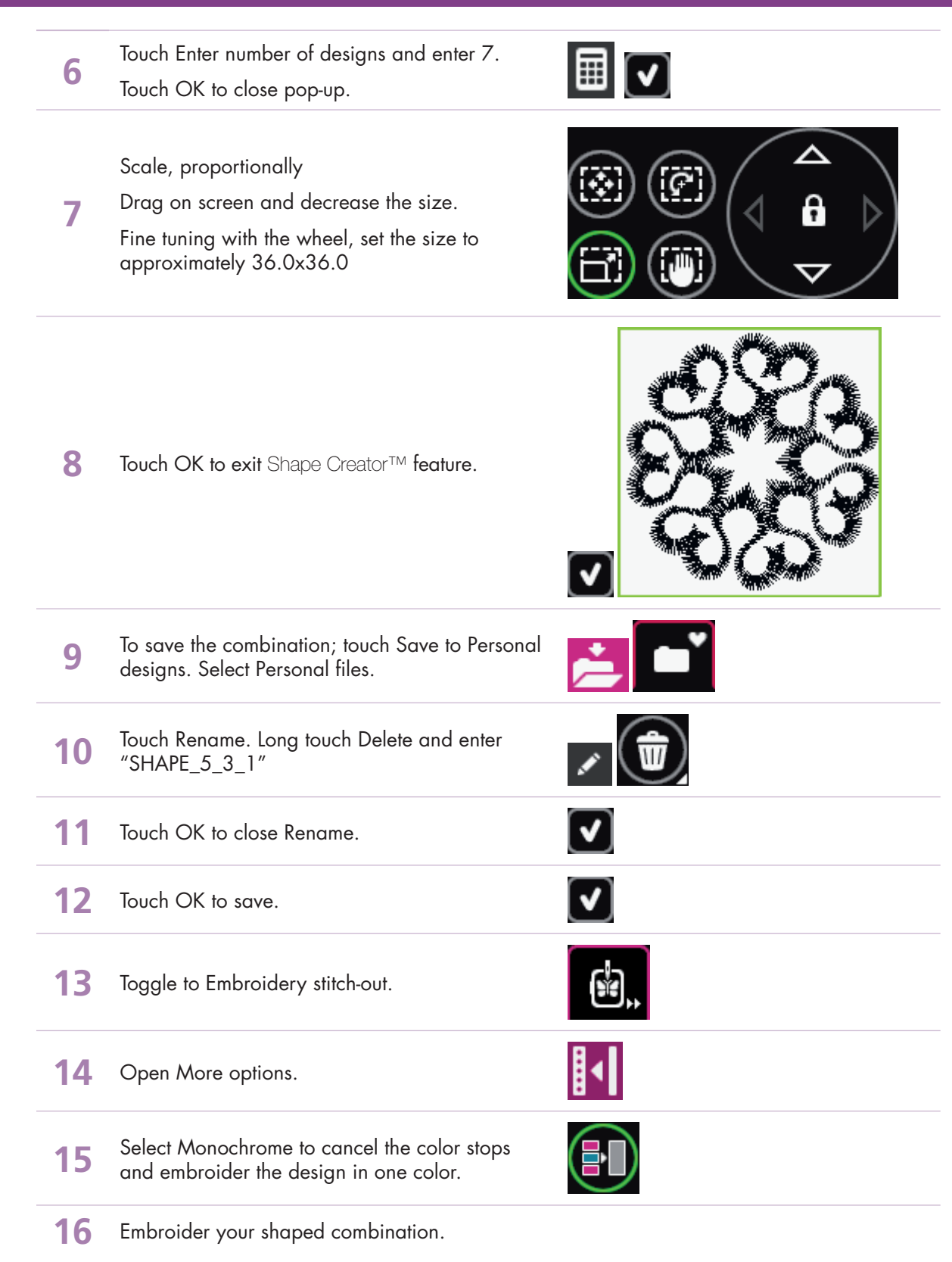

#### – creative sensation<sup>™</sup> techniques book-

## **PFAFF**<sup>®</sup>

### 7 Shape Creator™ 7.2 Create a star: Maxi stitch

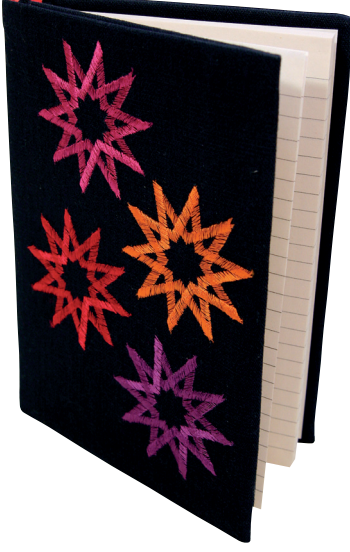

Touch Embroidery mode icon in ł Ϊi 1 Η the task bar. In the options bar touch hoop selection and 2 select creative™ Master Hoop 240x150 mm. 240x150 3 Open the Selection menu. 5. Maxi stitches 

Touch....

- stitches
- 4 category 5, Maxi stitches
  - subcategory 1, Scallop and satin stitches •
  - stitch number 3 •

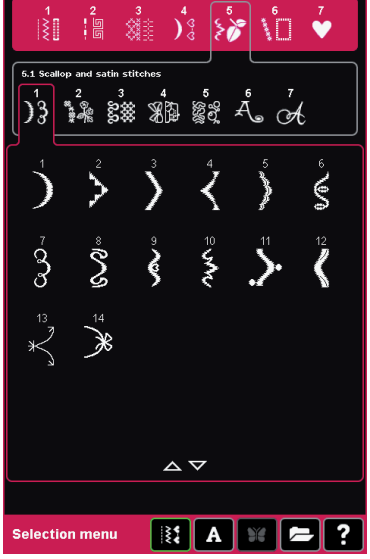

Touch Shape Creator™ feature icon. From the 5 Shape menu, first tab, select Circle, counter clockwise. Touch Enter number of designs and enter 10. 6

Touch OK to close pop-up.

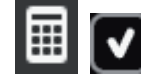

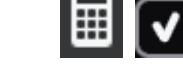

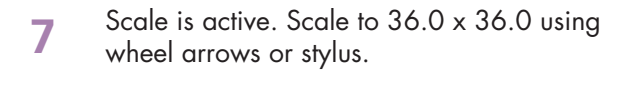

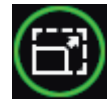

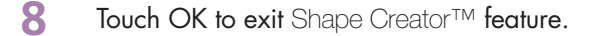

9 Selection menu.

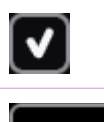

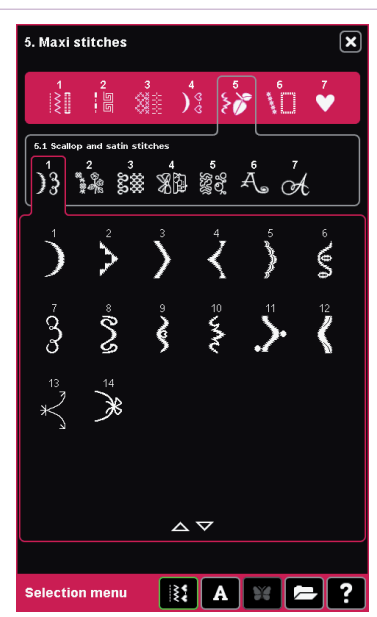

Touch....

- stitches
- category 5; Maxi stitches
  - subcategory 1; Scallop and satin stitches
  - stitch number 3

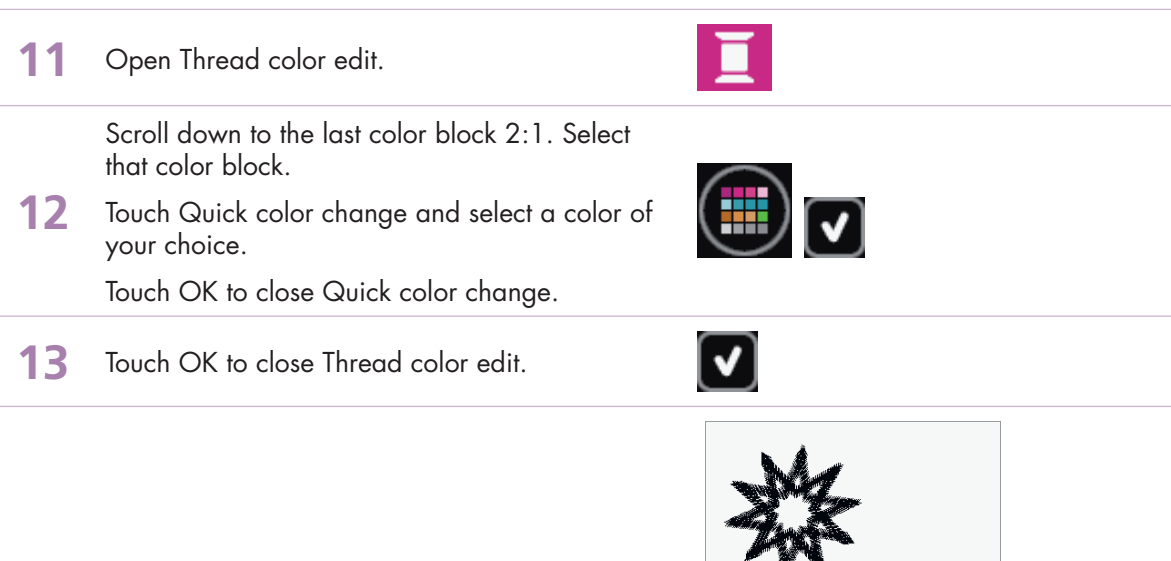

#### Repeat steps 5-8

14

Drag on screen and move the star to where you want to place it on the screen.

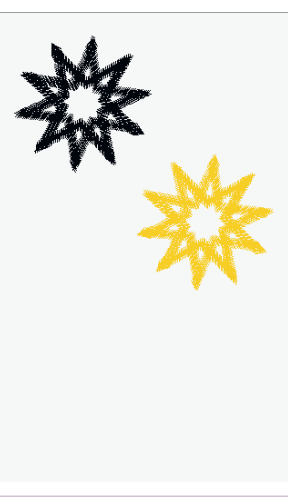

|    | Repeat steps 9-13, but select another color of your choice.                     | ×× |
|----|---------------------------------------------------------------------------------|----|
| 15 | Repeat steps 5-8                                                                | ×4 |
|    | Drag on screen and move the star to where you want to place it on the screen.   |    |
|    | Add as many stars as you like.                                                  |    |
| 16 | To save the combination; touch Save to Personal designs. Select Personal files. |    |
| 17 | Touch Rename. Long touch Delete and enter SHAPE_5_1_3                           | ×  |
| 18 | Touch OK to close Rename.                                                       |    |
| 19 | Touch OK to save.                                                               |    |
| 20 | Toggle to Embroidery stitch-out.                                                |    |
| 21 | Open More options.                                                              |    |
| 22 | Select Color Block Merge to remove the color stops between like colors.         |    |
| 23 | Embroider your shaped combination                                               |    |

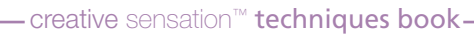

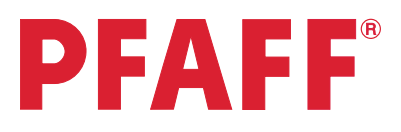

# 7.3 Decorative buttonholes in the hoop

| 1 | Touch Embroidery<br>mode icon in the task<br>bar.                                                              |                                                                                                    |
|---|----------------------------------------------------------------------------------------------------|----------------------------------------------------------------------------------------------------|
| 2 | In the options bar touch hoop selection and select creative™ Master Hoop 240x150 mm.                           | 240x150                                                                                                    |
| 3 | Open the Selection menu.                                                                                       |                                                                                                    |
| 4 | Touch<br>• stitches<br>• category 1; Utility stitches<br>• subcategory 3; Buttonholes<br>• buttonhole number 9 | 1. Utility stitches       Image: Constraint of the state of the state of the stat |

5 Embroidery stitch editor

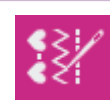

Selection menu

 $rac{1}{2}$ 

👫 A 💥 🗲 ?

- creative sensation<sup>™</sup> techniques book-

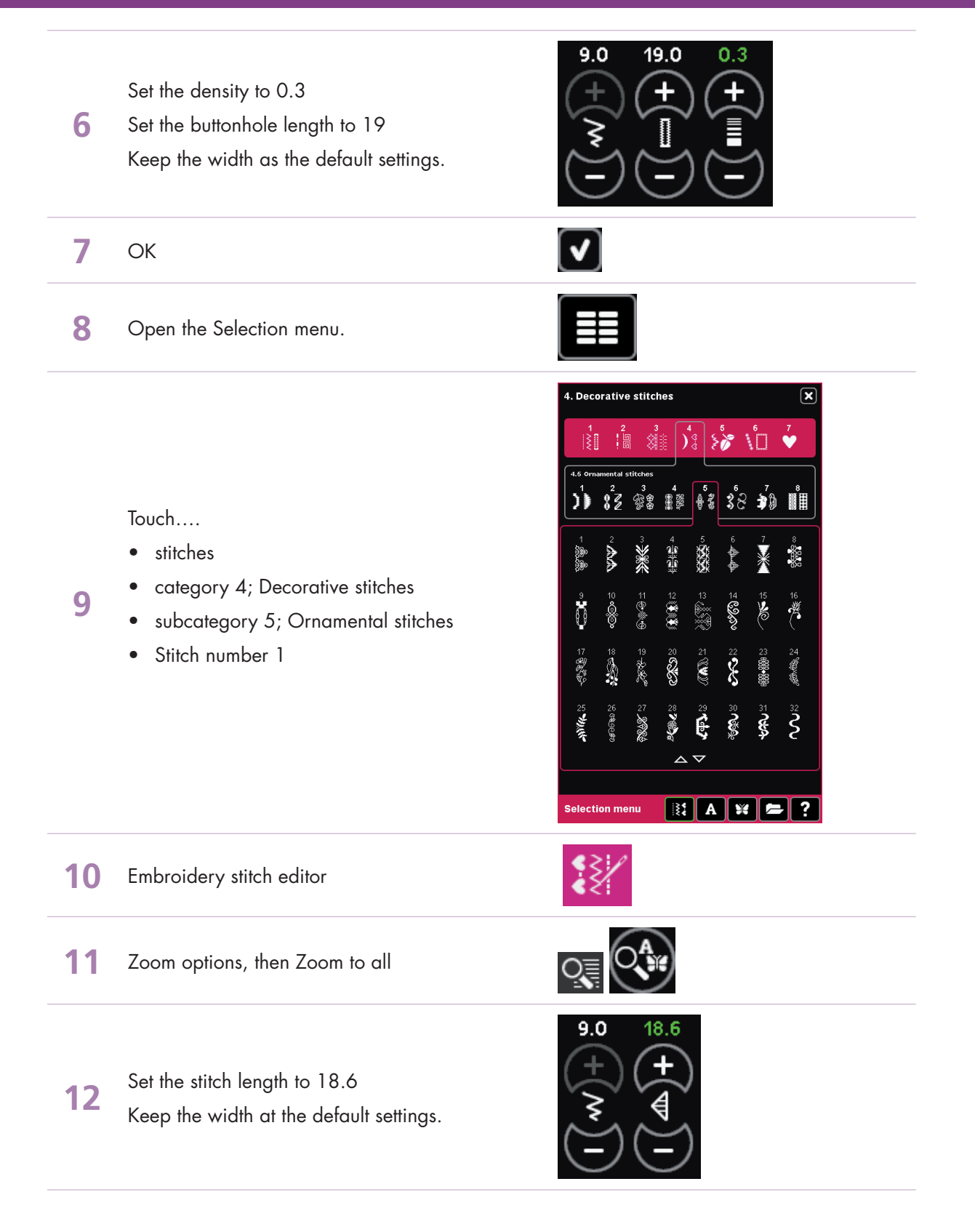

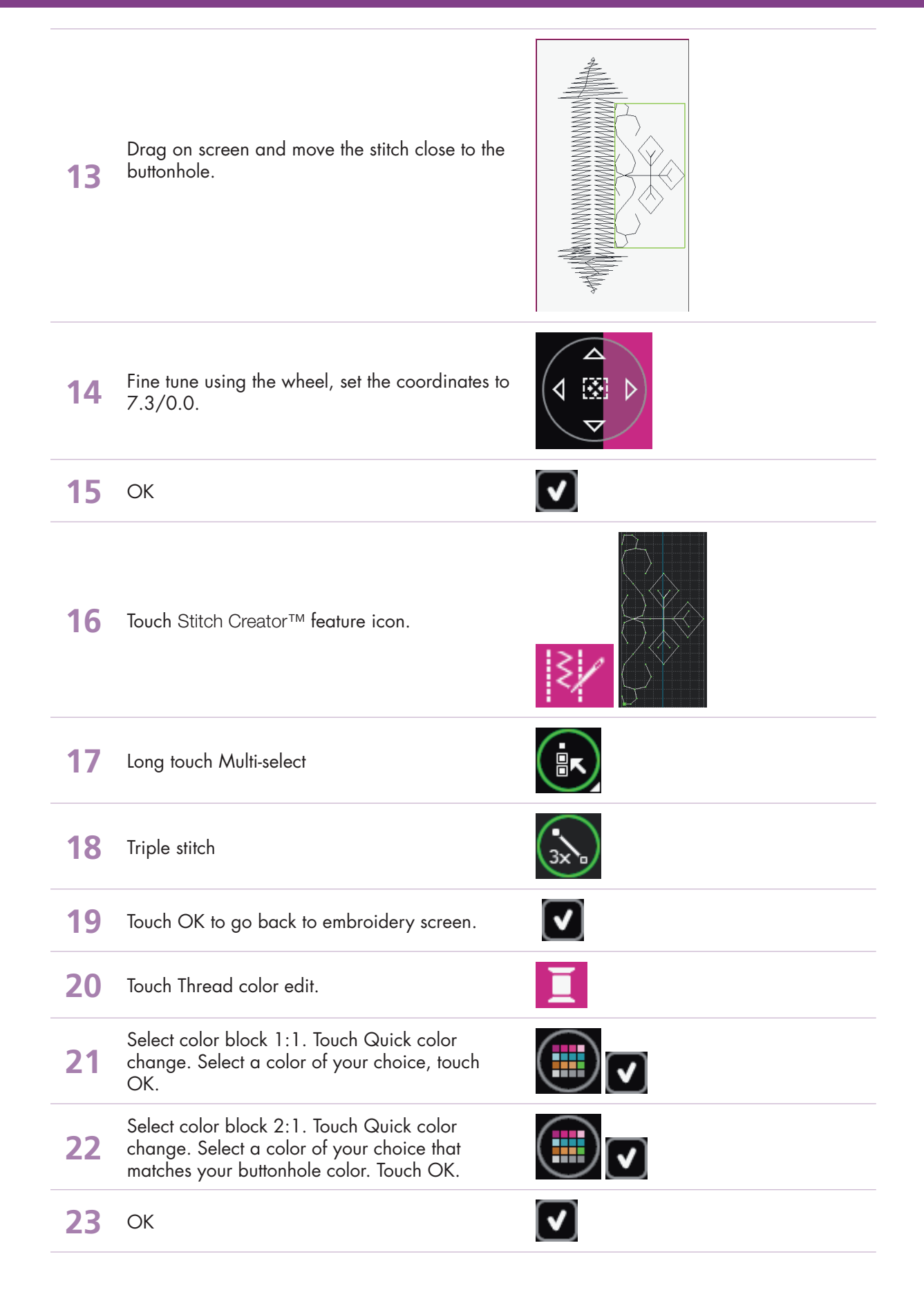

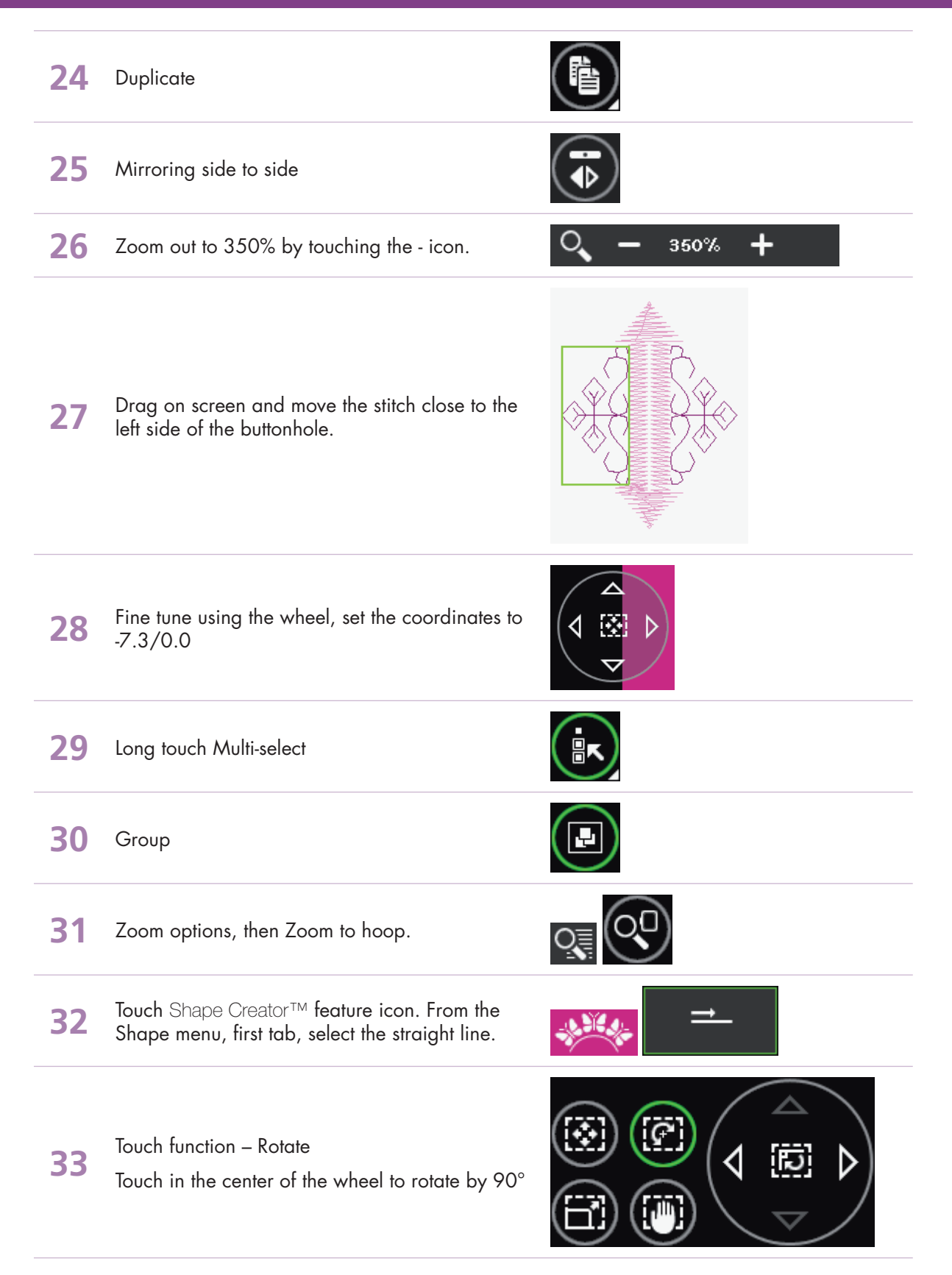

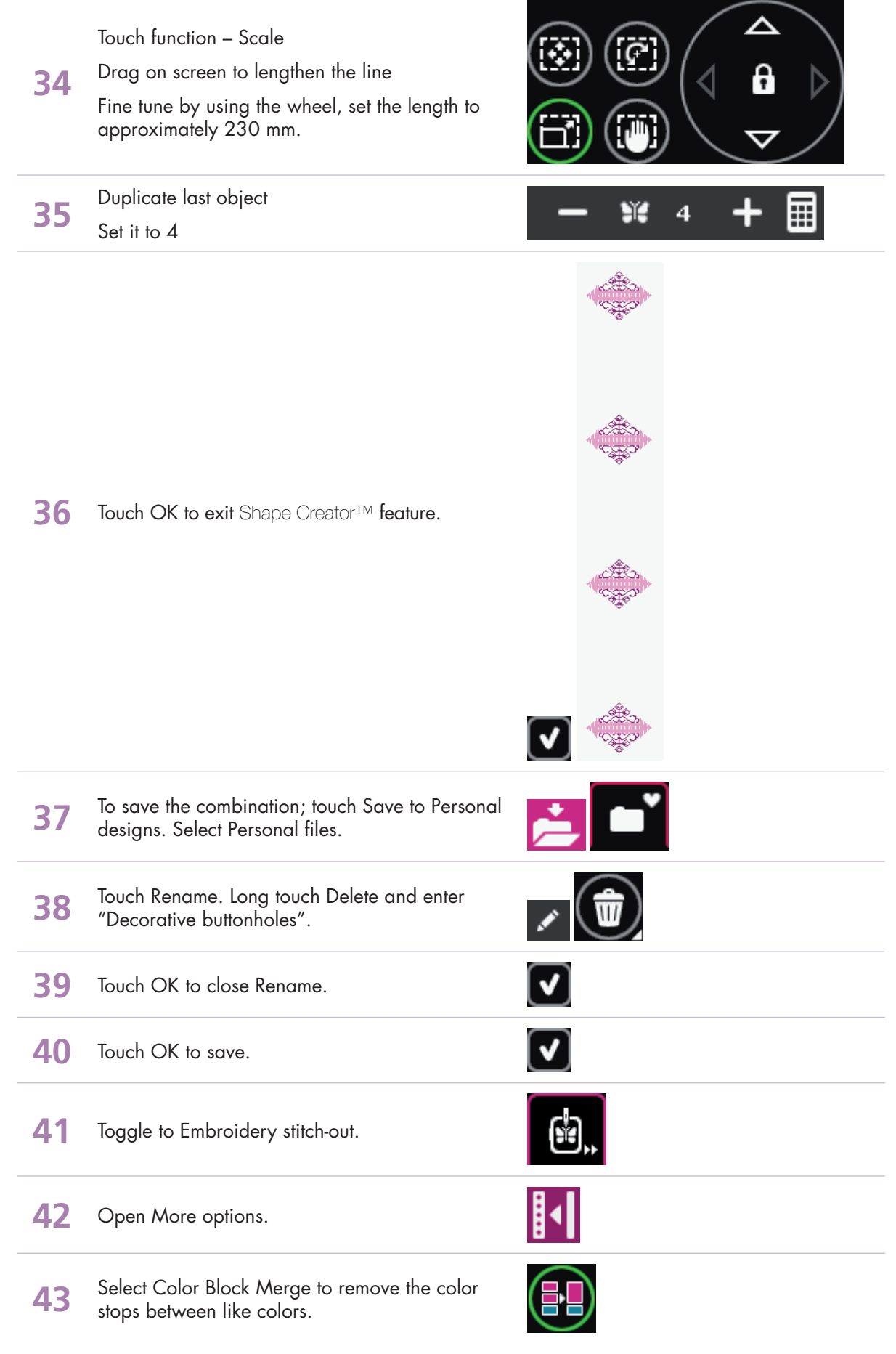

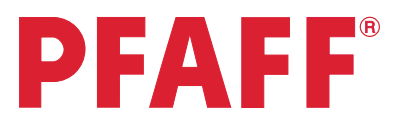

## 7 Shape Creator<sup>™</sup> 7.4 Decorative flower embroidery

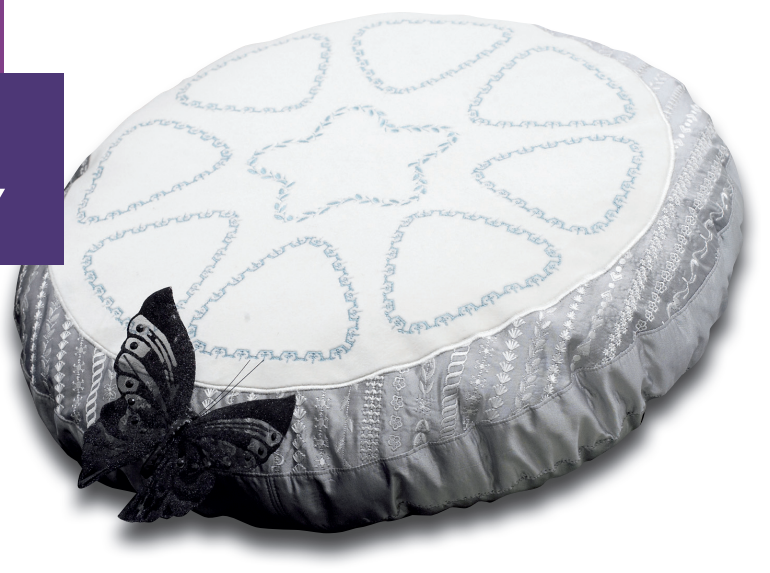

1 Touch Embroidery mode icon in the task bar.

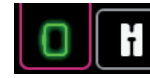

- 2 In the options bar touch hoop selection and select creative™ Master Hoop 240x150 mm.

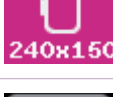

**3** Open the Selection menu.

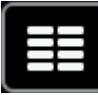

Touch....

Δ

5

- stitches
- category 4; Decorative stitches
  - subcategory 3; Leaves and flowers
  - Stitch number 8

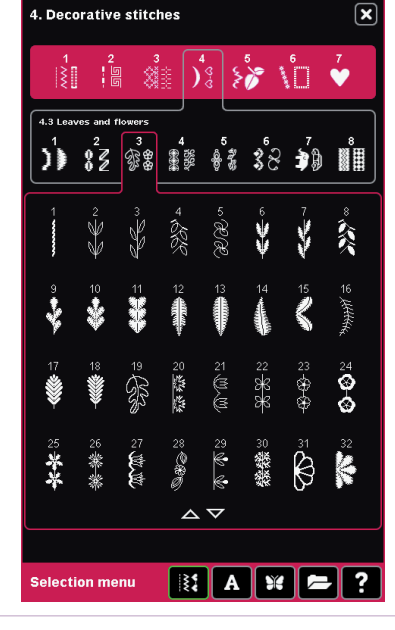

Touch Shape Creator™ feature icon. From the Shape menu, first tab, select the flower shape.

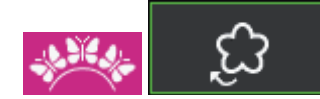

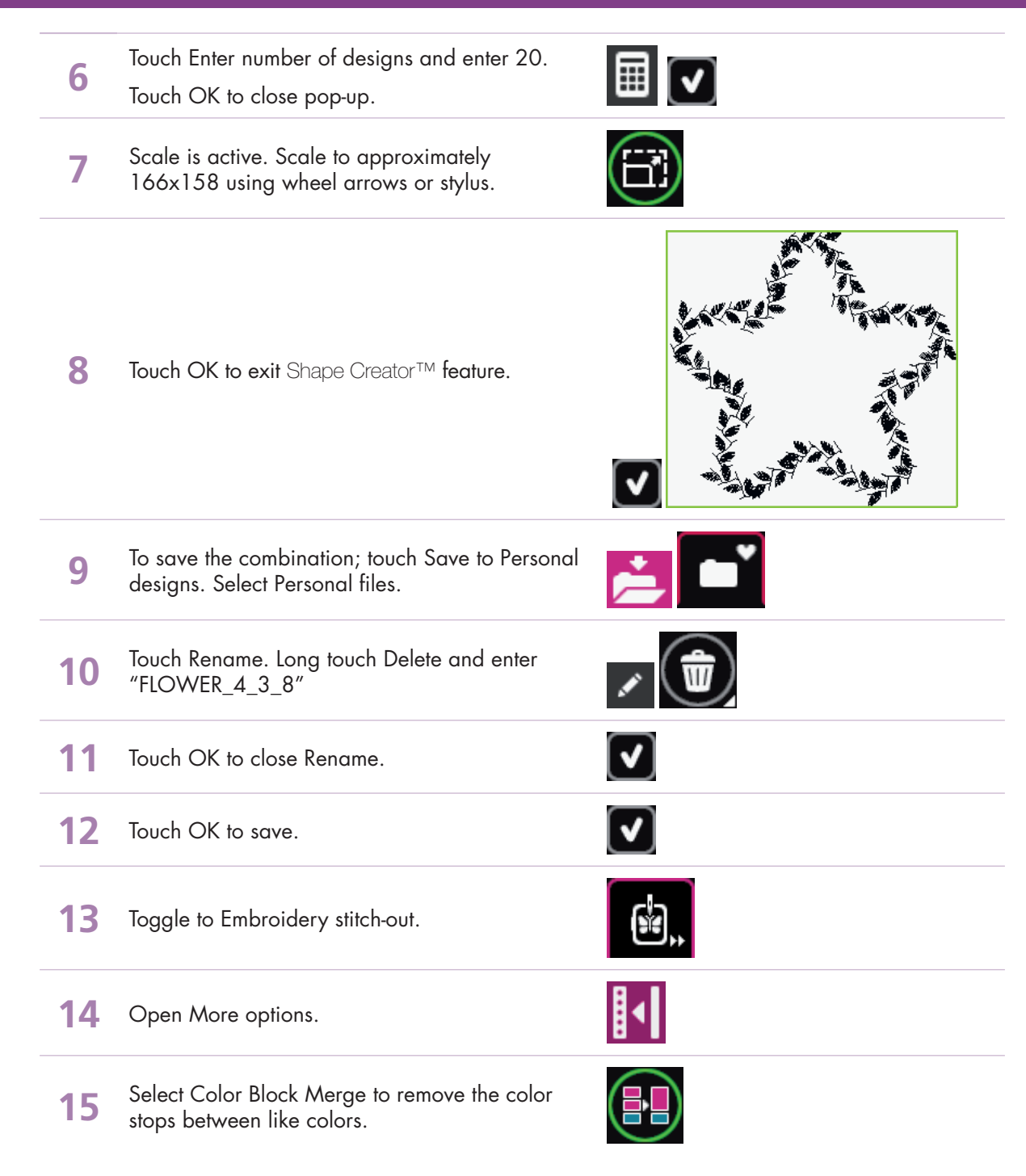

– creative sensation<sup>™</sup> techniques book -

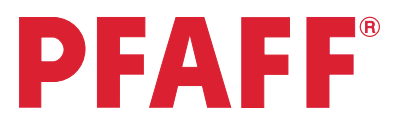

# 7 Shape Creator<sup>™</sup> 7.5 Decorative triangle embroidery

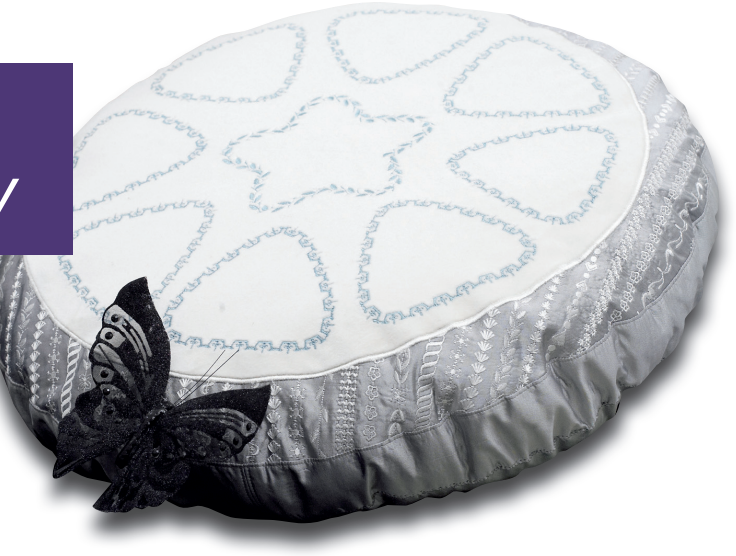

| 1 | Touch Embroidery mode icon in the task bar.                                                  |                                                                   |
|---|----------------------------------------------------------------------------------------------|-------------------------------------------------------------------|
| 2 | In the options bar touch hoop selection and select creative™ Master Hoop 240x150 mm.         | 240x150                                                           |
| 3 | Open the Selection menu.                                                                     |                                                                   |
|   |                                                                                              | 4. Decorative stitches                                            |
|   | Touch<br>• stitches                                                                          |                                                                   |
| 4 | <ul><li>category 4; Decorative stitches</li><li>subcategory 5; Ornamental stitches</li></ul> | 9 10 11 12 13 14 15 16<br>9 8 8 8 8 8 8 8 8 8 8 8 8 8 8 8 8 8 8 8 |
|   | <ul> <li>Scroll down and select stitch number 29</li> </ul>                                  |                                                                   |

Touch Shape Creator™ feature icon. From the Shape menu, first tab, select the triangle shape.

5

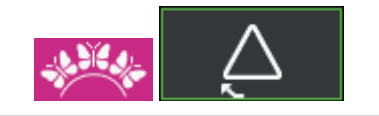

💱 A ¥ 🗲 ?

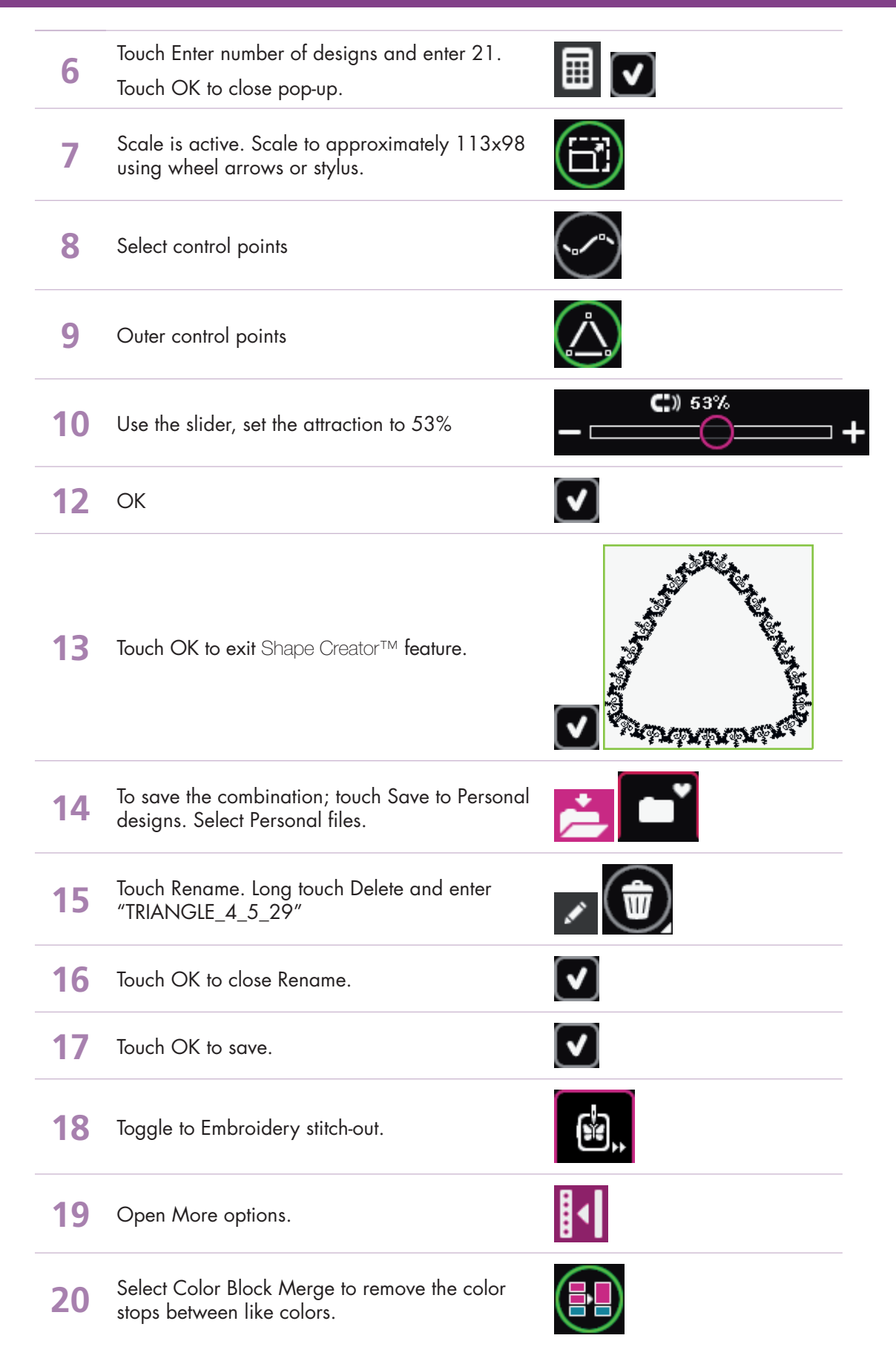

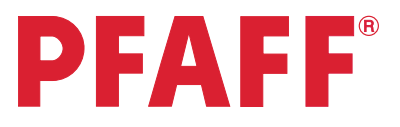

# 7 Shape Creator<sup>™</sup> 7.6 Cross stitch border

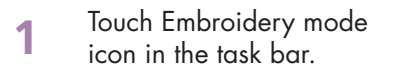

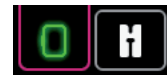

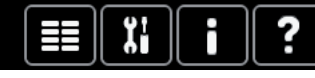

- 2 In the options bar touch hoop selection and select creative™ Deluxe Hoop 360x200 mm.
  - Open the Selection menu.

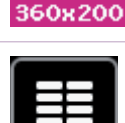

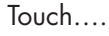

3

4

- stitches
- category 3; Needle art stitches
- subcategory 1; Cross stitches
- Stitch number 1

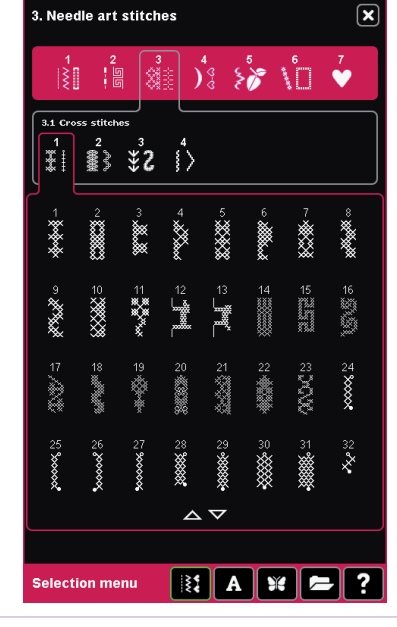

5 Touch Zoom options. Zoom to all.

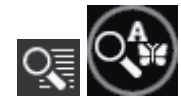

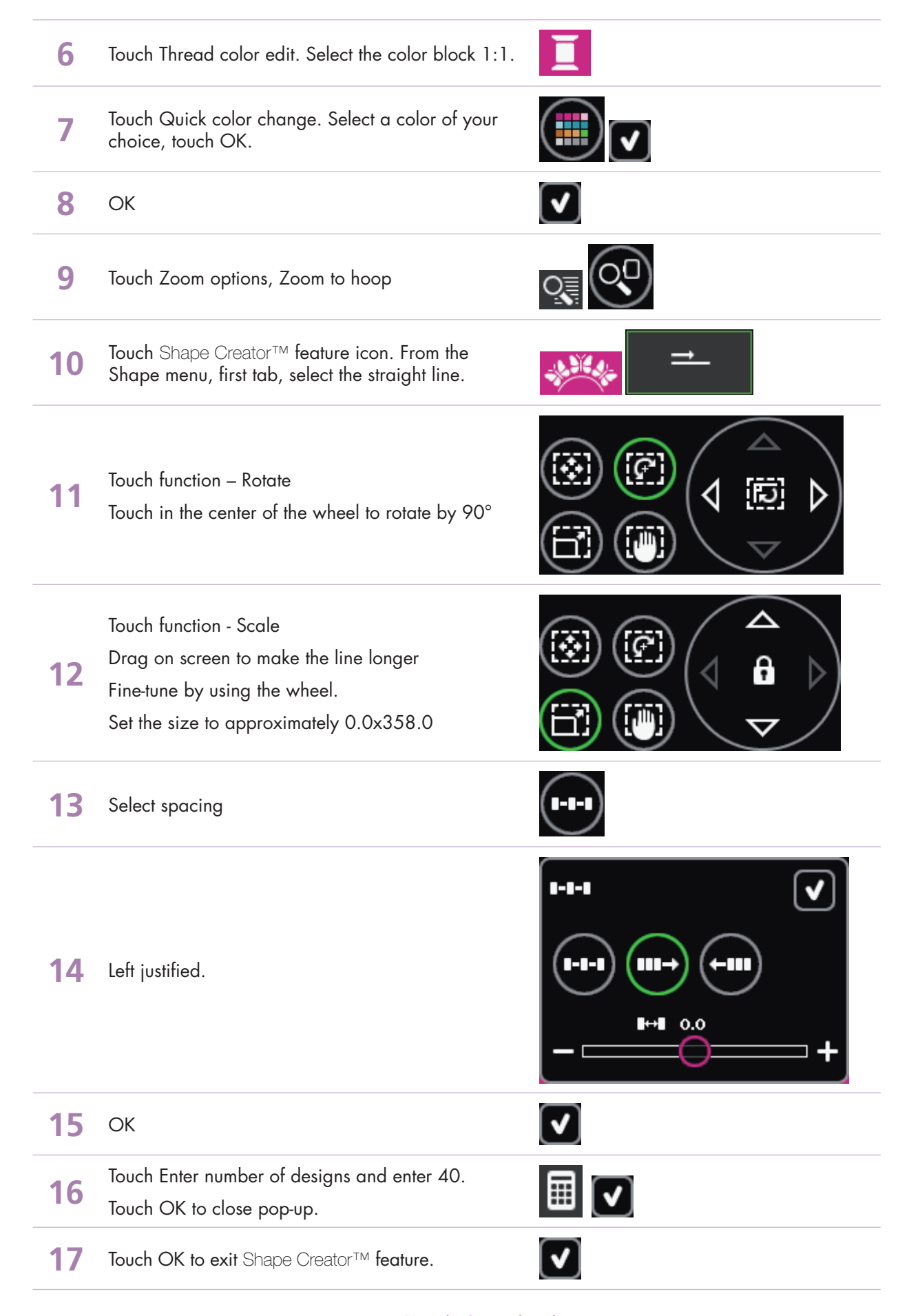

**18** Touch Move into hoop to ensure that the row of stitches is placed inside the hoop area.

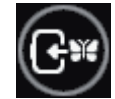

**19** Open the Selection menu.

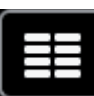

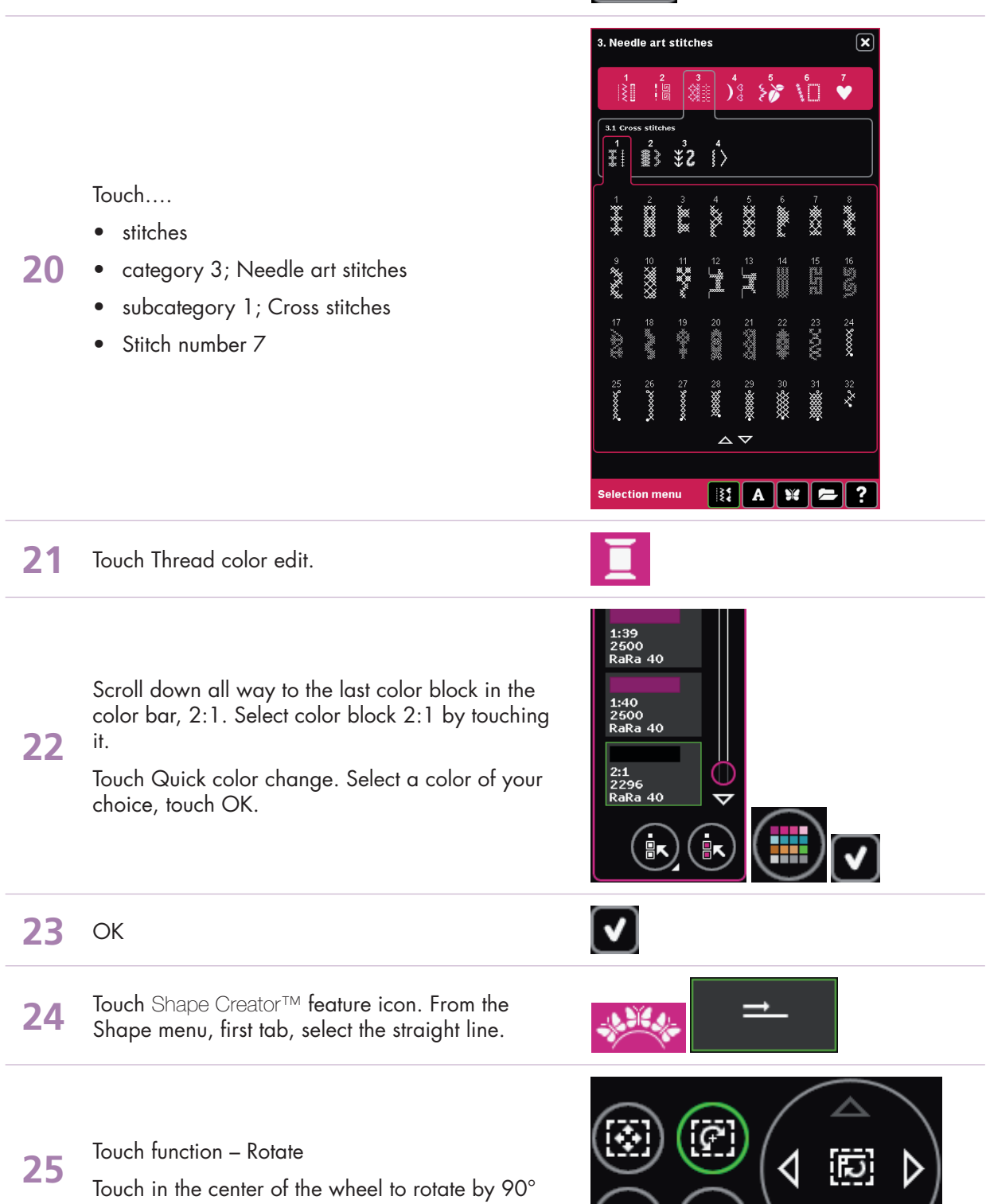

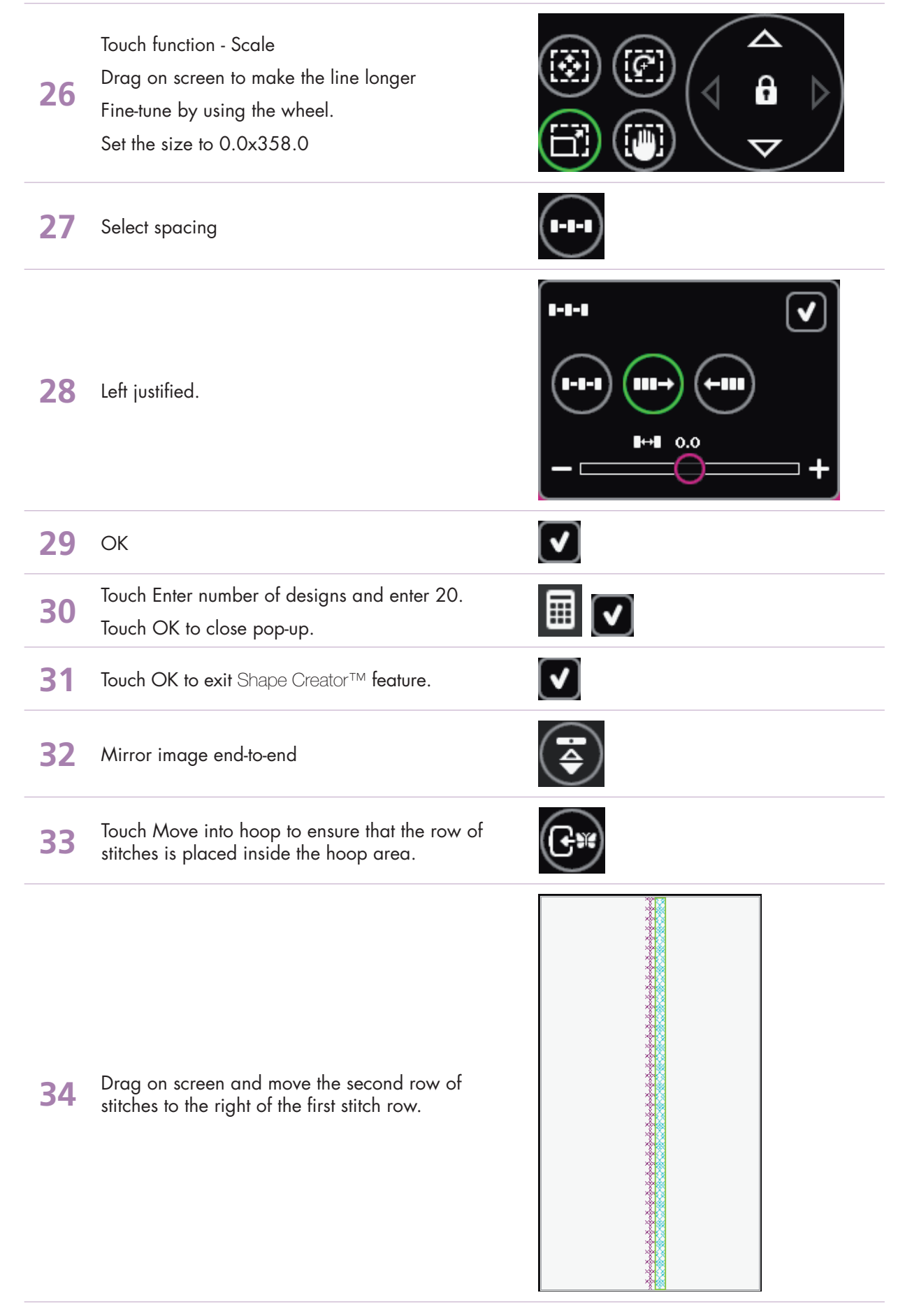

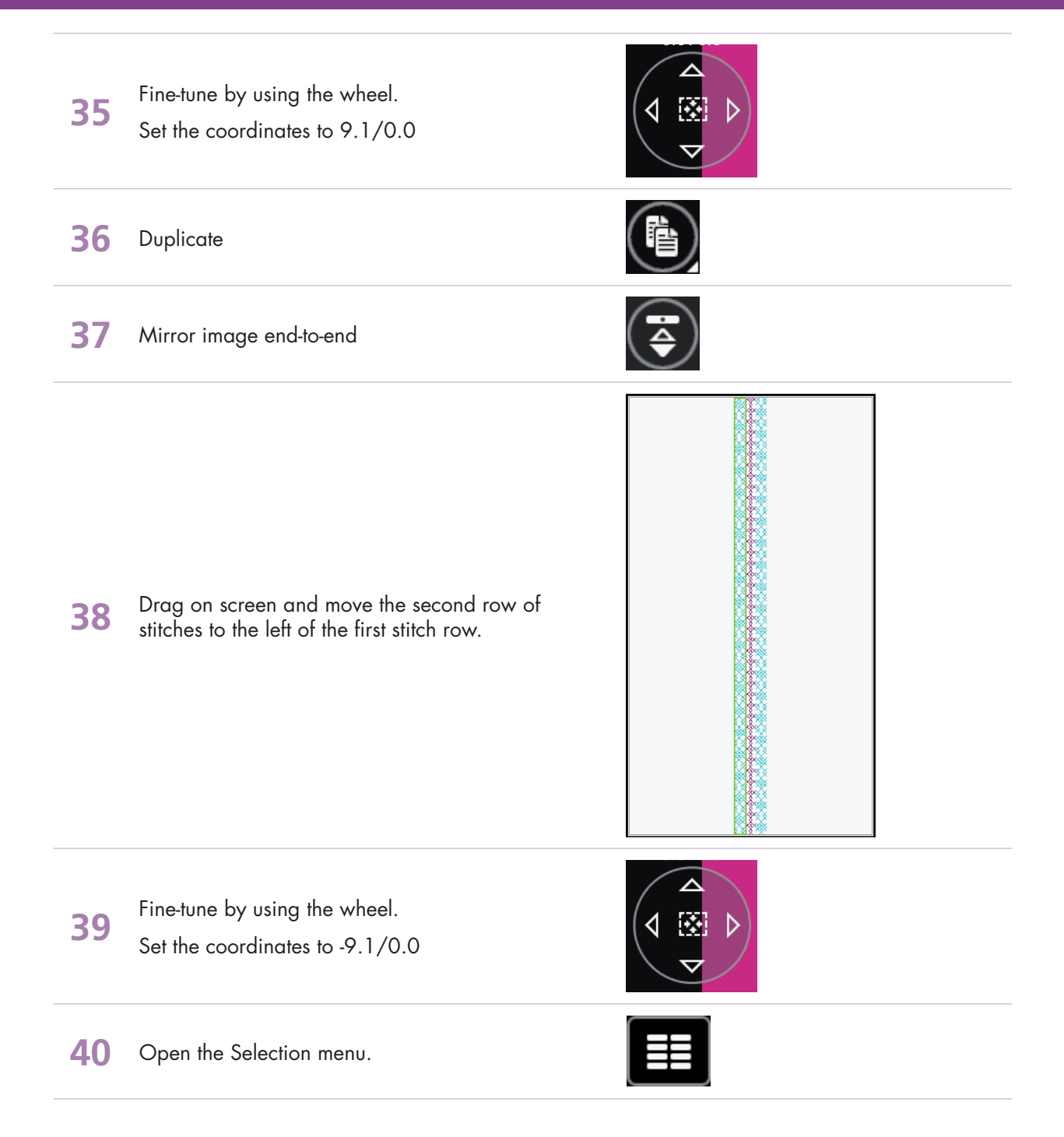

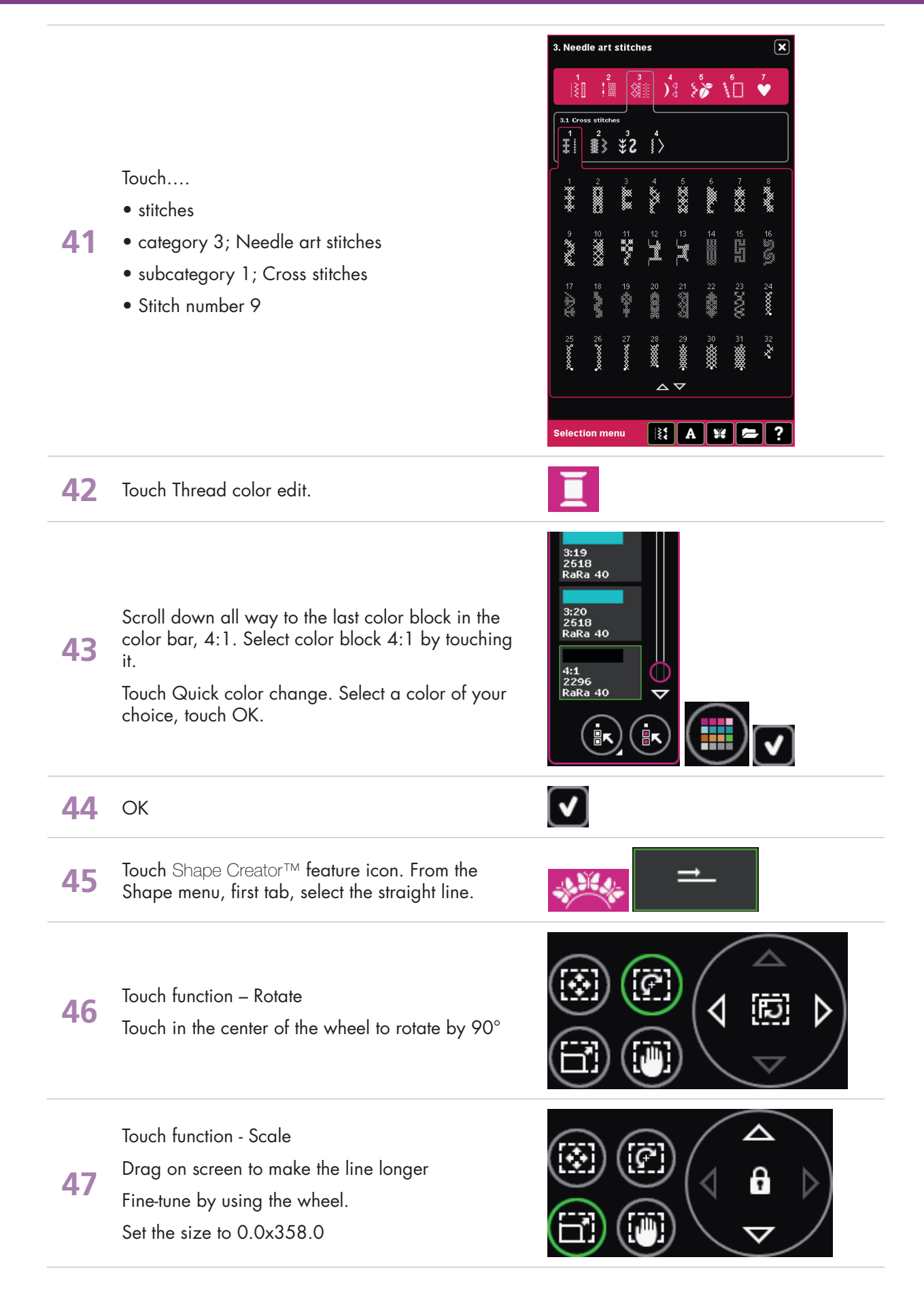

- creative sensation<sup>™</sup> techniques book-

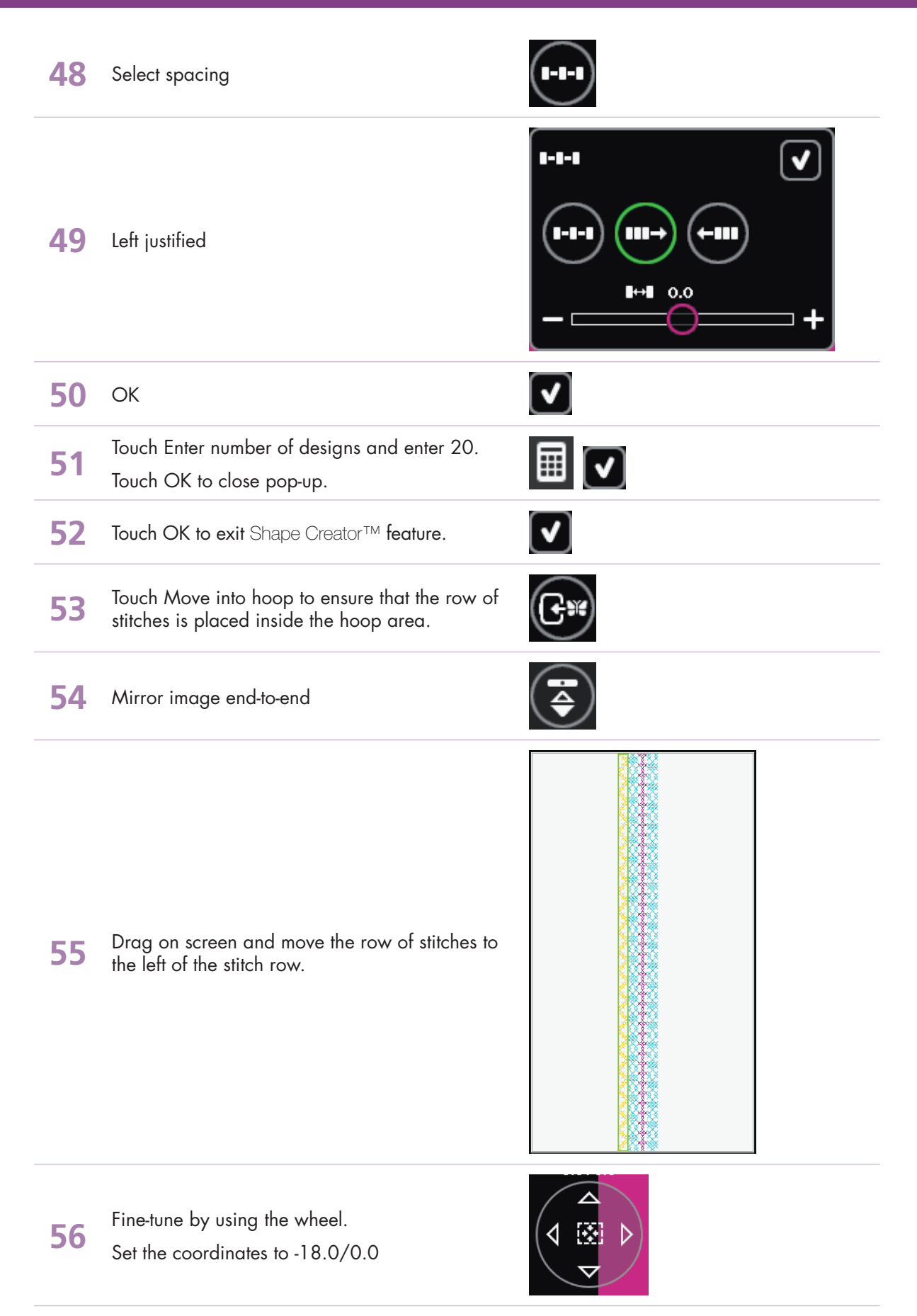

- creative sensation<sup>™</sup> techniques book-

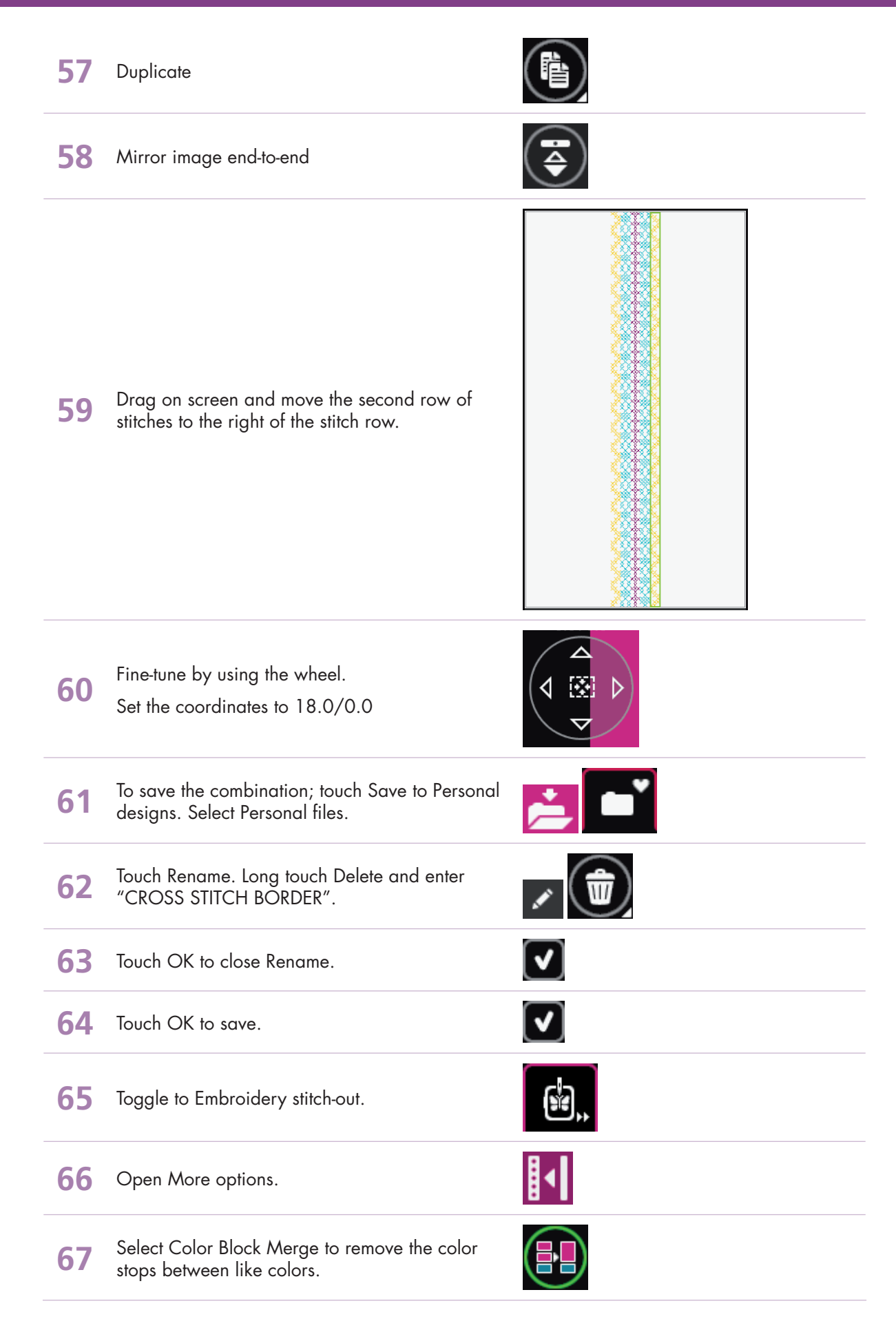

**PFAFF**<sup>®</sup>

## 7 Shape Creator<sup>TM</sup> 7.7 Snowflakes - Line positioning -

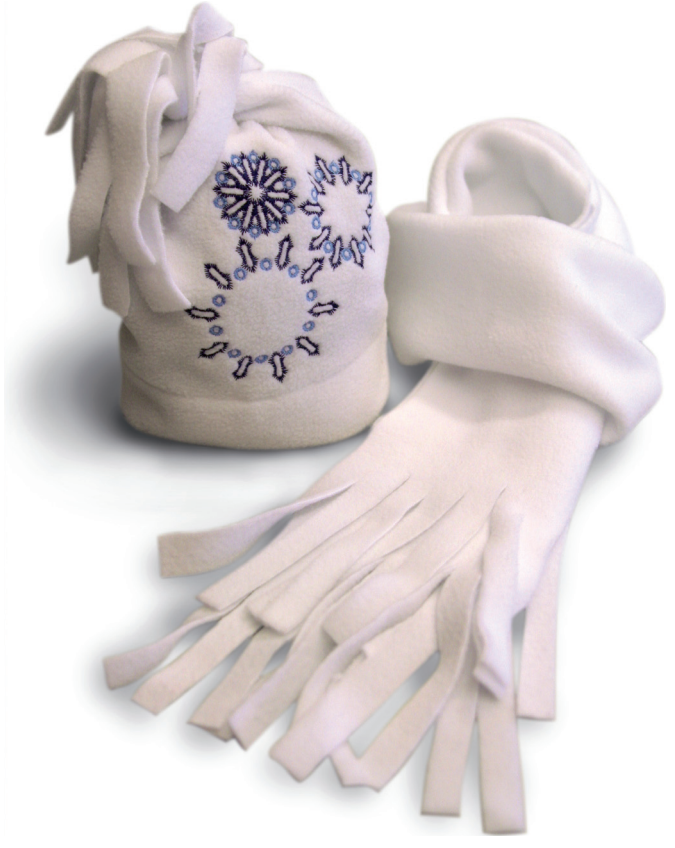

1 Touch Embroidery mode icon in the task bar.

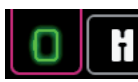

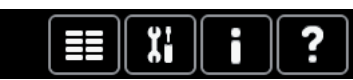

 $\mathbf{X}$ 

- 2 In the options bar touch hoop selection and select creative™ Square Hoop 120x120 mm.
- **3** Open the Selection menu.

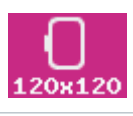

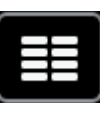

1. Utility stitches

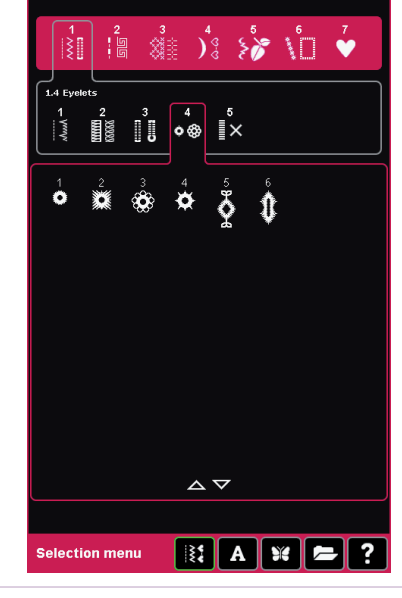

Touch...

4

- Stitches, category 1; Utility stitches
- subcategory 4; Eyelets
- stitch number 6

– creative sensation<sup>™</sup> techniques book

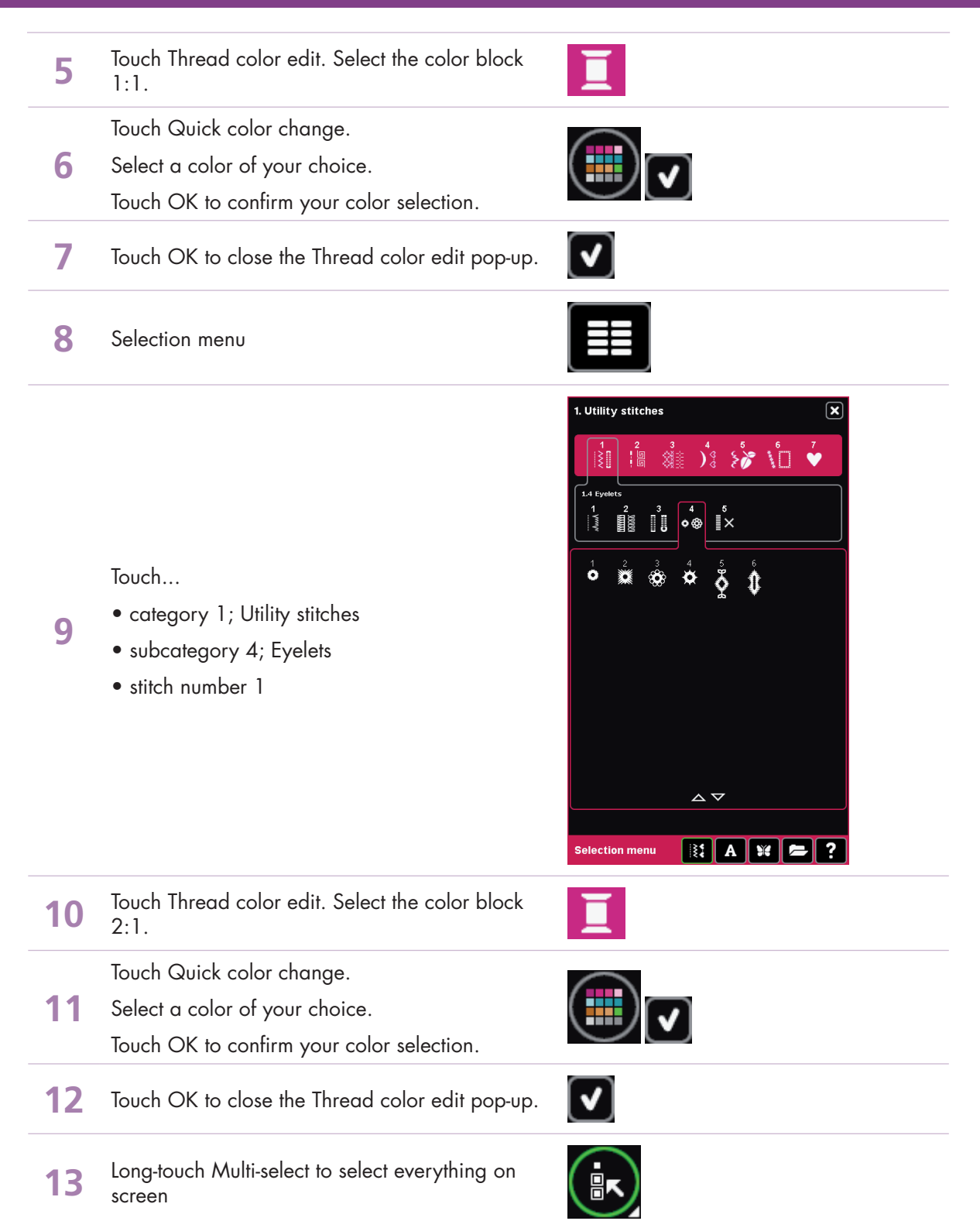

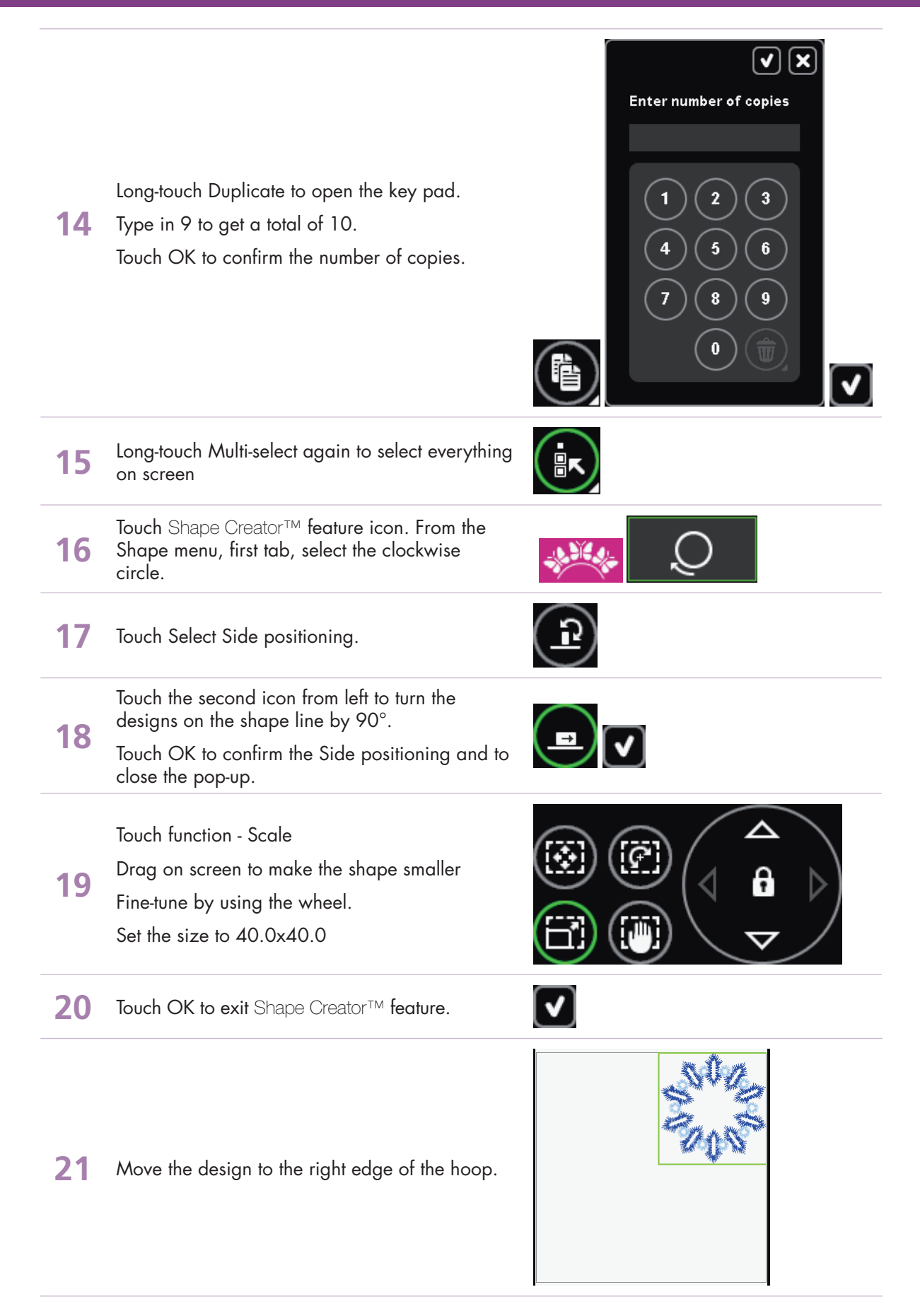

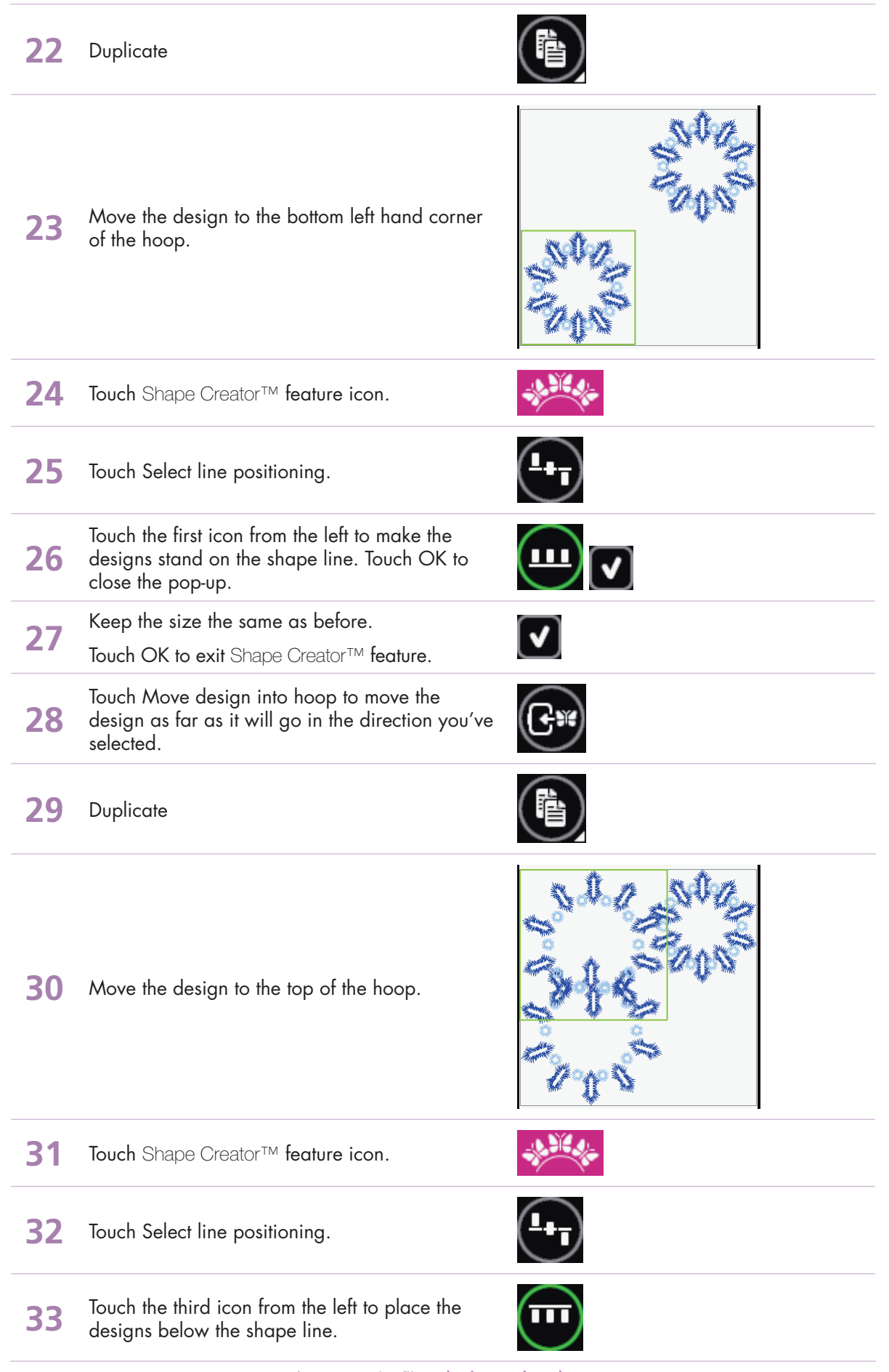
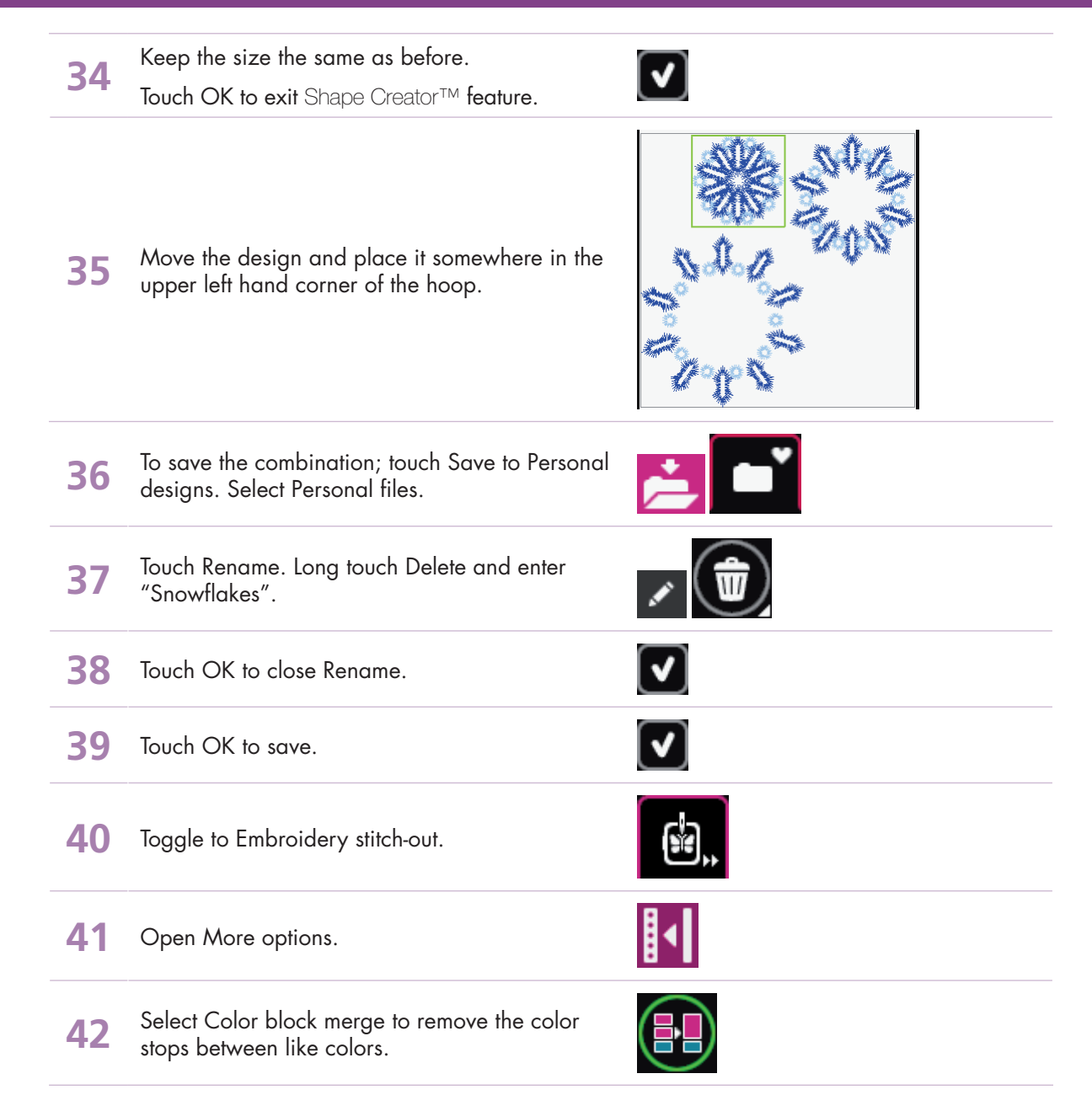

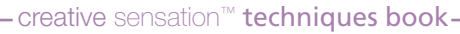

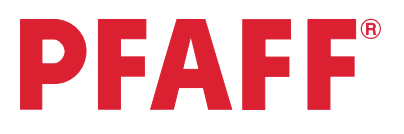

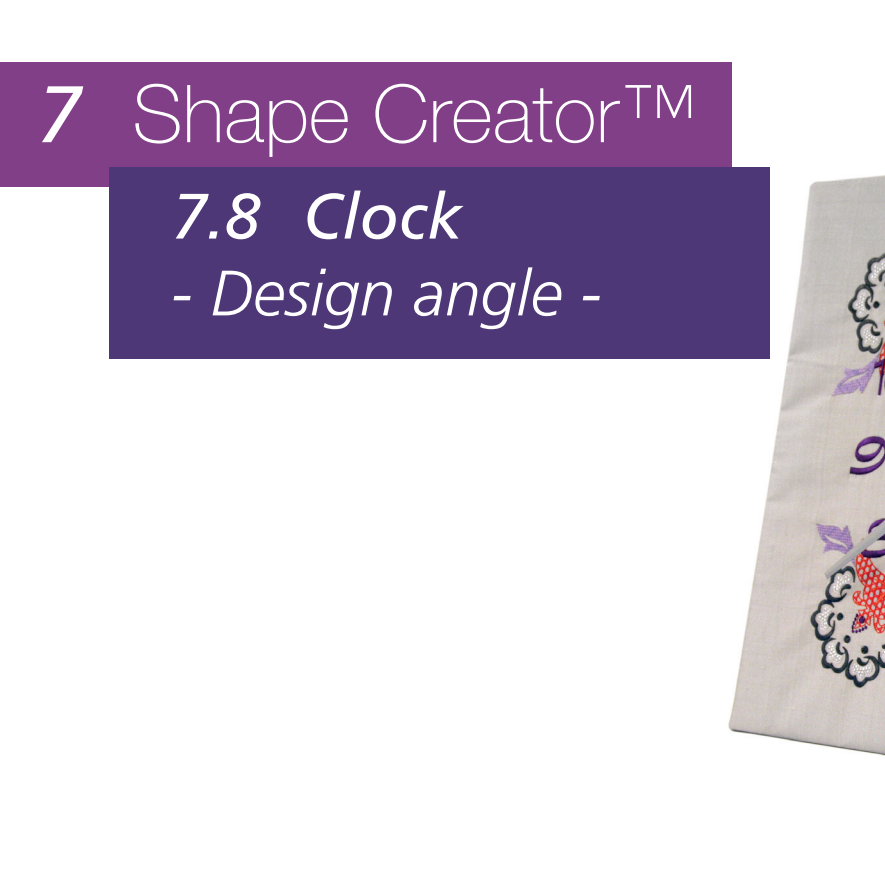

1 Touch Embroidery mode icon in the task bar.

2 In the options bar touch hoop selection and select creative™ Deluxe Hoop 360x200 mm.

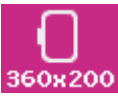

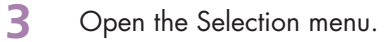

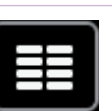

Touch...

- 4 Fonts
  - Graphite 20

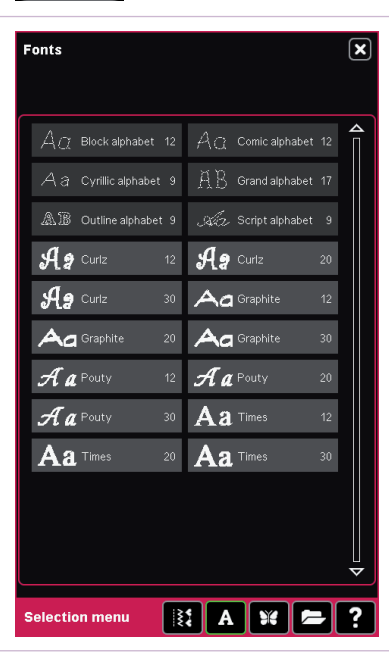

- creative sensation<sup>™</sup> techniques book-

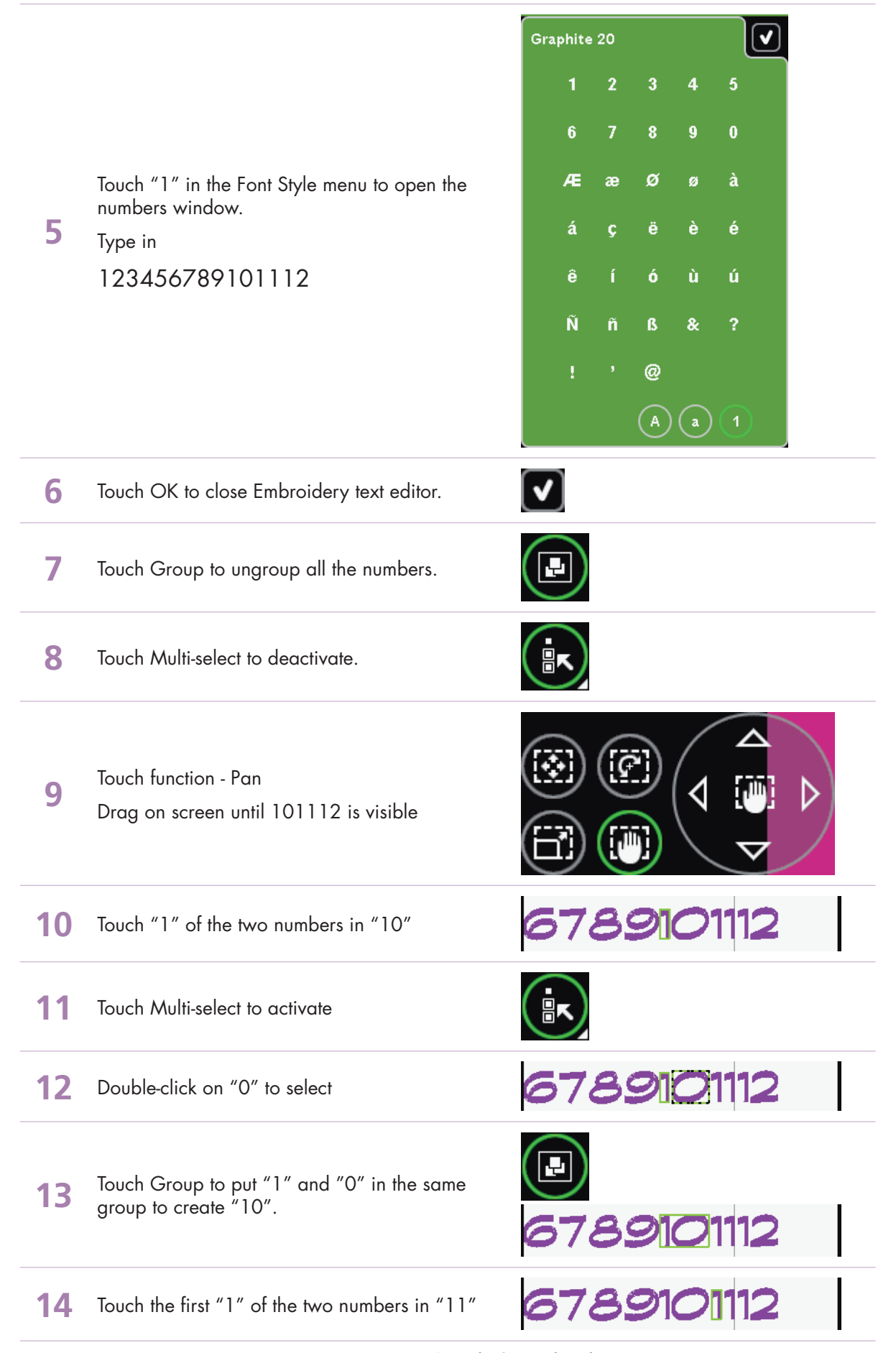

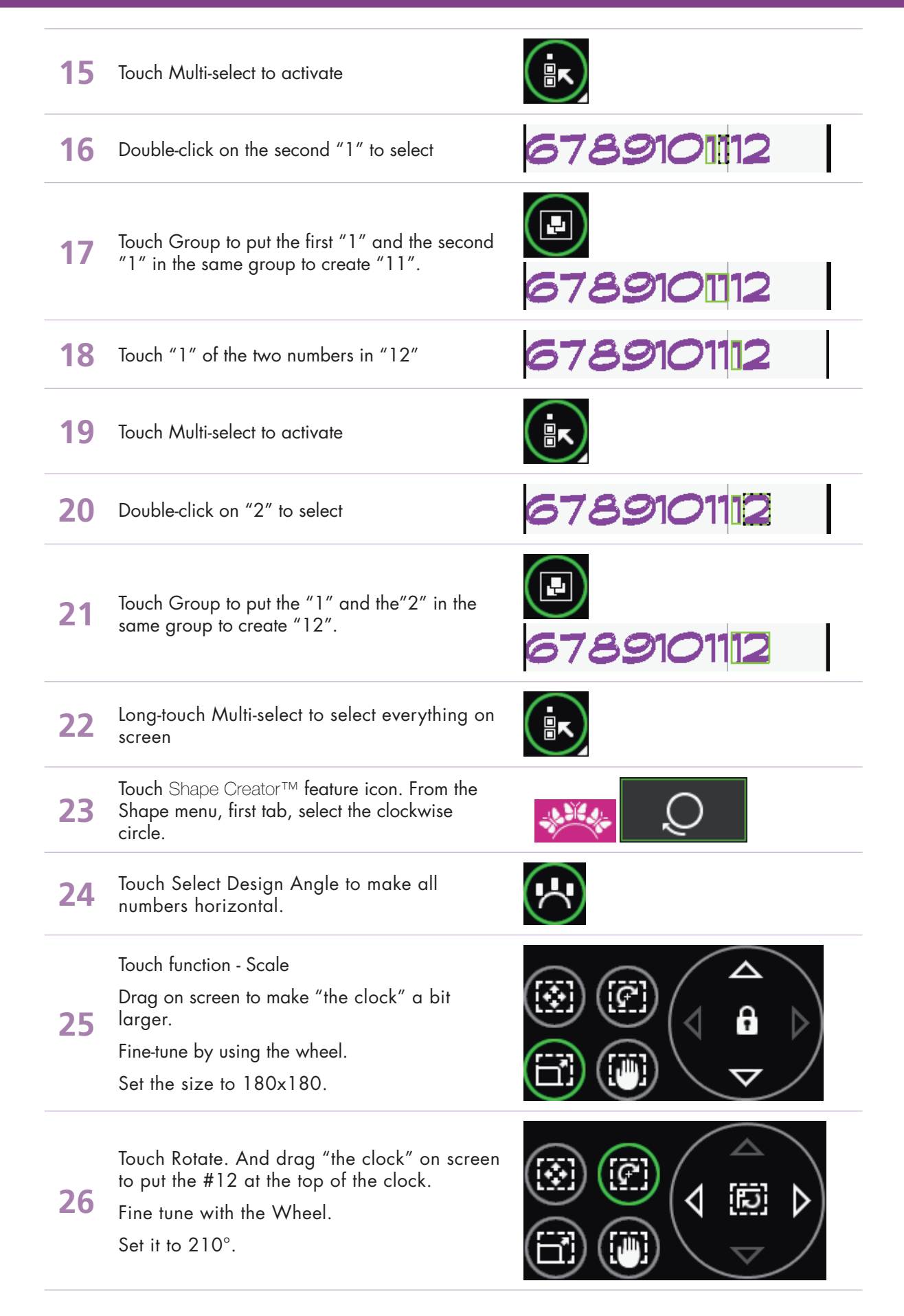

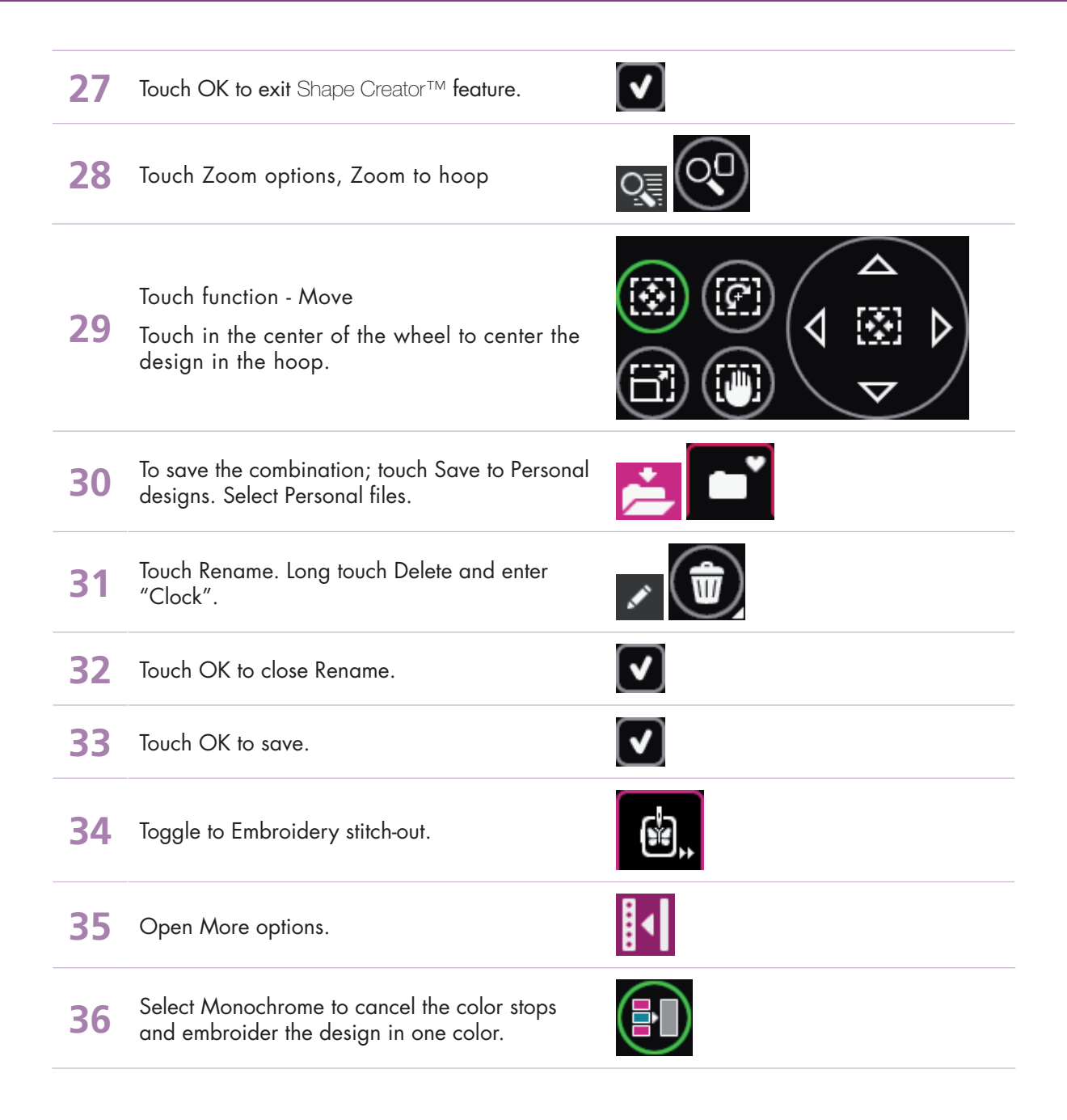

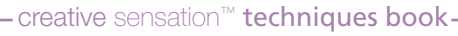

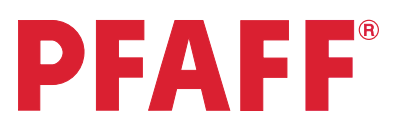

# 7 Shape Creator<sup>TM</sup> 7.9 Buttonholes - Side positioning -

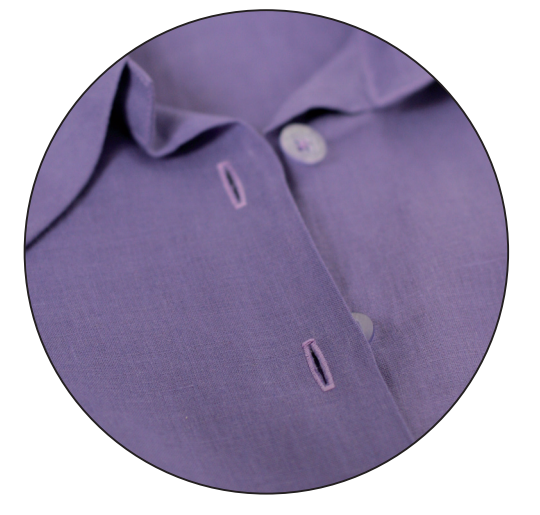

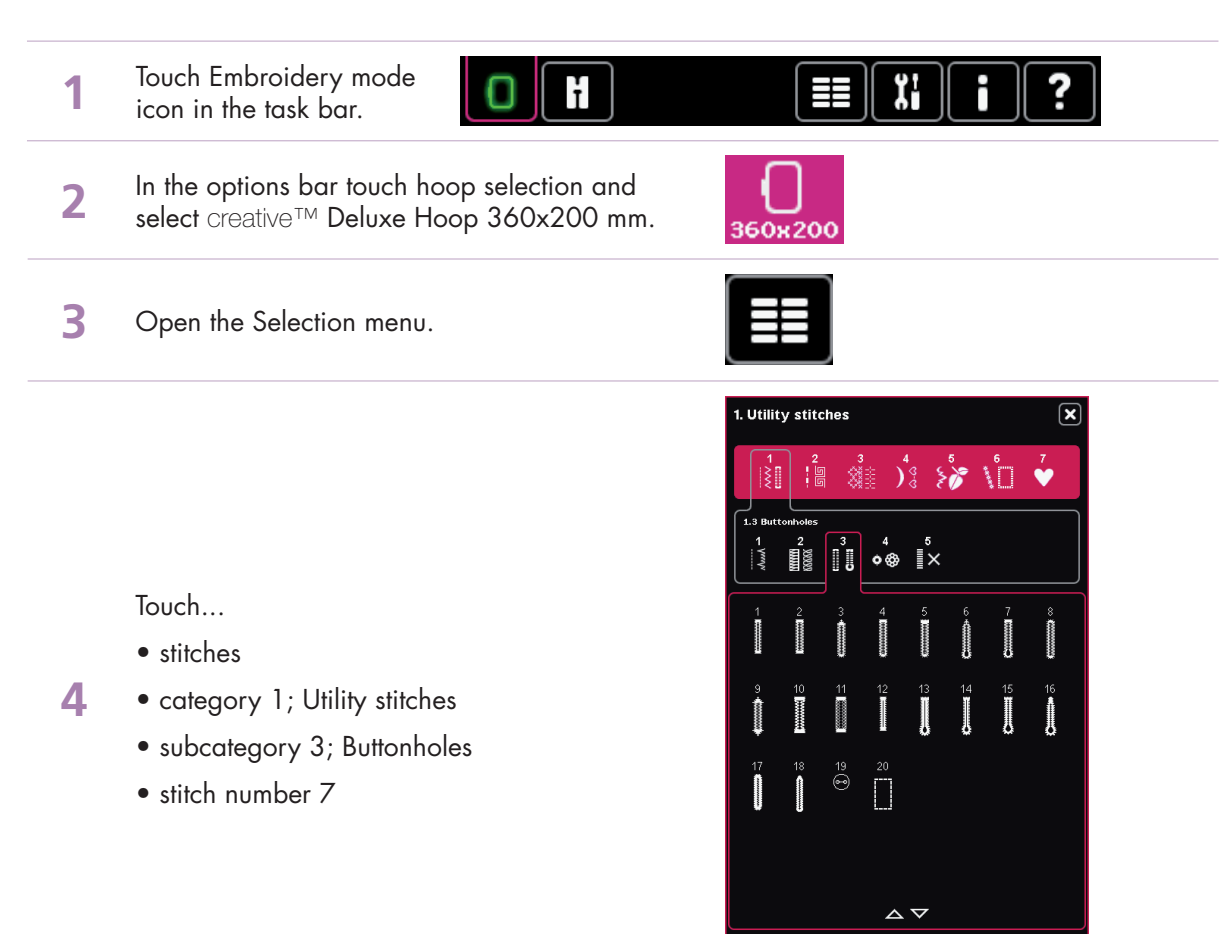

Touch Shape Creator™ feature icon. From the Shape menu, first tab, select the straight line.

5

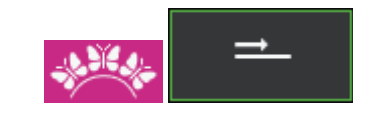

ection menu

💱 A ¥ 🗲 ?

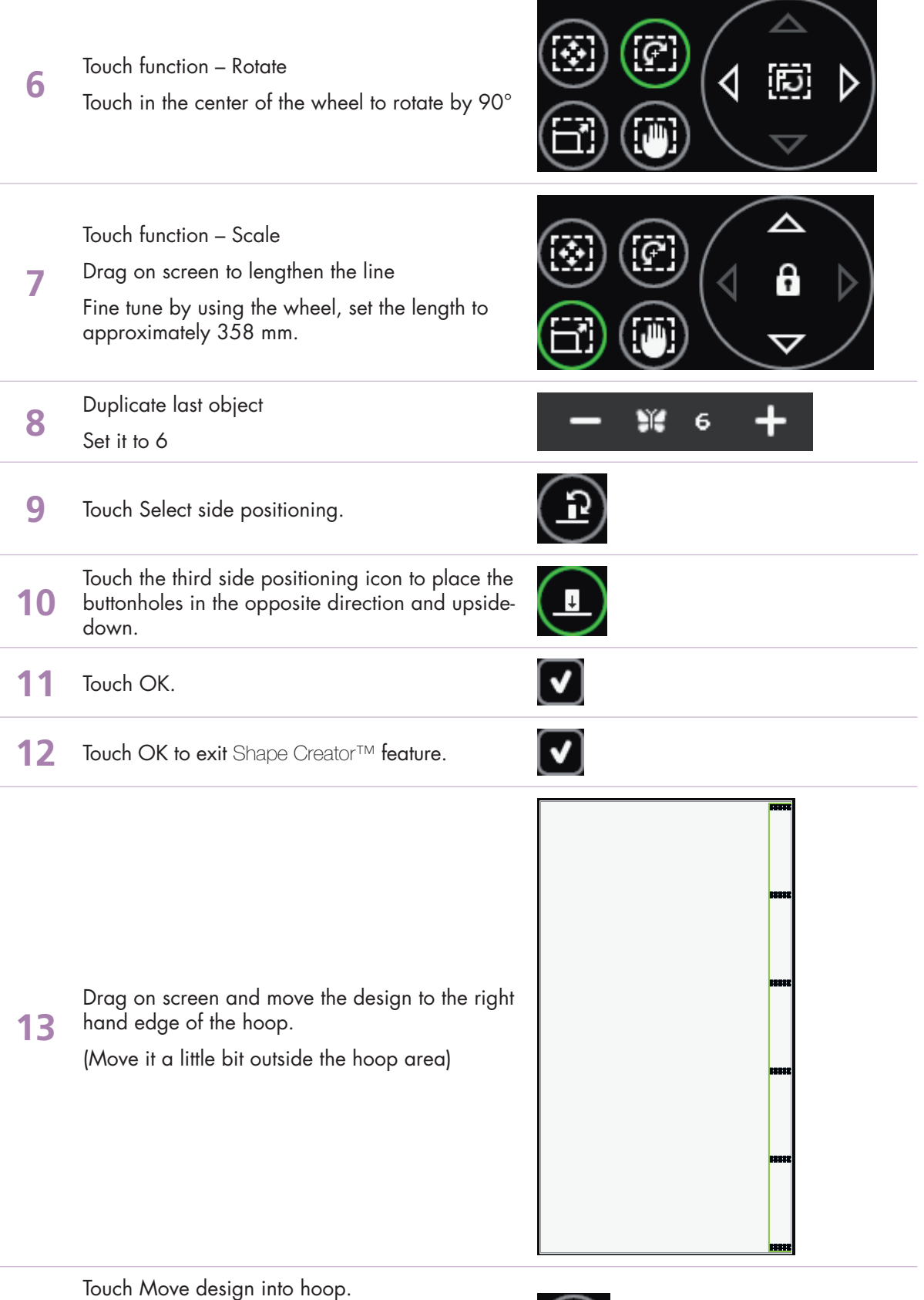

14 (This will bring your design into the hoop area. The design will be placed as close to the chosen position as possible.)

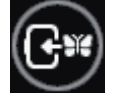

Would you like to sew your buttonholes in a vertical direction instead? No problem, let's continue with the exercise.

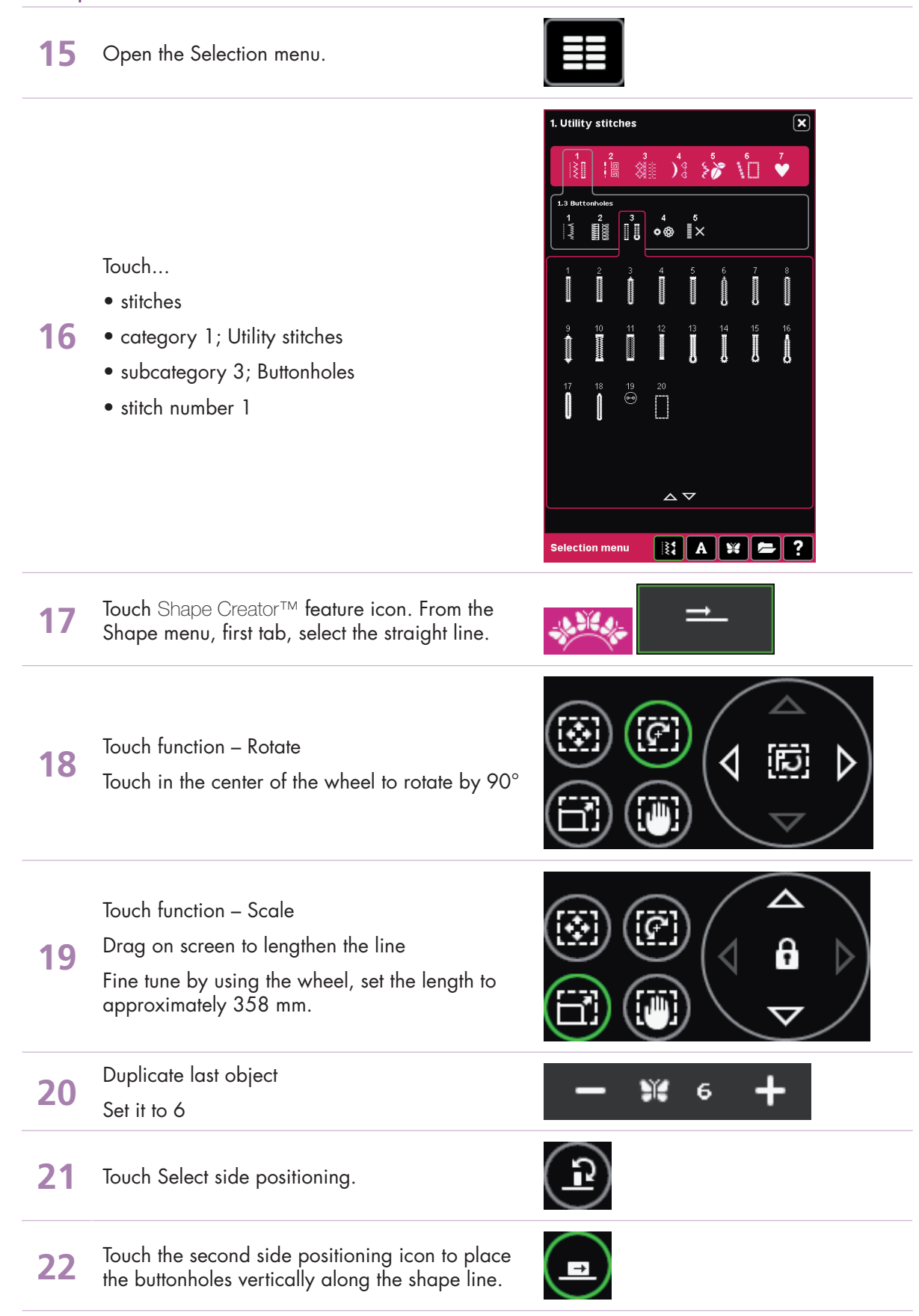

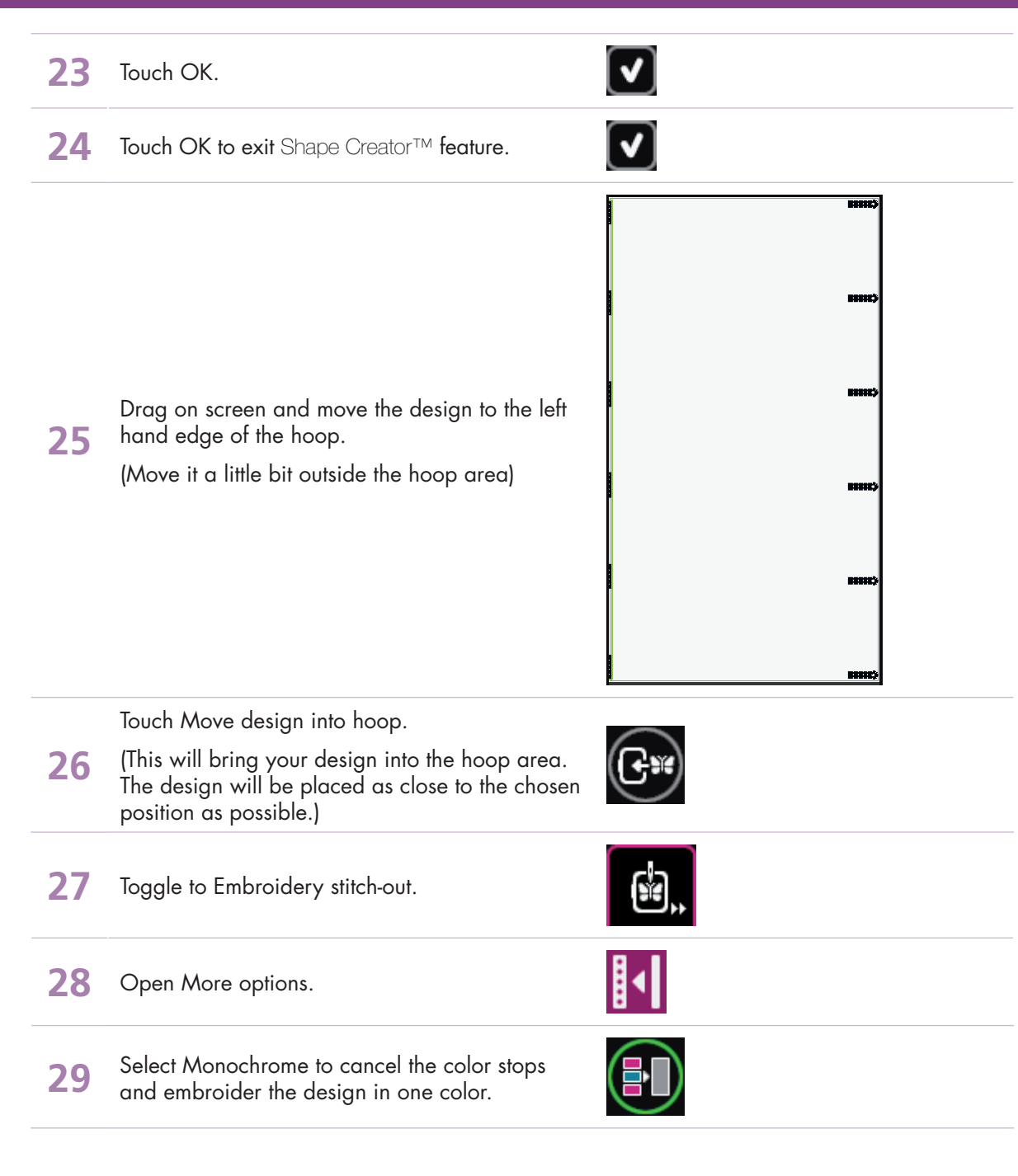

- creative sensation™ techniques book-

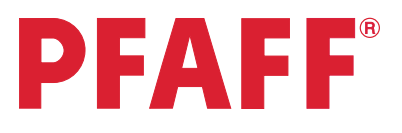

# Shape Creator<sup>TM</sup> 7.10 Flowers - Side positioning -

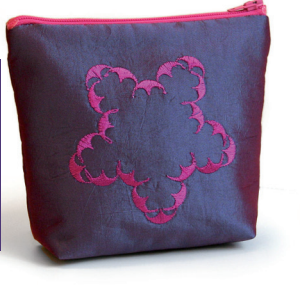

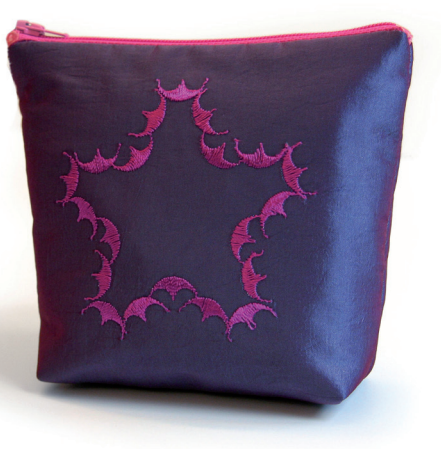

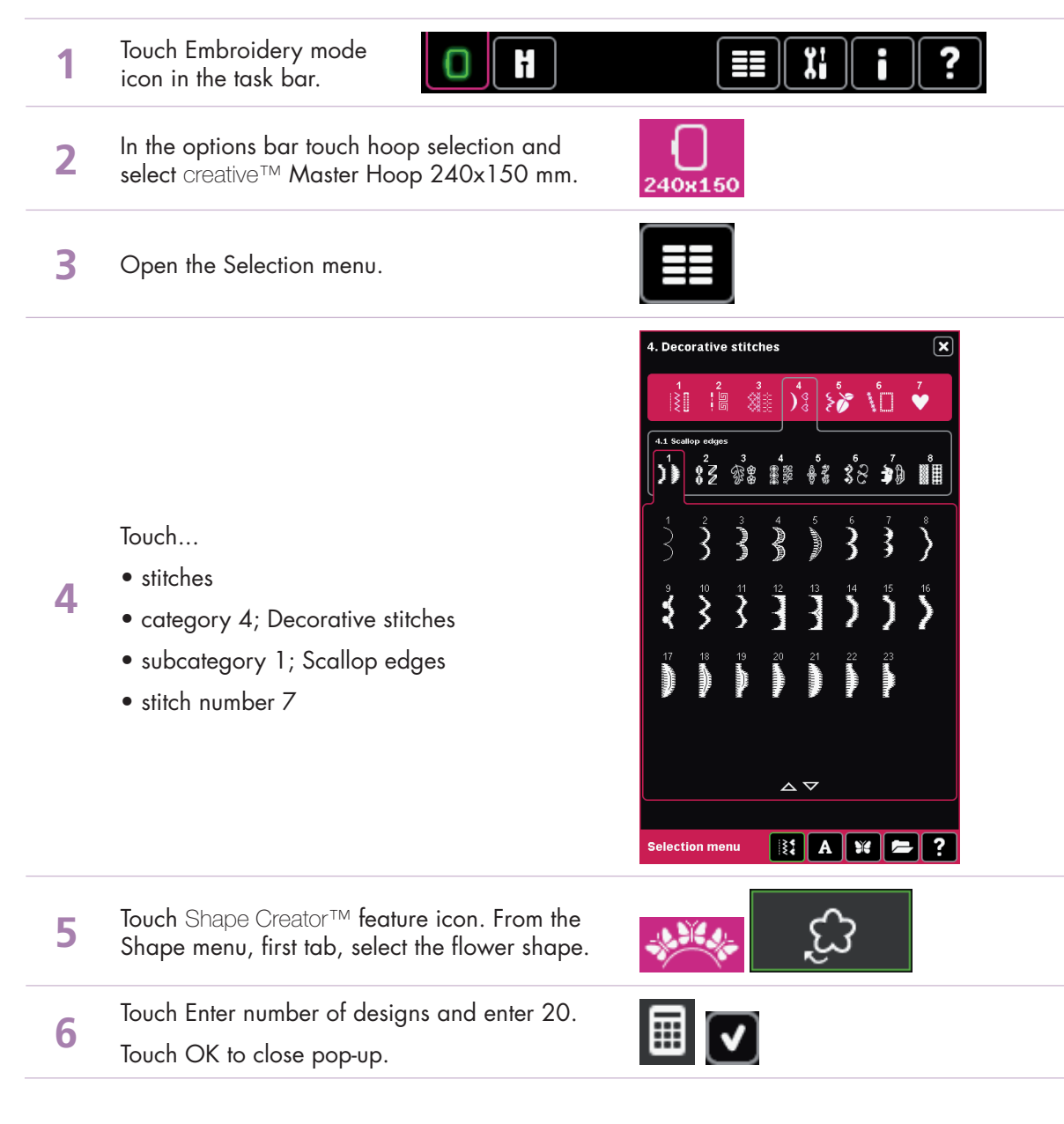

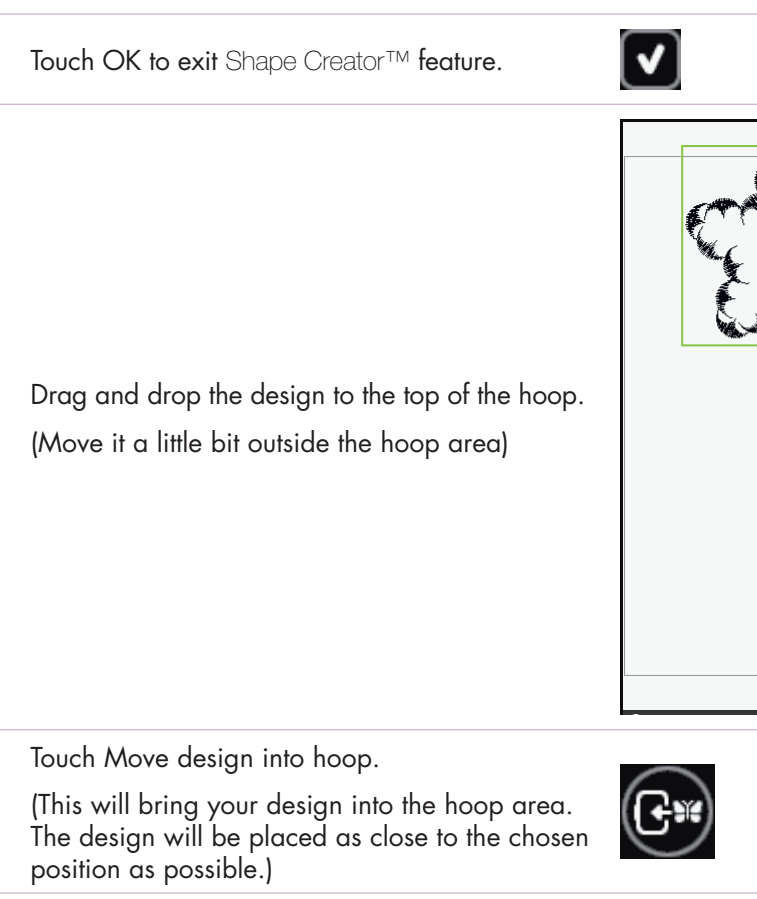

10

Scale is active. Scale to approximately

128x122 using wheel arrows or stylus.

7

8

9

11 Touch Duplicate.

12

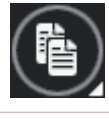

Drag and drop the design to the lower edge of the hoop.

(Move it a little bit outside the hoop area)

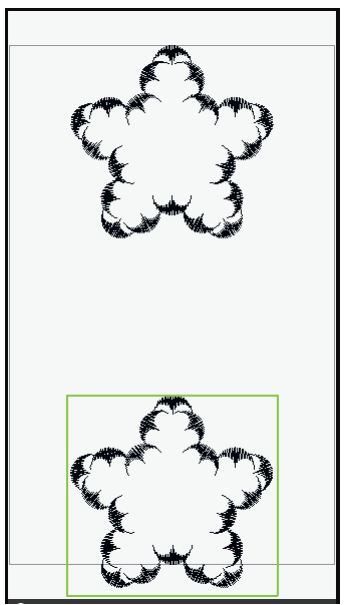

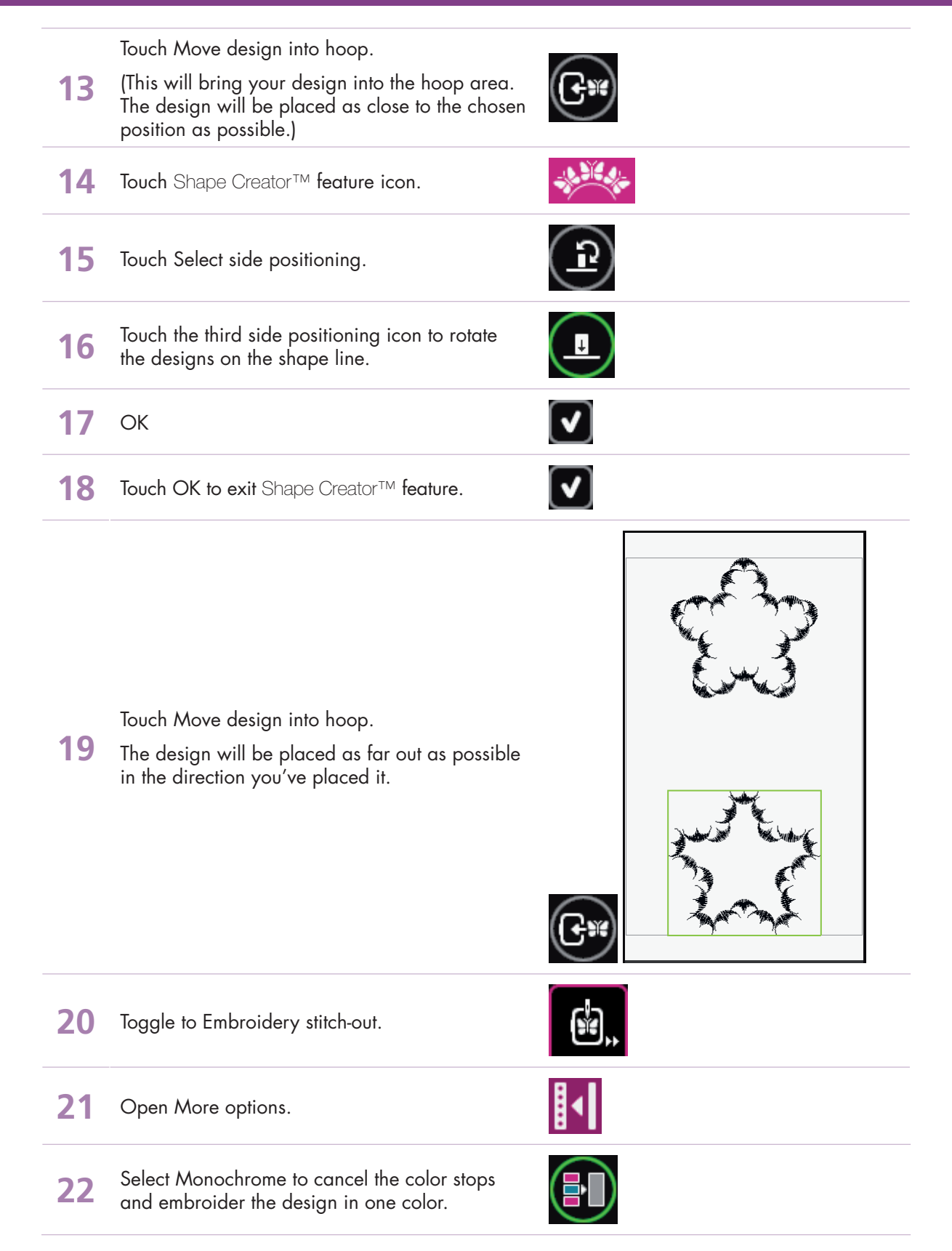

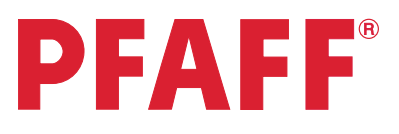

### 7.11 Leaves and flowers - Side positioning -

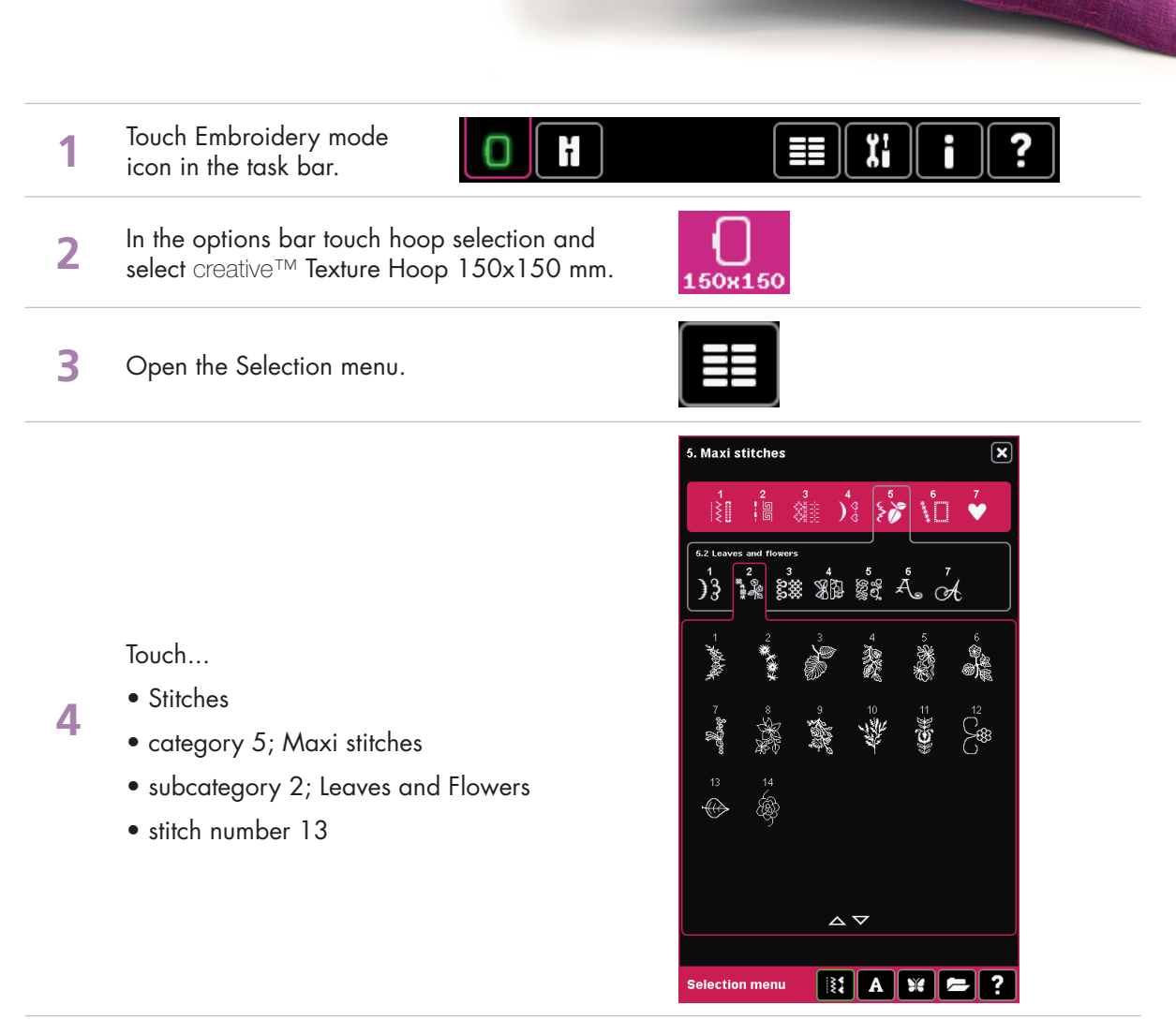

Touch Shape Creator™ feature icon. From the Shape menu, first tab, select the square.

5

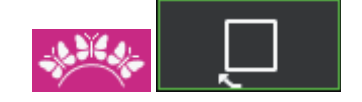

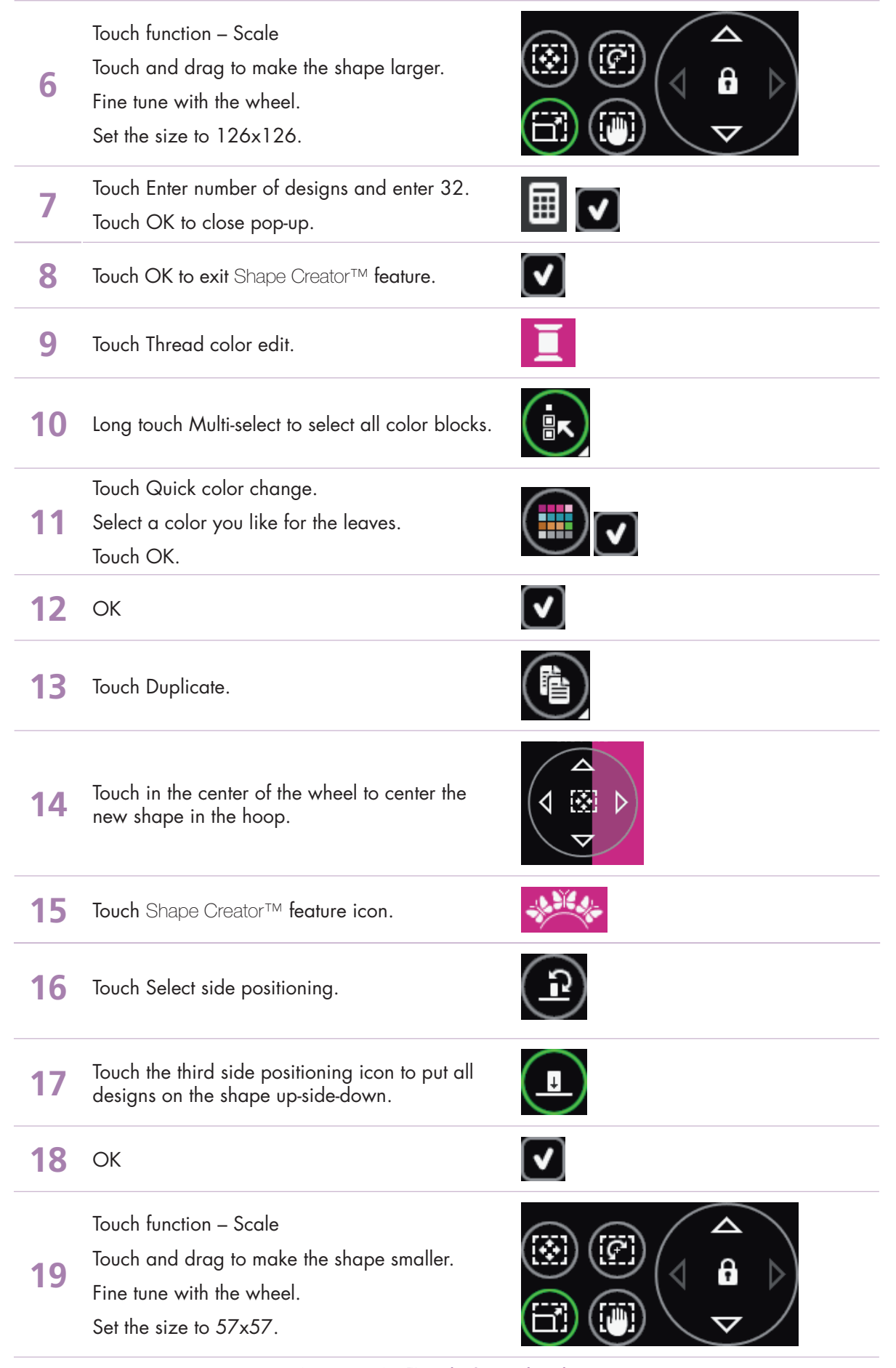

– creative sensation<sup>™</sup> techniques book-

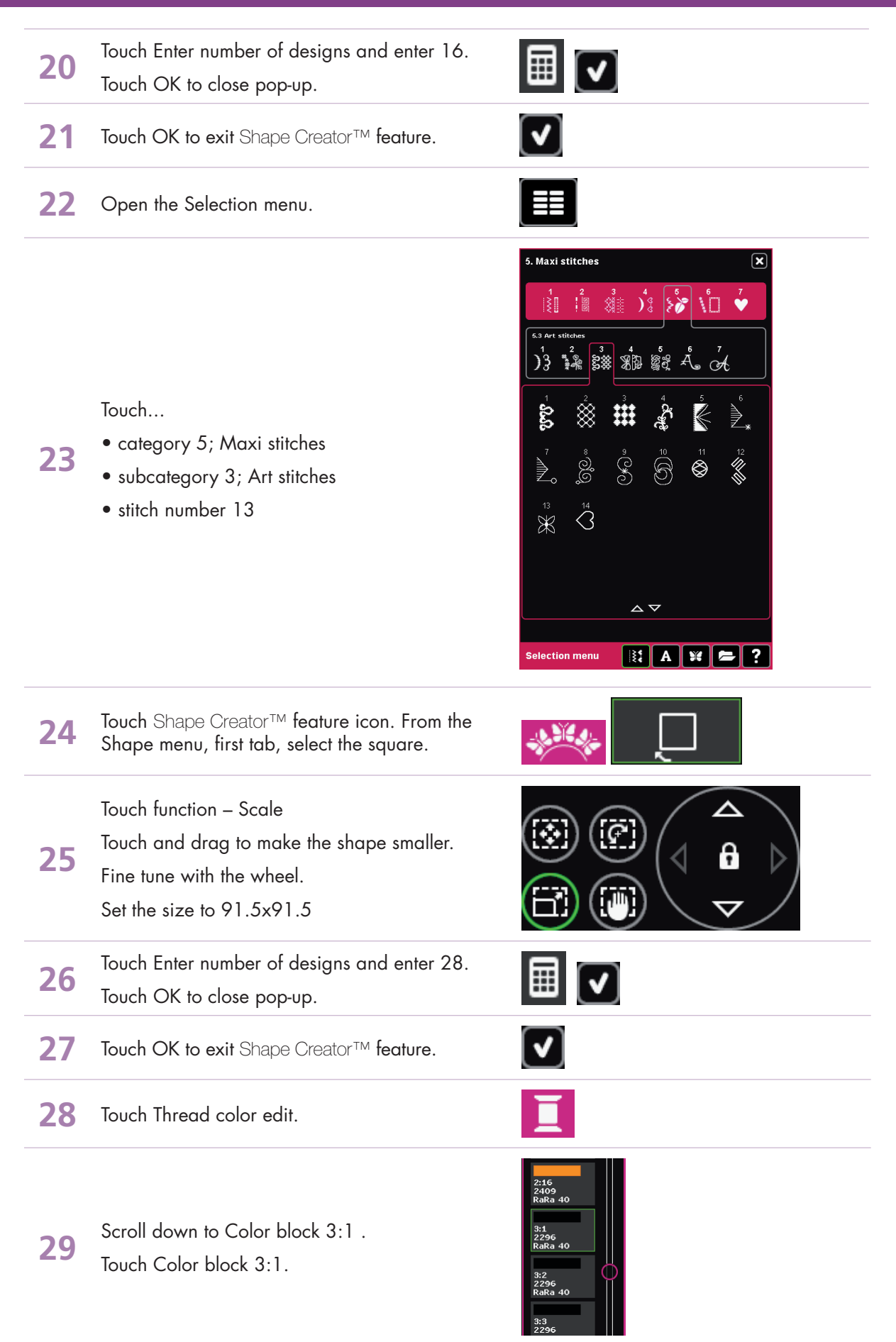

- creative sensation<sup>™</sup> techniques book

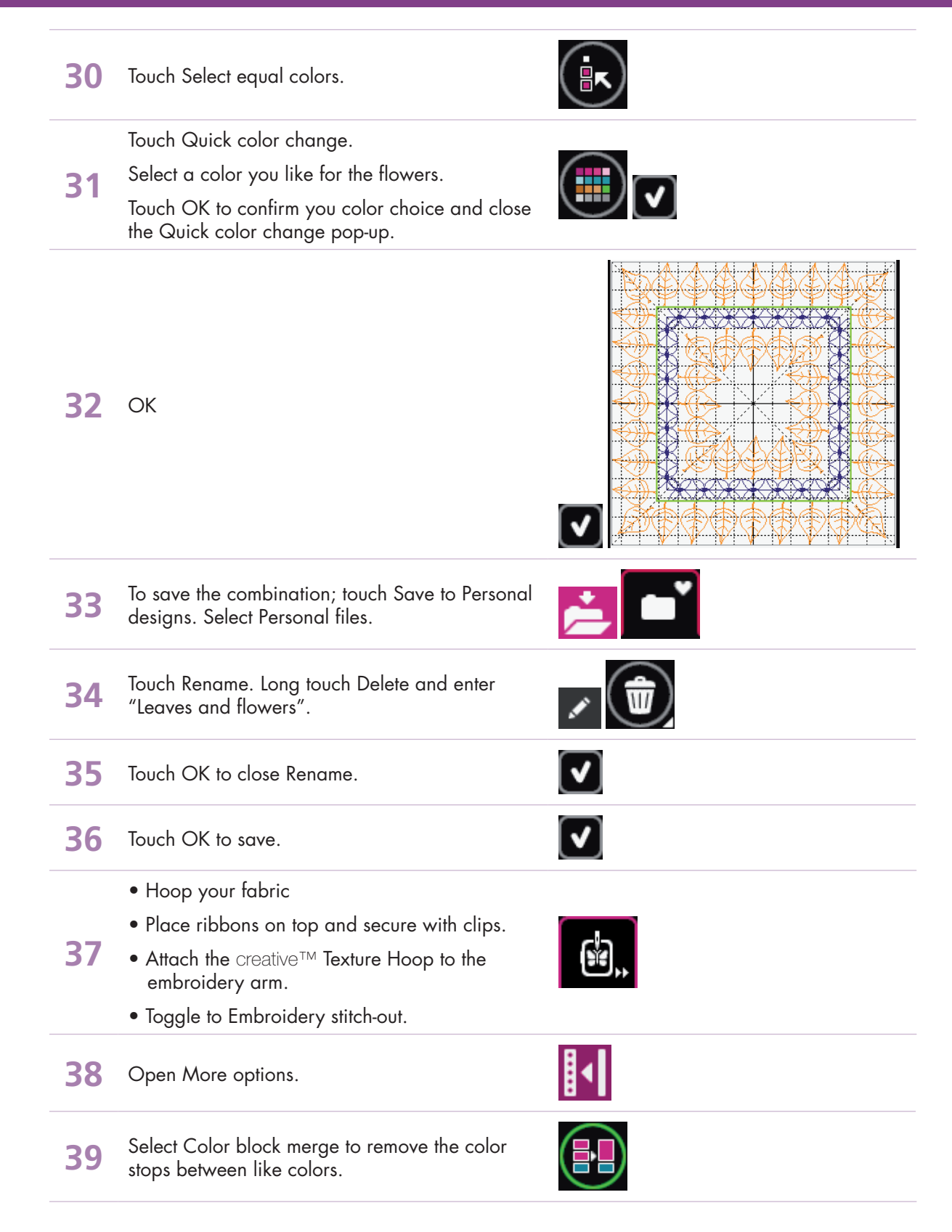

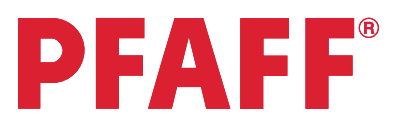

# 7 Shape Creator<sup>™</sup> 7.12 Appliqué luggage tag

#### Create Appliqué 1: Hexagon

| 1 | Touch Embroidery mode<br>icon in the task bar.                                           |                                                                                                    |
|---|------------------------------------------------------------------------------------------|----------------------------------------------------------------------------------------------------|
| 2 | In the options bar touch hoop selection and select creative™ 120 Square Hoop 120x120 mm. | 120x120                                                                                                    |
| 3 | Select Stitch Creator™ feature.                                                          | $\geq$                                                                                                    |
| 4 | Open the Selection menu.                                                                 |                                                                                                    |
|   |                                                                                          | 6. Sewing techniques 区<br>1 2 3 4 5 7<br>2 2 3 2 5 1 2 5 1 1 2 5 1 2 5 1 2 5 1 2 5 1 2 5 |

Touch....

5

- Built-in Stitches
- category 6; Sewing techniques
  - subcategory 1; Optional feet stitches
  - stitch number 7

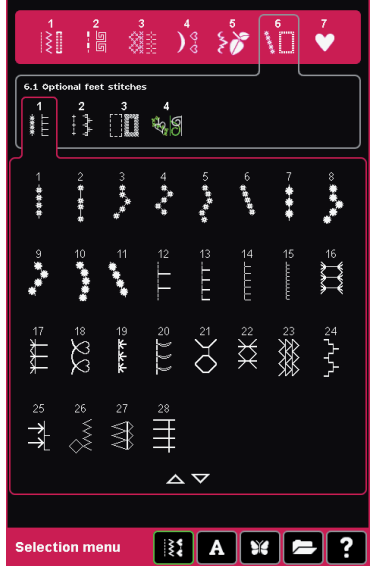

- creative sensation<sup>™</sup> techniques book-

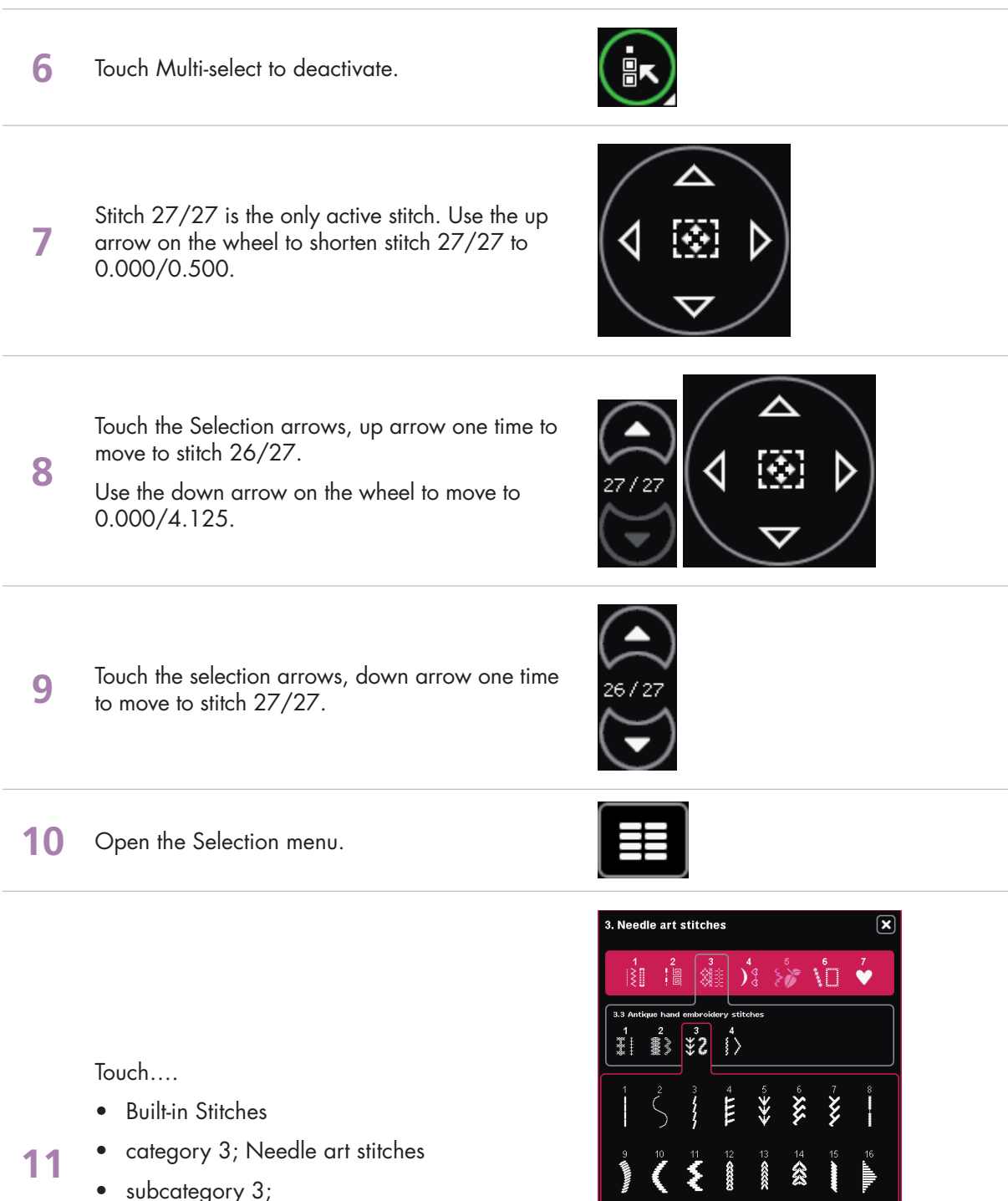

Antique hand embroidery stitches

Touch Multi-select to deactivate.

• stitch number 8

12

ik

election menu

#

👫 A 💥 🗲 ?

Stitch 63/63, the last stitch, is the only active 13 stitch. Use the up arrow on the wheel to shorten it to 0.000/0.500. Shorten the satin stitch to match the candlewick stitch. 14 3/63 Using the Selection Arrows, Up Arrow, move to stitch point 61/63. Touch Multi-select. Use the Selection Arrows, Up 15 Arrow, to select stitches until you are on stitch 41/63. 16 Touch Delete. You now are on stitch 40/42. Touch OK to close Stitch Creator™ feature. Your 17 newly created stitch appears in the embroidery area. 18 Open Thread color edit. Select color block 1:1. Touch Quick color change and select red. 19 Touch OK to close Quick color change. 20 Touch OK to close Thread color edit. Touch Shape Creator™ feature icon. From the 21 Shape menu, first tab, select the hexagon. Scale is active. Scale to 96.3 x 96.3 using wheel 22 arrows or stylus. Touch Enter number of designs and enter 39. 23 Touch OK to close pop-up.

24 Long touch Create appliqué. When the pop-up opens, select Custom appliqué. Touch OK to close pop-up.

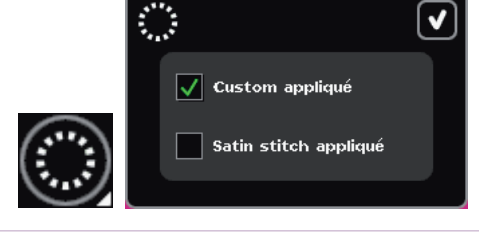

- **25** Touch OK to exit Shape Creator™ feature.
- 26 Open Thread color edit. Select color block 1:1. Touch Quick color change and select orange. Touch OK to accept the change.

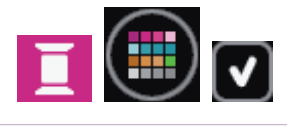

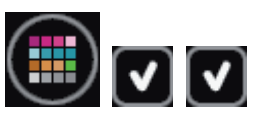

- Select color block 1:2. Touch Quick color change and select yellow. Touch OK to accept the change. Touch OK to close Thread color edit.
- 28 Tap the screen outside the select box to deselect the hexagon appliqué.

#### **Create Appliqué 2: Letter**

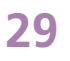

30

Select Stitch Creator™ feature. Open the Selection menu.

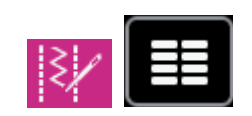

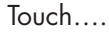

- Built-in Stitches
- category 6; Sewing techniques
  - subcategory 1; Optional feet stitches
  - stitch number 1

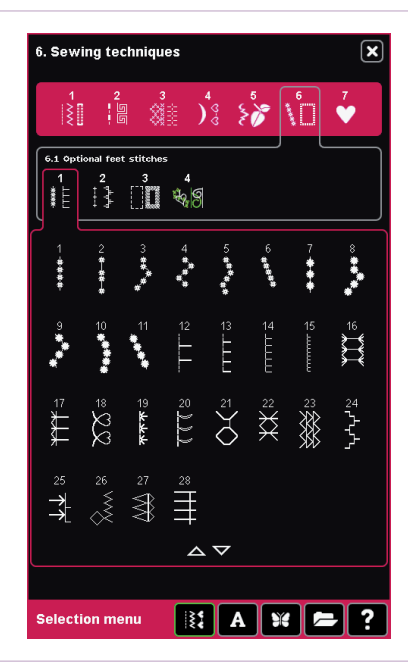

- creative sensation<sup>™</sup> techniques book-

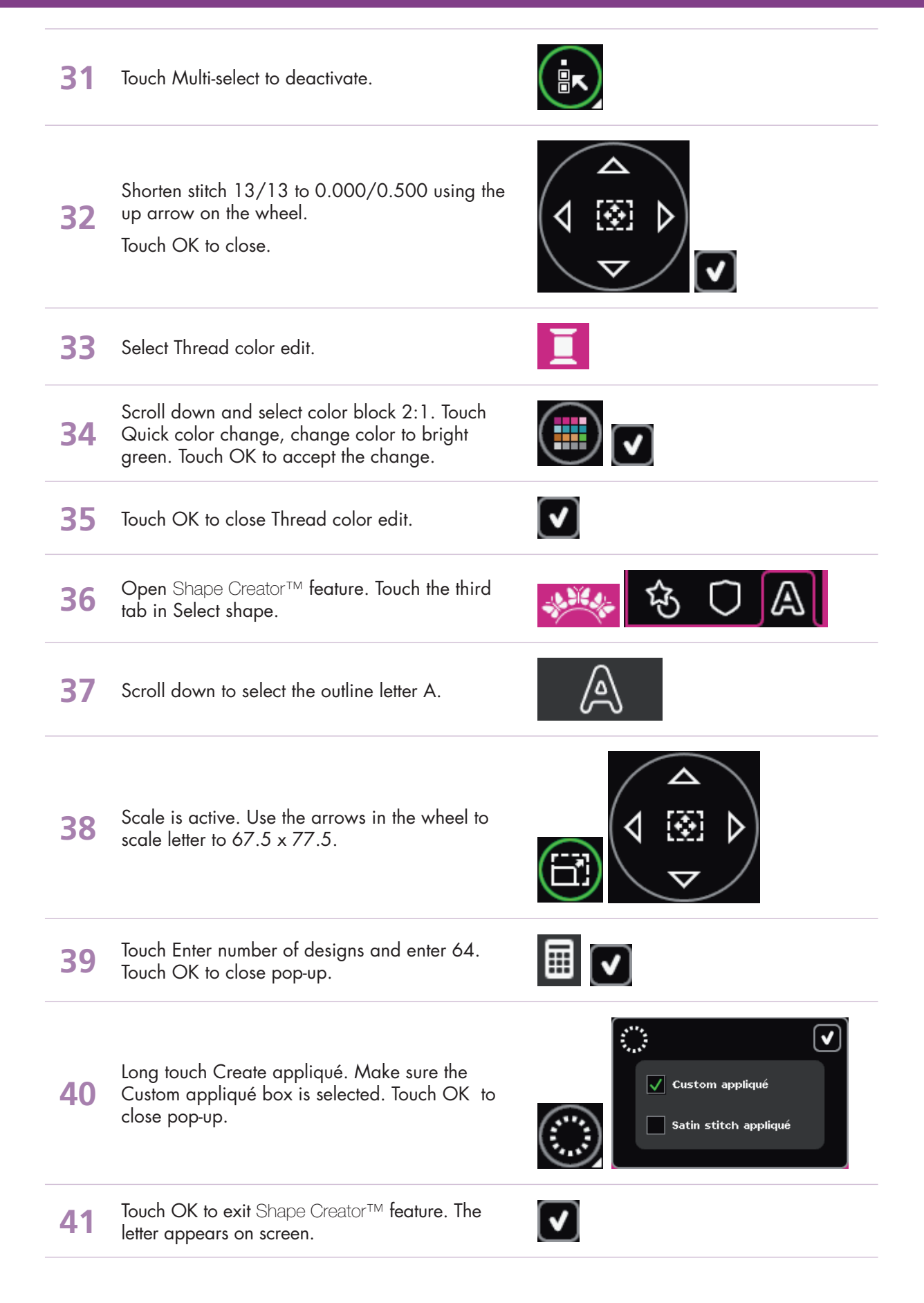

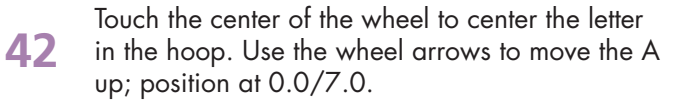

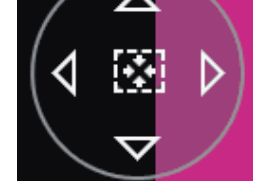

43 Touch Thread color edit. Scroll down and select color block 2:1. Open Quick color change and select brown. Touch OK to accept the change.

44 Select color block 2:2, open Quick color change, select tan. Touch OK to accept the change. Touch OK to close Thread color edit.

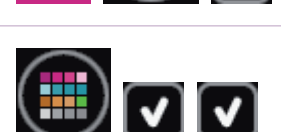

✓

#### Create Appliqué 3: Satin stitch appliqué

| 45 | Tap the screen outside the design area to<br>deselect both designs.<br>Open Shape Creator™ feature. Select the<br>hexagon.                            |  |
|----|----------------------------------------------------------------------------------------------------|--|
| 46 | Scale is active. Use the arrows on the wheel to scale to 115.0 x 115.0.                                                                               |  |
| 47 | Long touch Create appliqué, select Satin stitch<br>appliqué. Touch OK to close pop-up.                                                                |  |
| 48 | Touch OK to exit Shape Creator™ feature. The satin border automatically forms around your design.                                                     |  |
| 49 | Touch Thread color edit. Scroll down and select<br>color block 3:1. Open Quick color change,<br>select medium blue. Touch OK to accept the<br>change. |  |
| 50 | Select color block 3:2. Open Quick color<br>change, select light blue. Touch OK to accept the<br>change. Touch OK to close Thread color edit.         |  |
| 51 | Open Selection menu.                                                                                                    |  |

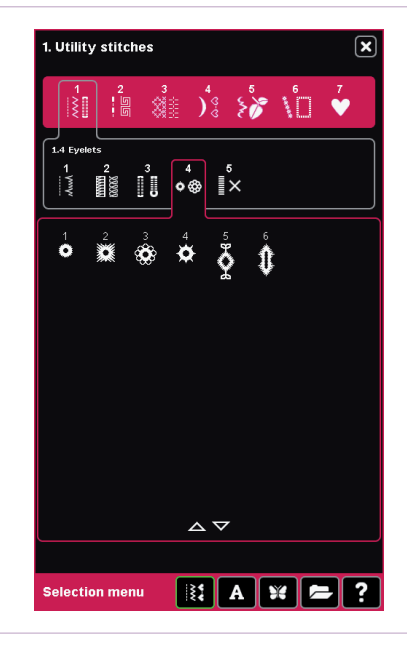

Use your stylus or the arrows on the wheel to 53 move the eyelet to 0.0/52.5, the vertical center, just below the satin stitch border.

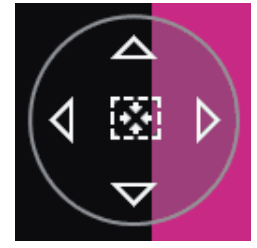

#### **Change Stitch-out order**

Touch....

•

•

52

Built-in Stitches

stitch number 1

 category 1; Utility stitches subcategory 4; Eyelets

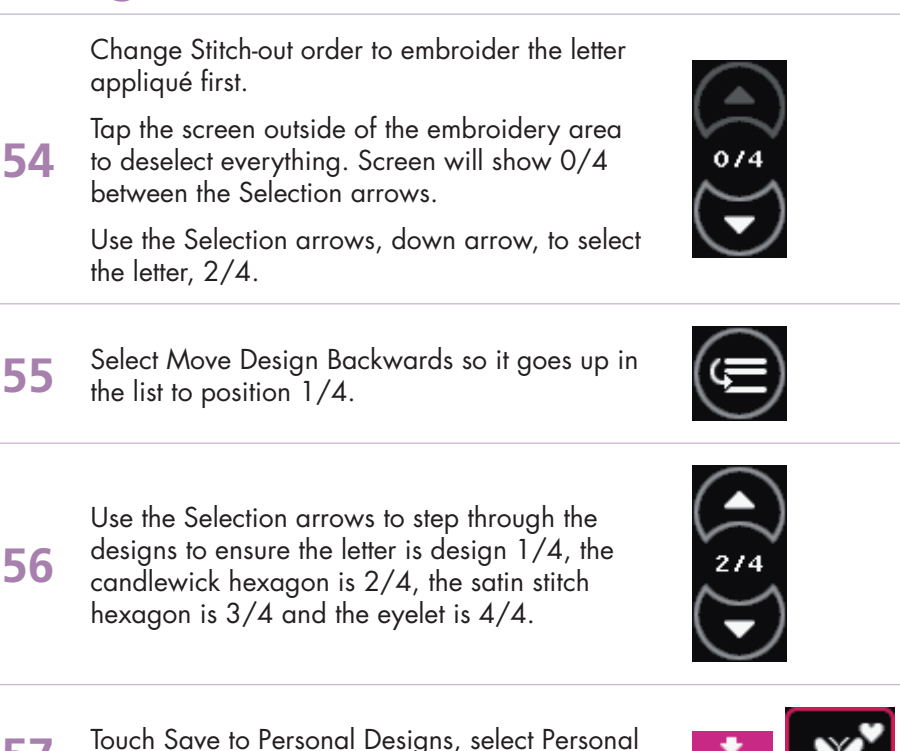

designs.

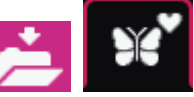

| 58 | Touch Rename. Long touch Delete and enter "Hex<br>Luggage Tag". |  |
|----|-----------------------------------------------------------------|--|
|----|-----------------------------------------------------------------|--|

| S.  |   |
|-----|---|
|     | ` |
| ( 谕 |   |
|     | / |

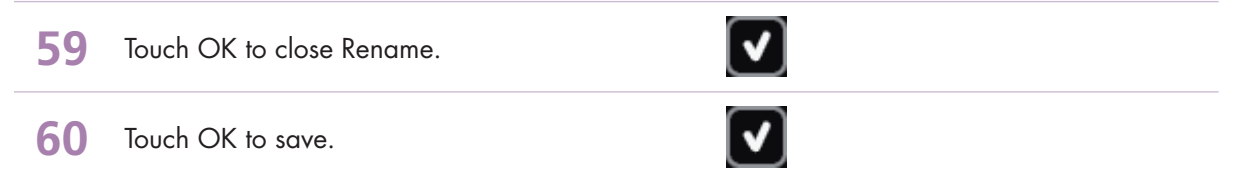

#### **Embroider:**

| 61 | Toggle to Embroidery stitch-out.                                                                                                    |  |
|----|----------------------------------------------------------------------------------------------------|--|
| 62 | Open More options.                                                                                                    |  |
| 63 | Select Color Block Merge to remove the color<br>stops between like colors.<br>Touch More options to close.                                             |  |
| 64 | Thread your PFAFF® creative sensation™ sewing and embroidery machine with the first color of 40wt rayon thread on top and bobbin thread in the bobbin. |  |
|    | Hoop one laver of Heat Away stabilizer in the creative™ 120 Sauare Hoop 120x120 mm.                                                                    |  |

The following layers should be placed on top of the hooped stabilizer:

- 65 Layer 1 6" square of Cut-A-Way stabilizer
  - Layer 2 6" square of solid fabric for base of luggage tag.
  - Layer 3 5" square of print fabric
- **66** Snap the hoop onto the embroidery unit arm.

#### Touch Start/Stop.

- The machine will stitch a placement line for the appliqué letter.
- Lay the solid fabric over the placement line so that it covers the stitching completely.
- Touch start/stop, the machine will stitch the solid fabric to the layers. When it stops, trim the solid fabric very close to the stitching line to remove excess fabric. Trim the solid appliqué fabric from the center of the A as well.
  - Touch start/stop again to complete the letter appliqué.

68 Change top threads as desired for the different appliqués.

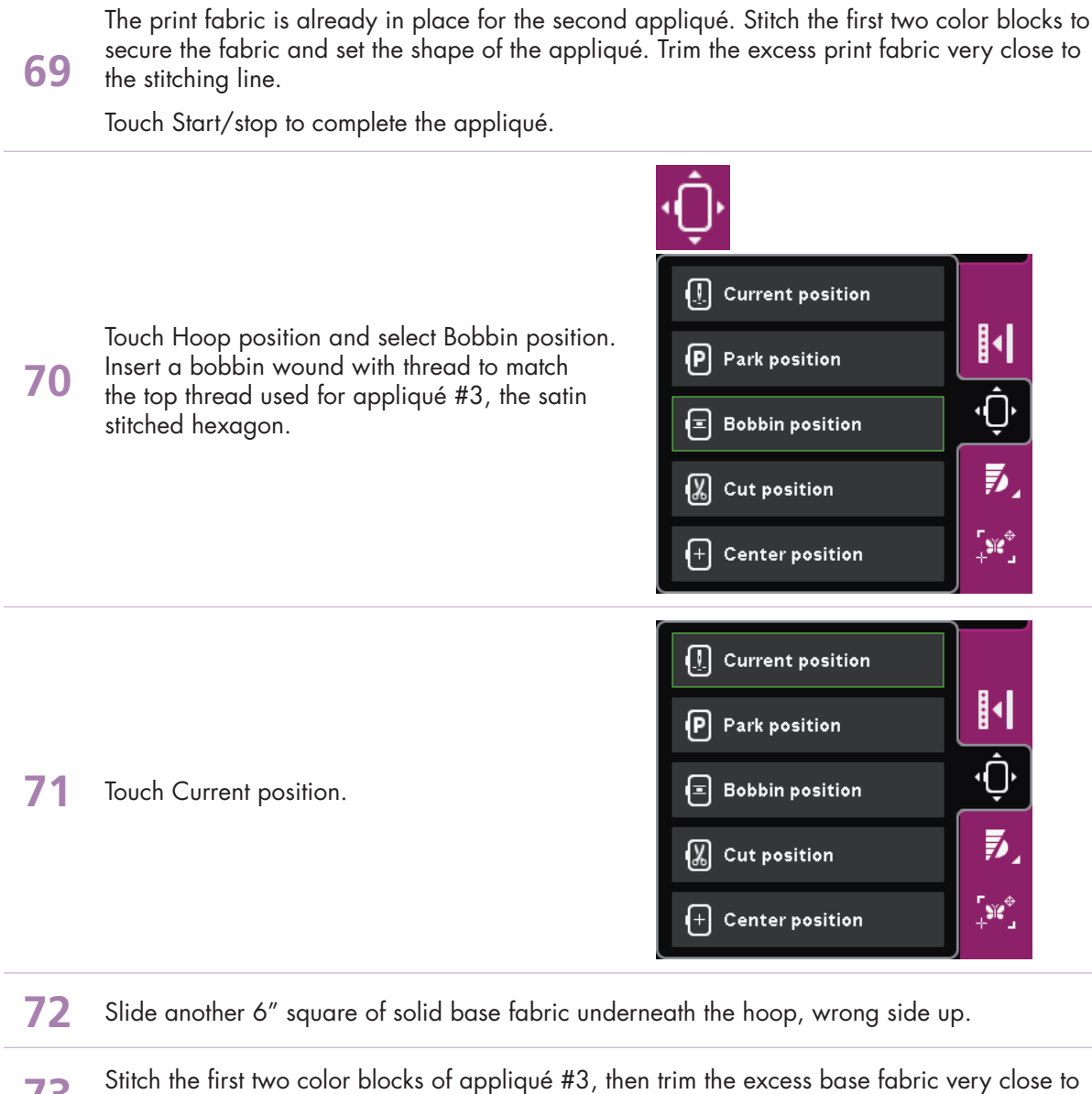

- 73 Stitch the first two color blocks of appliqué #3, then trim the excess base fabric very close to the stitching line.
- 74 Next, trim the excess Cut-A-Way stabilizer very close to the stitching line. Be careful not to cut the heat away stabilizerin the hoop.
- **75** Turn the hoop over and trim the base fabric for the back of the luggage tag very close to the stitching line. Again, be careful not to cut the heat away stabilizer.
- **76** Press start/stop and finish embroidering the design.
- 77 Put a piece of ribbon through the hole in the eyelet. Tie it to your luggage and travel in style!

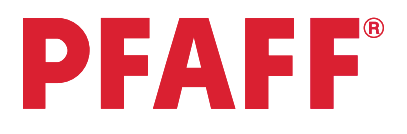

### 7 Shape Creator™ 7.13 Mini Shapes shoe bag

#### **Create frame:** Touch Embroidery mode

1 icon in the task bar. In the options bar touch hoop selection 2 and select the creative™ Master hoop 240x150 mm.

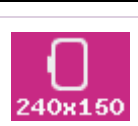

ł

3 Touch Selection menu.

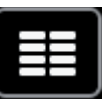

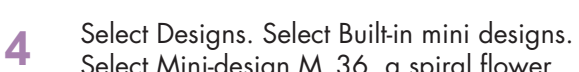

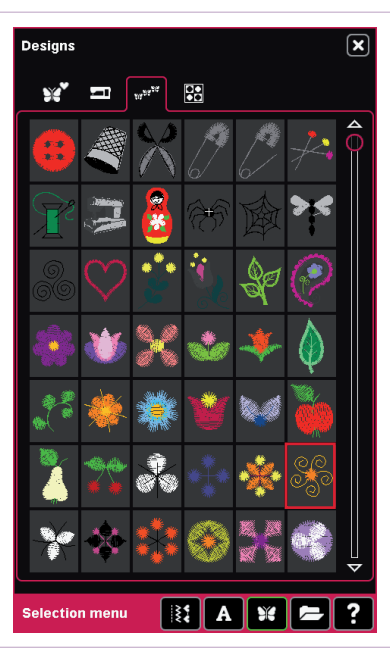

Ï

Select Mini-design M\_36, a spiral flower.

5 Touch Thread color edit.

Select color block 1:1. Open Quick color change and change to purple 2500 RaRa 6 40 (second color in the sixth row). Touch OK to accept the change. Select color block 1:2. Open Quick color change and change it to dark gray 2217 RaRa 40 (second color in the first row). 7 Touch OK to accept the change. Touch OK to close Thread color edit. Open Resize and resize to 9.7 x 9.5. Touch OK to close and confirm. 8 The design should be in the center position 0.0 x 0.0. 9 Touch Selection menu.

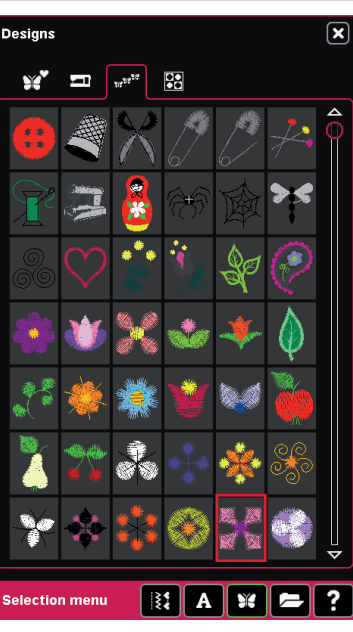

10

Select Designs. Select Built-in mini designs. Select Mini-design M\_41.

- 11 Move the design to the right; position at 10.6/0.0.
- 12 Long touch Multi-select to select both designs. Touch Group to form a single unit.
- 13 Open Shape Creator™ feature. Scroll down to select the square.

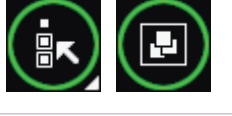

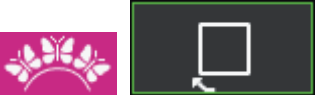

- **14** Scale is active. Scale to 125.0 x 125.0.
- **15** Touch Enter number of designs, type in 22. Touch OK to close.
- 16 Touch OK to confirm and exit Shape Creator™ feature.
- 17 Tap the screen outside of the embroidery area to deselect.

#### **Create Shoes:**

- 18 Open Sequencing. Long touch Delete and touch OK to delete the tie-offs.
- **19** In Sequencing, touch Selection menu.
- n Selection menu.

Touch....Built-in Stitches

- category 3; Needle art stitches
  - subcategory 2; Hemstitches
  - stitch number 12

- 21 Touch OK to load stitch into embroidery field.
- **22 Open** Shape Creator™ **feature**.
- 23 Open the second tab in Select shape. Scroll down and select the shoe.

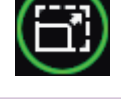

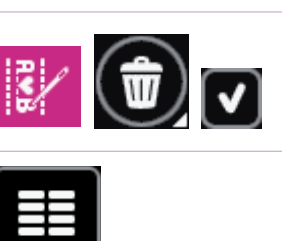

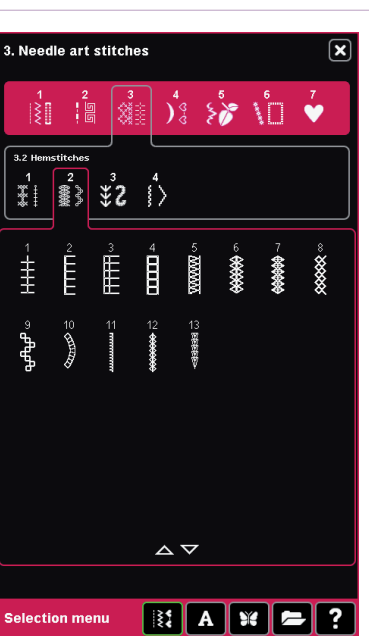

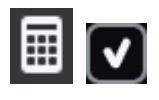

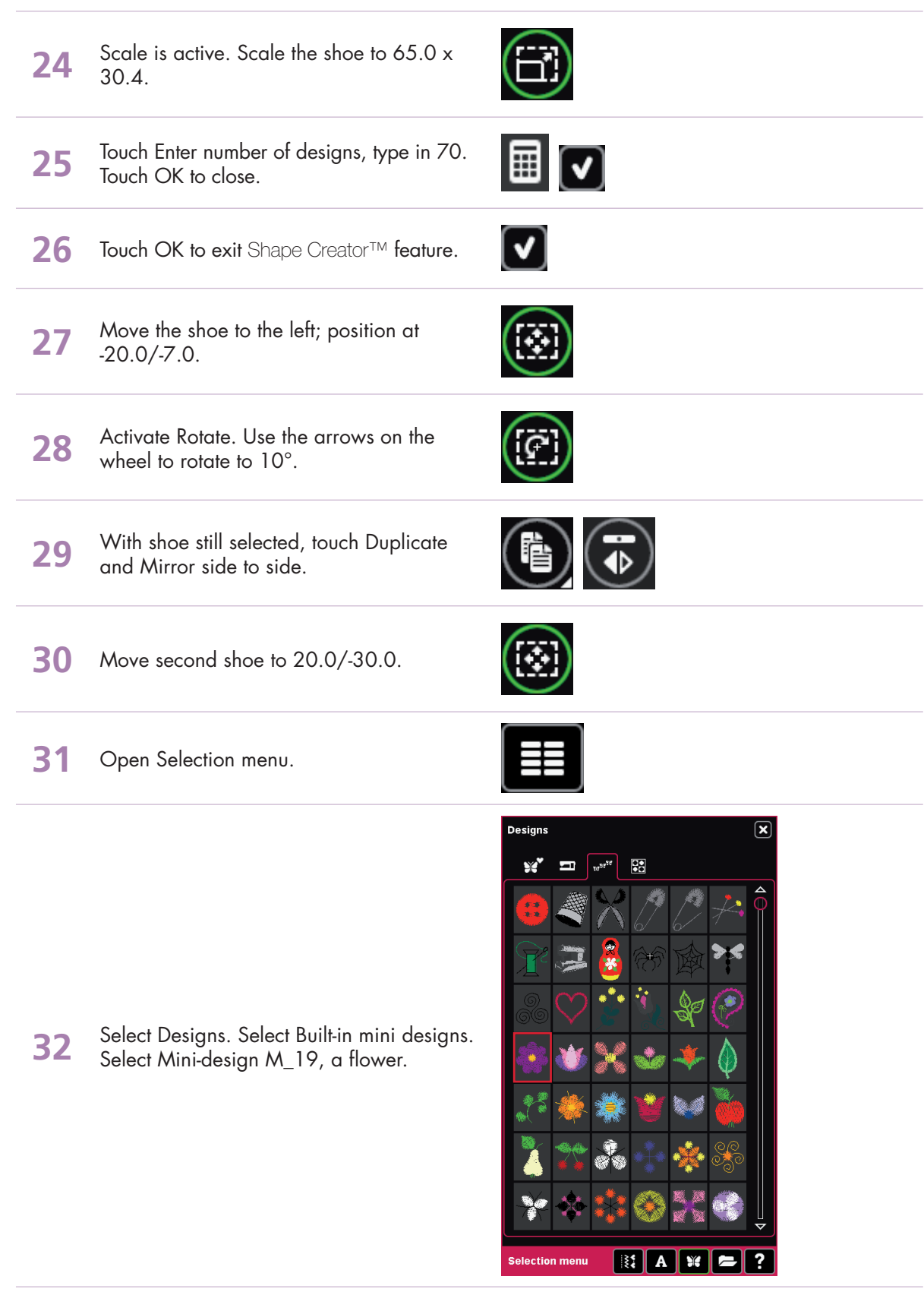

33 Open Resize and resize to 7.5 x 7.3. Touch OK to close.

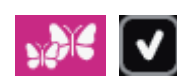

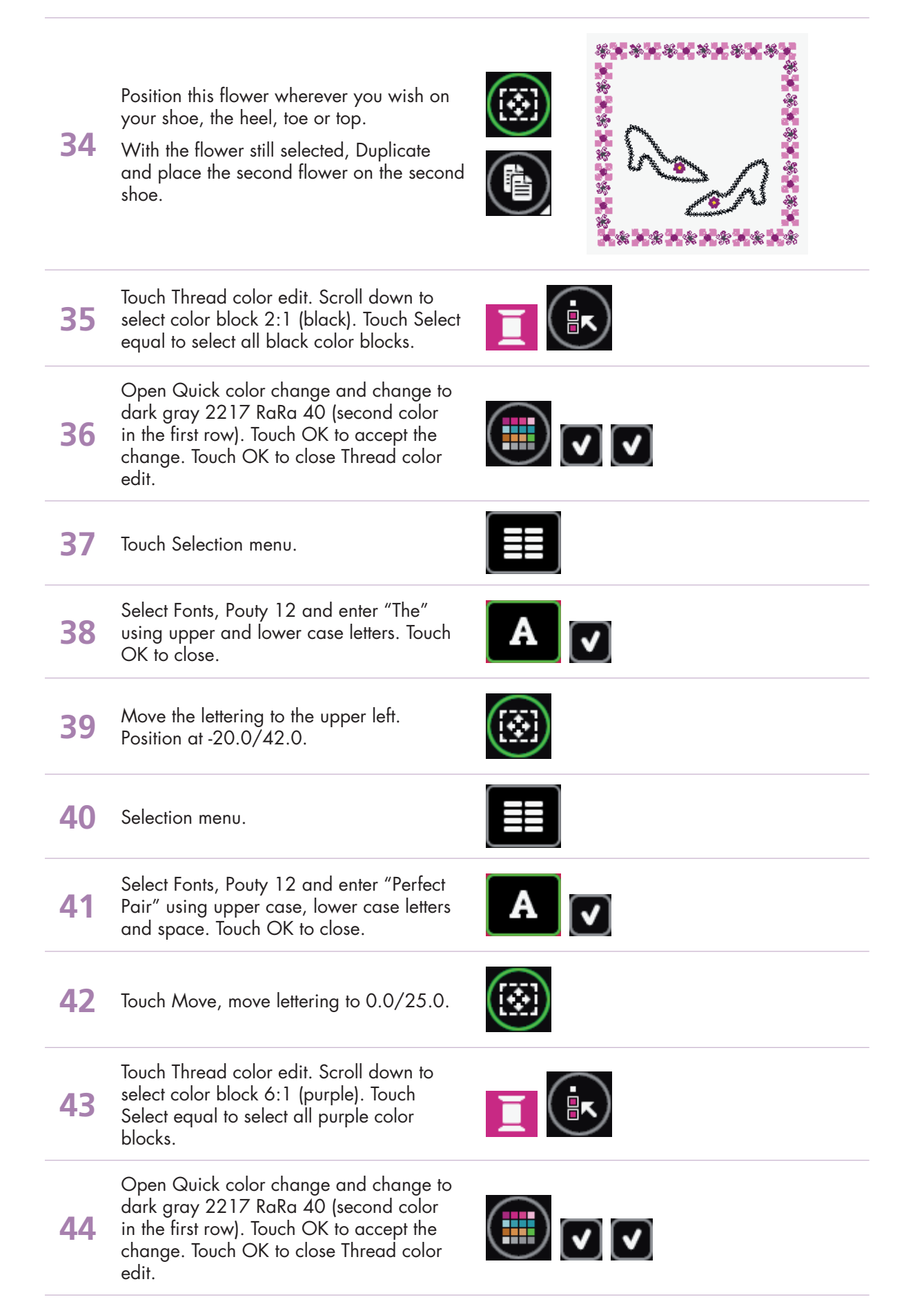

Touch Save to Personal Designs, select 45 Personal designs.

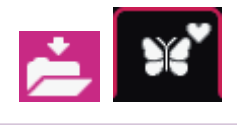

Touch Rename. Long touch Delete and 46 enter "ShoeBag".

| 2 |           |
|---|-----------|
| ſ | <b></b> ) |
|   | Ľ,        |

- 47 Touch OK to close Rename.
- 48 Touch OK to save.

#### **Embroidery:**

**49** Toggle to Embroidery stitch-out. 36 v Long touch Basting and select Baste Baste around design 50 around hoop only. Touch OK to close. Baste around  $\checkmark$ hoop area Touch Color block sort. The color blocks will be grouped together according to their 51 color. This is why we changed each of the colors to have the same color numbers using Quick color change. 52 Open More options on the Options bar. Select Color Block Merge to remove the color stops between like colors. 53 54 Touch More options to close.

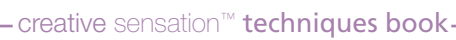

# **PFAFF**<sup>®</sup>

## 8 Precise positioning 8.1 Diamond border

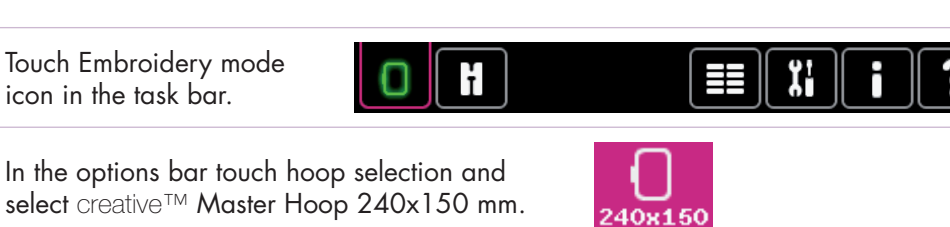

- In the options bar touch hoop selection and 2 select creative™ Master Hoop 240x150 mm.
  - Open the Selection menu.

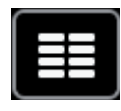

Touch....

1

3

4

5

- Built-in machine designs
- Scroll down to and select the diamond design, CS\_133.vp3;

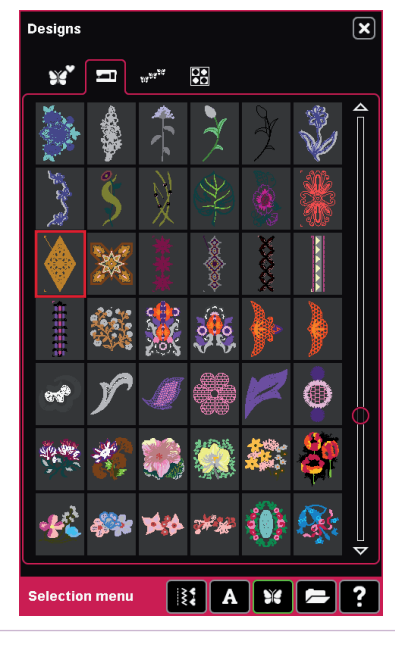

Toggle to Embroidery stitch-out.

Press the Start/Stop button on the front of your machine to start embroidering.

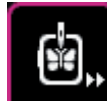

 $\mathbf{V}$ When the embroidery is finished you will get a pop-up asking you to clear the screen or not. Embroidery is finished. 6 Clear screen? Touch cancel, we are going to continue with the second diamond to create a long diamond border. Draw a line with your fabric marking pen, across the fabric from the tip of the first embroidery. Rehoop your fabric as straight as possible, matching the drawn line with the 7 center markings on the hoop. Make sure the previous embroidered diamond is inside the hoop area for you to be able to connect the next diamond with the first one. 8 Attach the hoop again. 9 In the options bar, touch Precise positioning Touch on the green cross hair and drag it to the very edge of the right hand corner. 10 (The coordinates should be 47.0/0.0. Fine tune with the wheel if necessary.) 11 Touch Place locking point on fabric. Keep your eyes on the hoop and needle above 12 the fabric. Use the wheel on the screen and move the hoop so that the needle is exactly above the lower left connection stitch in the previously embroidered 13 diamond.

The coordinates will differ depending how you have hooped your fabric.

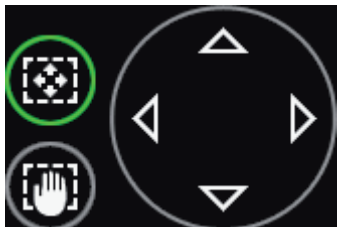

When your needle is exactly above the spot on the previous embroidery, touch OK to to confirm the position, and close Precise positioning. Press the Start/Stop button and sew the second

14

15

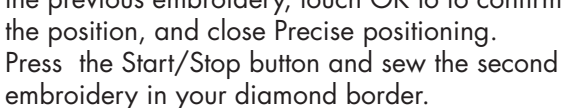

When the second embroidery is finished you will get the pop-up asking you to clear the screen again.

Touch cancel, and continue your border by repeating step 7-14 over and over again.

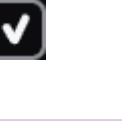

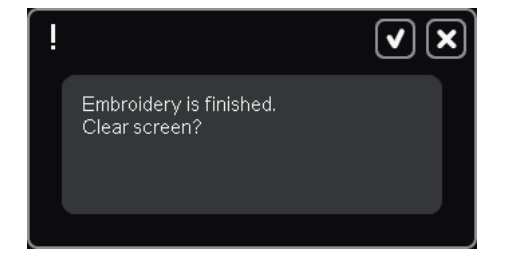

# **PFAFF**<sup>®</sup>

# 8 Precise positioning8.2 Leaf pattern

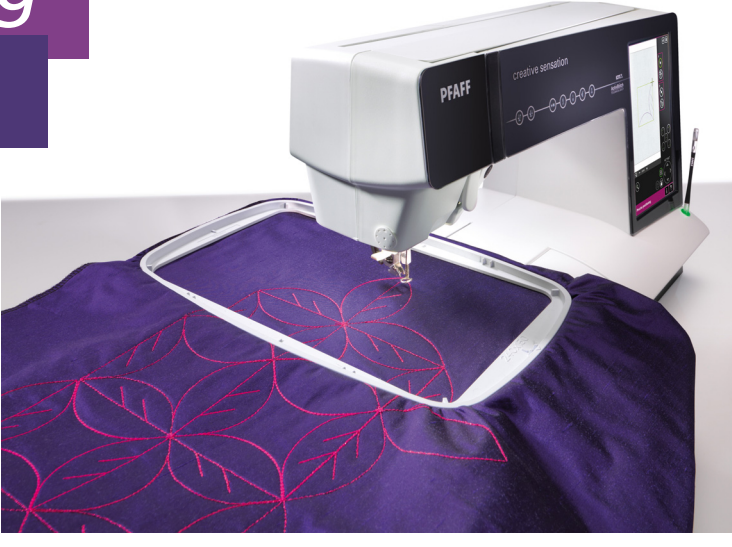

1 Touch Embroidery mode icon in the task bar.

Open the Selection menu.

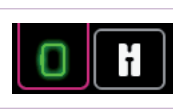

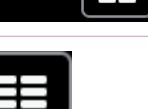

Touch....

2

3

4

- Built-in machine designs
- Select design CS\_016.vp3

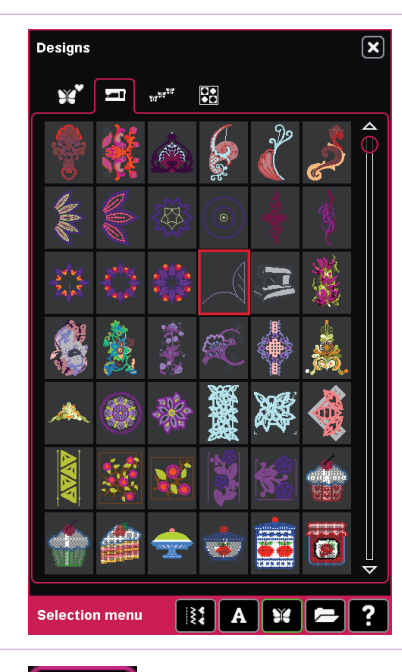

Toggle to Embroidery stitch-out.

Press the Start/Stop button on the front of your machine to start embroidering.

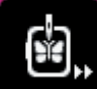

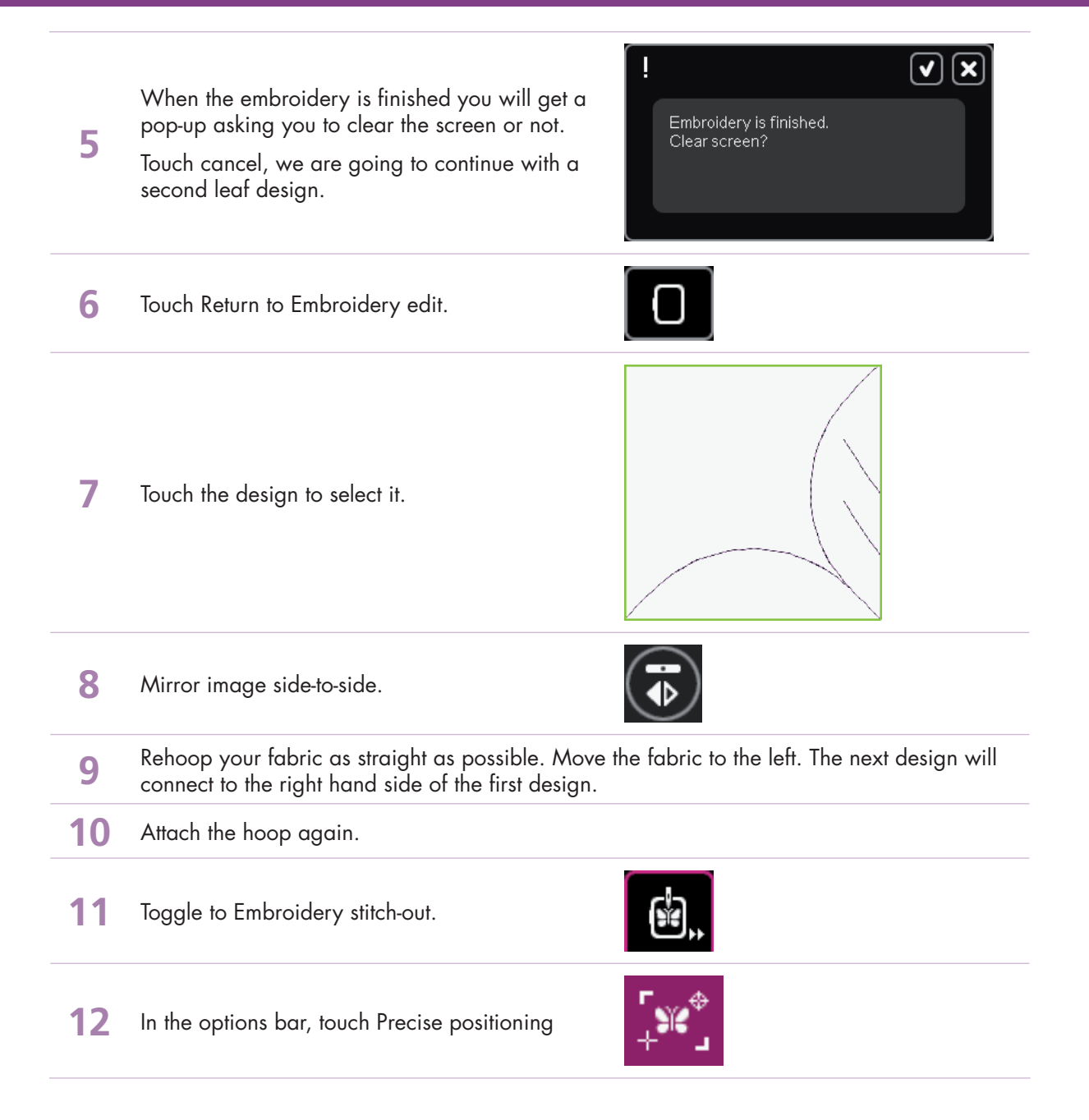
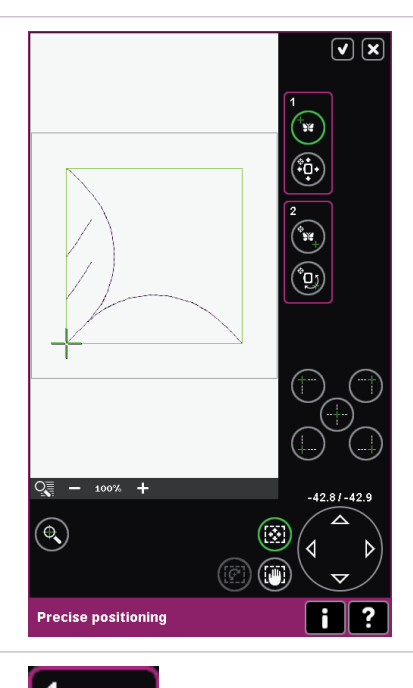

14 Touch Place locking point on fabric.

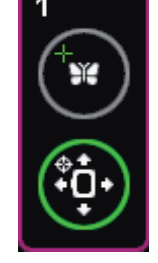

Keep your eyes on the hoop and needle above 15 the fabric.

Make sure the green cross hair is placed in the

The coordinates should be -42.8/-42.8.

lower left corner of the design.

13

16

Use the wheel on the screen and move the hoop so that the needle is exactly above the lower right stitch in the previously embroidered leaf design.

The coordinates will differ depending how you have hooped your fabric.

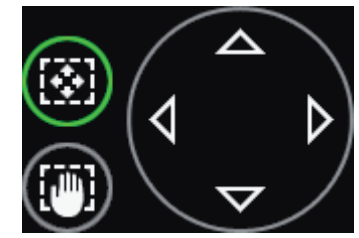

When your needle is exactly above the spot on your previous embroidery, touch Select 17 matching point on screen to check another spot in your embroidery.

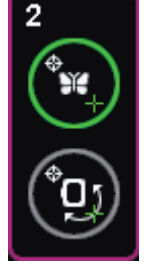

18 Touch the top left corner icon.

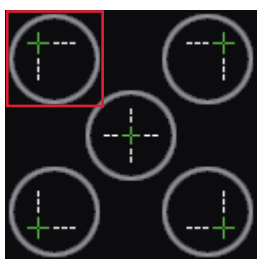

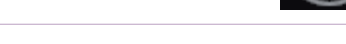

- creative sensation<sup>™</sup> techniques book-

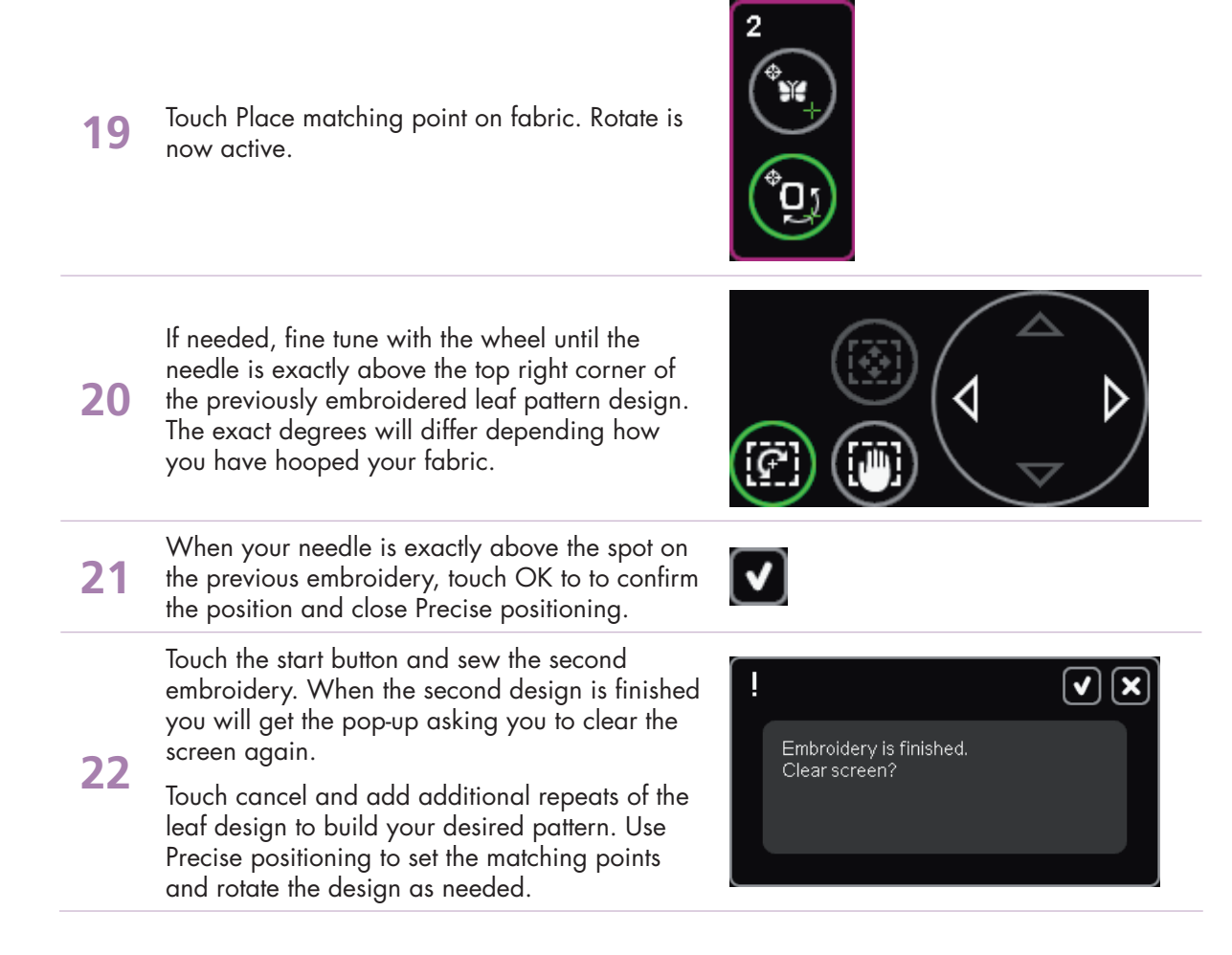

# **PFAFF**<sup>®</sup>

### 9 Embroidery Resize 9.1 Flower heart

Resize can increase an embroidery design up to eight times larger than the original design or reduce it up to five times smaller. The machine recalculates the number of stitches in the design so that the original stitch density remains.

ł

creative sensation

- 1 Touch Embroidery mode icon in the task bar.
- 2 In the options bar touch hoop selection and select creative™ Master Hoop 240x150 mm.
- 0 240x150

Open the Selection menu.

240×150

Touch....

3

- Built-in machine designs
- Scroll down to and select the flower heart design. (Design no CS\_164.vp3)

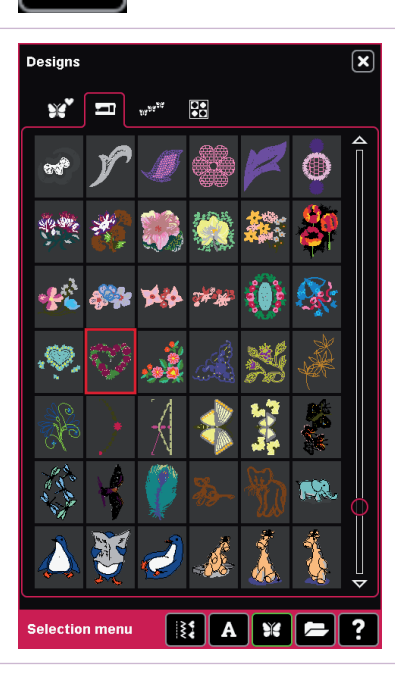

Ϊi

- creative sensation™ techniques book-

#### Embroidery Resize 9.1

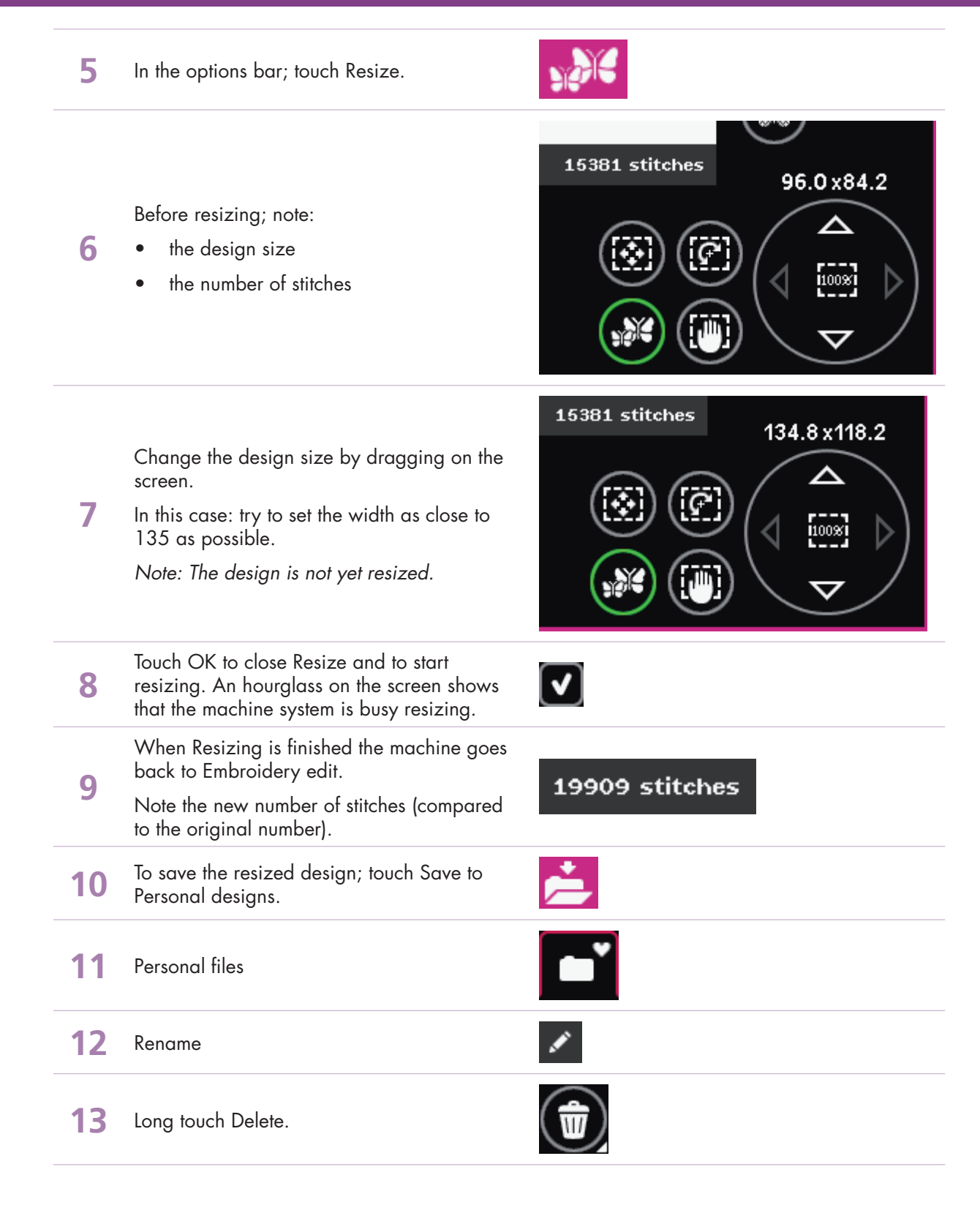

#### Embroidery Resize 9.1

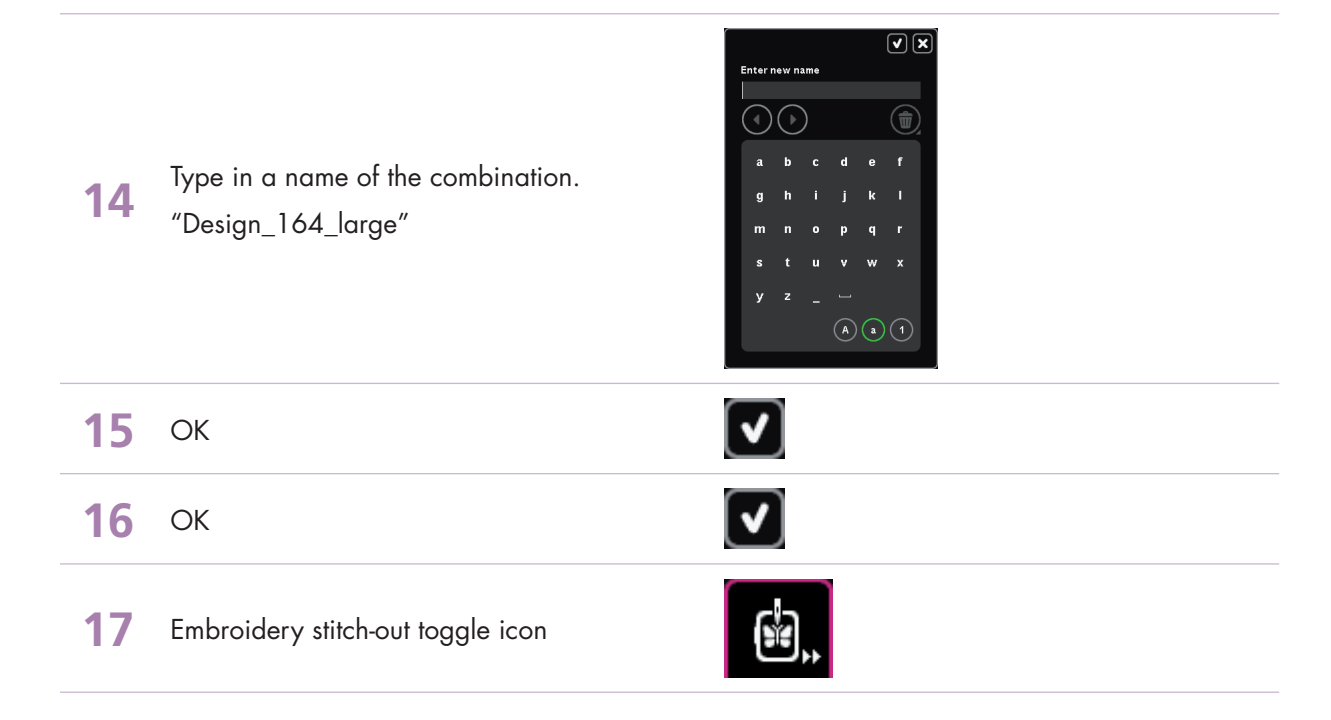

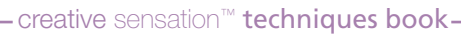

# **PFAFF**<sup>®</sup>

### 9 Embroidery Resize

### 9.1 Retain fill type - Flowers

Resize can increase an embroidery design up to eight times larger than the original design or reduce it up to five times smaller. The machine recalculates the number of stitches in the design so that the original stitch density remains.

PFAFF

- Touch Embroidery mode icon 1 in the task bar.
- Ï. ł
- In the options bar touch hoop selection and 2 select creative<sup>™</sup> Master Hoop 240x150 mm.

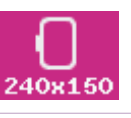

3 Open the Selection menu.

Touch....

4

- Built-in machine designs
- Scroll down and select the flower design CS\_158.vp3.

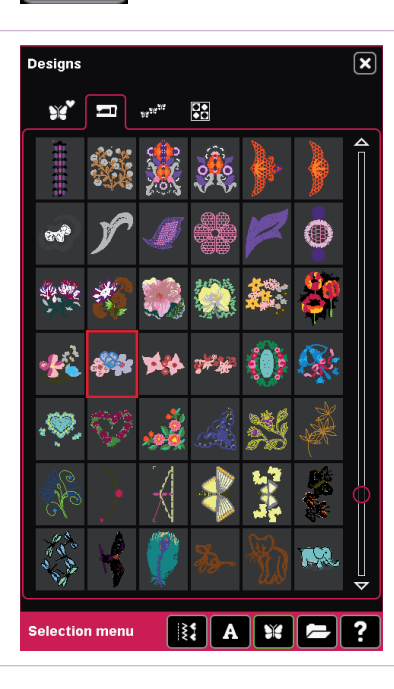

– creative sensation<sup>™</sup> techniques book-

#### Embroidery Resize 9.2

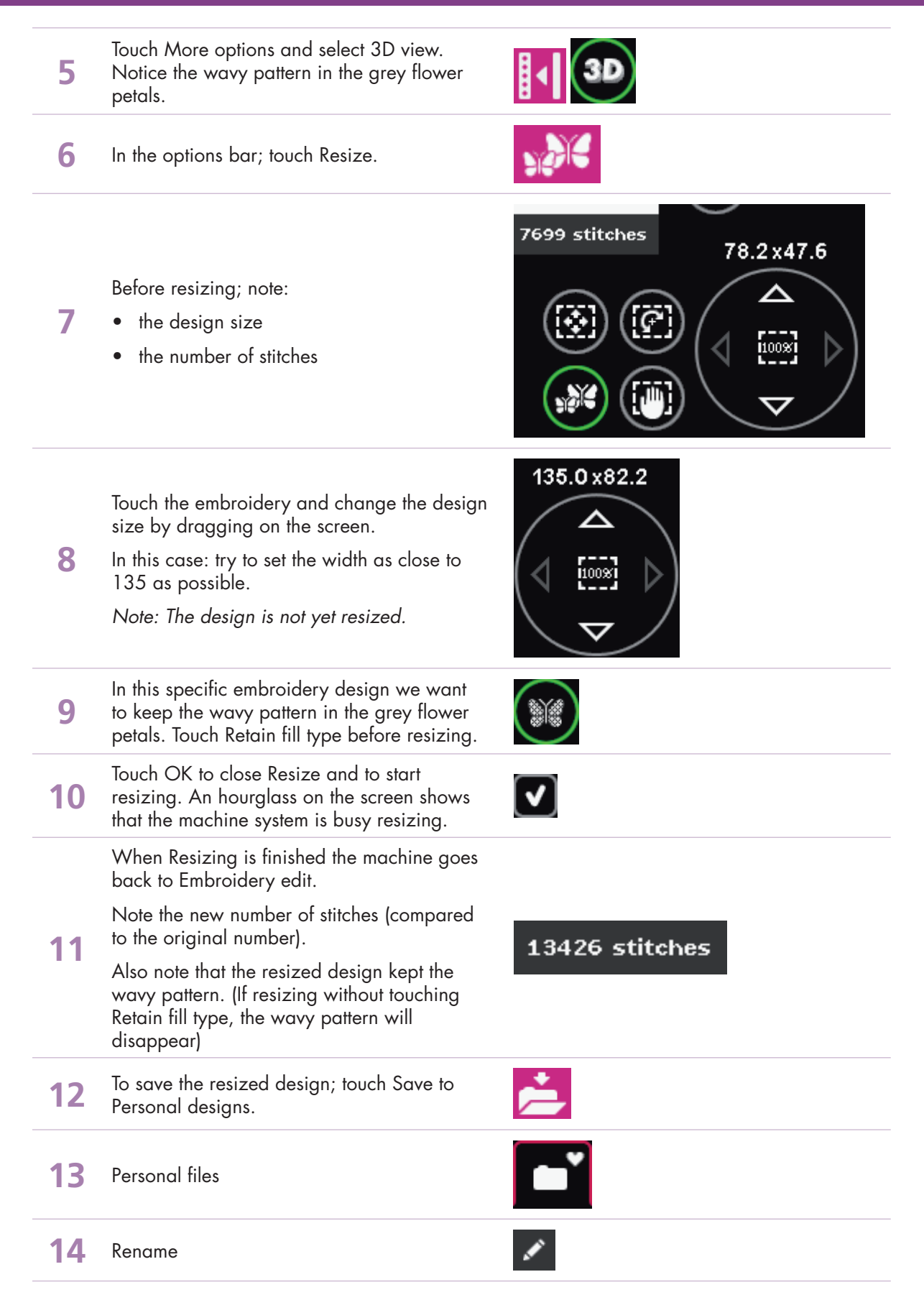

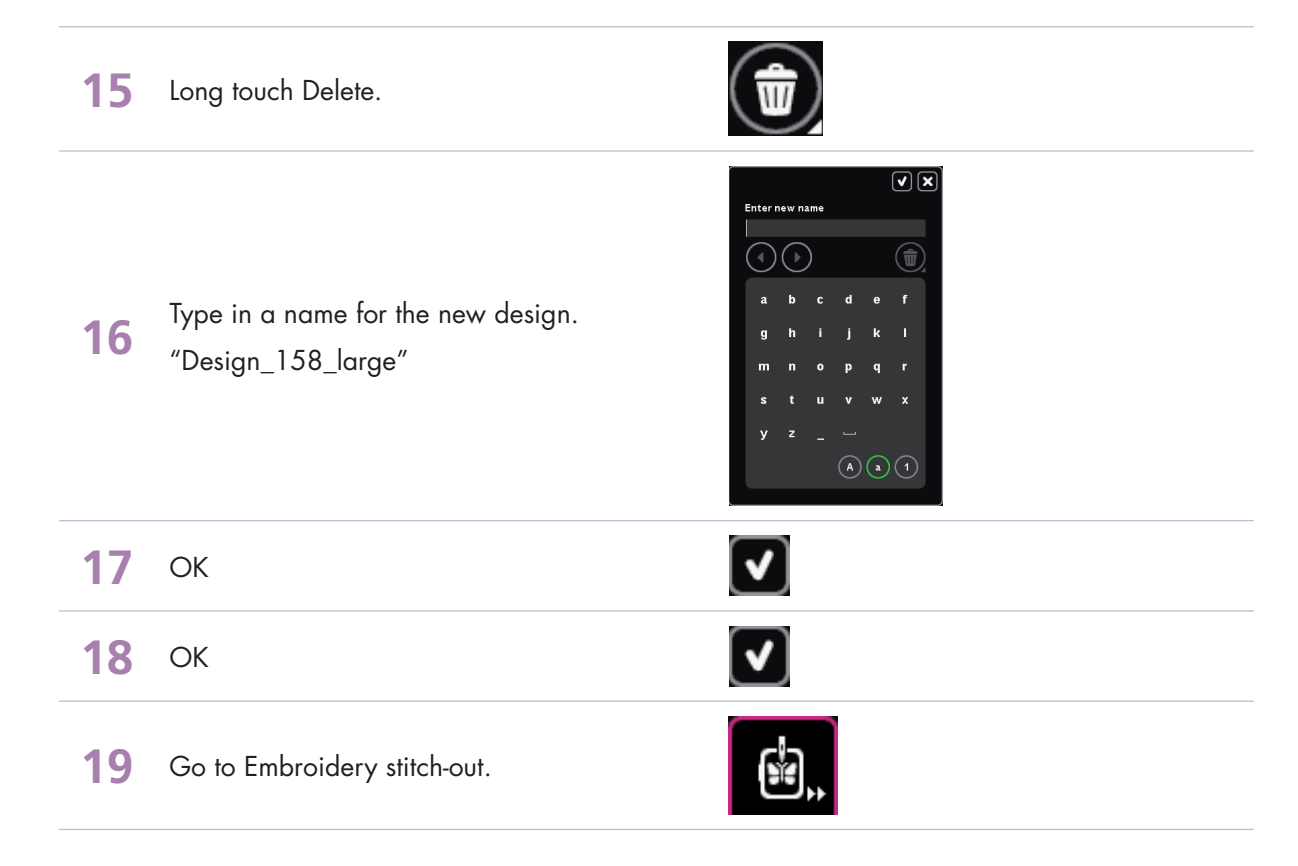

- creative sensation<sup>™</sup> techniques book-